### YASKAWA

# Machine Controller MP920 Communications Module USER'S MANUAL

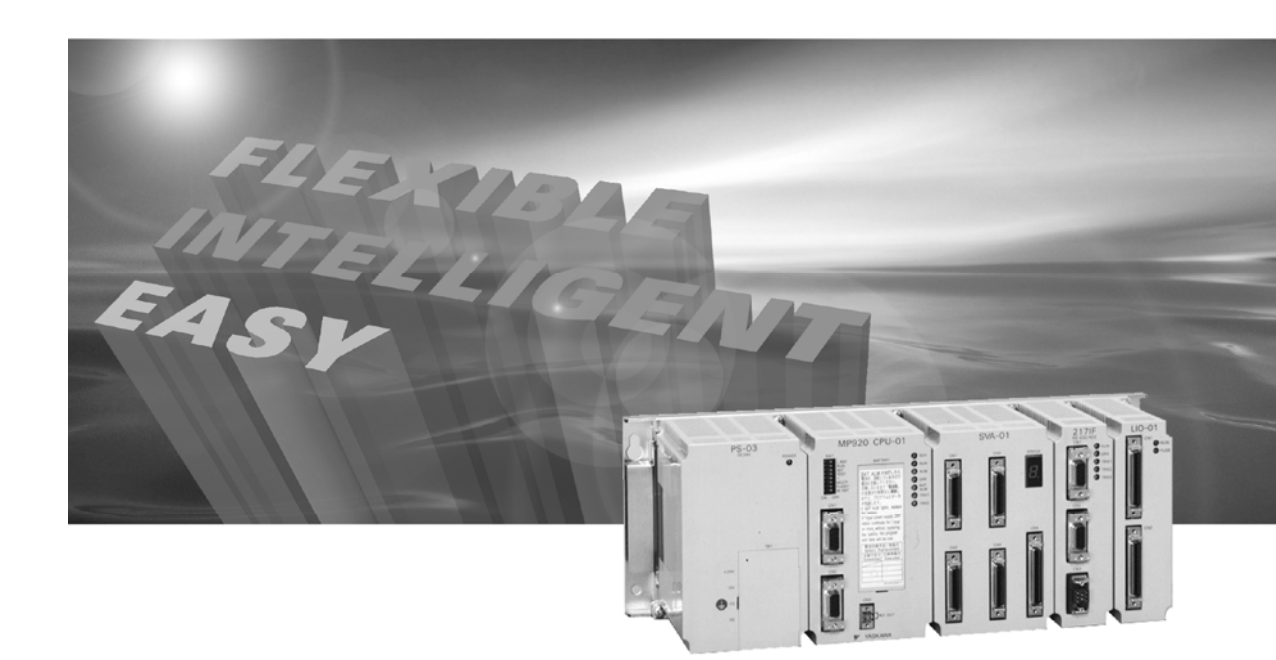

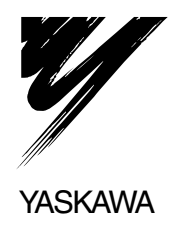

Copyright © 1999 YASKAWA ELECTRIC CORPORATION

All rights reserved. No part of this publication may be reproduced, stored in a retrieval system, or transmitted, in any form, or by any means, mechanical, electronic, photocopying, recording, or otherwise, without the prior written permission of Yaskawa. No patent liability is assumed with respect to the use of the information contained herein. Moreover, because Yaskawa is constantly striving to improve its high-quality products, the information contained in this manual is subject to change without notice. Every precaution has been taken in the preparation of this manual. Nevertheless, Yaskawa assumes no responsibility for errors or omissions. Neither is any liability assumed for damages resulting from the use of the information contained in this publication.

#### Using this Manual

Please read this manual to ensure correct usage of the MP900-Series system. Keep this manual in a safe place for future reference.

Overview

This manual describes the Communications Modules designed for MP900-Series Machine Controllers.

The following Communications Modules can be used with MP900-Series Machine Controllers.

- 215IF (for realtime core networks)
- 217IF (for serial, RS-422/485 networks)
- 218IF (for Ethernet networks)

This manual describes the following items required to use these Communications Modules.

- · Communications Module setup
- Communications protocols
- Communications messages
- · Communications programming examples

Read this manual carefully when building a communications system or network around MP900-Series Machine Controllers. Also, keep this manual in a safe place so that it can be referred to whenever necessary.

Intended Audience

This manual is intended for the following users.

- · Those responsible for estimating the MP920 system
- · Those responsible for deciding whether to apply the MP920 system
- Those responsible for designing the MP920 system so that it can be mounted in the control and operating panels
- Those responsible for making, inspecting, testing, adjusting, and maintaining the control and operating panels in which the MP920 is mounted
- Basic Terms

Unless otherwise specified, the following definitions are used:

- MP920 = MP920 Machine Controller, which consists of a Power Supply Module, CPU Module, I/O Modules, and other Modules
- PC: Programmable Logic Controller
- PP: Programming Panel
- MPE720: The Programming Device Software or a Programming Device (i.e., a personal computer) running the Programming Device Software
- PLC = Programmable Logic Controller
- "---" in "MOV [axis1]--..." represents numeric data for axis 1.

#### Visual Aids

The following aids are used to indicate types of information for easier reference.

| IMPORTANT          | Indicates important information that should be memorized.                                                     |
|--------------------|----------------------------------------------------------------------------------------------------|
| INFO               | Indicates supplemental information.                                                                           |
| < <u>EXAMPLE</u> ► | Indicates application examples.                                                                               |
| TERMS              | Describes technical terms that are difficult to understand, or in the text without an explanation being given |

without an explanation being given.

#### Indication of Reverse Signals

In this manual, the names of reverse signals (ones that are valid when low) are written with a forward slash (/) before the signal name, as shown in the following example:

• 
$$\overline{\text{S-ON}} = /\text{S-ON}$$

•  $\overline{P-CON} = /P-CON$ 

#### Related Manuals

Refer to the following related manuals as required.

Thoroughly check the specifications, restrictions, and other conditions of the product before attempting to use it.

| Manual Name                                                                                          | Manual Number | Contents                                                                                           |
|----------------------------------------------------------------------------------------------------|---------------|----------------------------------------------------------------------------------------------------|
| Machine Controller MP900/MP2000<br>Series Ladder Logic Programming<br>User's Manual                  | SIEZ-C887-1.2 | Describes the instructions used in MP900/<br>MP2000 Series ladder logic programming.               |
| Machine Controller MP900/MP2000<br>Series Motion Programming<br>User's Manual                        | SIEZ-C887-1.3 | Describes the motion programming language<br>used for MP900/MP2000 Series Machine<br>Controllers.  |
| Machine Controller MP900/MP2000<br>Series User's Manual<br>MPE720 Software for Programming<br>Device | SIEPC88070005 | Describes how to install and operate the MP900/MP2000 Series programming system MPE720.            |
| Machine Controller MP920 Motion<br>Module User's Manual                                              | SIEZ-C887-2.5 | Describes the functions, specifications, and usage of the MP920 Motion Modules (SVB-01 and PO-01). |
| Machine Controller MP920 User's<br>Manual: Design and Maintenance                                    | SIEZ-C887-2.1 | Describes the design and maintenance for the MP920 Machine Controller.                             |
| FDS System Installation Manual                                                                       | SIE-C873-16.4 | Describes transmission line wiring methods.                                                        |

# Safety Information

The following conventions are used to indicate precautions in this manual. Failure to heed provided in this manual can result in serious or possibly even fatal injury or damage to he products or to related equipment and systems.

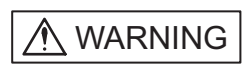

Indicates precautions that, if not heeded, could possibly result in loss of life, serious injury.

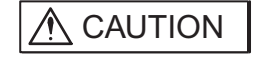

Indicates precautions that, if not heeded, could result in relatively serious or minor injury, damage to the product, or faulty operation.

The warning symbols for ISO and JIS standards are different, as shown below.

| ISO | JIS               |
|-----|-------------------|
| Â   | $\langle \rangle$ |

The ISO symbol is used in this manual.

Both of these symbols appear on warning labels on Yaskawa products. Please abide by these warning labels regardless of which symbol is used.

### Safety Precautions

This section describes precautions that apply to ladder programming. Before programming, always read this manual and all other documents provided to ensure correct programming. Before using the equipment, familiarize yourself with equipment details, safety information, and all other precautions.

#### Handling

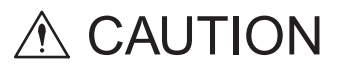

• Do not subject the product to halogen gases, such as fluorine, chlovine, bromine, and iodine, at any time even during transportation or installation.

Failure to observe this caution may cause damage or failure of the product.

#### Installation

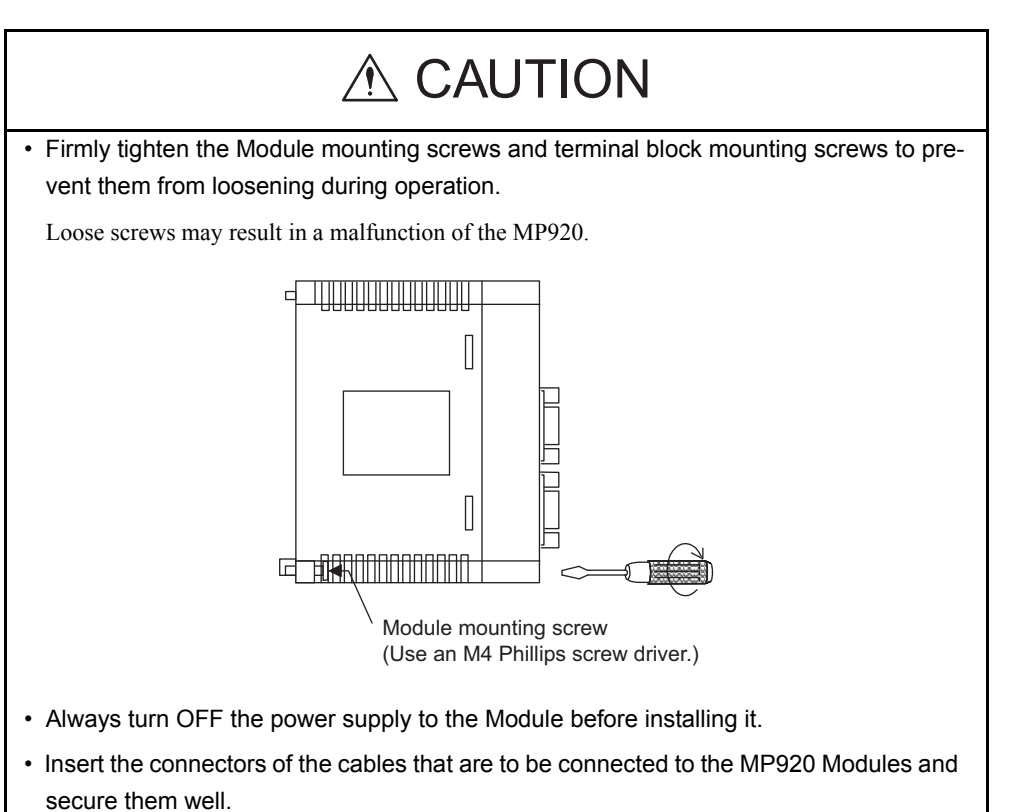

Incorrect insertion of the connectors may result in a malfunction of the MP920.

#### Wiring

# **▲** CAUTION

· Always connect a power supply that meets the given specifications.

Connecting an inappropriate power supply may cause fires.

• Wiring must be performed by qualified personnel.

Incorrect wiring may cause fires, product failure, or electrical shocks.

• Do not accidentally leave foreign matter such as wire chips on the Mounting Base or in the Module when wiring.

This may cause fires, failures, and malfunctions.

# MANDATORY

• Always ground the FG terminal to a ground resistance  $100\Omega$  or less.

Failure to ground the MP920 may result in electrical shocks or malfunctioning.

#### Select, separate, and lay external cables correctly.

- Consider the following items when selecting the I/O signal lines (external cables) to connect the MP920 Module to external devices.
  - · Mechanical strength
  - Noise interference
  - Wiring distance
  - Signal voltage, etc.
- Separate the I/O signal lines from the power lines both inside and outside the control panel to reduce the influence of noise from the power lines.

If the I/O signal lines and power lines are not separated properly, malfunctioning may result.

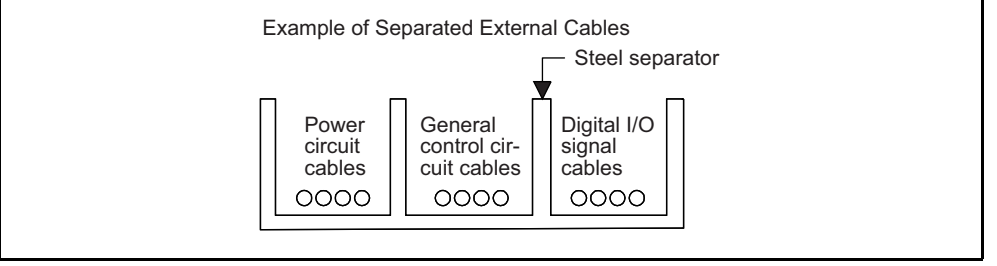

#### Application

# 

• Do not touch any Module terminals when the system power is ON.

There is a risk of electrical shock.

# 

• Do not attempt to modify the MP920 programs, force outputs, switch between RUN and STOP, or perform other similar operations while the MP920 is operating without knowing the direct and indirect consequences of the operation.

Incorrect programming or operation may damage the equipment or cause an accident.

#### Maintenance

# **WARNING**

• Make sure that the polarity of the Module's built-in battery is correct. The battery must be installed correctly and must not be charged, disassembled, heated, thrown into fire, or short-circuited.

Improper handling may cause the battery to explode or ignite.

# > PROHIBITED

• Do not attempt to disassemble or modify the MP920 Modules in any way.

Doing so can cause fires, product failure, or malfunctions.

The customer must not replace any built-in fuses.

If the customer replaces a built-in fuse, the MP920 Module may malfunction or break down. The built-in fuse must always be replaced by Yaskawa service staff.

#### General

#### Always note the following to ensure safe use.

- MP920 was not designed or manufactured for use in devices or systems directly related to human life. Users who intend to use the product described in this manual for special purposes such as devices or systems relating to transportation, medical, space aviation, atomic power control, or underwater use must contact Yaskawa Electric Corporation beforehand.
- MP920 has been manufactured under strict quality control guidelines. However, if this
  product is to be installed in any location in which a failure of MP920 involves a life and
  death situation or in a facility where failure may cause a serious accident, safety
  devices MUST be installed to minimize the likelihood of any accident.
- Drawings in this manual show typical product examples that may differ somewhat from the product delivered.
- This manual may change without prior notice due to product improvements and specification changes or for easier use. We will update the manual number of the manual and issue revisions when changes are made. The revision number of the revised manual appears on the back of the manual.
- Contact your nearest Yaskawa sales representative or the dealer from whom you purchased the product and quote the manual number on the front page of the manual if you need to replace a manual that was lost or destroyed.
- Contact your nearest Yaskawa sales representative or the dealer from whom you purchased the product to order new nameplates whenever a nameplate becomes worn or damaged.
- Products modified by the customer are not covered by the Yaskawa warranty, nor does Yaskawa assume any liability for injury or damage that may result from such modifications.

# CONTENTS

| Using this Manual  |   | - iii |
|--------------------|---|-------|
| Safety Information | · | - vi  |
| Safety Precautions |   | vii   |

#### 1 Communications Modules

| 1.1 Overview                             | 1-2 |
|------------------------------------------|-----|
| 1.1.1 Communications Modules             | 1-2 |
| 1.1.2 Specifications                     | 1-4 |
| 1.1.3 General Specifications             | 1-5 |
| 1.2 Communications Software              | 1-6 |
| 1.2.1 Communications Processing          | 1-6 |
| 1.2.2 Communications Processing Software | 1-7 |
| 1.2.3 Communications Process             | 1-7 |
| 1.2.4 Application Software               | 1-8 |

#### 2 Communications Modes

| 2.1 Communications Modes                        | 2-2 |
|-------------------------------------------------|-----|
| 2.1.1 Overview                                  | 2-2 |
| 2.2 Link Communications                         | 2-3 |
| 2.2.1 Link Allocation                           |     |
| 2.2.2 Conceptual Diagram of Link Communications | 2-3 |
| 2.2.3 Communications Overview                   | 2-4 |
| 2.3 Message Communications                      | 2-5 |
| 2.3.1 MEMOBUS Message Transmissions             |     |
| 2.3.2 General-purpose Message Transmissions     |     |
| 2.4 Engineering Communications                  | 2-7 |
| 2.4.1 Overview                                  | 2-7 |
|                                                 |     |

#### 3 Communications Protocols

| 3.1 Overview of Communications Protocols                  | 3-2  |
|-----------------------------------------------------------|------|
| 3.1.1 List of Communications Protocols                    | 3-2  |
| 3.1.2 Communications Protocols and Message Communications | 3-3  |
| 3.2 Protocol Functions                                    | 3-4  |
| 3.2.1 Extended MEMOBUS Protocol                           | 3-4  |
| 3.2.2 MEMOBUS Protocol                                    | 3-6  |
| 3.2.3 MELSEC-A Protocol                                   | 3-7  |
| 3.2.4 OMRON Protocol                                      | 3-10 |
| 3.2.5 No Protocol Mode (Through Mode)                     | 3-12 |
| 3.3 Sample Programming Example                            | 3-13 |
| 3.3.1 Master Function                                     | 3-13 |
| 3.3.2 Slave Function                                      | 3-15 |

#### 4 Communications Process

| 4.1 Communications Process                    | 4-2  |
|-----------------------------------------------|------|
| 4.1.1 Overview                                | 4-2  |
| 4.1.2 Opening the Communications Process      | 4-2  |
| 4.2 Communications Port Settings              | 4-4  |
| 4.2.1 Serial Communications Ports             | 4-4  |
| 4.2.2 CP-215 Communications Port Settings     | 4-7  |
| 4.2.3 CP-218 Communications Port Settings     | 4-11 |
| 4.3 Setting the Logical Port Numbers          | 4-13 |
| 4.3.1 Setting the MPE720 Logical Port Numbers | 4-13 |
|                                               |      |

#### 5 215IF Module

| 5.1 System Configuration                                          | 5-3  |
|-------------------------------------------------------------------|------|
| 5.1.1 Standard System Configuration                               | 5-3  |
| 5.1.2 System Configuration Using the Relay Function               | 5-4  |
| 5.2 Part Names                                                    | 5-5  |
| 5.2.1 215IF Module External Appearance                            | 5-5  |
| 5.2.2 Setting Switches                                            | 5-6  |
| 5.3 Module Specifications                                         | 5-10 |
| 5.3.1 Hardware Specifications                                     | 5-10 |
| 5.3.2 Communications Specifications                               | 5-10 |
| 5.4 Cables                                                        | 5-12 |
| 5.4.1 215IF Connection Cables                                     | 5-12 |
| 5.4.2 Precautions on Wiring Communications                        | 5-13 |
| 5.4.3 Token Passing                                               | 5-14 |
| 5.4.4 Tokens                                                      | 5-15 |
| 5.5 CP-215 Transmission Definitions                               | 5-17 |
| 5.5.1 Overview of CP-215 Transmissions                            | 5-17 |
| 5.5.2 Opening the CP-215 Transmission Definitions Window          | 5-18 |
| 5.5.3 The CP-215 Transmission Definitions Window Menus            | 5-19 |
| 5.5.4 Setting CP-215 Transmission Definitions                     | 5-20 |
| 5.5.5 Saving CP-215 Transmission Definitions Data                 | 5-28 |
| 5.5.6 Deleting CP-215 Transmission Definitions Data               | 5-28 |
| 5.6 Relay Function                                                | 5-29 |
| 5.6.1 Relays Between Networks                                     | 5-29 |
| 5.6.2 Relay Processing Flow                                       | 5-30 |
| 5.6.3 Example of a Network Configuration Using the Relay Function | 5-30 |
| 5.7 CP-215 Repeaters                                              | 5-36 |
| 5.7.1 CP-215 Repeaters                                            | 5-36 |
| 5.7.2 System Configuration                                        | 5-38 |
| 5.7.3 Specifications Common to All CP-215 Repeaters               | 5-44 |
| 5.7.4 CP-215 Repeater-TT                                          | 5-49 |
| 5.7.5 CP-215 Repeater-TC                                          | 5-50 |
| 5.7.6 CP-215 Repeater-TP                                          | 5-52 |

|   | 5.7.7          | CP-215 Repeater-TS2                                | 5-53 |
|---|----------------|----------------------------------------------------|------|
|   | 5.7.8          | CP-215 Repeater-TS5                                | 5-54 |
| 6 | 217IF M        | odule                                              |      |
|   | 6.1 Sys        | tem Configuration                                  | 6-2  |
|   | 6.1.1<br>6.1.2 | Standard System Configuration                      | 6-2  |
|   |                | by Other Companies                                 | 6-3  |
|   | 6.2 Par        | t Names                                            | 6-4  |
|   | 6.2.1          | 217IF Module                                       | 6-4  |
|   | 6.3 Mo         | dule Specifications                                | 6-7  |
|   | 6.3.1          | Hardware Specifications                            | 6-7  |
|   | 6.3.2          | Communications Specifications                      | 6-7  |
|   | 0.0.0          |                                                    |      |
|   | 6.4 Car        |                                                    | 6-10 |
|   | 6.4.1<br>6.4.2 | RS-232C Interface Cables                           | 6-10 |
|   |                | 217 Transmission Definitions                       | C 1F |
|   | 0.5 CP         | Overview of CD 217 Transmissions                   | CI-0 |
|   | 6.5.1          | Opening the CP-217 Transmission Definitions Window |      |
|   | 6.5.3          | The CP-217 Transmission Definitions Window Menus   | 6-16 |
|   | 6.5.4          | Setting CP-217 Transmission Definitions Data       | 6-17 |
|   | 6.5.5          | Saving CP-217 Transmission Definitions Data        | 6-20 |
|   | 6.5.6          | Deleting CP-217 Transmission Definitions Data      | 6-20 |
|   | 6.6 217        | IF Communications Protocols                        | 6-21 |
|   | 6.6.1          | MEMOBUS Communications                             | 6-21 |
|   | 6.6.2          | MELSEC Communications                              |      |
|   | 0.0.5          |                                                    |      |
| 7 | 218IF M        | odule                                              |      |
|   | 7.1 Sys        | tem Configuration                                  | 7-3  |
|   | 7.1.1          | Standard System Configuration                      | 7-3  |
|   | 7.1.2          | 10Base-T Connection                                | 7-4  |
|   | 7.2 Par        | t Names                                            | 7-5  |
|   | 7.2.1          | 218IF Module                                       | 7-5  |
|   | 7.2.2          | Setting Switches                                   | 7-7  |
|   | 7.3 Mo         | dule Specifications                                | 7-8  |
|   | 7.3.1          | Hardware Specifications                            | 7-8  |
|   | 7.3.2          | Communications Specifications                      | 7-8  |
|   | 1.3.3          |                                                    |      |
|   | 7.4 Cat        | Dies                                               | 7-12 |
|   | 7.4.1          | 218IF Connection Cables                            | 7-12 |

| 7.5 CP-218 T              | ransmission Definitions 7-13                                                                           |
|---------------------------|----------------------------------------------------------------------------------------------------|
| 7.5.1 Overvi              | iew of CP-218 Transmissions 7-13                                                                       |
| 7.5.2 Openi               | ng the CP-218 Transmission Definitions Window 7-13                                                     |
| 7.5.3 The C               | P-218 Transmission Definitions Window Menu 7-14                                                        |
| 7.5.4 Setting             | g CP-218 Transmission Definitions 7-15                                                                 |
| 7.5.5 Transr              | nission Parameter Settings 7-15                                                                        |
| 7.5.6 Savino              | CP-218 Transmission Definitions Data                                                                   |
| 7.5.7 Deletir             | ng CP-218 Transmission Definitions Data7-28                                                            |
| 7.6 Connectir             | ng 218IF Modules 7-29                                                                                  |
| 7.6.1 218IF               | Communications Protocols 7-29                                                                          |
| 7.6.2 Comm                | unications Ladder Logic Programming 7-30                                                               |
| 7.7 Connection            | on with Devices Manufactured by Other Companies7-34                                                    |
| 7.7.1 Syster              | n Configuration 7-34                                                                                   |
| 7.7.2 Socke               | t Communications Flow 7-35                                                                             |
| 7.7.3 Data F              | <sup>-</sup> ormat 7-36                                                                                |
| 7.7.4 Precau              | utions on Creating Data Using a Personal Computer 7-36                                                 |
| 7.7.5 Progra              | amming Precautions 7-37                                                                                |
| 7.8 Connection            | ons with MELSEC 7-39                                                                                   |
| 7.8.1 Syster              | n Configuration 7-39                                                                                   |
| 7.8.2 Messa               | age Flow 7-39                                                                                          |
| 7.8.3 Progra              | amming7-40                                                                                             |
| 7.8.4 MELS                | EC Commands 7-40                                                                                       |
| 7.8.5 MELS                | EC Devices 7-42                                                                                        |
| 7.8.6 MP900               | D-Series Machine Controller and MELSEC Register Maps 7-44                                              |
| 7.9 Troublesh             | nooting 7-45                                                                                           |
| 9 Example Com             | municationa Madula Applicationa                                                                        |
|                           | inunications module Applications                                                                       |
| 8.1 Connection            | on to a Display Device 8-3                                                                             |
| 8.1.1 Syster              | n Configuration                                                                                        |
| 8.1.2 Cable               | Specifications8-4                                                                                      |
| 8.1.3 217IF               | Transmission Settings 8-7                                                                              |
| 8.1.4 GP-45               | 0 Settings 8-8                                                                                         |
| 8.1.5 MSG-I               | RCV Function 8-9                                                                                       |
| 8.2 Connection            | on to a SYSMAC PLC 8-10                                                                                |
| 8.2.1 Syster              | n Configuration                                                                                        |
| 8.2.2 Cable               | Specifications 8-10                                                                                    |
| 8.2.3 217IF               | Transmission Settings 8-13                                                                             |
| 8.2.4 SYSM                | AC PLC Settings (C28H) 8-13                                                                            |
| 8.2.5 MSG-                | SND Function 8-16                                                                                      |
| 8.3 Connection            | on with MELSEC 8-17                                                                                    |
| 8.3.1 Syster              | n Configuration 8-17                                                                                   |
| 8.3.2 Cable               |                                                                                                    |
|                           | Specifications8-17                                                                                     |
| 8.3.3 217IF               | Specifications                                                                                         |
| 8.3.3 217IF<br>8.3.4 MELS | Specifications 8-17           Transmission Settings 8-19           EC Settings (AJ71UC24 Example) 8-19 |

| 8.4 Connection to a Temperature Controller           | 8-23               |
|------------------------------------------------------|--------------------|
| 8.4.1 System Configuration                           | 8-23               |
| 8.4.2 Cable Specifications                           | 8-24               |
| 8.4.3 217IF Transmission Settings                    | 8-26               |
| 8.4.4 Temperature Controller Settings                | 8-27               |
| 8.4.5 MSG-SND and MSG-RCV Functions                  | 8-28               |
| 8.5 Connection to an Inverter                        | 8-30               |
| 8.5.1 System Configuration                           | 8-30               |
| 8.5.2 Cable Specifications                           | 8-30               |
| 8.5.3 217IF Transmission Settings                    | 8-32               |
| 8.5.4 Inverter Constants Settings                    | 8-32               |
| 8.5.5 MSG-SND Function                               | 8-33               |
| 8.6 Modem-to-Modem Connection                        | 8-34               |
| 8.6.1 System Configuration                           | 8-34               |
| 8.6.2 Cable Specifications                           | 8-34               |
| 8.6.3 217IF Transmission Master Settings             | 8-36               |
| 8.6.4 MP930 Slave Settings                           | 8-36               |
| 8.6.5 MSG-SND and MSG-RCV Functions (MEMOBUS Master) | 8-37               |
| Appendix A System Functions                          |                    |
| A.1 SEND MESSAGE Function (MSG-SND)                  | · A-2              |
| A.1.1 Basic Specifications                           | A-2                |
| A.1.2 Parameter List (PARAM)                         | A-3                |
| A.1.3 Parameter Details                              | A-4                |
| A.1.4 Inputs                                         | A-10               |
| A.1.5 Outputs                                        | A-12               |
| A 2 RECEIVE MESSAGE Function (MSG-RCV)               | A-13               |
| A 2 1 Basic Specifications                           |                    |
| A 2 2 Parameter Lists (PARAM)                        |                    |
| A 2.2 Parameter Details                              | <del>ب</del> ا -بر |
|                                                      | A 40               |
| A.2.4 Inputs                                         | A-19               |
| A.2.5 Outputs                                        | A-20               |
| Appendix B 218IF Messages                            |                    |
| B.1 Extended MEMOBUS Messages                        | · B-2              |
| B.1.1 Message Configuration                          | B-2                |
| B.1.2 MEMOBUS Binary Mode                            | B-5                |
| B.1.3 MEMOBUS ASCII Mode                             | B-16               |
| B.1.4 General-purpose Message Binary Mode            |                    |
| B.1.5 General-purpose Message ASCII Mode             | 0                  |
|                                                      |                    |
| B.2 MEMUBUS Messages                                 | · B-18             |
| B.2.1 Message Configuration                          | B-18               |
| B.2.2 MEMOBUS RTU Mode                               | B-19               |

B.2.3 MEMOBUS ASCII Mode ------B-25

| B.3 Ge                                                                                                    | neral-purpose Messages                                                                                                    | B-26                                                                                                    |
|----------------------------------------------------------------------------------------------------|----------------------------------------------------------------------------------------------------|----------------------------------------------------------------------------------------------------|
| B.3.1                                                                                                    | Message Configuration                                                                                                    | B-26                                                                                                    |
| B.3.2                                                                                                    | General-purpose Binary Mode                                                                                                    | B-27                                                                                                    |
| B.3.3                                                                                                    | General-purpose ASCII Mode                                                                                                    | B-27                                                                                                    |
| Appendix (                                                                                                    | C C Language Sample Programs                                                                                                    |                                                                                                    |
| C.1 Sa                                                                                                    | mple Programs for Master Station                                                                                                    | C-2                                                                                                    |
| C.1.1                                                                                                    | TCP (When Using Extended MEMOBUS Protocol (SFC = 09))                                                                                                    | C-2                                                                                                    |
| C.1.2                                                                                                    | UDP (When Using Extended MEMOBUS Protocol (SFC = 09))                                                                                                    | C-7                                                                                                    |
| C.2 Sa                                                                                                    | mple Programs for Slave Station                                                                                                    | C-9                                                                                                    |
| C.2.1                                                                                                    | TCP (When Using Extended MEMOBUS Protocol)                                                                                                    | C-9                                                                                                    |
| C.2.2                                                                                                    | UDP (When Using Extended MEMOBUS Protocol)                                                                                                    | C-15                                                                                                    |
| Appendix [                                                                                                    | D Wiring Communications                                                                                                    |                                                                                                    |
| D.1 In-j                                                                                                    | panel Wiring                                                                                                    | D-3                                                                                                    |
| D.1.1                                                                                                    | Connection Methods                                                                                                    | D-3                                                                                                    |
| D.1.2                                                                                                    | In-panel Cables                                                                                                    | D-12                                                                                                    |
| D.1.3                                                                                                    | In-panel Wiring Separation                                                                                                    | D-13                                                                                                    |
| D.1.4                                                                                                    | Shield Treatment                                                                                                    | D-13                                                                                                    |
| D.1.5                                                                                                    | Exposed Conductor Length                                                                                                    | D-13                                                                                                    |
|                                                                                                    |                                                                                                    |                                                                                                    |
| D.2 Ind                                                                                                    | loor Panel-to-Panel Wiring                                                                                                    | D-14                                                                                                    |
| D.2 Ind<br>D.2.1                                                                                                    | loor Panel-to-Panel Wiring Panel-to-Panel Cable Connections                                                                                                    | · D-14<br>D-14                                                                                                    |
| D.2 Ind<br>D.2.1<br>D.2.2                                                                                                    | loor Panel-to-Panel Wiring          Panel-to-Panel Cable Connections          Panel-to-Panel Cables                                                                                                    | · D-14<br>D-14<br>D-16                                                                                                    |
| D.2 Ind<br>D.2.1<br>D.2.2<br>D.2.3                                                                                                    | loor Panel-to-Panel Wiring          Panel-to-Panel Cable Connections          Panel-to-Panel Cables          Wiring Separation                                                                                                    | D-14<br>D-14<br>D-16<br>D-16                                                                                                    |
| D.2 Ind<br>D.2.1<br>D.2.2<br>D.2.3<br>D.2.4                                                                                                    | loor Panel-to-Panel Wiring          Panel-to-Panel Cable Connections          Panel-to-Panel Cables          Wiring Separation          Shield Treatment                                                                                                    | D-14<br>D-14<br>D-16<br>D-16<br>D-16                                                                                                    |
| D.2 Ind<br>D.2.1<br>D.2.2<br>D.2.3<br>D.2.4<br>D.2.5                                                                                                    | Ioor Panel-to-Panel Wiring          Panel-to-Panel Cable Connections          Panel-to-Panel Cables          Wiring Separation          Shield Treatment                                                                                                    | D-14<br>D-14<br>D-16<br>D-16<br>D-16<br>D-16                                                                                                 |
| D.2 Ind<br>D.2.1<br>D.2.2<br>D.2.3<br>D.2.4<br>D.2.5<br>D.3 Ou                                                                                                    | Ioor Panel-to-Panel Wiring                                                                                                    | D-14<br>D-14<br>D-16<br>D-16<br>D-16<br>D-16<br>D-17                                                                                         |
| D.2 Ind<br>D.2.1<br>D.2.2<br>D.2.3<br>D.2.4<br>D.2.5<br>D.3 Ou<br>D.3.1                                                                                                    | Ioor Panel-to-Panel Wiring                                                                                                    | D-14<br>D-14<br>D-16<br>D-16<br>D-16<br>D-16<br>D-17<br>D-17                                                                                 |
| D.2 Ind<br>D.2.1<br>D.2.2<br>D.2.3<br>D.2.4<br>D.2.5<br>D.3 Ou<br>D.3 Ou<br>D.3.1<br>D.4 Wir                                                                                               | Ioor Panel-to-Panel Wiring                                                                                                    | D-14<br>D-14<br>D-16<br>D-16<br>D-16<br>D-17<br>D-17<br>D-17                                                                                 |
| D.2 Ind<br>D.2.1<br>D.2.2<br>D.2.3<br>D.2.4<br>D.2.5<br>D.3 Ou<br>D.3.1<br>D.4 Win<br>D.4.1                                                                                                | loor Panel-to-Panel Wiring                                                                                                    | D-14<br>D-16<br>D-16<br>D-16<br>D-16<br>D-17<br>D-17<br>D-17<br>D-19<br>D-19                                                                 |
| D.2 Ind<br>D.2.1<br>D.2.2<br>D.2.3<br>D.2.4<br>D.2.5<br>D.3 Ou<br>D.3.1<br>D.4 Win<br>D.4.1<br>D.4.2                                                                                       | Ioor Panel-to-Panel Wiring                                                                                                    | D-14<br>D-16<br>D-16<br>D-16<br>D-16<br>D-17<br>D-17<br>D-17<br>D-19<br>D-19<br>D-19                                                         |
| D.2 Ind<br>D.2.1<br>D.2.2<br>D.2.3<br>D.2.4<br>D.2.5<br>D.3 Ou<br>D.3 Ou<br>D.3 Ou<br>D.4 Win<br>D.4.1<br>D.4.2<br>D.5 Tra                                                                 | Ioor Panel-to-Panel Cable Connections         Panel-to-Panel Cables         Panel-to-Panel Cables         Wiring Separation         Shield Treatment         Shield Treatment         Exposed Conductor Length         tdoor Panel-to-Panel Wiring -         Wiring Precautions         ring Optical Fiber Cables         In-panel Wiring         Indoor and Outdoor Panel-to-Panel Optical Wiring                                                                                                    | D-14<br>D-14<br>D-16<br>D-16<br>D-16<br>D-17<br>D-17<br>D-19<br>D-19<br>D-19<br>D-25                                                         |
| D.2 Ind<br>D.2.1<br>D.2.2<br>D.2.3<br>D.2.4<br>D.2.5<br>D.3 Ou<br>D.3 Ou<br>D.3.1<br>D.4 Win<br>D.4.1<br>D.4.2<br>D.5 Tra<br>D.5 Tra<br>D.5.1                                              | Ioor Panel-to-Panel Cable Connections         Panel-to-Panel Cables         Panel-to-Panel Cables         Wiring Separation         Shield Treatment         Exposed Conductor Length         tdoor Panel-to-Panel Wiring         Wiring Precautions         ring Optical Fiber Cables         In-panel Wiring         Indoor and Outdoor Panel-to-Panel Optical Wiring         Indoor and Outdoor Panel-to-Panel Optical Wiring         Indoor and Outdoor Panel-to-Panel Optical Wiring         Indoor and Outdoor Panel-to-Panel Optical Wiring         Indoor and Outdoor Panel-to-Panel Optical Wiring         Indoor and Outdoor Panel-to-Panel Optical Wiring                                                                                                    | D-14<br>D-16<br>D-16<br>D-16<br>D-16<br>D-17<br>D-17<br>D-17<br>D-19<br>D-19<br>D-19<br>D-25<br>D-25                                         |
| D.2 Ind<br>D.2.1<br>D.2.2<br>D.2.3<br>D.2.4<br>D.2.5<br>D.3 Ou<br>D.3 Ou<br>D.3 Ou<br>D.3 Ou<br>D.4 Win<br>D.4.1<br>D.4.2<br>D.5 Tra<br>D.5.1<br>D.5.2                                     | Ioor Panel-to-Panel Cable Connections         Panel-to-Panel Cables         Panel-to-Panel Cables         Wiring Separation         Shield Treatment         Shield Treatment         Exposed Conductor Length         tdoor Panel-to-Panel Wiring -         Wiring Precautions         ring Optical Fiber Cables         In-panel Wiring -         Indoor and Outdoor Panel-to-Panel Optical Wiring -         Indoor and Outdoor Panel-to-Panel Optical Wiring -         215IF Transmission Line Components         217IF Transmission Line Components                                                                                                    | D-14<br>D-14<br>D-16<br>D-16<br>D-16<br>D-17<br>D-17<br>D-19<br>D-19<br>D-19<br>D-25<br>D-25<br>D-26                                         |
| D.2 Ind<br>D.2.1<br>D.2.2<br>D.2.3<br>D.2.4<br>D.2.5<br>D.3 Ou<br>D.3 Ou<br>D.3.1<br>D.4 Wit<br>D.4.1<br>D.4.2<br>D.5 Tra<br>D.5.1<br>D.5.2<br>D.5.3                                       | loor Panel-to-Panel Cable Connections         Panel-to-Panel Cables         Panel-to-Panel Cables         Wiring Separation         Shield Treatment         Shield Treatment         Exposed Conductor Length         tdoor Panel-to-Panel Wiring         Wiring Precautions         ring Optical Fiber Cables         In-panel Wiring         In-panel Wiring         Indoor and Outdoor Panel-to-Panel Optical Wiring         Panel-to-Panel Cables         Panel-to-Panel Wiring         In-panel Wiring         In-panel Wiring         Panel-to-Panel Cables         Panel-to-Panel Cables         Panel-to-Panel Cables         Panel-to-Panel Wiring         Panel Wiring         Panel Wiring <td> D-14<br/> D-16<br/> D-16<br/> D-16<br/> D-16<br/> D-17<br/> D-17<br/> D-17<br/> D-19<br/> D-19<br/> D-25<br/> D-25<br/> D-26<br/> D-28</td> | D-14<br>D-16<br>D-16<br>D-16<br>D-16<br>D-17<br>D-17<br>D-17<br>D-19<br>D-19<br>D-25<br>D-25<br>D-26<br>D-28                                 |
| D.2 Ind<br>D.2.1<br>D.2.2<br>D.2.3<br>D.2.4<br>D.2.5<br>D.3 Ou<br>D.3 Ou<br>D.3.1<br>D.4 Wit<br>D.4.1<br>D.4.2<br>D.5 Tra<br>D.5.1<br>D.5.2<br>D.5.3<br>D.6 Op                             | loor Panel-to-Panel Cable Connections         Panel-to-Panel Cables         Panel-to-Panel Cables         Wiring Separation         Shield Treatment         Exposed Conductor Length         tdoor Panel-to-Panel Wiring         Wiring Precautions         Wiring Optical Fiber Cables         In-panel Wiring         In-panel Wiring         Indoor and Outdoor Panel-to-Panel Optical Wiring         Insmission Line Components         215IF Transmission Line Components         217IF Transmission Line Components         CP-215 Repeater Transmission Line Components         tical Cable Specifications                                                                                                    | D-14<br>D-16<br>D-16<br>D-16<br>D-16<br>D-17<br>D-17<br>D-17<br>D-19<br>D-19<br>D-25<br>D-25<br>D-26<br>D-28<br>D-34                         |
| D.2 Ind<br>D.2.1<br>D.2.2<br>D.2.3<br>D.2.4<br>D.2.5<br>D.3 Ou<br>D.3 Ou<br>D.3 Ou<br>D.3 Ou<br>D.4 Win<br>D.4.1<br>D.4.2<br>D.5 Tra<br>D.5.1<br>D.5.2<br>D.5.3<br>D.6 Op<br>D.6.1         | loor Panel-to-Panel Cable Connections         Panel-to-Panel Cables         Panel-to-Panel Cables         Wiring Separation         Shield Treatment         Exposed Conductor Length         tdoor Panel-to-Panel Wiring         tdoor Panel-to-Panel Wiring         Wiring Precautions         ring Optical Fiber Cables         In-panel Wiring         In-panel Wiring         In-panel Wiring         215IF Transmission Line Components         217IF Transmission Line Components         CP-215 Repeater Transmission Line Components         CP-215 Repeater Transmission Line Components         H-PCF Cable Specifications                                                                                                    | D-14<br>D-16<br>D-16<br>D-16<br>D-16<br>D-17<br>D-17<br>D-19<br>D-19<br>D-19<br>D-25<br>D-25<br>D-26<br>D-28<br>D-34<br>D-34                 |
| D.2 Ind<br>D.2.1<br>D.2.2<br>D.2.3<br>D.2.4<br>D.2.5<br>D.3 Ou<br>D.3.1<br>D.4 Wit<br>D.4.1<br>D.4.2<br>D.5 Tra<br>D.5.1<br>D.5.2<br>D.5.3<br>D.6 Op<br>D.6.1<br>D.6.2                     | loor Panel-to-Panel Cable Connections         Panel-to-Panel Cables         Panel-to-Panel Cables         Wiring Separation         Shield Treatment         Exposed Conductor Length         tdoor Panel-to-Panel Wiring         Wiring Precautions         Wiring Optical Fiber Cables         In-panel Wiring         In-panel Wiring         Indoor and Outdoor Panel-to-Panel Optical Wiring         Panel-to-Panel Cables         Prince         Indoor and Outdoor Panel-to-Panel Optical Wiring         Panel-to-Panel Cables         Panel-to-Panel Wiring         Panel-to-Panel Wiring         Panel-to-                                                       | D-14<br>D-16<br>D-16<br>D-16<br>D-16<br>D-17<br>D-17<br>D-17<br>D-19<br>D-19<br>D-25<br>D-25<br>D-26<br>D-28<br>D-34<br>D-34<br>D-35         |
| D.2 Ind<br>D.2.1<br>D.2.2<br>D.2.3<br>D.2.4<br>D.2.5<br>D.3 Ou<br>D.3 Ou<br>D.3 Ou<br>D.4 Win<br>D.4.1<br>D.4.2<br>D.5 Tra<br>D.5.1<br>D.5.2<br>D.5.3<br>D.6 Op<br>D.6.1<br>D.6.2<br>D.6.3 | loor Panel-to-Panel Cable Connections         Panel-to-Panel Cables         Panel-to-Panel Cables         Wiring Separation         Shield Treatment         Shield Treatment         Exposed Conductor Length         tdoor Panel-to-Panel Wiring         Wiring Precautions         wiring Optical Fiber Cables         In-panel Wiring         In-panel Wiring         Indoor and Outdoor Panel-to-Panel Optical Wiring         Panel-to-Panel Cables         Precautions         Panel-to-Panel Wiring         Panel-to-Panel Wiring         In-panel Wiring         Panel-to-Panel Cables         Panel-to-Panel Wiring         Panel-to-Panel Optical Wiring         Panel-to-Panel Optical Wiring         Panel-to-Panel Optical Wiring         Panel-to-Panel Components         Panel-to-Panel Components         Panel-to-Panel Components         Panel-to-Panel Components         Panel-to-Panel Components         Panel-to-Panel Components         Panel-to-Panel Components         Panel-to-Panel Components         Panel-to-Panel Components         Panel-to-Panel Components         Panel-to-Panel Components         Panel-to-Panel Components                                  | D-14<br>D-16<br>D-16<br>D-16<br>D-17<br>D-17<br>D-17<br>D-19<br>D-19<br>D-19<br>D-25<br>D-25<br>D-26<br>D-28<br>D-34<br>D-34<br>D-35<br>D-36 |

# Appendix E Module Appearance

| E.1 | 215IF Module E | -2 |
|-----|----------------|----|
| E.2 | 217IF Module E | -3 |
| E.3 | 218IFA ModuleE | -4 |

INDEX

**Revision History** 

# **Communications Modules**

This chapter gives an overview of the Communications Modules and the communications software that can be used for the MP900-Series Machine Controllers.

| 1.1 Overview                             | 1-2 |
|------------------------------------------|-----|
| 1.1.1 Communications Modules             | 1-2 |
| 1.1.2 Specifications                     | 1-4 |
| 1.1.3 General Specifications             | 1-5 |
| 1.2 Communications Software              | 1-6 |
| 1.2.1 Communications Processing          | 1-6 |
| 1.2.2 Communications Processing Software | 1-7 |
| 1.2.3 Communications Process             | 1-7 |
| 1.2.4 Application Software               | 1-8 |

#### 1.1.1 Communications Modules

## 1.1 Overview

This section describes the Communications Module that are provided as options in the MP920 and outlines their specifications.

#### 1.1.1 Communications Modules

The following three Communications Modules are provided for the MP900-Series buildingblock Machine Controllers:

- The 215IF Realtime Core Network Interface Module with link transmission functions. This is a special Yaskawa network.
- The 217IF Serial Interface Module with RS-232C and RS-422/485 ports
- The 218IF Ethernet Interface Module with 10Base-T port

The following illustration lists the name, a brief description, and the appearance of each Communications Module.

| Module Name | Overview                                                                                                    | Appearance  |
|-------------|----------------------------------------------------------------------------------------------------|-------------|
| 215IF       | A Yaskawa Realtime Core Network Interface Mod-<br>ule equipped with one communications line and<br>having a transmission speed of 4 Mbps.<br>A relay function can be used to access Machine<br>Controllers that are not directly connected to the<br>same network. |             |
| 217IF       | A Serial Interface Module equipped with two RS-<br>232C lines and one RS-422/485 line.                                                                                                    |             |
| 218IF       | An Interface Module for the international Ethernet<br>standard equipped with one communications line.<br>Communications are easily achieved with control-<br>lers manufactured by other companies, personal<br>computers, workstations, and other devices.         | 12 10000 EE |

Table 1.1 Communications Modules

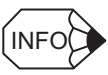

RS-232C ports are standard features on MP920 and MP930 CPU Modules and can be used for communications even without an optional Communications Module. While some functions of the communications protocols for these Modules differ, the RS-232C ports are almost the same as those for the 217IF.

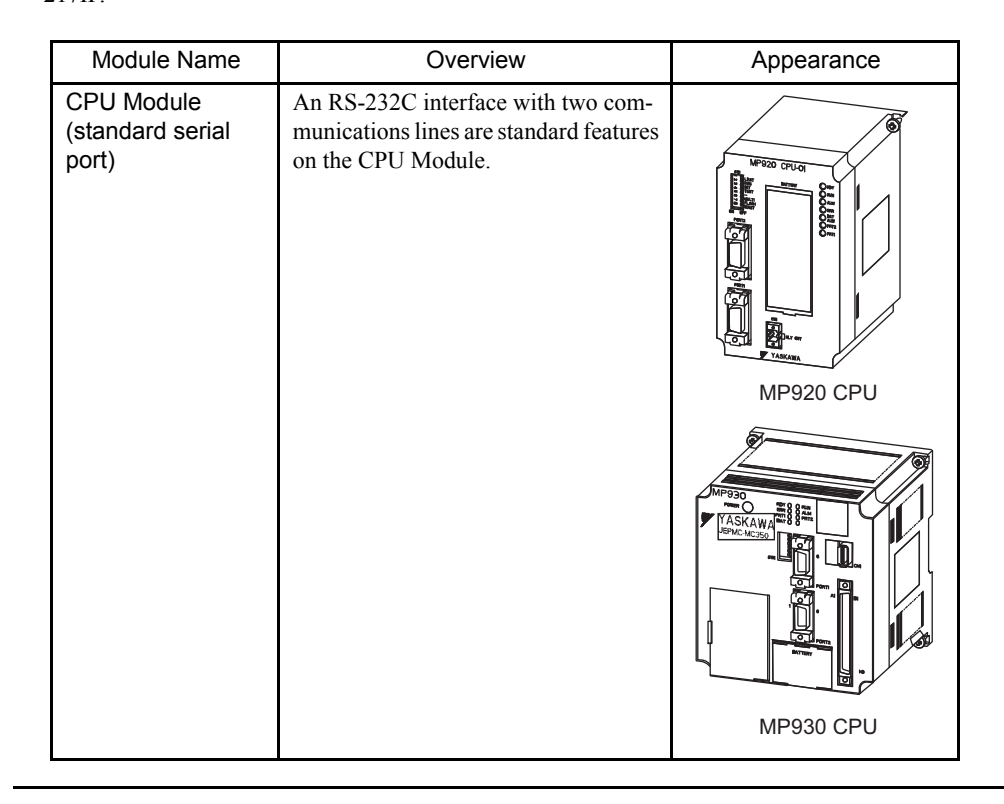

# 1.1.2 Specifications

The following table lists the communications specifications of the Communications Modules and outlines their functions. Refer to the chapters on individual Communications Modules for details.

| Item                                | 215IF                                                                                            | 217IF                                                                                                    | 218IFA                                                                                                    | Standard Serial                                                           |
|-------------------------------------|--------------------------------------------------------------------------------------------------|----------------------------------------------------------------------------------------------------|----------------------------------------------------------------------------------------------------|---------------------------------------------------------------------------|
| Interfaces                          | 215IF × 1                                                                                        | RS-232C × 2         10Base-T RJ-45           RS-422/485 × 1         10Base-T RJ-45                                         |                                                                                                    | RS-232C × 2                                                               |
| Transmission<br>Distance            | Total distance<br>4 Mbps: 170 m<br>2 Mbps: 270 m<br>1 Mbps: 420 m                                | Maximum distance<br>RS-232C: 15 m<br>RS-422/485: 300 m                                                                     | Maximum distance<br>RS-232C: 15 m<br>RS-422/485: 300 mTotal distance: 100 m/segment<br>Total distance when 4 repeaters<br>are connected: 500 m |                                                                           |
| Baud Rate                           | 1/2/4 Mbps<br>(Software selectable)                                                              | RS-232C:         10 Mbps           30 bps to 19.2 kbps         85-422/485:           2400 bps to 76.8 kbps         10 Mbps |                                                                                                    | 30 bps to 19.2 kbps                                                       |
| Access Method                       | Token passing                                                                                    | Start-stop synchronization IEEE802.3<br>CSMA/CD                                                                            |                                                                                                    | Start-stop synchroniza-<br>tion                                           |
| Frame Configuration                 | Conforms to HDLC                                                                                 | -                                                                                                    | DIX specification                                                                                                    | -                                                                         |
| Connection Type                     | -                                                                                                | _                                                                                                    | TCP, UDP, IP or ARP                                                                                                    | -                                                                         |
| Max. Number of Nodes                | 30/segment                                                                                       | _                                                                                                    | Depends on the hub that is used and the network.                                                                                               | -                                                                         |
| Communications<br>Mode              | Message communica-<br>tions<br>Link communications<br>Engineering communica-<br>tions            | Message communications<br>Engineering communica-<br>tions                                                                  | Message communications<br>Engineering communications                                                                                           | Message communica-<br>tions<br>Engineering communica-<br>tions            |
| Max. Number of<br>Words Transmitted | Link communications:<br>2,048 words<br>Message and engineer-<br>ing communications: 512<br>words | _                                                                                                    | 512 words                                                                                                    | _                                                                         |
| Communications<br>Protocol          | MEMOBUS<br>(Master/Slave)<br>No Protocol                                                         | MEMOBUS<br>(Master/Slave)<br>MELSEC<br>OMRON<br>No Protocol                                                                | Extended MEMOBUS (Master/<br>Slave)<br>MEMOBUS<br>(Slave only)<br>MELSEC<br>No Protocol                                                        | MEMOBUS<br>(Master/Slave)<br>MELSEC<br>No Protocol                        |
| Max. Number of<br>Connections       | Total number of stations<br>64 stations/network<br>(with repeaters)                              | _                                                                                                    | 20 (10 + 10) connections                                                                                                    | _                                                                         |
| Connection<br>Configuration         | N: N                                                                                             | RS-232C: 1:1<br>RS-422: 1:1<br>RS-485: 1:N                                                                                 | N: N                                                                                                    | 1:1                                                                       |
| Transmission Format                 | _                                                                                                | Data bit length: 7 or 8<br>Stop bits: 1 or 2<br>Parity: Even, odd or none                                                  | _                                                                                                    | Data bit length: 7 or 8<br>Stop bits: 1 or 2<br>Parity: Even, odd or none |

|--|

# 1.1.3 General Specifications

The following table lists the general specifications of the Communications Modules. Refer to the chapters on individual Communications Modules for details.

| Item                                  |                                  | Specifications                                                                                                    |
|---------------------------------------|----------------------------------|----------------------------------------------------------------------------------------------------|
| Environmental<br>Conditions           | Ambient Operating<br>Temperature | 0 to 55 °C                                                                                                    |
|                                       | Storage Temperature              | -20 to 85 °C                                                                                                    |
|                                       | Ambient Operating<br>Humidity    | 30% to 95% RH (with no condensation)                                                                                                    |
|                                       | Ambient Storage<br>Humidity      | 5% to 95% RH (with no condensation)                                                                                                    |
|                                       | Pollution Level                  | Pollution level 1 (conforming to JIS B 3501)                                                                                                    |
|                                       | Corrosive Gas                    | There must be no combustible or corrosive gas.                                                                                                    |
|                                       | Operating Altitude               | 2,000 m above sea level or lower                                                                                                    |
| Mechanical<br>Operating<br>Conditions | Vibration Resistance             | Conforming to JIS B 3502:<br>10 to 57 Hz with single-amplitude of 0.075 mm<br>57 to 150 Hz with fixed acceleration of 9.8 m/s <sup>2</sup><br>(1G)<br>10 sweeps each in X, Y, and Z directions<br>(sweep time: 1 octave/min) |
|                                       | Shock Resistance                 | Conforming to JIS B 3502:<br>Peak acceleration of 147 m/s <sup>2</sup> (15G) twice for 11<br>ms each in the $\pm X$ , $\pm Y$ , and $\pm Z$ directions                                                                       |
| Electrical<br>Operating<br>Conditions | Noise Resistance                 | Conforming to JIS B 3502:<br>1,500 V (p-p): In either normal or common mode<br>500 V (p-p): Cable noise<br>(Tested with impulse noise simulator)                                                                             |

1.2.1 Communications Processing

## 1.2 Communications Software

This section explains the basic concepts of the communications software.

#### 1.2.1 Communications Processing

Communications software is required for the Machine Controller and the personal computer used as the Programming Device.

The Machine Controller communications software consists of the communications processing software installed in the Communications Module and the user application software stored in the CPU Module.

The personal computer contains communications software called the Communications Process, which is the communications processing part of the MPE720 Programming Software. The Communications Modules to be connected must be set using the Communications Process.

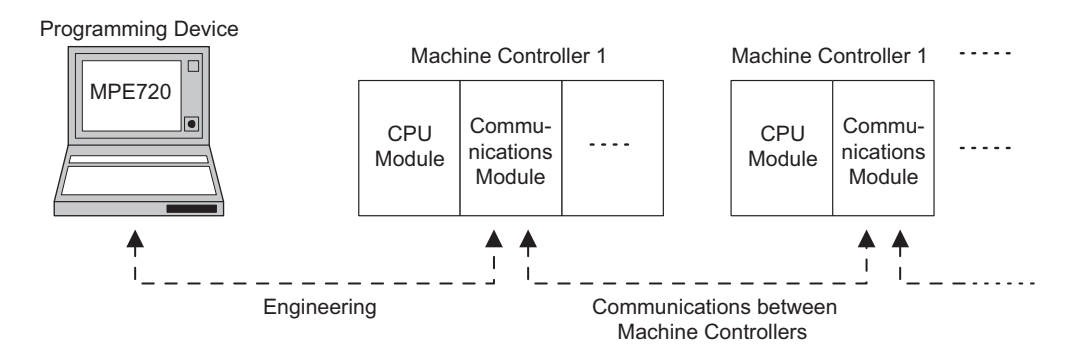

Fig. 1.1 Conceptual Diagram of Communications Processing

#### 1.2.2 Communications Processing Software

Communications control software called communications processing software is installed in each Communications Module. This software is controlled by the CPU Module after the power is turned ON. Software need not be installed when the Communications Module is installed.

The number of channels (CNs) depends on the Communications Module. The configuration, however, is basically the same as the one shown in the following block diagram.

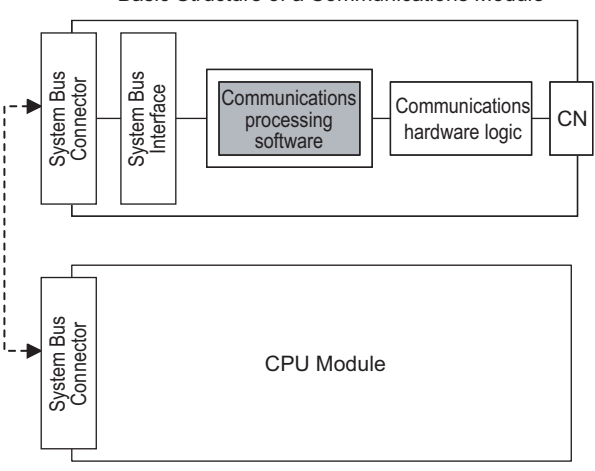

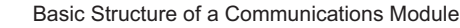

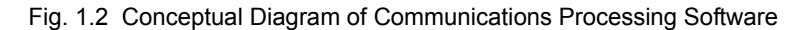

#### 1.2.3 Communications Process

The communications software required by the Programming Device is called the Communications Process. It is included in the MP900-Series MPE720 Engineering Tool. This software is required for engineering between a Machine Controller and the Programming Device.

The Communications Process is started automatically if it has not already been started on the Programming Device. The communications parameters need to be set only once. Refer to *Chapter 4 Communications Process* for details.

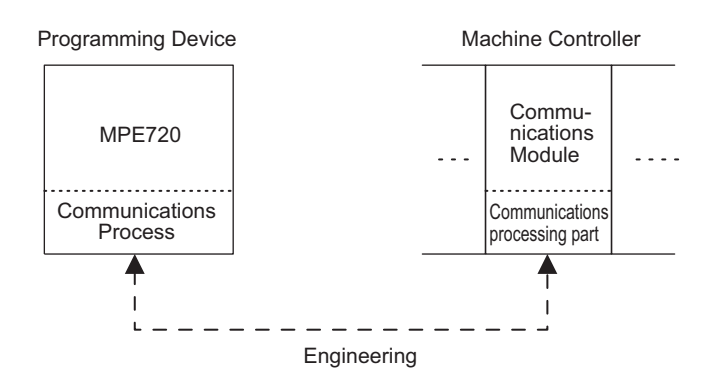

Fig. 1.3 Conceptual Diagram of Programming Device Communications Software

1.2.4 Application Software

### 1.2.4 Application Software

Application software refers to the ladder logic programs developed by the user using the MPE720 Programming Device. Communications are coded using the MSG-SND and MSG-RCV system functions.

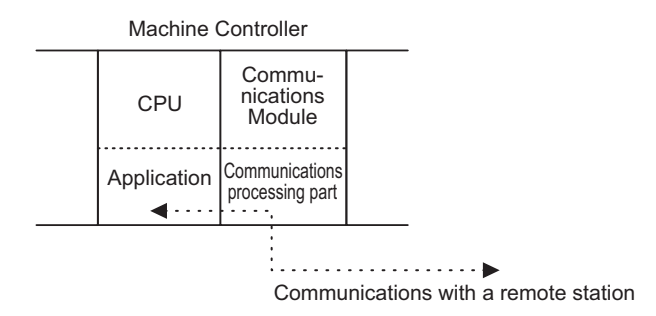

Fig. 1.4 Conceptual Diagram of Application Software

# **Communications Modes**

This chapter describes the communications processing performed between the Programming Device and a Machine Controller, and between Machine Controllers.

| 2.1 Communications Modes                        | 2-2 |
|-------------------------------------------------|-----|
| 2.1.1 Overview                                  | 2-2 |
| 2.2 Link Communications                         | 2-3 |
| 2.2.1 Link Allocation                           | 2-3 |
| 2.2.2 Conceptual Diagram of Link Communications | 2-3 |
| 2.2.3 Communications Overview                   | 2-4 |
| 2.3 Message Communications                      | 2-5 |
| 2.3.1 MEMOBUS Message Transmissions             | 2-5 |
| 2.3.2 General-purpose Message Transmissions     | 2-6 |
| 2.4 Engineering Communications                  | 2-7 |
| 2.4.1 Overview                                  | 2-7 |

#### 2.1.1 Overview

# 2.1 Communications Modes

#### 2.1.1 Overview

There are basically three communications modes for communications processing implemented in the Communications Modules of the MP900-Series Machine Controller. The communications modes that can be used depend on the type of Communications Module.

| Communications<br>Mode                    | Overview                                                                                                    | 215IF | 217IF | 218IF |
|-------------------------------------------|----------------------------------------------------------------------------------------------------|-------|-------|-------|
| Link<br>Communications                    | The system transfers data at regular inter-<br>vals between Machine Controllers in<br>defined memory areas.                       | Yes   | No    | No    |
| Message<br>Communications                 | Data is transmitted by user programs using the MEMOBUS protocol.                                                                  | Yes   | Yes   | Yes   |
|                                           | An application-specific protocol (no proto-<br>col) is possible. Data is transmitted by a<br>user program.                        | Yes   | Yes   | Yes   |
| Engineering<br>Communications<br>(MPE720) | Engineering, such as Machine Controller<br>programming or monitoring, is enabled by<br>connecting a MPE720 Programming<br>Device. | Yes   | Yes   | Yes   |

Table 2.1 Communications Modes

Note: 1. Yes: Communications mode is supported.

No: Communications mode is not supported.

2. When engineering communications are used by the 215IF or the 218IF, a 215PC/AT Card or a general-purpose Ethernet Card is required for the personal computer that is being used as the Programming Device.

Various communications protocols (Extended MEMOBUS, MEMOBUS, MELSEC-A, OMRON, and no protocol) are supported through message communications. See *Chapter 3 Communications Protocols* for details.

# 2.2 Link Communications

This section explains link communications.

Link communications automatically transfer I/O data (such as relays, coils, and registers) between Machine Controllers, and operate only between 215IF Modules. Links cannot be used with 217IF or 218IF Modules. The Machine Controllers transfer data at regular intervals by a communications mechanism called token passing according to the link allocation map that has been set in advance.

#### 2.2.1 Link Allocation

MP900-Series Machine Controllers have the following I/O register areas.

| Machine Controller | Input Registers<br>(IB, IW, IL, LFhhhh) | Output Registers<br>(OB, OW, OL, OFhhhh) |  |
|--------------------|-----------------------------------------|------------------------------------------|--|
| MP920              | 5,120 words (0000 to 13FF)              | 5,120 words (0000 to 13FF)               |  |

Settings are made to map registers in these I/O register areas between the Machine Controllers to show how data is to be transferred. This is called Link Allocation. See *Transmission Parameter Settings* under 5.5.4 Setting CP-215 Transmission Definitions for details.

#### 2.2.2 Conceptual Diagram of Link Communications

If we assume, for example, that I/O registers 0000 to 03FF are in a local area for each station and that registers 03FF to 13FF are used for shared areas, then the link communications would conceptual appear as shown below.

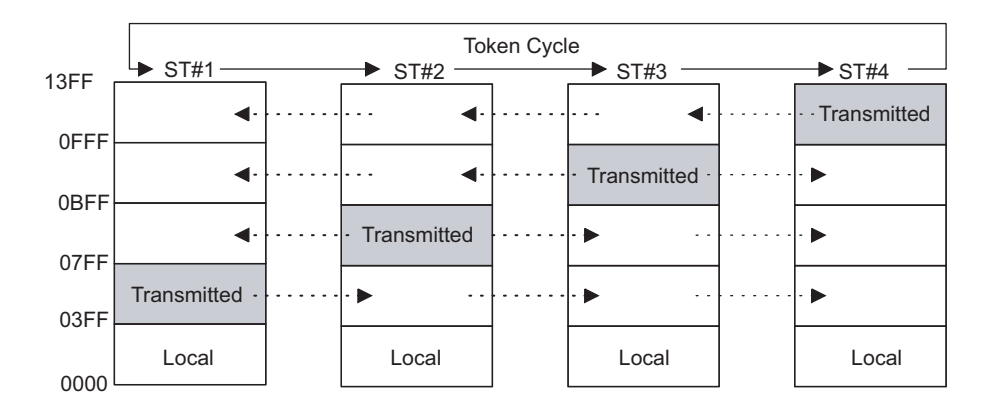

The I/O registers other than the transmitted registers at each local station will be the reception areas from remote stations.

#### 2.2.3 Communications Overview

When each station has written transmission data to its own transmission area and has received the token, the transmission area information and data will be transmitted to all stations.

When this data is received, all stations will write the reception data to their own I/O registers, according to the area information.

In this way, the contents of the I/O areas of all stations are periodically refreshed, according to the token cycle.

# 2.3 Message Communications

This section explains message communications.

Message communications are used to transfer messages between Machine Controllers one event at a time using the MESSAGE SEND function (MSG-SND) and the MESSAGE RECEIVE function (MSG-RCV). The following two transmission modes are available:

- MEMOBUS message transmission mode
- · General-purpose message transmission mode

#### 2.3.1 MEMOBUS Message Transmissions

MEMOBUS messages can be transmitted and received by user programs, and are transmitted using the MEMOBUS protocol.

The Master transmits MEMOBUS messages to the Slaves using the MSG-SND function, and the Slaves return response messages using the MSG-RCV function. The MEMOBUS message flow is shown below.

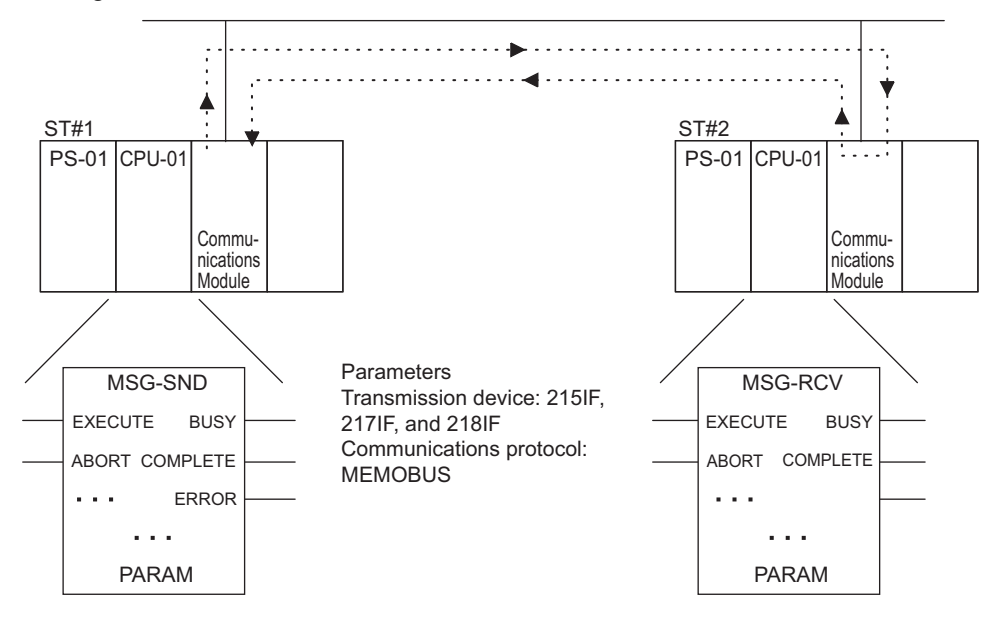

Data is transmitted to ST#2 via the line from the ST#1 using the MESSAGE SEND function (MSG-SND).

The ST#2 uses the MESSAGE RECEIVE function (MSG-RCV) to read the data from the specified registers and return a response to ST#1.

The processing results can be checked in MSG-SND PARAM (parameter area).

2.3.2 General-purpose Message Transmissions

#### 2.3.2 General-purpose Message Transmissions

The general-purpose message transmission mode transfers consecutive data in MW registers, without any processing, using the transmission and reception functions in user programs. The communications protocol.

An application-specific protocol can be established by transferring packet data using consecutive MW registers.

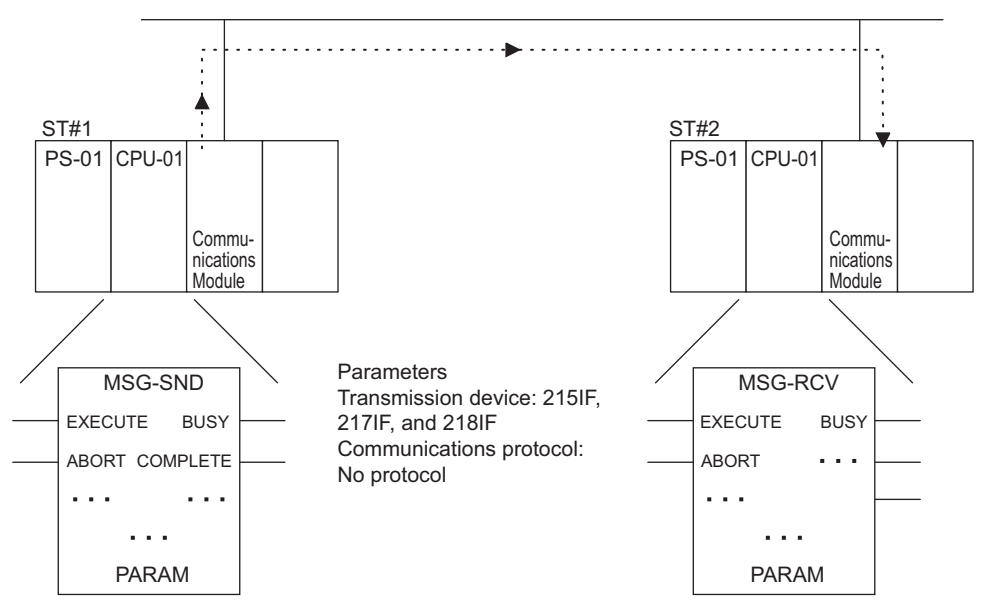

Data is transferred with no protocol via the line from the ST#1 using the MESSAGE SEND function (MSG-SND).

The ST#2 uses the MESSAGE RECEIVE function (MSG-RCV) to receive data from ST#1. No response is returned to ST#1.

# 2.4 Engineering Communications

This section explains engineering communications.

#### 2.4.1 Overview

The engineering communications protocol is used between the MPE720 Programming Device and Machine Controllers. If this communications mode is supported by the Communications Module, engineering is enabled by directly connecting the MPE720 to a Machine Controller.

The following table shows the channels that can currently be used as engineering ports.

|                                                    | 215IF |     | 217IF |     | 218IF | MP92<br>MP930 | 20 and<br>0 Serial |
|----------------------------------------------------|-------|-----|-------|-----|-------|---------------|--------------------|
|                                                    | CN1   | CN1 | CN2   | CN3 | CN1   | CN1           | CN2                |
| Channels (CNs)<br>usable as engineer-<br>ing ports | Yes   | Yes | No    | No  | Yes   | Yes           | Yes                |

Note: 1. Yes: Can be used as an engineering port.

No: Cannot be used as an engineering port.

- 2. If engineering is performed via a 215IF Module, a 215IF I/F Card is required in the personal computer.
- 3. If engineering is performed via a 218IF Module, an Ethernet Interface Card is required in the personal computer.

# **Communications Protocols**

This chapter describes the communications protocol and transmission parameter settings in the Setting Parameters. These settings are the same for all of the Communications Modules.

| 3.1 Overview of Communications Protocols                  | 3-2  |
|-----------------------------------------------------------|------|
| 3.1.1 List of Communications Protocols                    | 3-2  |
| 3.1.2 Communications Protocols and Message Communications | 3-3  |
| 3.2 Protocol Functions                                    | 3-4  |
| 3.2.1 Extended MEMOBUS Protocol                           | 3-4  |
| 3.2.2 MEMOBUS Protocol                                    | 3-6  |
| 3.2.3 MELSEC-A Protocol                                   | 3-7  |
| 3.2.4 OMRON Protocol                                      | 3-10 |
| 3.2.5 No Protocol Mode (Through Mode)                     | 3-12 |
| 3.3 Sample Programming Example                            | 3-13 |
| 3.3.1 Master Function                                     | 3-13 |
| 3.3.2 Slave Function                                      | 3-15 |

3.1.1 List of Communications Protocols

# 3.1 Overview of Communications Protocols

This section describes the communications protocols and the message communications methods.

#### 3.1.1 List of Communications Protocols

This section gives an overview of the communications protocols used in message communications. The following communications protocols are supported for the MP900-Series Machine Controller. The protocols that can be used depend on the Communications Module.

| No. | Communications<br>Protocols   | 215IF | 216IF | 218IF             | Standard<br>Serial <sup>*1</sup> | Overview                                                                                                  |
|-----|-------------------------------|-------|-------|-------------------|----------------------------------|----------------------------------------------------------------------------------------------------|
| 1   | Extended MEMO-<br>BUS         | Yes   | No    | Yes               | No                               | Extends the functions of the MEMOBUS protocol. <sup>*2</sup>                                              |
| 2   | MEMOBUS                       | No    | Yes   | Yes <sup>*3</sup> | Yes                              | Yaskawa's standard protocol conventionally used with RS-232C.                                             |
| 3   | MELSEC-A                      | No    | Yes   | Yes               | Yes                              | MELSEC-A protocol for<br>connection to Controllers<br>manufactured by Mitsubishi<br>Electric Corporation. |
| 4   | OMRON                         | No    | Yes   | No                | No                               | OMRON communications<br>protocol for connection to<br>Controllers manufactured by<br>OMRON Corporation.   |
| 5   | No protocol<br>(Through mode) | Yes   | Yes   | Yes               | Yes                              | Protocol used to implement the custom protocols.                                                          |

Table 3.1 List of Communications Protocols

\* 1. "Standard Serial" indicates the standard serial port on a CPU Module.

\* 2. Some parts of the data format differ between the 215IF and the 218IF.

\* 3. When the MEMOBUS protocol is used with the 218IF, only the Slave (MSG-RCV) function can be used with the MP900-Series Machine Controllers.

Note: Yes: Protocol supported by the Module.

No: Protocol not supported by the Module.

### 3.1.2 Communications Protocols and Message Communications

There are two message communications modes: The MEMOBUS message mode for command-response communications, and a general-purpose message mode for one-way communications.

The various communications protocols belong to either of these message communications modes.

| Message<br>Communications Mode  | Communications<br>Protocols                      | Remarks                              |
|---------------------------------|--------------------------------------------------|--------------------------------------|
| MEMOBUS Message<br>Mode         | Extended MEMOBUS<br>MEMOBUS<br>MELSEC-A<br>OMRON | Command-response commu-<br>nications |
| General-purpose<br>Message Mode | No protocol<br>(Through mode)                    | One-way communications               |

3.2.1 Extended MEMOBUS Protocol

# 3.2 Protocol Functions

#### 3.2.1 Extended MEMOBUS Protocol

The Extended MEMOBUS protocol is used between Controllers with the 218IF Module. It can also be used between 215IF Modules.

From a functional point of view, Extended MEMOBUS provides extended functions over the MEMOBUS protocol using conventional RS-232C communications. A wider range of functions and more efficient communications are provided than with the MEMOBUS protocol.

The MEMOBUS mode and the general-purpose message mode are available with the Extended MEMOBUS protocol. These are specified in the parameters of the send message and receive message functions (MSG-SND and MSG-RCV).

#### Extended MEMOBUS Protocol Functions

The functions provided by the Extended MEMOBUS protocol are shown in the following table.

| Function<br>Code | Function                                                 | No. of Points | Remarks    |
|------------------|----------------------------------------------------------|---------------|------------|
| 01H              | Coil status read                                         | 2,000 points  | _          |
| 02H              | Input relay status read                                  | 2,000 points  | _          |
| 03H              | Holding register write                                   | 125 words     | _          |
| 04H              | Input register write                                     | 125 words     | -          |
| 05H              | Single coil status change                                | 1 point       | _          |
| 06H              | Single holding register write                            | 1 word        | -          |
| 08H              | Loopback                                                 | -             | -          |
| 09H              | Holding register read (extended)                         | 508 words     | -          |
| 0AH              | Input register read (extended)                           | 508 words     | -          |
| 0BH              | Holding register write (extended)                        | 507 words     | _          |
| 0DH              | Discontinuous multiple holding register read (no header) | 508 words     | -          |
| 0EH              | Discontinuous multiple holding register write            | 254 words     | -          |
| 0FH              | Multiple coil status change                              | 800 points    | _          |
| 10H              | Multiple register write                                  | 100 words     | -          |
| 31H              | MELSEC fixed buffer communications                       | 507 words     | 218IF only |
| 32H              | MELSEC random buffer read                                | 508 words     | 218IF only |
| 33H              | MELSEC random buffer write                               | 507 words     | 218IF only |

Table 3.2 Extended MEMOBUS Protocol Functions
#### Transferring Data Using MEMOBUS Mode

The Extended MEMOBUS protocol is used for communications between MP-series and CP-series products (MP920, CP-316, CP-317, CP-9200SH, and CP-3500H).

The Master transmits Extended MEMOBUS format instructions to the Slave, and the Slave returns a response message when it has received an instruction.

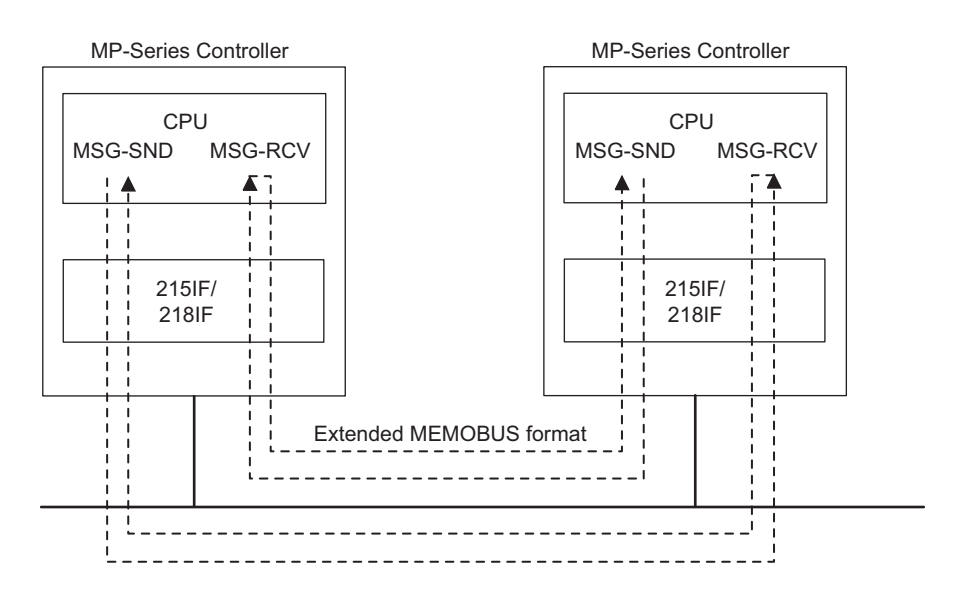

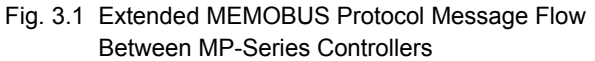

#### General-purpose Message Mode

The contents of Controller's holding registers (MW registers) can be transmitted or received in the general-purpose message mode.

As shown in the following diagram, the specified length of data starting from the specified address in consecutive holding registers in the Controller is transmitted without processing. The Controller does not wait for a response.

The data size that can be handled in one communication is from 1 word to 510 words.

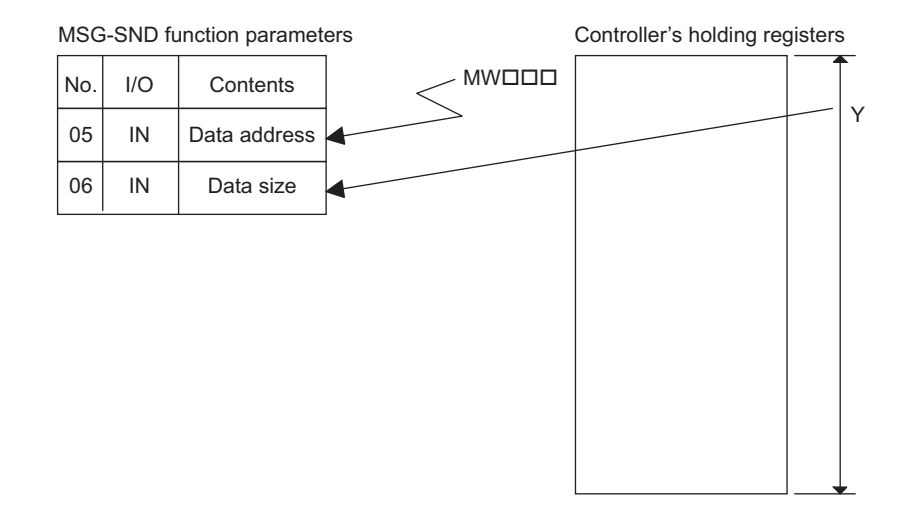

#### 3.2.2 MEMOBUS Protocol

#### Overview

The MEMOBUS Protocol is the standard protocol that has been used up to now for Yaskawa RS-232C communications, and it is the main communications protocol for Yaskawa Controllers.

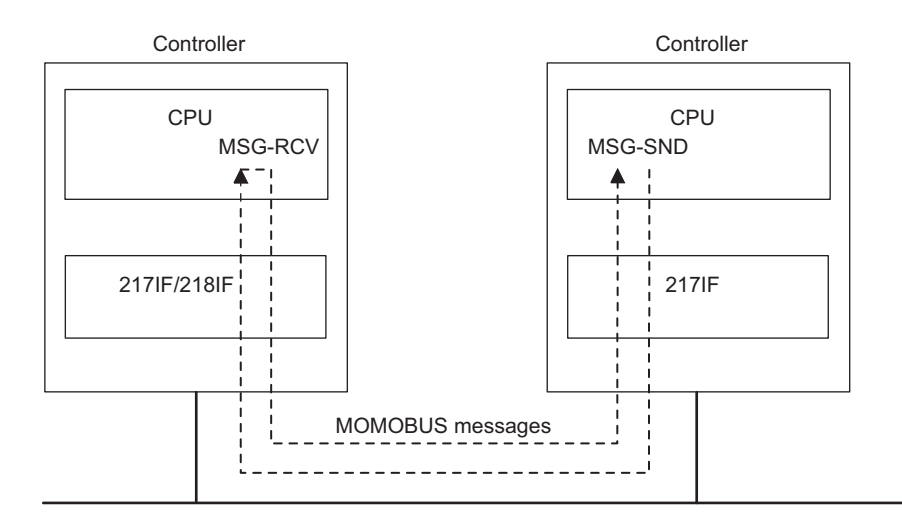

Fig. 3.2 MEMOBUS Message Flow in Communications Between Controller and Personal Computer

| Function<br>Code | Function                      | No. of Points | Remarks |
|------------------|-------------------------------|---------------|---------|
| 01H              | Coil status read              | 2,000 points  | -       |
| 02H              | Input relay status read       | 2,000 points  | -       |
| 03H              | Holding register write        | 125 words     | -       |
| 04H              | Input register read           | 125 words     | _       |
| 05H              | Single coil status change     | 1 point       | _       |
| 06H              | Single holding register write | 1 word        | _       |
| 08H              | Loopback                      | -             | _       |
| 0FH              | Multiple coil status change   | 800 points    | -       |
| 10H              | Variable register write       | 100 word      | _       |

#### MEMOBUS Protocol Functions

#### 3.2.3 MELSEC-A Protocol

The MELSEC-A protocol is used for communications between MELSEC-A Series generalpurpose sequencers manufactured by Mitsubishi Electric Corporation. There is no need to be aware of the communications protocol. In this case, a special-purpose Ethernet Module (AJ71E71) and a Computer Link Unit (AJ71UC24) are required for the Mitsubishi MELSEC-A Sequencers.

#### Communications Using the MELSEC Protocol

The MELSEC protocol is used for communications between a Controller and a MELSEC-A sequencer.

That is to say, the Master (Controller) transmits the MELSEC format instructions to the Slave (MELSEC), and receives a response message from the Slave.

When communicating with a MELSEC-A computer, the protocol is automatically converted inside the 217IF and the 218IF Modules. Therefore, the MSG-SND and MSG-RCV system functions can be used in the same way as when the Extended MEMOBUS protocol is used by a user program.

The following three MELSEC functions are supported by Ethernet communications using the 218IF and the AJ71E71:

- Communications between CPUs
- Fixed buffer communications
- Random access buffer communications

With fixed buffer communications, the Controller can be either a Master or a Slave. With communications between CPUs and random access buffer communications, however, the Controller will be a Master due to the MELSEC specifications.

With serial communications using the 217IF and the AJ71UC24, the special protocol type 1 is supported. With serial communications, the Controller will be the Master.

08H

ΤT

3.2.3 MELSEC-A Protocol

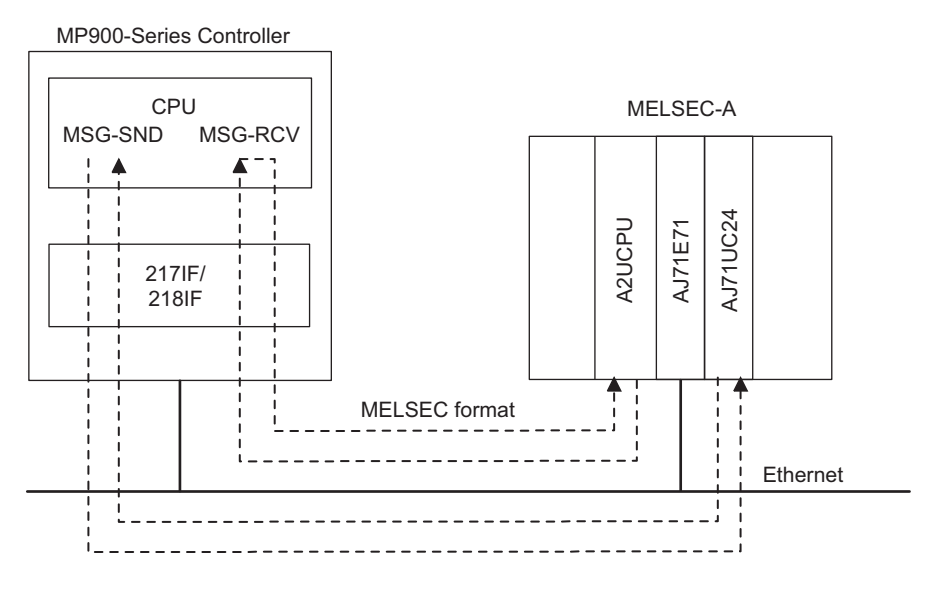

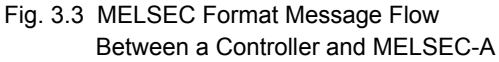

#### MELSEC Commands Supported by the 217IF

Loopback test

The following table shows the common MELSEC ACPU commands supported by the MP900-Series 217IF Module, and the MEMOBUS command codes corresponding to these commands.

| MEMOBUS<br>Command | MELSEC<br>Command | Description                          | Qty                   | Remarks |
|--------------------|-------------------|--------------------------------------|-----------------------|---------|
| 01H/02H            | WR                | Reads bit devices in 16-point units  | 32 words (512 points) | -       |
| 03H/04H            |                   | Reads word devices in 1-point units  | 64 points             | -       |
| 0FH                | WW                | Writes bit devices in 16-point units | 10 words (160 points) | -       |
| 10H                |                   | Writes word devices in 1-point units | 64 points             | -       |

Table 3.3 Common MELSEC ACPU Commands

Note: Special AnACPU commands are not supported. Use the common ACPU commands for AnACPU access. AnACPU expansion registers cannot be accessed.

254 characters

\_

#### MELSEC Commands Supported by the 218IF

The following table shows the common MELSEC ACPU commands supported by the MP900-Series 218IF Module, and the MEMOBUS command codes corresponding to these commands.

| Extended<br>MEMOBUS<br>Command | MELSEC<br>Command | Description                                                                                 | Qty                         | Remarks       |
|--------------------------------|-------------------|---------------------------------------------------------------------------------------------|-----------------------------|---------------|
| 01H/02H                        | 00H               | Reads bit devices in 1-point units                                                          | 256 points                  | -             |
| -                              | 01H               | Reads bit devices in 16-point units                                                         | 128 words<br>(2,048 points) | Not supported |
| 03H/04H<br>09H/0AH             |                   | Reads word devices in 1-point units                                                         | 256 points                  | _             |
| 05H/0FH                        | 02H               | Writes bit devices in 1-point units                                                         | 256 points                  | -             |
| -                              | 03H               | Writes bit devices in 16-point units                                                        | 40 words (640 points)       | Not supported |
| 06H/00BH<br>10H                |                   | Writes word devices in 1-point units                                                        | 256 points                  | _             |
| _                              | 05H               | Randomly specifies, sets, and resets<br>bit devices and device numbers in<br>16-point units | 40 words (640 points)       | Not supported |
| 0EH                            |                   | Randomly specifies, sets, and resets<br>word devices and device numbers in<br>1-point units | 40 points                   | -             |
| 08H                            | 16H               | Loopback test                                                                               | 256 bytes                   | -             |
| 31H                            | 60H               | Fixed buffer communications                                                                 | 507 words                   | -             |
| 32H                            | 61H               | Reads random access buffer commu-<br>nications                                              | 508 words                   | _             |
| 33H                            | 62H               | Writes random access buffer com-<br>munications                                             | 508 words                   | _             |

Table 3.4 Common MELSEC ACPU Commands

Note: Special AnACPU commands are not supported. Use the common ACPU commands for AnACPU access. AnACPU expansion registers cannot be accessed.

#### Communications Programs

MELSEC protocol communications can be performed by user programs using the MSG-SND and MSG-RCV functions.

Refer to *Appendix A System Functions* for information on using the MSG-SND and MSG-RCV functions.

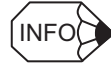

The MELSEC protocol functions supported by the 217IF and the 218IF differ.

#### 3.2.4 OMRON Protocol

The OMRON protocol is used for communications between SYSMAC Programmable Logic Controllers (PLCs) manufactured by OMRON. There is no need to be aware of the communications protocol.

#### Communications Using the OMRON Protocol

The OMRON protocol is used for communications between a Controller and an OMRON PLC.

That is to say, the Master (Controller) transmits an OMRON format command to the Slave (SYSMAC PLC), and receives a response message from the Slave.

When communicating with a SYSMAC PLC, the protocol is automatically converted inside the 217IF Module. Therefore, the MSG-SND and MSG-RCV system functions can be used in the same way as when the Extended MEMOBUS protocol is used by a user program.

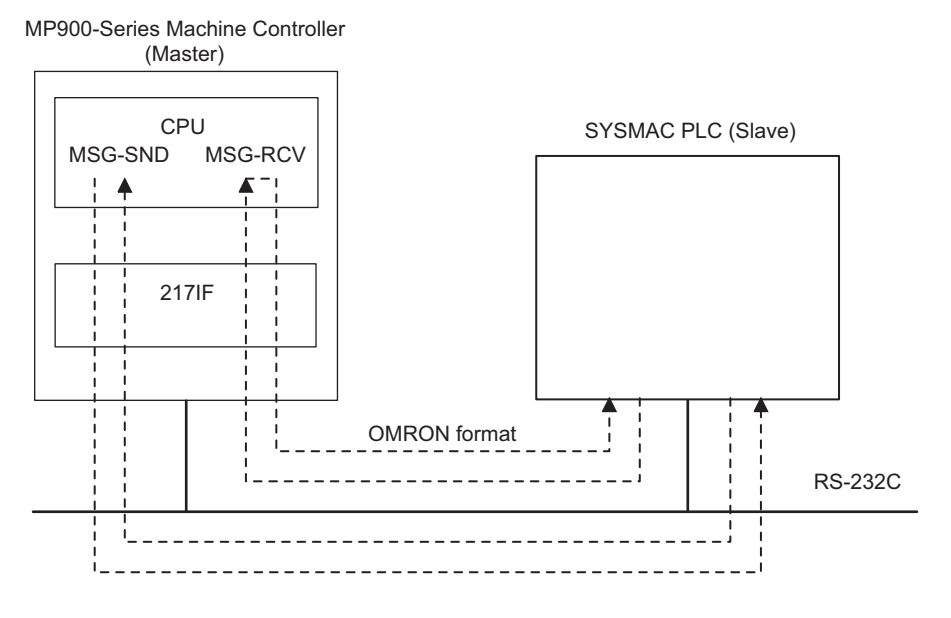

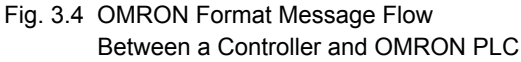

#### OMRON Commands Supported by the 217IF

The following table shows the OMRON SYSMAC commands that are supported as MEMO-BUS commands by the 217IF Module.

| MEMOBUS<br>Command | OMRON<br>Header Code | Description                             | No. of Words | Remarks |
|--------------------|----------------------|-----------------------------------------|--------------|---------|
| 01H                | RR                   | Reads IR/CIO and AR Area words          | 256 words    | -       |
| 03H                | RD                   | Reads DM area words                     | 2,000 words  | -       |
| 0FH                | WR                   | Writes IR/CIO and AR Area words         | 252 words    | -       |
| 10H                | WD                   | Writes DM area words                    | 2,000 words  | -       |
| 08H                | TS                   | Test                                    | -            | -       |
| Master<br>Function | IC                   | Undefined command error (response only) | -            | _       |

Table 3.5 List of OMRON Commands

#### Transmission Parameter Settings

The following diagram shows the Transmission Parameter Settings Window in which the OMRON protocol is specified.

When using the OMRON protocol, specify "OMRON" as the communications protocol in the CP-217 Transmission Settings Window.

| CIR#01 CIR#02 CIR#0   | 03                       |
|-----------------------|--------------------------|
|                       |                          |
| Transmission Protocol | OMRON 💌                  |
| Master/Slave          | Master                   |
| Device Address        | 0 (Master=0, Slave=1-63) |
| Serial I/F            | RS-232 💌                 |
| Transmission Mode     | none                     |
| Data Length           | 7Bit 💌                   |
| Parity Bit            | even                     |
| Stop Bit              | 2Stop 💌                  |
| Baud Rate             | 9600 💌                   |

3.2.5 No Protocol Mode (Through Mode)

#### 3.2.5 No Protocol Mode (Through Mode)

#### Overview

With the no protocol mode, consecutive data in the Controller's holding registers (MW registers) is transferred as it is.

#### No Protocol Functions

| Function Code | Function                         | Qty | Remarks                         |
|---------------|----------------------------------|-----|---------------------------------|
| -             | Receives messages in word units. | _   | Message function<br>PRO_TYP = 2 |
| _             | Receives messages in byte units. | _   | Message function<br>PRO_TYP = 3 |

#### Transmission Parameter Setting Example

The following Connection Parameter Settings Window is displayed when the Through Mode is used.

When using the Through Mode, specify "None" in the protocol type column in the Connection Parameter Window.

| -0 | CP-218 Connection Parameter |            |                 |              |                 |   |                  |   |       |   |                |
|----|-----------------------------|------------|-----------------|--------------|-----------------|---|------------------|---|-------|---|----------------|
|    | CNO                         | My<br>Port | DST.IP Address  | DST.<br>Port | Connect<br>Type | : | Protocol<br>Type |   | Code  |   | DST. Station 🔶 |
|    | 01                          | 10010      | 192.168.001.010 | 20010        | UDP             | • | None             | • | BIN   | • |                |
|    | 02                          | 10020      | 192.168.001.011 | 20020        | UDP             | • | None             | ٠ | ASCII | • |                |
|    | 03                          |            |                 |              |                 | • |                  | • |       | ٠ |                |
|    | 0.4                         |            |                 |              |                 |   |                  |   |       | - | _              |

Fig. 3.5 Connection Parameter Window

#### Communications Programs

Through Mode communications can be performed by specifying No-protocol 1 (value = 2) or No-protocol 2 (value = 3) as protocol type PRO-TYP in the MSG-SND and MSG-RCV functions in the user program. With No-protocol 1 communications, data is transferred in word units. With No-protocol 2 communications, data is transferred in byte units.

Refer to *Appendix A System Functions* for information on using the MSG-SND and MSG-RCV functions.

## 3.3 Sample Programming Example

This section shows an example of a ladder logic program used to implement the message function. It also explains the relationship between the communications protocol and the message function.

For message transfers, it is necessary to clearly recognize whether the system operates as a Master or Slave. In the sample program given below, only the basic part of the ladder logic program used for the system functions is coded.

Refer to Appendix A System Functions for the detailed function parameters.

#### 3.3.1 Master Function

The Master uses the send message function (MSG-SND). Messages are sent to the Slave, and a response is received.

3.3.1 Master Function

#### MSG-SND Program

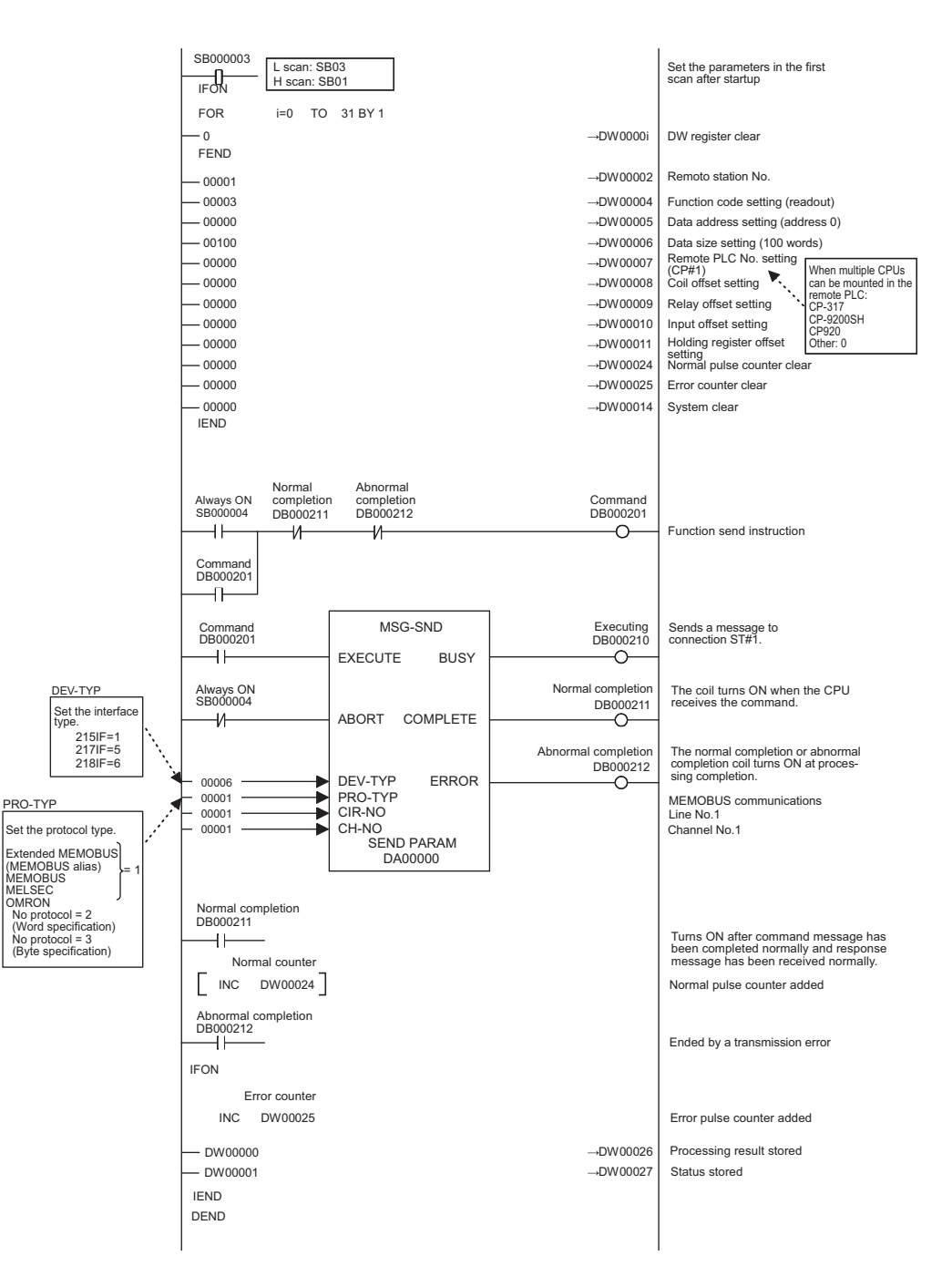

In the top half, the Master function (MSG-SND) parameters are set in the first scan after startup.

In the lower half, messages are transmitted. At this time, the Communications Module type and the protocol type are set in the device type (DEV-TYP) and protocol type (PRO-TYP), respectively, as the Master function inputs.

With the protocol type, the setting of the Extended MEMOBUS, MEMOBUS, MELSEC, and OMRON protocols is 1. This value is specified in the transmission parameter setting of each Communications Module. See the section on the transmission definitions for individual Communications Module.

#### 3.3.2 Slave Function

A Slave uses the receive message function (MSG-RCV). Because it is a Slave, it does not send its own messages. When a message is received from the Master, it returns a response message.

3.3.2 Slave Function

#### MSG-RCV Program

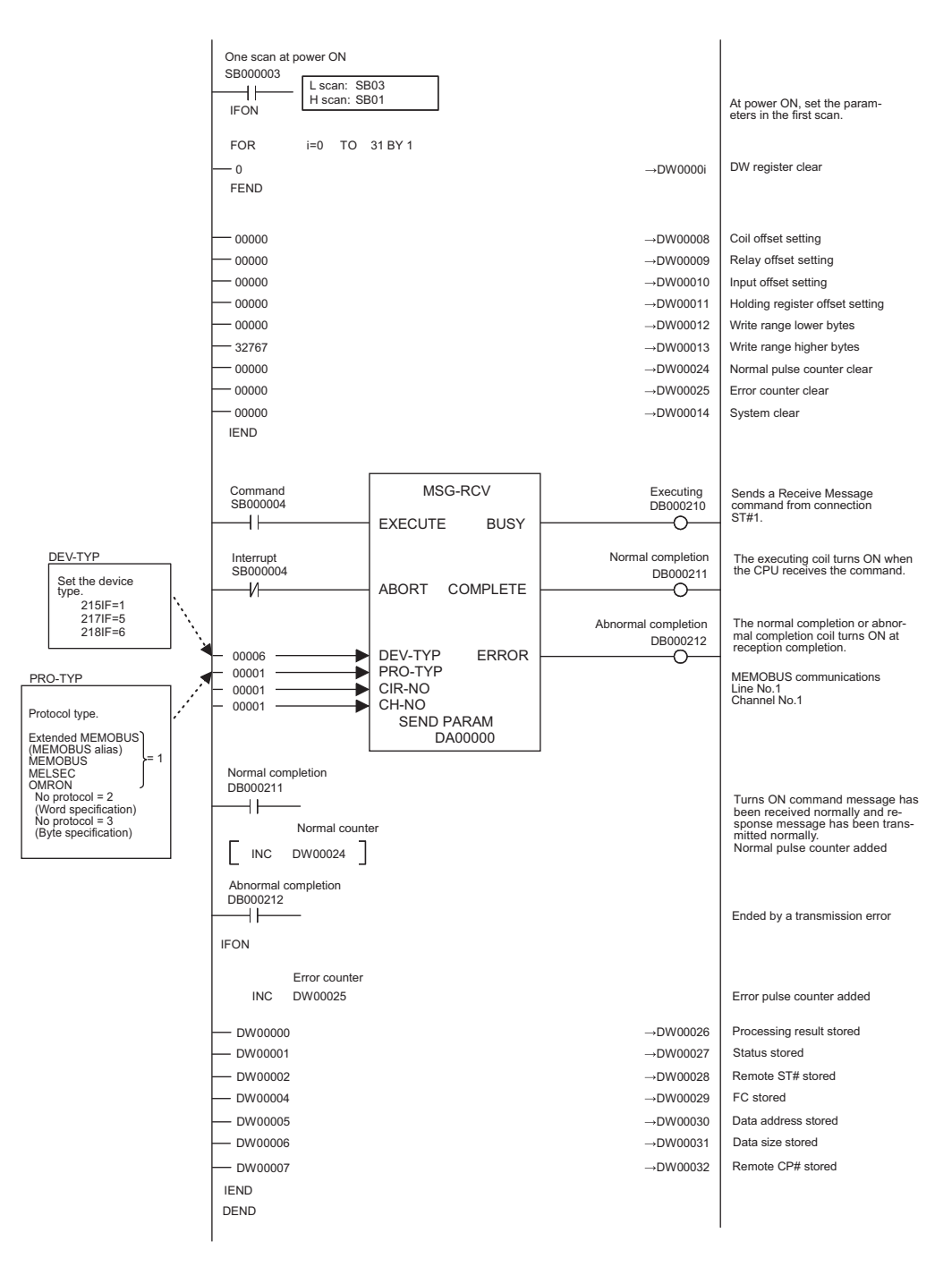

In the top half, the Slave function (MSG-RCV) parameters are set in the first scan after startup.

In the lower half, messages are transmitted. At this time, the Communications Module type and the protocol type are set in the device type (DEV-TYP) and protocol type (PRO-TYP), respectively, as the Master function inputs.

With the protocol type, the setting value of the Extended MEMOBUS, MEMOBUS, MELSEC, and OMRON protocols is 1. This value is specified in the transmission parameter setting of each Communications Module. See the section on the transmission definitions for each Communications Module.

# 4

## **Communications Process**

This section explains the communications process that needs to be set on the Programming Device (personal computer).

| 4.1 Communications Process4-2                      |
|----------------------------------------------------|
| 4.1.1 Overview 4-2                                 |
| 4.1.2 Opening the Communications Process 4-2       |
| 4.2 Communications Port Settings4-4                |
| 4.2.1 Serial Communications Ports 4-4              |
| 4.2.2 CP-215 Communications Port Settings 4-7      |
| 4.2.3 CP-218 Communications Port Settings 4-11     |
| 4.3 Setting the Logical Port Numbers4-13           |
| 4.3.1 Setting the MPE720 Logical Port Numbers 4-13 |

#### 4.1.1 Overview

### 4.1 Communications Process

This section gives an overview of the communications process and explains how to open it.

#### 4.1.1 Overview

The communications process is provided in the communications software on the Programming Device that is required when performing engineering to connect a MPE720 Programming Device and Machine Controllers. The method of setting the communications process varies according to the communications port on the Machine Controller to which the Programming Device is connected.

| Programming Device | Settings                       | Communications Port to be<br>Connected |
|--------------------|--------------------------------|----------------------------------------|
| Communications     | Realtime core network settings | 215IF                                  |
| Process            | RS-232C settings               | 217IF                                  |
|                    | Ethernet settings              | 218IF                                  |
|                    | RS-232C settings               | Standard serial                        |

With the communications process, the communications conditions must be set once after the MPE720 Programming Software has been installed. Once they have been set, the settings are stored as system information and the communications conditions will thus be automatically set from the next startup.

The conditions must be reset if the communications destination changes.

#### 4.1.2 Opening the Communications Process

Double-click the communications process icon called **Communications Manager** in the **YE\_Applications** program folder.

| TE_Applications                                     |             |
|-----------------------------------------------------|-------------|
| <u>F</u> ile <u>E</u> dit <u>V</u> iew <u>H</u> elp |             |
| Communicati<br>Manager MPE720                       |             |
| 2 object(s)                                         | 814 bytes 🅢 |
| Double-click this icon.                             |             |

The Communications Process Window will be displayed. The communications process can operate logical ports for up to 16 channels. Select and set the first unused logical port from the top.

| 🖾 Commu           | nication Pr             | ocess -         |                   |        |            |           |        |        |         |        |
|-------------------|-------------------------|-----------------|-------------------|--------|------------|-----------|--------|--------|---------|--------|
| <u>File T</u> ool | <u>Control</u> <u>M</u> | odem <u>W</u> i | ndow <u>H</u> elp |        |            |           |        |        |         |        |
|                   | P Pà                    | M) Mà           | J                 |        |            |           |        |        |         |        |
| Logical           | PT Kind                 | DUAL            | Physical          | Device | TimeOut IF | Q Address | Connec | Modify | Logging | Status |
| 1                 |                         |                 |                   |        |            |           |        |        |         |        |
| 2                 |                         |                 |                   |        |            |           |        |        |         |        |
| 3                 |                         |                 |                   |        |            |           |        |        |         |        |
| 4                 |                         |                 |                   |        |            |           |        |        |         |        |
| 5                 |                         |                 |                   |        |            |           |        |        |         |        |
| 5                 |                         |                 |                   |        |            |           |        |        |         |        |
| 6                 |                         |                 |                   |        |            |           |        |        |         |        |
| 0                 |                         |                 |                   |        |            |           |        |        |         |        |
| 10                |                         |                 |                   |        |            |           |        |        |         |        |
| 11                |                         |                 |                   |        |            |           |        |        |         |        |
| 12                |                         |                 |                   |        |            |           |        |        |         |        |
| 13                |                         |                 |                   |        |            |           |        |        |         |        |
| 14                |                         |                 |                   |        |            |           |        |        |         |        |
| 15                |                         |                 |                   |        |            |           |        |        |         |        |
| 16                |                         |                 |                   |        |            |           |        |        |         |        |

Double-click the logical port (PT) number. Alternatively, select the logical port (PT) first, and click *File* and then *Setting*. The following Window shows that logical port number 1 has been selected.

| Communication Process -   |                           |                  |                   |        |         |  |  |  |  |
|---------------------------|---------------------------|------------------|-------------------|--------|---------|--|--|--|--|
| <u>F</u> ile <u>T</u> ool | <u>Control</u> <u>M</u> o | idem <u>W</u> ir | ndow <u>H</u> elp |        |         |  |  |  |  |
|                           | Pà Pà                     | Mà Mài           |                   |        |         |  |  |  |  |
| Logical                   | PT Kind                   | DUAL             | Physical          | Device | TimeOut |  |  |  |  |
|                           |                           |                  |                   |        |         |  |  |  |  |
| 2                         |                           |                  |                   |        |         |  |  |  |  |
| 3                         |                           |                  |                   |        |         |  |  |  |  |

The following Logical Port Setting Window will be displayed when a logical port is selected. Select the appropriate communications interface under **Port Kind** and then make the relevant settings.

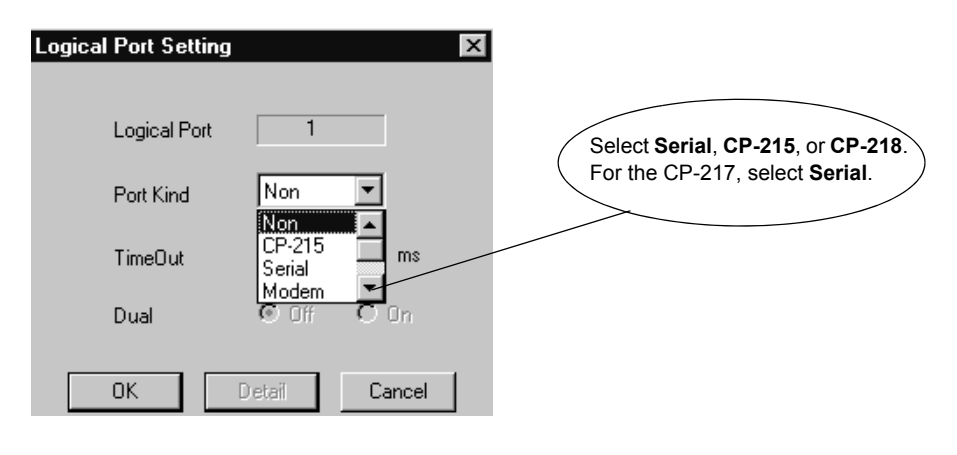

#### **IMPORTANT**

Do not set the logical port as a communications device (such as a CP-215) that is not installed in the Programming Device. The hardware may become unstable.

4.2.1 Serial Communications Ports

## 4.2 Communications Port Settings

This section explains the method of setting the various types of communications port.

#### 4.2.1 Serial Communications Ports

Serial communications ports are set when engineering is performed with the MPE720 via the 217IF Module or the serial ports on the Machine Controller CPU Module.

IMPORTANT Only the CN1 serial port can be used as an engineering port with the 217IF.

#### Setting Procedure

Use the following procedure to set a serial communications port.

1. Select **Serial** under **Port Kind** on the Logical Port Setting Window and click the **Detail** button.

| Logical Port Settin | g X           | I |
|---------------------|---------------|---|
|                     |               |   |
| Logical Port        | 1             |   |
| Port Kind           | Serial        |   |
| TimeOut             | 10000 ms      |   |
| Dual                | 🖸 Off 🛛 On    |   |
|                     |               |   |
| ОК                  | Detail Cancel |   |

2. The setting information will be displayed when the **Detail** button is clicked. Set the serial port parameters and click **OK**. Normally, the following default values will be displayed. After checking the settings, click **OK**.

| Serial Port Setting |                | x |
|---------------------|----------------|---|
| Physical Port       | СОМ1           |   |
| Unit No             | 1 📫 (0-63)     |   |
| Baud Rate           | 19200          |   |
| Data Bits           | 8 🔻            |   |
| Parity              | EVEN           |   |
| Stop Bits           | 1 💌            |   |
| ОК                  | Cancel Default |   |

3. The Logical Port Setting Window will be displayed again. Click **OK** once more. The display will return to the Communications Process Window. Check that logical port 1 has been allocated as a serial port.

| Communication Process -   |                                                                             |      |          |        |         |     |  |
|---------------------------|-----------------------------------------------------------------------------|------|----------|--------|---------|-----|--|
| <u>F</u> ile <u>T</u> ool | <u>File T</u> ool <u>C</u> ontrol <u>M</u> odem <u>W</u> indow <u>H</u> elp |      |          |        |         |     |  |
|                           |                                                                             |      |          |        |         |     |  |
| Logical                   | PT Kind                                                                     | DUAL | Physical | Device | TimeOut | IRQ |  |
| 1                         | Serial                                                                      |      | COM1     |        | 10000   |     |  |
| 2                         |                                                                             |      |          |        |         |     |  |
| 3                         |                                                                             |      |          |        |         |     |  |

The serial port parameter settings are now completed.

The settings must now be saved in a file.

#### Saving the Communications Port Settings

The communications port settings are saved in a file. When the communications process is subsequently activated, these settings will be used as the communications port information.

Use the following procedure to save the communications port settings.

- 4.2.1 Serial Communications Ports
- 1. Click File and then Save.

| Communication Process -       |                 |                  |                   |        |
|-------------------------------|-----------------|------------------|-------------------|--------|
| <u>File T</u> ool <u>C</u> on | trol <u>M</u> o | odem <u>W</u> ir | ndow <u>H</u> elp |        |
| S <u>e</u> tting              | .   ₽à          | Mà Mài           |                   |        |
| <u>S</u> ave                  |                 |                  |                   |        |
|                               | lind            | DUAL             | Physical          | Device |
| Exit                          | əl              |                  | COM1              |        |

2. The Communications Process Window will be displayed to confirm that the information is to be saved. Click **Yes** to save the information.

| CpPrc |                         |                             | $\times$ |
|-------|-------------------------|-----------------------------|----------|
| ٢     | The Inform<br>Are You R | nation will be Sa<br>eady ? | ved      |
|       | Yes ]                   | <u>N</u> o                  |          |

#### Exiting the Communications Process

Select File and then Exit to close the Communications Process Window.

| Communication Process -  |              |              |                |                  |                   |        |
|--------------------------|--------------|--------------|----------------|------------------|-------------------|--------|
| <u>F</u> ile             | <u>T</u> ool | <u>C</u> ont | rol <u>M</u> e | idem <u>W</u> ir | ndow <u>H</u> elp |        |
| S <u>e</u> tting<br>Save |              | Pà           | Mà Mài         |                  |                   |        |
|                          | •.           |              | lind           | DUAL             | Physical          | Device |
| <u> </u>                 |              | əl           |                | COM1             |                   |        |

#### 4.2.2 **CP-215** Communications Port Settings

#### Setting CP-215PC/AT Cards

CP-215 PC/AT Cards are set when engineering is performed with the MPE720 via the 215IF.

Install the card in an unused ISA slot of the personal computer.

Refer to the setting example given below.

#### Setting Example

Shared memory address: 0CC000H Interrupt level: IRQ11

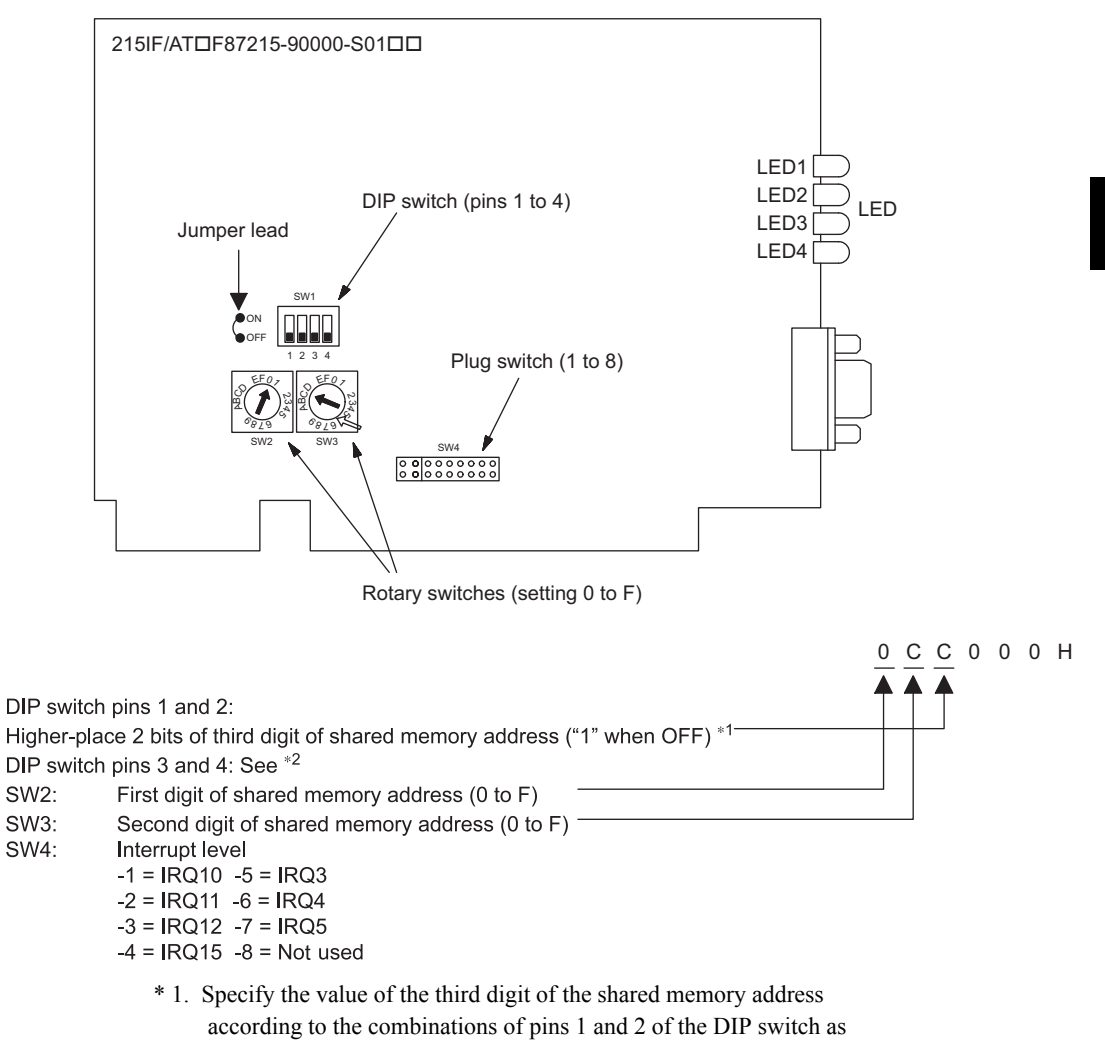

SW3:

SW4:

| Shared Memory Address             | Pin 1 | Pin 2 |
|-----------------------------------|-------|-------|
| (□□0000-□□3FFF) H                 | ON    | ON    |
| (□□4000-□□7FFF) H                 | ON    | OFF   |
| (□□8000-□□BFFF) H                 | OFF   | ON    |
| $(\Box\Box C000-\Box\Box FFFF)$ H | OFF   | OFF   |

4.2.2 CP-215 Communications Port Settings

\* 2. When the CP-215PC/AT Card is model 90000 (87215-90000-S01□□), be sure that the jumper lead connecting CH0 and CH1 and the DIP switch (SW1) are set as follows:
Pin 3: ON
Pin 4: OFF
Jumper lead: Has been cut
When the Card is model 90001 (87215-90001-S01□□), there is no jumper lead. Set the DIP switch (SW1) to the following values:
Pin 3: OFF
Pin 4: ON

#### Setting Procedure

Use the following procedure to set a CP-215 communications port.

 Select CP-215 under Port Kind on the Logical Port Setting Window and click the Detail button.

| Logical Port Setting |        | ×      |
|----------------------|--------|--------|
|                      |        |        |
| Logical Port         | 2      |        |
| Port Kind            | CP-215 |        |
| TimeOut              | 10000  | ms     |
| Dual                 | 💿 Off  | O On   |
|                      |        |        |
| ОК                   | Detail | Cancel |

 The CP-215 Port Setting Window will be displayed when the Detail button is clicked. Four tabs will be displayed. Set the CP-215 parameters on the Hardware, Parameter, and Channel Tabs in that order. No settings are required on the Link Map Tab.

| C | CP-215 Port Setting |                           |  |  |  |
|---|---------------------|---------------------------|--|--|--|
|   | Hardware            | Parameter Channel LinkMap |  |  |  |
|   |                     |                           |  |  |  |

a) Hardware Tab Page

Set the operating conditions for the CP-215PC/AT Card installed in the Programming Device.

- Physical No. (Physical port No.) Set the I/O port number. Set this to 1 if there is only one CP-215PC/AT Card. If more than one CP-215PC/AT Card is to be used, allocate ports 2, 3, and 4 in that order.
- IRQ (Interrupt level) Select an unused hardware interrupt number on the Programming Device being used.

• Memory (Shared memory)

Set the communications buffer address. This is normally set to an unused memory address in the UMB.

| C | CP-215 Port Setting |                         |         |  |
|---|---------------------|-------------------------|---------|--|
|   |                     | - 11                    |         |  |
|   | Hardware            | Parameter   Channel     | LinkMap |  |
|   |                     |                         |         |  |
|   |                     | - First Physical Port - |         |  |
|   |                     | Physical No             | 1       |  |
|   |                     | IRQ                     | 3       |  |
|   |                     | Memory                  | 000000  |  |

b) Parameter Tab Page

Set the CP-215 transmission parameters. Set the first five parameters: from Own Station Address to MEMOBUS Response Watch Time. Leave the other parameters on their default settings.

| CP-215 Port Setting              | CP-215 Port Setting |  |  |  |  |
|----------------------------------|---------------------|--|--|--|--|
| Hardware Parameter Channel Linkk | Мар                 |  |  |  |  |
| i) — 🕒 Own Station Address       | 5 (1 - 64)          |  |  |  |  |
| ii) — 🔶 Own Network Address      | 1 (1 - 254)         |  |  |  |  |
| ii) ——— Max Connect Station      | 64 💌                |  |  |  |  |
| ✓) ——— Token Round Time Setting  | 100 🔺 (5 - 100)     |  |  |  |  |
| v) — MEMOBUS Response Watch Time | 255 🔺 (0 - 255)     |  |  |  |  |
| Station Search Cycle             | 10 - (5 - 1000)     |  |  |  |  |
| Transfer Speed                   | 4Mbps 💌             |  |  |  |  |
| Maintenance Switch1              | 0 (0 - 65535)       |  |  |  |  |
| Maintenance Switch2              | 0 (0 - 65535)       |  |  |  |  |
| Same Period Scan                 | High 💌              |  |  |  |  |
| Relay Function                   | Disable 💌           |  |  |  |  |
| Relay Network No.1 Upper         | 0 (1 - 254)         |  |  |  |  |
| Relay Network No.1 Lower         | 0 (1 - 254)         |  |  |  |  |
| Relay Network No.2 Upper         | 0 (1 - 254)         |  |  |  |  |
| Relay Network No.2 Lower         | 0 (1 - 254)         |  |  |  |  |

i) Own Station Address (Station No.)

Set the MPE720 station number.

TERMS

UMB

UMB: Upper Memory Block.

UMB is one method of expanding DOS memory. Specify the unused area in the area from 640 KB to 1 MB.

4

4.2.2 CP-215 Communications Port Settings

ii) Own Network Address (Network No.)

Set the number of the network to which the MPE720 is connected. Set the network number to **1** when there is only one network segment.

iii) Max Connect Station (Maximum Number of Stations Connected)

Set the number of CP-215 network stations. The number of stations is the number of 215IF Modules installed in all the Machine Controllers plus the number of Programming Devices with 215 IF/AT Cards installed.

iv) Token Round Time Setting (Token Cycle Time)

Set to **100** for the target time from when each station receives the token until the next time the token is received.

v) MEMOBUS Response Watch Time (MEMOBUS Response Monitoring Time)

Set to **255** for the time from when a message is transmitted until a response is received.

c) Channel Tab Page

Set the number of panel command channels to **2**. Leave the other parameters on their default settings, as they are not used by the MPE720. Click the **OK** button when the settings have been completed.

| CP-215 Port Setting            |       |        | × |
|--------------------------------|-------|--------|---|
| Hardware Parameter Channel Lin | nkMap |        |   |
|                                |       |        |   |
|                                |       |        |   |
| Panel Command Channel          | 2 .   | (0-5)  |   |
|                                |       | (0.40) |   |
| Memobus Read Channel           | 2 🖻   | (0-16) |   |
| Memobus Write Channel          | 2 -   | (0-16) |   |
| Memobus Passive Channel        |       | (0-16) |   |

 The Logical Port Setting Window will be displayed again. Click the OK button once more. The display will return to the Communications Process Window. Check that CP-215 has been allocated to logical port 2.

| 📄 Com            | nunication Pr               | ocess -          |                   |        |         |     |         |        |        |         |        |
|------------------|-----------------------------|------------------|-------------------|--------|---------|-----|---------|--------|--------|---------|--------|
| <u>File T</u> oo | ol <u>C</u> ontrol <u>M</u> | odem <u>W</u> ir | ndow <u>H</u> elp |        |         |     |         |        |        |         |        |
|                  | P Pà                        | Mà Mài           | ]                 |        |         |     |         |        |        |         |        |
| Logical          | PT Kind                     | DUAL             | Physical          | Device | TimeOut | IRQ | Address | Connec | Modify | Logging | Status |
| 1                | Serial                      |                  | COM1              |        | 10000   |     |         |        |        |         | Ready  |
| 2                | CP-215                      |                  | 1                 |        | 10000   | 3   | 0C000H  |        |        |         |        |
| 3                |                             |                  |                   |        |         |     |         |        |        |         |        |

The CP-215 parameter settings are now completed.

The settings must now be saved in a file.

Saving the Communications Port Settings and Exiting the Communications Process

Refer to 4.2.1 Serial Communications Ports.

#### 4.2.3 CP-218 Communications Port Settings

CP-218 Communications Ports are set when 10Base Ethernet engineering is performed via a 218IFA Module installed in the Machine Controller. In this case, a general-purpose Ethernet Card or a PCMCIA Ethernet Card must be installed in the personal computer used as the MPE720.

#### Installing the Ethernet Card

Use a general-purpose Ethernet Card or a PCMCIA Ethernet Card.

The driver attached to the Ethernet Card must be installed separately.

#### Setting Procedure

Use the following procedure to set a CP-218 communications port.

1. Select **CP-218** under **Port Kind** on the Logical Port Setting Window and click the **Detail** button.

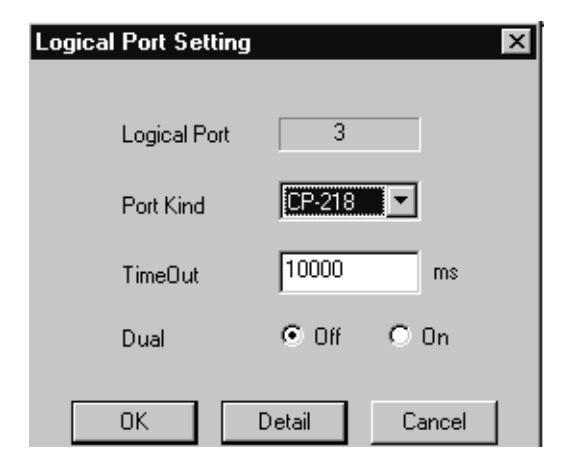

 The CP-218 Port Setting Window will be displayed when the **Detail** button is clicked. Set the IP address here.

Set the IP address allocated by Windows to the Ethernet Interface Card installed in the Programming Device. In this case, set **Default** to **OFF**.

At initial startup of the 218IF (see 7.2.2 *Setting Switches*), set **Default** to **ON**. In this case, the IP address will be set to 192.168.1.2. The Windows IP address must also be changed to 192.168.1.2.

4.2.3 CP-218 Communications Port Settings

Determine the IP address setting according to instructions from the network administrator. All IP addresses, including those for Machine Controllers, must be managed.

| CP-218 Port Setting |                       |
|---------------------|-----------------------|
|                     |                       |
| IP Addres(First)    | 192.168.1.2           |
| IP Addres(Second)   |                       |
| Default             | ⊙ ON ○ OFF            |
| Engineering Port    | 10000 (256 - 65535)   |
| 🗌 🗖 Message Receiv  | ved                   |
| TCP Port Count      | 10 ( 0- 16)           |
| TCP Top Port        | 20000 (20000 - 65535) |
| UDP Port Count      | 10 ( 0- 16)           |
| UDP Top Port        | 20000 (20000 - 65535) |
|                     |                       |
| OK                  | Cancel                |

 The Logical Port Setting Window will be displayed again. Click the OK button once more. The display will return to the Communications Process Window. Check that CP-218 has been allocated to logical port 3.

| 🗐 Comm            | unication Pr                                                 | ocess - |          |        |         |     |         |        |        |         | _ 🗆 ×  |
|-------------------|--------------------------------------------------------------|---------|----------|--------|---------|-----|---------|--------|--------|---------|--------|
| <u>File T</u> ool | <u>Eile Iool Control M</u> odern <u>W</u> indow <u>H</u> elp |         |          |        |         |     |         |        |        |         |        |
|                   |                                                              |         |          |        |         |     |         |        |        |         |        |
| Logical           | PT Kind                                                      | DUAL    | Physical | Device | TimeOut | IRQ | Address | Connec | Modify | Logging | Status |
| 1                 | Serial                                                       |         | COM1     |        | 10000   |     |         |        |        |         | Ready  |
| 2                 | CP-215                                                       |         | 1        |        | 10000   | 3   | 0C000H  |        |        |         |        |
| 3                 | CP-218                                                       |         | 1        |        | 10000   |     |         |        |        |         |        |
| 4                 |                                                              |         |          |        |         |     |         |        |        |         |        |

The CP-218 parameter settings are now completed.

The settings must now be saved in a file.

#### Saving the Communications Port Settings and Exiting the Communications Process

Refer to 4.2.1 Serial Communications Ports.

## 4.3 Setting the Logical Port Numbers

This section explains the logical port number settings.

#### 4.3.1 Setting the MPE720 Logical Port Numbers

Up to 16 logical ports can be registered for the communications process. The logical port to be used must be specified when engineering a Machine Controller using the MPE720.

The logical port to be used can be set for each Machine Controller and is normally set when registering a new Machine Controller under the File Manager. (Refer to 2.2.4 Creating New PLC Folders in the MP900/MP2000 Series Machine Controller Programming Software MPE720 User's Manual.)

The following window will be displayed when registering a new PLC folder or opening the property window for an existing PLC folder. Open the Network Tab Page.

| Controller Configuration |            | × |                                         |
|--------------------------|------------|---|-----------------------------------------|
| Information Network App  | lication   |   |                                         |
|                          | ·          |   |                                         |
| OnLine                   | 🖲 Yes 🔷 No |   | <b>_</b>                                |
| Logical Port No          | 1 🔽        |   | to the Logical Port No. in              |
| Device Type              | CP-217     |   | the Communications Pro-<br>cess Window. |

Set the Logical Port No. box in this window to the logical port number to be used.

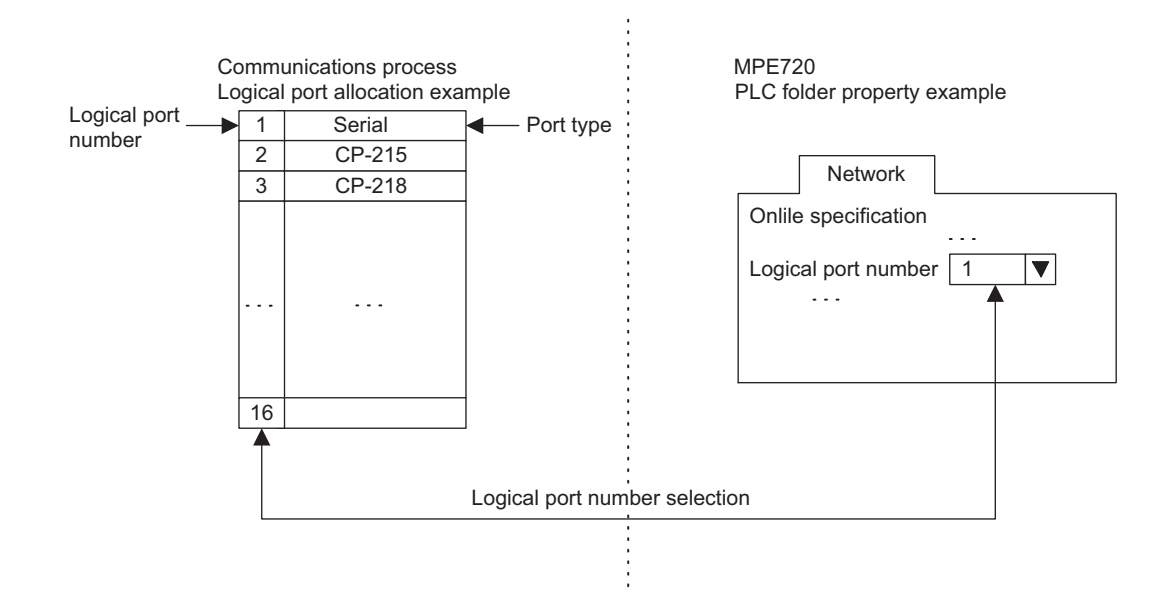

# 5

## 215IF Module

This chapter explains information on 215IF Module ranging from the system configuration to the definition window parameter settings used as the operating conditions.

| 5.1 System Configuration                                            | 5-3        |
|---------------------------------------------------------------------|------------|
| 5.1.1 Standard System Configuration                                 | 5-3        |
| 5.1.2 System Configuration Using the Relay Function                 | 5-4        |
| 5.2 Part Names                                                      | 5-5        |
| 5.2.1 215IF Module External Appearance                              | 5-5<br>5-6 |
| 5.3 Module Specifications                                           | 5-10       |
| 5.3.1 Hardware Specifications                                       | 5-10       |
| 5.3.2 Communications Specifications                                 | 5-10       |
| 5.4 Cables                                                          | 5-12       |
| 5.4.1 215IF Connection Cables                                       | 5-12       |
| 5.4.2 Precautions on Wiring Communications                          | 5-13       |
| 5.4.3 Token Passing                                                 | 5-14       |
| 5.4.4 Tokens                                                        | 5-15       |
| 5.5 CP-215 Transmission Definitions                                 | 5-17       |
| 5.5.1 Overview of CP-215 Transmissions                              | 5-17       |
| 5.5.2 Opening the CP-215 Transmission Definitions Window            | 5-18       |
| 5.5.3 The CP-215 Transmission Definitions Window Menus              | 5-19       |
| 5.5.4 Setting CP-215 Transmission Definitions                       | 5-20       |
| 5.5.5 Saving CP-215 Transmission Definitions Data                   | 5-28       |
|                                                                     | 5-20       |
| 5.6 Relay Function                                                  | 5-29       |
| 5.6.1 Relays Between Networks                                       | 5-29       |
| 5.6.2 Relay Processing Flow                                         | 5-30       |
| 5.6.5 Example of a Network Configuration Using the Relay Function - | 5-30       |

| 5.7 CP-215 Rep  | eaters       | 5-36 |
|-----------------|--------------|------|
| 5.7.1 CP-215 R  | epeaters     | 5-36 |
| 5.7.2 System Co | onfiguration | 5-38 |
| 5.7.4 CP-215 R  | epeater-TT   | 5-49 |
| 5.7.5 CP-215 R  | epeater-TC   | 5-50 |
| 5.7.6 CP-215 R  | epeater-TP   | 5-52 |
| 5.7.7 CP-215 R  | epeater-TS2  | 5-53 |
| 5.7.8 CP-215 R  | epeater-TS5  | 5-54 |

## 5.1 System Configuration

This section gives an overview of the system configuration with 215IF Modules.

#### 5.1.1 Standard System Configuration

Shown below is a simple system example in which a single network is configured for a 215IF System.

The following diagram shows an example of a MPE720 Programming Device with two MP920 Units and a 215IF Card installed, connected by a 215IF Connection Cable. The Programming Device can also be connected using the serial port of an MP920 CPU Module.

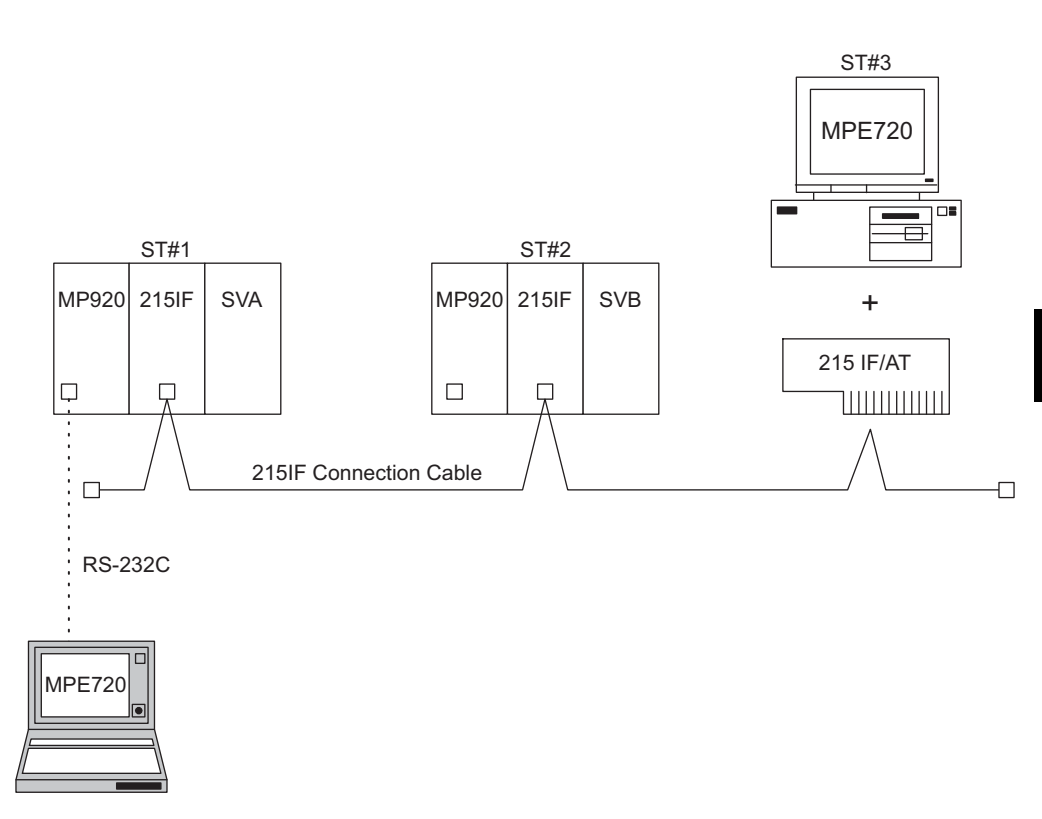

The 215IF Modules are managed using station numbers (ST#n). A different station number must be assigned to each Module. The Modules cannot be linked if the same station number is assigned to more than one Module.

#### 5.1.2 System Configuration Using the Relay Function

The following diagram shows an example of a system in which two networks are linked using 215IF Modules.

When the 215IF Module relay function is used, information can be exchanged with the Controllers connected to a different network segment, and the entire system can be managed and controlled by the MPE720 Programming Device.

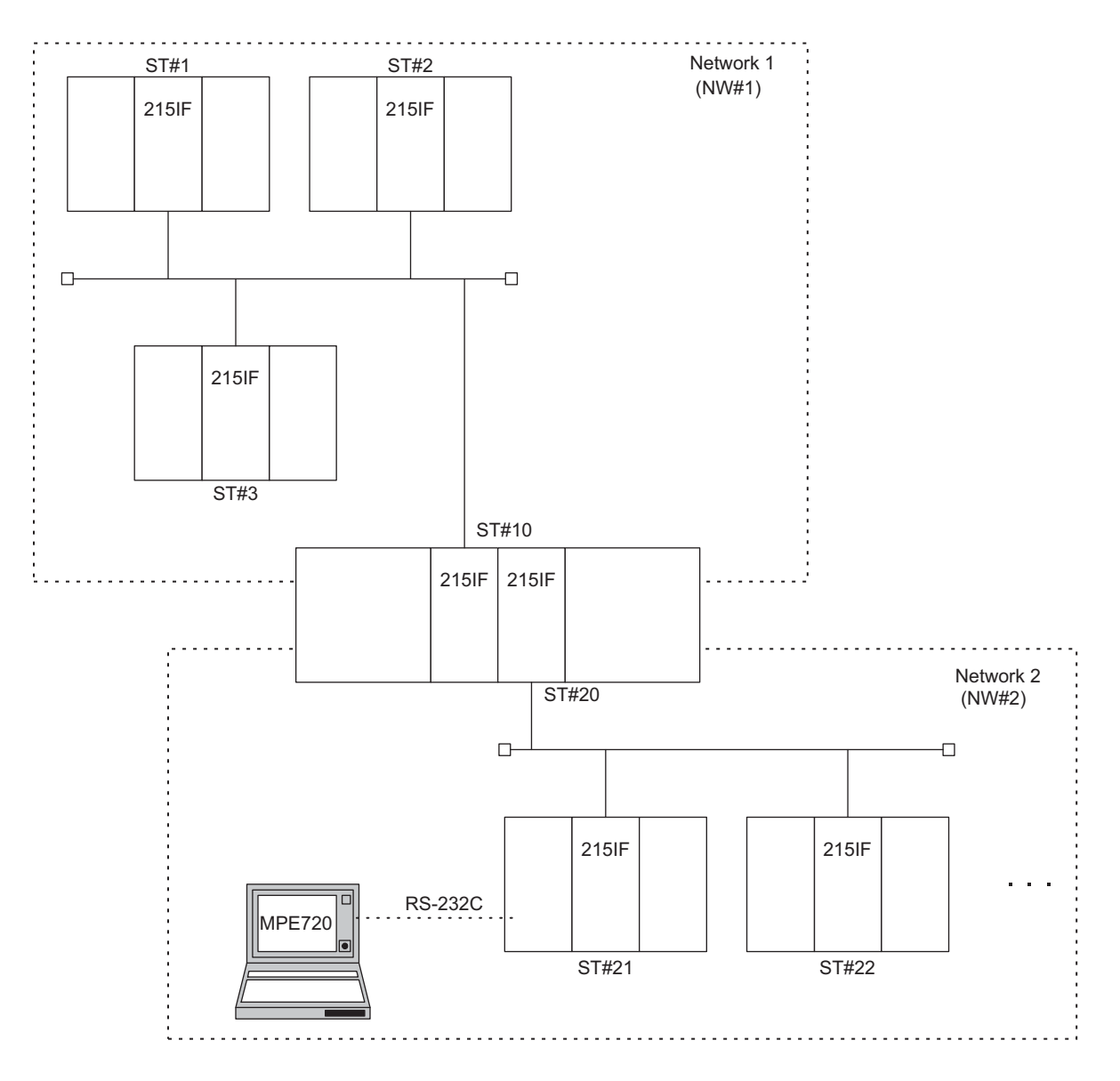

Data can be transferred between Network 1 and Network 2 via ST#10 and ST#20. Information about all the Controllers can be managed from the MPE720 Programming Device using the network numbers and station numbers.

<sup>5.1.2</sup> System Configuration Using the Relay Function

### 5.2 Part Names

This section explains the LED indicators and switch settings for the 215IF Module.

#### 5.2.1 215IF Module External Appearance

#### External Appearance

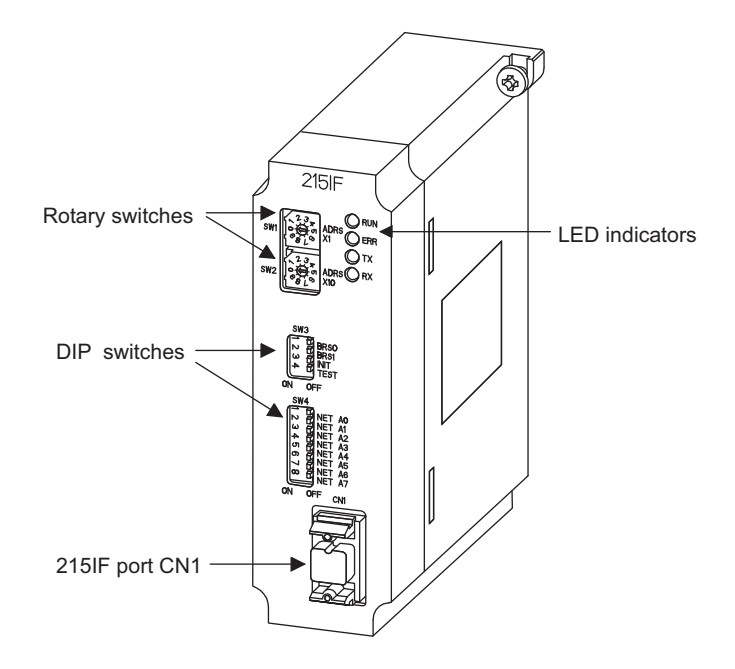

#### LED Indicators

While the Module is operating normally, the RUN LED indicator will be lit and the ERR LED indicator will not be lit. If a failure occurs, the RUN LED indicator will turn OFF and the ERR LED indicator will light or flash. The TX LED indicator and RX LED indicator will light when sending/receiving data.

|      | Label | Name   | Color | Status when Lit                 |
|------|-------|--------|-------|---------------------------------|
|      | RUN   | Run    | Green | Operating normally              |
|      | ERR   | Error  | Red   | Error occurred (See next page.) |
| ⊖ TX | TX    | 215 TX | Green | CP-215 sending data             |
|      | RX    | 215 RX | Green | CP-215 receiving data           |

5.2.2 Setting Switches

The following table describes the operation of the LED indicators when a failure has occurred.

| Failure                  | Meaning                                                                                              | LED Indicators |                  |         |         |  |
|--------------------------|----------------------------------------------------------------------------------------------------|----------------|------------------|---------|---------|--|
|                          |                                                                                                    | RUN            | ERR              | ТΧ      | RX      |  |
| PROM Checksum<br>Error   | A PROM checksum<br>error was detected dur-<br>ing online self-diagnosis.                             | Not lit        | Flashing<br>(1)  | Not lit | Not lit |  |
| Module Hardware<br>Error | A hardware error was<br>detected during online<br>self-diagnosis.                                    | Not lit        | Flashing<br>(2)  | Not lit | Not lit |  |
| CPU Interface Error      | A data transmission error<br>was detected between<br>Module and CPU during<br>online self-diagnosis. | Not lit        | Flashing<br>(3)  | Not lit | Not lit |  |
| Transmission Error       | A normal transmission error was detected.                                                            | Lit            | Lit              | Lit     | Lit     |  |
| Watchdog Timer<br>Error  | A watchdog timer error was detected.                                                                 | Not lit        | Flashing<br>(15) | Not lit | Not lit |  |

Note: The number in parentheses ( ) after "Flashing" indicates the number of flashes.

#### 5.2.2 Setting Switches

#### Rotary Switches (SW1, SW2)

SW1 and SW2 set the address for 215IF Module communications. SW1 sets the first digit; SW2 sets the second digit. Station addresses are numbered 1 to 64. These switches are effective only when the INIT switch is ON.

| SW1 | 23×5<br>068L       | ADRS<br>X1  |
|-----|--------------------|-------------|
| SW2 | 23x<br>00000<br>8L | ADRS<br>X10 |

|    | Label        | Name        | Setting | Operation                               |
|----|--------------|-------------|---------|-----------------------------------------|
| RS | ADRS<br>× 1  | Address × 1 | 1 to 10 | The first digit of the station address  |
| RS | ADRS<br>× 10 | Address ×10 | 1 to 10 | The second digit of the station address |

#### ■ DIP Switch (SW3)

| SW3<br>™←⊒ DDC0                              | Indicator<br>name | Name                           | Status | Function                                                                     |  |  |  |  |  |
|----------------------------------------------|-------------------|--------------------------------|--------|------------------------------------------------------------------------------|--|--|--|--|--|
| A E BRS0<br>S E BRS1<br>S E INIT<br>S E TEST | BRS0              | Transmission<br>speed Select 0 | ON     | Transmission speed setting<br>(Effective only when the INIT switch is<br>ON) |  |  |  |  |  |
| OFF                                          |                   |                                | OFF    | Trans-<br>mission<br>speed<br>(bps) 4M 2M 1M -                               |  |  |  |  |  |
|                                              | BRS1              | Transmission<br>speed Select 1 | ON     | BRS0 ON OFF ON OFF                                                           |  |  |  |  |  |
|                                              |                   |                                | OFF    | BRS1 ON ON OFF OFF                                                           |  |  |  |  |  |
|                                              | INIT Initial      |                                | ON     | SW1, SW2, and BRS0 and BRS1 of SW3 are effective.                            |  |  |  |  |  |
|                                              |                   |                                | OFF    | Uses CPU transmission parameter setting (software settings).                 |  |  |  |  |  |
|                                              | TEST              | Test                           | ON     | Offline self-diagnosis mode                                                  |  |  |  |  |  |
|                                              |                   |                                | OFF    | Normal operating mode                                                        |  |  |  |  |  |

SW3 sets the operation modes such as transmission speed and the self-diagnosis system. The pins are all set to OFF (right) before shipment.

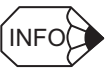

ON

#### INIT Switch

Normally, leave the INIT switch turned OFF. The 215IF Module will perform link communications or the message communications with the settings in the MPE720 Module configuration definition. At this time, the settings of SW1, SW2, SW3 (BRS0 and BRS1), and SW4 will be ignored. Turn the INIT switch ON to operate the MP900-series Controller with the MPE720 using 215IF Module communications, when the Module definition is not set or CPU memory is cleared. At this time, message communications will be performed according to the SW1 and SW2 station address, SW3 transmission speed setting (BRS0 and BRS1), and SW4 network address. When the INIT switch is ON, link communications will not be performed, and data will not be relayed.

#### ■ DIP Switch (SW4)

SW4 sets the network No. for 215IF communications. The networks are numbered 1 to 254. This switch is effective only when the INIT switch is ON. The pins are all set to OFF (right) before shipment.

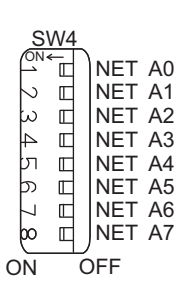

|  | Indicator<br>Name           | Name                 | Status | Function                              |
|--|-----------------------------|----------------------|--------|---------------------------------------|
|  | NET A0                      | Network              | ON     | See the following table for settings. |
|  |                             | Address 0            | OFF    |                                       |
|  | NET A1                      | Network              | ON     |                                       |
|  |                             | Address 1            | OFF    |                                       |
|  | NET A2                      | Network              | ON     |                                       |
|  |                             | Address 2            | OFF    |                                       |
|  | NET A3                      | Network<br>Address 3 | ON     |                                       |
|  |                             |                      | OFF    |                                       |
|  | NET A4 Network              | ON                   |        |                                       |
|  |                             | Address 4            | OFF    |                                       |
|  | NET A5 Network              | ON                   |        |                                       |
|  |                             | Address 5            | OFF    |                                       |
|  | NET A6                      | NET A6 Network       | ON     |                                       |
|  | Address 6                   | Address 6            | OFF    |                                       |
|  | NET A7 Network<br>Address 7 | Network              | ON     |                                       |
|  |                             | Address /            | OFF    |                                       |

| Network No. | 1   | 2   | 3   | <br>254 |
|-------------|-----|-----|-----|---------|
| A0          | ON  | OFF | ON  | <br>OFF |
| A1          | OFF | ON  | ON  | <br>ON  |
| A2          | OFF | OFF | OFF | <br>ON  |
| A3          | OFF | OFF | OFF | <br>ON  |
| A4          | OFF | OFF | OFF | <br>ON  |
| A5          | OFF | OFF | OFF | <br>ON  |
| A6          | OFF | OFF | OFF | <br>ON  |
| A7          | OFF | OFF | OFF | <br>ON  |

The settings of A0 to A7 may be considered as bit settings as shown below. The network number thus can be set easily if you think of it as a binary number.

| A7 | A6 | A5 | A4 | A3 | A2 | A1 | A0 |                       |
|----|----|----|----|----|----|----|----|-----------------------|
| 0  | 0  | 0  | 0  | 0  | 0  | 0  | 1  | Setting for network 1 |
|    |    | 0  | 0  |    | 0  | 1  |    | Sotting for potwork 2 |
| 0  | 0  | 0  | 0  | 0  | 0  | 1  | 0  | Setting for network 2 |

5.3.1 Hardware Specifications

## 5.3 Module Specifications

This section provides the 215IF Module specifications.

#### 5.3.1 Hardware Specifications

The following table shows the hardware specifications for the 215IF Module.

| Item             | Specifications                                              |  |  |
|------------------|-------------------------------------------------------------|--|--|
| Name             | 215IF Communications Module                                 |  |  |
| Model Number     | JEPMC-CM220                                                 |  |  |
| Description      | 215IF                                                       |  |  |
| Dimensions       | $40 \times 130 \times 105 \text{ mm} (W \times H \times D)$ |  |  |
| Approximate Mass | Board: 165 g, Case: 165 g                                   |  |  |
| Power Supply     | Supplied from Base Module<br>+5 V, 375 mA                   |  |  |

#### 5.3.2 Communications Specifications

The following table shows the communications specifications for the 215IF Module.

| Table 5.1 | 215IF Module | Communications Specifications |
|-----------|--------------|-------------------------------|
|-----------|--------------|-------------------------------|

| Item                                    | Specifications                                                                                                    |  |  |
|-----------------------------------------|----------------------------------------------------------------------------------------------------|--|--|
| Transmission Line Form                  | Electrical bus                                                                                                    |  |  |
| Transmission Line                       | Electrical bus<br>YS-IPEV-SB, $1P \times 0.3 \text{ mm}^2$ (75 $\Omega$ )<br>YS-IPEV-SB, $3P \times 0.3 \text{ mm}^2$ (75 $\Omega$ )<br>YS-IPEV-S (Cu), $1P \times 1.25 \text{ mm}^2$ (75 $\Omega$ ) |  |  |
| Transmission Distance*                  | Total distance<br>With 4 Mbps: 170 m<br>With 2 Mbps: 270 m<br>With 1 Mbps: 420 m<br>Can be extended to 600 m max. (with 4 Mbps) by connecting<br>a Repeater.                                         |  |  |
| Transmission Speed                      | 1, 2, or 4 Mbps (software switchable)                                                                                                    |  |  |
| Access Method                           | Token passing                                                                                                    |  |  |
| Frame Format                            | Conforms to HDLC                                                                                                    |  |  |
| Maximum Number of Nodes                 | 30/segment                                                                                                    |  |  |
| Communications Mode                     | Link communications, message communication: 1,024 words/10 ms, engineering communication                                                                                                    |  |  |
| Maximum Number of<br>Transmission Words | Link communications: 2,048 words<br>Message communications and engineering communications:<br>512 words                                                                                              |  |  |
| Communications Protocol                 | MEMOBUS (Master/Slave), no protocol                                                                                                    |  |  |

| Item                                       | Specifications                                                                                   |  |  |
|--------------------------------------------|--------------------------------------------------------------------------------------------------|--|--|
| Maximum Number of Connections <sup>*</sup> | Total number of stations: 30 max.<br>(Up to 64 stations can be connected by expanding repeaters) |  |  |
| Connection Configuration                   | N:N                                                                                              |  |  |
| Error Detection Control                    | CRC check, count for data words, timer                                                           |  |  |

| Table 5.1 | 215IF | Module | Communications | Specifications ( | (cont'd) |
|-----------|-------|--------|----------------|------------------|----------|
|           | 2101  | modulo | Communications | opeenications    | (cont u) |

\* See *5.4.2 Precautions on Wiring Communications* for the transmission distance and the number of stations that can be connected.
5.4.1 215IF Connection Cables

# 5.4 Cables

This section explains the cable specifications for 215IF Module communications.

# 5.4.1 215IF Connection Cables

# 215IF Connector Pin Layout (CN1/215)

| No. | Signal Name | Function                       | No. | Signal Name | Function                       |
|-----|-------------|--------------------------------|-----|-------------|--------------------------------|
| 1   | SRD-        | Sending and receiving data (-) | 5   | N.C.        | Not connected                  |
| 2   | N.C.        | Not connected                  | 6   | N.C.        | Not connected                  |
| 3   | N.C.        | Not connected                  | 7   | N.C.        | Not connected                  |
| 4   | N.C.        | Not connected                  | 8   | SRD+        | Sending and receiving data (+) |

MR-8RFA4 (G) connector (manufactured by Honda Communication Industries Co., Ltd.) is used on the Module. Use an MR-8M (G) (case: MR-8L) connector on the cable.

# ■ Calculation Example of Maximum Transmission Distance

The following table shows a calculation example for the maximum transmission distance when 32 stations are connected.

| Transmission<br>Speed | Cable Length<br>between Control         | Total Wiring Distance          |                                 |  |
|-----------------------|-----------------------------------------|--------------------------------|---------------------------------|--|
|                       | Panels<br>L <sub>0</sub> : No Repeaters | L <sub>01</sub> : One Repeater | L <sub>02</sub> : Two Repeaters |  |
| 4 Mbps                | 170 m or less                           | 600 m                          | 1,100 m                         |  |
| 2 Mbps                | 270 m or less                           | 900 m                          | 1,550 m                         |  |
| 1 Mbps                | 420 m or less                           | 1,400 m                        | 2,350 m                         |  |

Note: 1. L<sub>0</sub> is when the total length of the cables inside the control panel is about 55 m and 20 JC215-01 Junction Boxes are used.

2.  $L_{01}$  and  $L_{02}$  are when 16 stations are connected on both sides of the Repeater.

#### System Configuration Example

The following diagram shows a system configuration example.

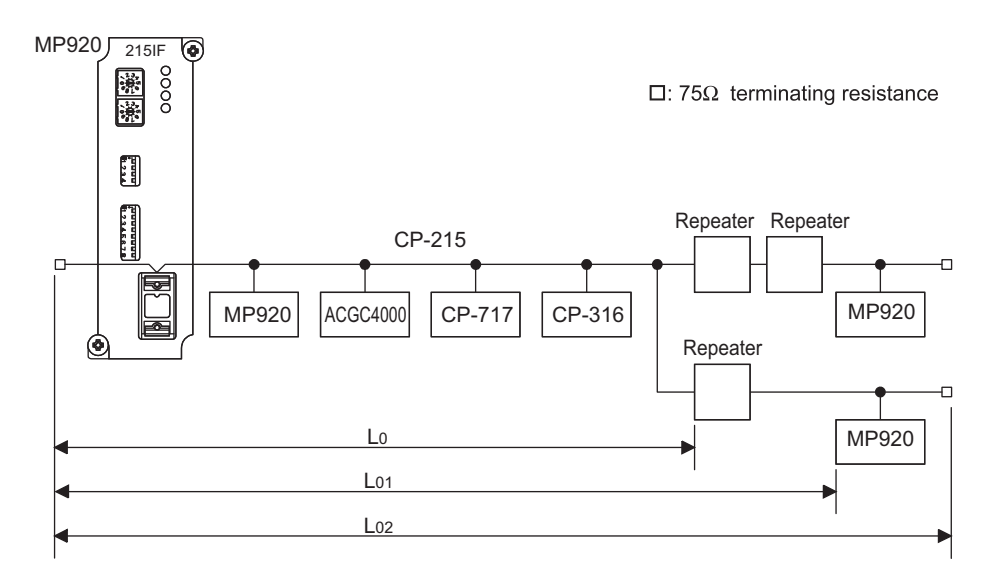

#### CP-215 Wiring Example

The following diagram shows a wiring example for the CP-215.

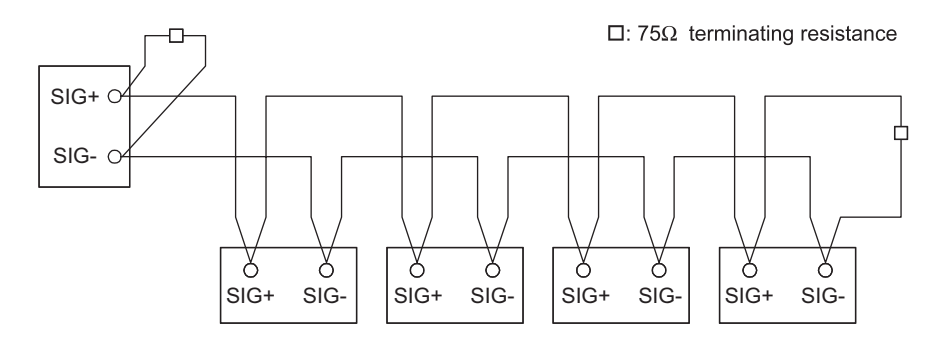

# 5.4.2 Precautions on Wiring Communications

Following are some precautions on 215IF Modules.

#### Precautions

- The power system, control system, and electrical system must be wired separately.
- Provide terminating resistance at both ends of the transmission line.
- Use a YS-IPEV-S (Cu)  $1P \times 1.25 \text{ mm}^2$  (75  $\Omega$ ) cable (manufactured by Fujikura Corporation) for the wiring between control panels.
- With long wires, also ground the Repeater(s).
- Any restrictions in communication performance must also be considered in connection with the number of stations. See *2.2 Link Communications*.

5

#### Calculating the Transmission Distance

The panel-to-panel transmission distance for the CP-215 communications system depends on the baud rate, the number of stations connected, the number of JC215-01 and JC215-02 Junction Boxes connected, and the length of the transmission cables inside the control panels. In general, the maximum transmission distances of the cables between control panels are as follows:

- Maximum transmission distance with 4 Mbps =  $520 4.5N 3.0L_1 5.0M$  (m)
- Maximum transmission distance with 2 Mbps =  $727 8.48N 2.58L_1 6.06M$  (m)
- Maximum transmission distance with 1 Mbps =  $1041 14.0N 2.08L_1 8.33M$  (m)
  - Note: N: Number of stations and Repeaters connected
    - L1: Cable length inside the control panels (m)
    - M: Number of JC215-01 and JC215-02 Junction Boxes connected. (The input side and output side of the JC215-01 may be counted together as one Junction Box.)

# 5.4.3 Token Passing

The CP-215 transmission access method known as token passing is explained below.

In token passing, data of a specific pattern, called a token, circulates continuously on the transmission line. The token represents the right to send, and the station that has this token has the right to send data.

As shown in the following diagram, the token is circulated from the lowest to the highest station address (ST#). The stations need not be physically installed in numerical order.

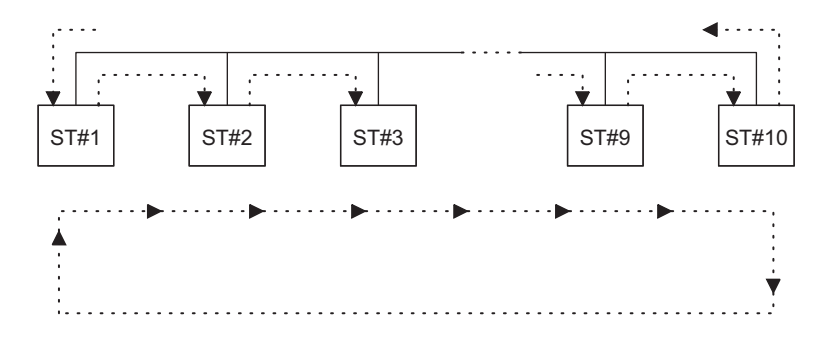

#### Fig. 5.1 Token Passing

Each time a station with transmission data obtains the token, it transmits the data within the token holding time. The token holding time is specified in the 215IF parameter settings. A station with no transmission data immediately passes the token to the next station.

# 5.4.4 Tokens

#### Overview of the Communications

The time from when a token is received until the next time the token is received is called the token cycle time. The time during which the right to send is obtained, that is, the time from when the token is received until the token is transmitted, is called the token holding time.

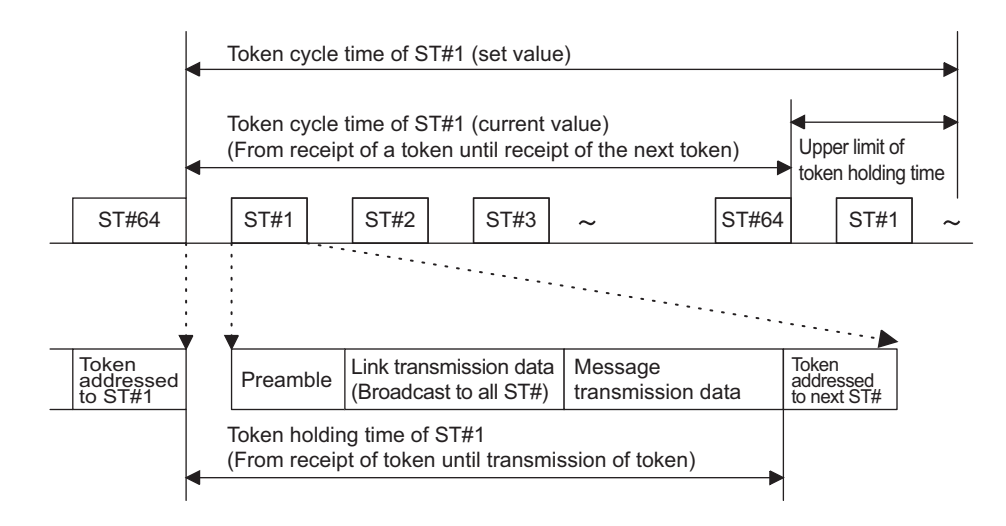

215IF communications operate with the upper limit of the token holding time being the difference in time between the token cycle time (set value) set in the transmission parameter and the token cycle time (current value) measured at each receipt of the token. Link transmission data is transmitted even when this upper limit is exceeded, whereas message transmission data is not transmitted but is held if there is any possibility that the upper limit may be exceeded.

#### Estimation of the Token Cycle Time

The token cycle time at each station can be estimated using the equations given below.

In each equation, the message transmission margin refers to the time margin for message transmission from a station included in the token cycle time. A minimum message transmission of 1.2 ms for 4 Mbps, 2.4 ms for 2 Mbps, or 4.8 ms for 1 Mbps should be guaranteed.

If this value is increased, the message transmission efficiency will increase, but link transmission data exchanges will become slower.

- Transmission speed: 4 Mbps
  - Transmission cycle (ms)
  - =  $0.16 \times$  station No. +  $0.004 \times$  total number of link transmission words
  - + message transmission margin ( $\geq 1.2 \text{ ms}$ )
- Transmission speed: 2 Mbps
  - Transmission cycle (ms)
  - =  $0.23 \times$  station No. +  $0.008 \times$  total number of link transmission words
  - + message transmission margin ( $\geq 2.4$  ms)

- Transmission speed: 1 Mbps Transmission cycle (ms)
  - =  $0.31 \times$  station No. +  $0.016 \times$  total number of link transmission words
  - + message transmission margin ( $\geq$  4.8 ms)
    - Note: 1. The token cycle time does not guarantee data transmission in any specific cycle or a fixed cycle.
      - 2. Do not set the token cycle time to a value less than the value calculated using the above equations. Engineering from the MPE720 may no longer be possible.
      - 3. Each parameter in the above equations depends on the hardware and software version number of the transmission interface board, the system configuration, and other factors in the system. The values should be used only as a guide for system design.

Estimation of the Maximum Number of CP-215 Stations Connected

By modifying the above equations, the maximum number of stations that can be connected can be estimated for the token cycle time. The results are shown in the following table.

| Number of Link<br>Transmission | Transmission<br>Cycle (ms) | Transmission Speed |               |             |  |
|--------------------------------|----------------------------|--------------------|---------------|-------------|--|
| Words                          | <b>,</b> , ,               | 4 Mbps             | 2 Mbps        | 1 Mbps      |  |
| 1,024 Words                    | Words 10                   |                    | 30 stations – |             |  |
|                                | 20                         | 64 stations        | 40 stations   | _           |  |
|                                | 30                         | 64 stations        | 64 stations   | 28 stations |  |
|                                | 50                         | 64 stations        | 64 stations   | 64 stations |  |
|                                | 100                        | 64 stations        | 64 stations   | 64 stations |  |
| 2,048 Words                    | 10                         | _                  | -             | _           |  |
|                                | 20                         | 64 stations        | 5 stations    | _           |  |
|                                | 30                         | 64 stations        | 48 stations   | _           |  |
|                                | 50                         | 64 stations        | 64 stations   | 40 stations |  |
|                                | 100                        | 64 stations        | 64 stations   | 64 stations |  |

Table 5.2 Estimation of the Maximum Number of Stations Connected

Note: The number of stations connected is restricted not only by the transmission performance, but also by electrical conditions, such as the number of stations connected and the transmission distance.

# 5.5 CP-215 Transmission Definitions

This section explains how to set the parameters for the CP-215 transmission system.

# 5.5.1 Overview of CP-215 Transmissions

The CP-215 transmission system is a unique real-time Yaskawa network with a baud rate of 4 Mbps. Twisted-pair cable is used for the transmission lines, so an inexpensive but highly reliable transmission system can be constructed.

The settings required for CP-215 transmissions are divided into four tab pages: the **Parameter Settings**, Link Assignments, I/O Map, and Status Tabs.

There are two kinds of transmissions in a CP-215 Transmission System: Link transmissions and message transmissions. The required settings for the link transmissions are made here. Link transmissions are repeated every cycle according to the settings made here. Message transmissions are programmed in DWG/function programs using the MSG-SND and MSG-RCV functions.

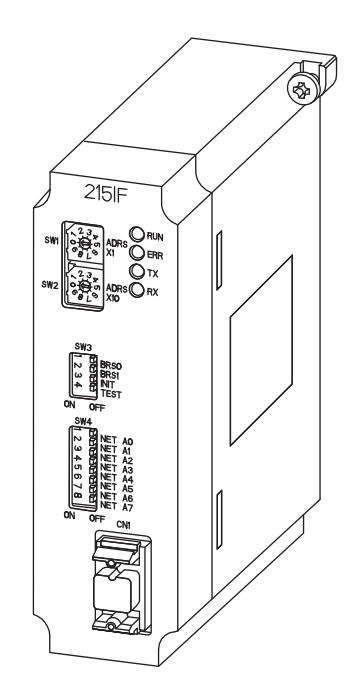

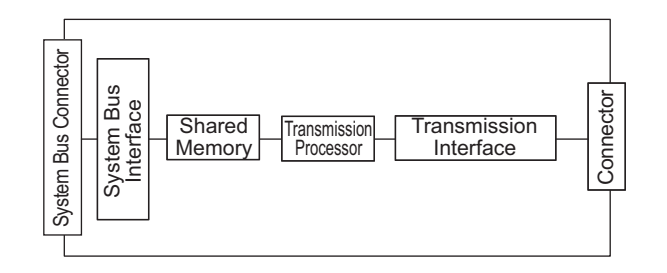

5.5.2 Opening the CP-215 Transmission Definitions Window

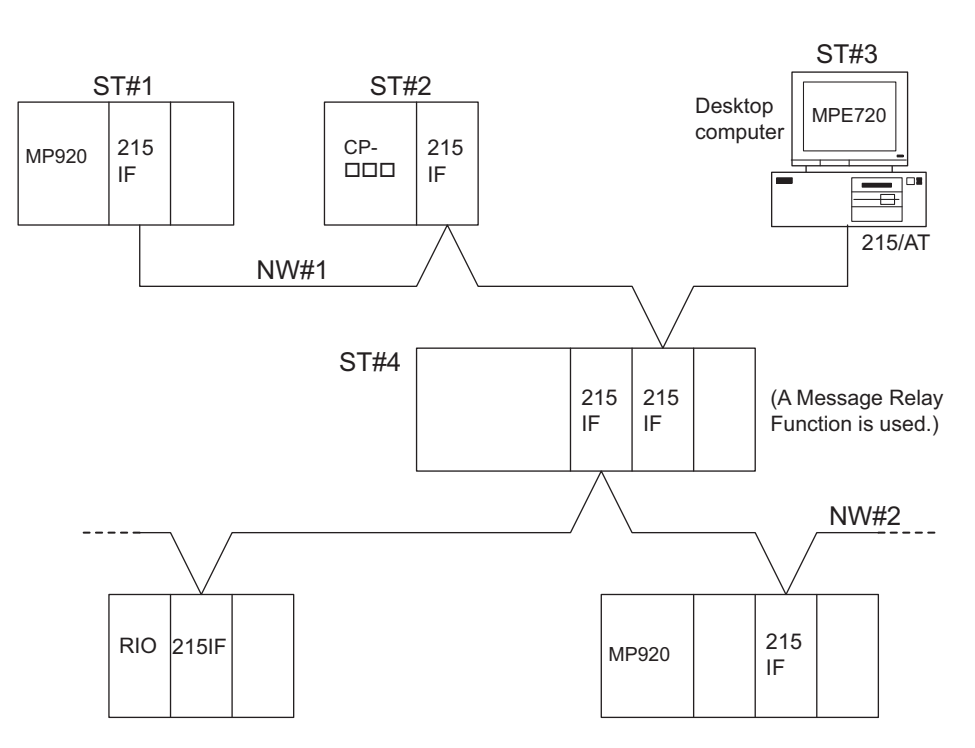

- Note: 1. The network is composed of two segments: Network #1 and Network #2.
  - 2. Station 4 (ST#4) uses the CP-215's Message Relay Function to exchange data between Network #1 and Network #2.
  - 3. A 215PC/AT Card is required in the desktop computer.

Fig. 5.2 CP-215 Network Configuration Example

# 5.5.2 Opening the CP-215 Transmission Definitions Window

When the CP-215 Transmission Definitions Window is opened in Online Mode, the CP-215 parameters stored in the Machine Controller will be opened. When the Window is opened in Offline Mode, the MPE720 parameters stored in the hard disk on the MPE720 will be opened.

Open the CP-215 Transmission Definitions Window from the Module Definitions Window.

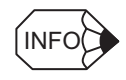

When the CP-215 Transmission Definitions Window is opened and the CP-215 parameters are being set for the first time, a confirmation message box will be displayed indicating that a new file will be created. Click the **OK** button to proceed to the next operation.

# 5.5.3 The CP-215 Transmission Definitions Window Menus

The following table shows the functions of the menu commands in the CP-215 Transmission Definitions Window.

| Menu Command               | Function                                           |  |  |  |
|----------------------------|----------------------------------------------------|--|--|--|
| File ( <u>F</u> )          | •<br>•                                             |  |  |  |
| File Manager ( <u>F</u> )  | Opens the MPE720 File Manager.                     |  |  |  |
| Open ( <u>O</u> )          | Opens the window for each function                 |  |  |  |
| Close ( <u>C</u> )         | Closes the CP-215 Transmission Definitions Window. |  |  |  |
| Save ( <u>S</u> )          | Saves the CP-215 parameter settings.               |  |  |  |
| Delete ( <u>D</u> )        | Deletes the CP-215 parameter settings.             |  |  |  |
| Print ( <u>P</u> )         | Prints MPE720 document definition data.            |  |  |  |
| Exit ( <u>X</u> )          | Closes the MPE720.                                 |  |  |  |
| Edit ( <u>E</u> )          | •<br>•                                             |  |  |  |
| Default ( <u>S</u> )       | Sets default values.                               |  |  |  |
| Assignment Delete (D)      | Deletes assignment data.                           |  |  |  |
| Set ( <u>L</u> )           |                                                    |  |  |  |
| View ( <u>V</u> )          |                                                    |  |  |  |
| Tool Bar ( <u>T</u> )      | Displays the Tool Bars.                            |  |  |  |
| Status Bar ( <u>S</u> )    | Displays the Status Bar.                           |  |  |  |
| Window ( <u>W</u> )        |                                                    |  |  |  |
| Cascade ( <u>C</u> )       | Stacks windows in the display.                     |  |  |  |
| Tile ( <u>T</u> )          | Lines up windows in the display.                   |  |  |  |
| Arrange Icons ( <u>A</u> ) | Lines up icons.                                    |  |  |  |
| Help ( <u>H</u> )          |                                                    |  |  |  |
| About App ( <u>A</u> )     | Displays the version information.                  |  |  |  |

# 5.5.4 Setting CP-215 Transmission Definitions

The CP-215 Transmission Definitions Window is composed of four tab pages: The **Transmission Parameters**, Link Assignments, I/O Map, and Status Tabs. The following table shows the settings grouped in each tab page.

| Tab Name                | Function                                                                |
|-------------------------|-------------------------------------------------------------------------|
| Transmission Parameters | Sets the CP-215 transmission parameters.                                |
| Link Assignment         | Sets the CP-215 link transmission parameters.                           |
| I/O Map                 | Displays or changes the I/O map for the link assignment reg-<br>isters. |
| Status                  | Displays the link transmission status.                                  |

#### Transmission Parameter Settings

The **Transmission Parameters** Tab contains the various parameters required to use the CP-215 transmission system.

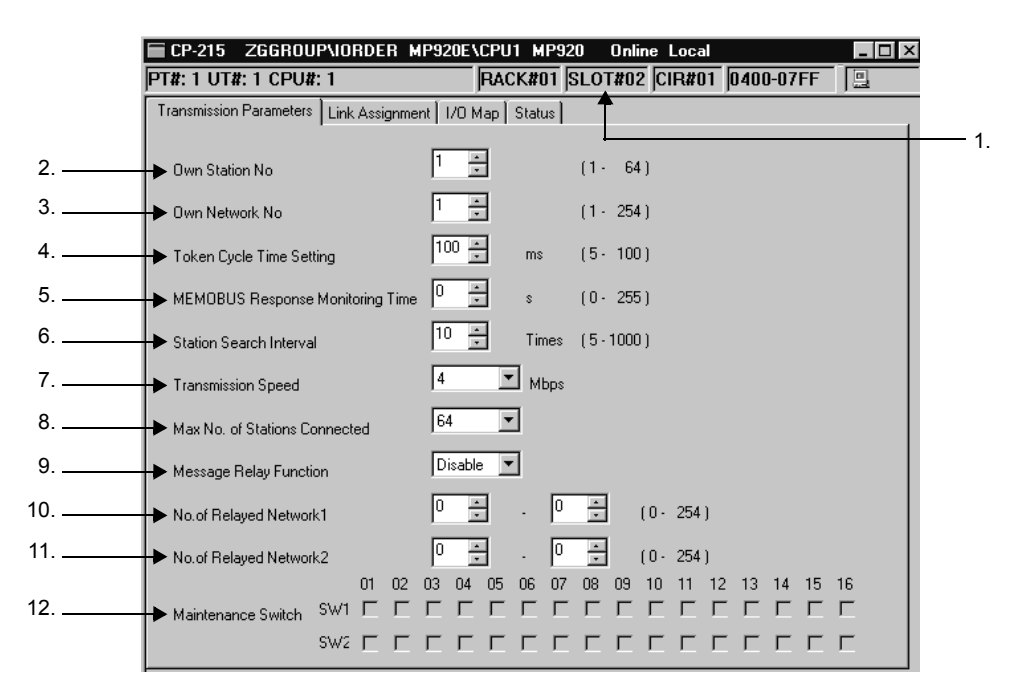

1. Configuration Information

Displays the CP-215 configuration information that was set in the Module Definition Window.

- Rack#: Displays the rack number of the rack in which the 215IF is defined.
- Slot#: Displays the slot number of the slot in which the 215IF is defined.
- Cir#: Displays the 215IF circuit number.
- Register Range: Displays the I/O register range.

The following table shows the relationship between the circuit number and I/O register range.

| Machine Controller | Circuit Number | Register Range   |  |
|--------------------|----------------|------------------|--|
| MP920              | 01 to 08       | 0000 to 13FF Hex |  |

2. Own Station No

Input the local station number (1 to 64) of the 215IF.

3. Own Network No

Input the network number (1 to 254) of the network in which the 215IF is connected.

4. Token Cycle Time Setting

Input the desired time (5 to 100) for the interval between receptions of the token.

5. MEMOBUS Response Monitoring Time

Input the time to wait (0 to 255) for a response after sending a MEMOBUS command by executing the MSG-SND function.

If the time is set between 1 and 255, a timeout will occur after the time setting  $\times$  2 s and the MSG-SND function will return an error.

If the time is set to 0, the MSG-SND function will wait indefinitely for a response without returning an error.

6. Station Search Interval

Input the number of cycles (5 to 1,000) between each search for a new station. A station search will be performed at this interval (once every 5 to 1,000 token cycles) to determine whether a new station has been started.

7. Transmission Speed (Mbps)

Select the CP-215 transmission speed (1, 2, or 4 Mbps).

8. Max No. of Stations Connected

Input the maximum number of stations that can be connected (16, 32, 48, or 64). This setting is used as an upper limit value during station searches. Input a value higher than the local station number shown in the "Own Station No" box.

9. Message Relay Function

This setting determines whether the 215IF will receive messages from another transmission interface and relay that message through the 215IF interfaces, i.e., this setting enables or disables the Message Relay Function. (0: Disable, 1: Enable)

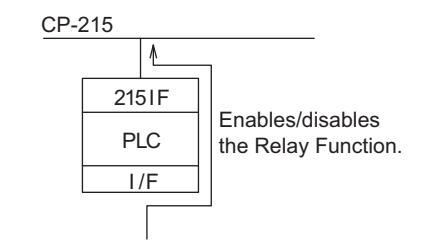

Message Relay Function

5.5.4 Setting CP-215 Transmission Definitions

10.No. of Relayed Network 1

When the Message Relay Function is enabled (set to 1: Enable), this setting specifies the range of network numbers (0 to 254) that can be relay destinations. Messages will not be relayed to networks that are outside of the specified range. The network number in the No. of Relayed Network 1 setting is ORed with the network number in the No. of Relayed Network 2 setting. The Relay Function will be disabled if both settings are "0." For details, refer to *5.6 Relay Function*.

11.No. of Relayed Network 2

See the explanation for the No. of Relayed Network 1 setting, above.

12. Maintenance Switch

These settings are all OFF during operation. These software switches are used for Yaskawa maintenance. Do not change the settings.

#### Reverting to Defaults

The transmission parameters can be reset to their default values without inputting each parameter, by selecting Edit ( $\underline{\mathbf{E}}$ ) and then **Default** ( $\underline{\mathbf{S}}$ ) from the menu in the CP-215 Transmission Definitions Window.

| Parameter                           | Default |
|-------------------------------------|---------|
| Own Station No                      | 0       |
| Own Network No                      | 0       |
| Token Cycle Time Setting            | 100     |
| MEMOBUS Response Monitoring<br>Time | 0       |
| Station Search Interval             | 0       |
| Transmission Speed                  | 4       |
| Max No. of Stations Connected       | 16      |
| Message Relay Function              | 0       |
| No. of Relayed Network 1            | 0       |
| No. of Relayed Network 2            | 0       |
| Maintenance Switches SW1<br>SW2     | All OFF |

Table 5.3 Default Values of Transmission Parameters

#### Link Assignments

#### Assignment Data Settings

Assign the I/O registers to be linked between the stations connected to the CP-215 network. Set the station number, controller type, and I/O register number of each station to be linked.

|   | CP-215 ZGGROUP\IORDER MP920                                                   | E\CPU1 MP920 Online Local        |
|---|-------------------------------------------------------------------------------|----------------------------------|
|   | PT#: 1 UT#: 1 CPU#: 1                                                         | RACK#01 SLOT#02 CIR#01 0400-07FF |
|   | Transmission Parameters Link Assignment 1/(                                   | D Map Status                     |
| 2 | SYNC-SCAN LOW                                                                 |                                  |
|   | ST# TYPE REG-No SIZ                                                           | ZE SCAN Station Name (Comment)   |
|   | 01 CF-317 ▼ 0005400 120<br>02 CP-317 ▼ 100480 128<br>03 CP-9164 ▼ 1000500 064 |                                  |
| 3 |                                                                               |                                  |
|   |                                                                               |                                  |
| 4 |                                                                               |                                  |
| 5 |                                                                               |                                  |
| 6 |                                                                               |                                  |
| 7 |                                                                               |                                  |

1. Configuration Information

Displays the 215IF configuration information that was set in the Module Definition Window.

2. SYNC-SCAN

The 215IF performs regular transmissions. This setting determines whether the transmission data refresh cycle of the 215IF transmission is synchronized with the HIGH or LOW scan cycle of the Machine Controller.

- HIGH: High-speed scan
- LOW: Low-speed scan
- 3. ST#

Displays the station number. Two asterisks (\*\*) will be displayed for the local station number. The local station number is determined by the number input in the Transmission Parameter Tab's Own Station Number Box. The station number displays only the number input in the Transmission Parameter Tab's Max No. of Stations Connected Box.

4. TYPE

Select a name for the I/O device connected to each station. The following table shows the I/O devices that can be selected.

| Selected Item | I/O Device Name |
|---------------|-----------------|
| СР-3500Н      | СР-3500Н        |
| CP-316        | CP-316          |
| CP-916A       | CP-916A         |
| CP-9200SH     | CP-9200SH       |
| CP-317        | CP-317          |

#### 5.5.4 Setting CP-215 Transmission Definitions

| Selected Item | I/O Device Name |
|---------------|-----------------|
| СР-316Н       | СР-316Н         |
| CP-916G       | CP-916G         |
| ACGC4000      | ACGC4000        |
| CP-517        | CP-517          |
| MP920         | MP920           |
| CP-902        | CP-902          |
| 215IF/INV     | 215IF/INV       |
| RIO-05        | RIO-05          |
| RIO-2000      | RIO-2000        |
| RIO-120       | RIO-120         |

| (co        | nť | d) |  |
|------------|----|----|--|
| <u>ر</u> م |    | ~, |  |

5. REG-No., SIZE

Set the leading register number (I register number) and amount of I/O data. Input an O register number for the local station.

Be sure that the registers set for each station does not overlap with the register numbers for another station.

6. SCAN

Select the transmission processing scan that services I/O.

- HIGH: High-speed scan
- LOW: Low-speed scan
- 7. Station Name (Comment)

Comments up to 32-characters long can be input for each station.

#### **Deleting Assignment Data**

Use the following procedure to delete the assignment data for one station.

1. Move the cursor to the desired row.

|    | ST# | TYPE    |   | REG-No | SIZE | SCAN |   |              | Station Name (Comment) |
|----|-----|---------|---|--------|------|------|---|--------------|------------------------|
| ×× | 01  | CP-317  | • | 0W0400 | 128  | Low  | • | Line Control |                        |
|    | 02  | CP-317  | • | IW0480 | 128  | Low  | • |              |                        |
|    | 03  | CP-916A | • | IW0500 | 064  | High | • |              |                        |
|    | 04  |         | • |        |      |      | • |              |                        |

2. Click *Edit* (*E*) and then *Assignment Delete* (*D*) on the menu. The assignment data selected in step 1. will be deleted.

|    | ST# | TYPE    |   | REG-No | SIZE | SCA  | N | Station Name (Comment) |
|----|-----|---------|---|--------|------|------|---|------------------------|
| ×× | 01  |         | • |        |      |      | • |                        |
|    | 02  | CP-317  | - | IW0480 | 128  | Low  | • |                        |
|    | 03  | CP-916A | - | IW0500 | 064  | High | • |                        |
|    | 04  |         | • |        |      |      | • |                        |

#### Assigning the I/O Map

The following window displays in bit units the I/O map assignment area from the leading I/ O register number to the end I/O register number that are set in the 215IF Module Definition Window.

The station number and controller name that are set in the Link Assignment Tab are displayed in the corresponding register number row.

Only the amount of scan information in the I/O map assignment area that is set in the SIZE column of the Link Assignment Tab is displayed. The remaining space is left blank.

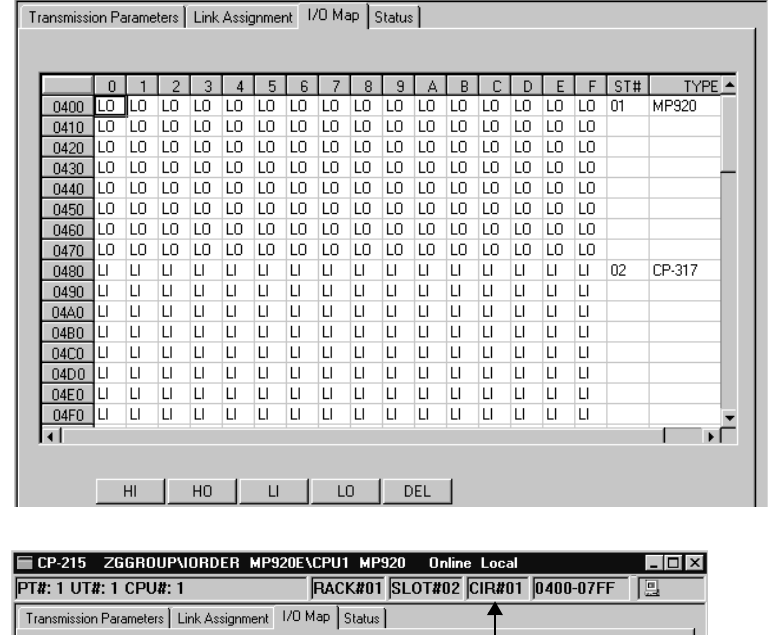

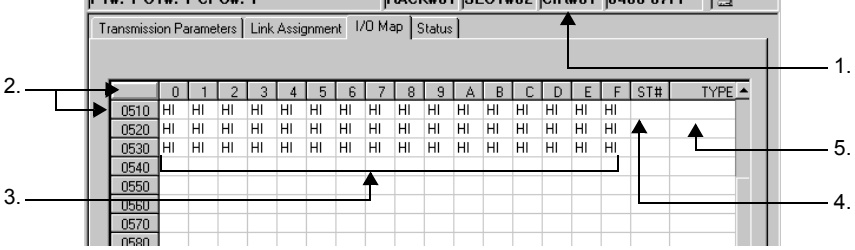

1. CIR# (Circuit Number)

Displays the circuit number and range of I/O registers that are being mapped.

2. Register Number

Each column in the table represents the first digit in the register numbers displayed on the left side of the table. In the following diagram, the cursor is positioned over IW0493.

| R | eaister | Nur | nbe | r  |    |    | Register Number (first digit) |    |    |    |    |    |    |    |    |    |    |
|---|---------|-----|-----|----|----|----|-------------------------------|----|----|----|----|----|----|----|----|----|----|
|   |         |     |     | •  |    |    |                               |    | Ļ  |    |    |    |    |    |    |    |    |
|   | ♦       |     |     |    |    |    |                               |    |    |    |    |    |    |    |    |    |    |
|   |         | 0   | 1   | 2  | 3  | 4  | 5                             | 6  | 7  | 8  | 9  | Α  | В  | С  | D  | Е  | F  |
|   | 0480    | LI  | LI  | LI | LI | LI | LI                            | LI | LI | LI | LI | LI | LI | LI | LI | LI | LI |
|   | 0490    | LI  | LI  | LI | LI | LI | LI                            | LI | LI | LI | LI | LI | LI | LI | LI | LI | LI |
|   | 04A0    | LI  | LI  | LI | LI | LI | LI                            | LI | LI | LI | LI | LI | LI | LI | LI | LI | LI |

- 5.5.4 Setting CP-215 Transmission Definitions
  - 3. I/O Assignments

Assign bits to I/O for high-speed or low-speed scan.

- HI: Input set for a high-speed scan.
- HO: Output set for a high-speed scan.
- LI: Input set for a low-speed scan.
- LO: Output set for a low-speed scan.

To assign I/O, move the cursor to the desired position and click *HI*, *HO*, *LI*, or *LO* at the bottom of the display. An I/O assignment can be deleted by moving the cursor to the desired position and clicking *DEL* at the bottom of the display.

4. ST#

Displays the station number set in the I/O Assignment Tab.

5. TYPE

Displays the I/O device name set in the I/O Assignment Tab.

#### Limitations on Changing I/O Map Assignments

The settings made in advance in the Link Assignment Tab are assigned as defaults for the high-speed scan I/O and low-speed scan I/O. The following limitations apply when changing I/O assignments.

- I/O assignments can be deleted. (For example, "LI" can be changed to ".")
- The scan speed designation can be changed. (For example, "LI" can be changed to "HI.")
- The I/O designation cannot be changed. (For example, "LI" cannot be changed to "LO.")

#### Displaying the Link Status

The Status Tab displays the data that the 215IF is actually handling in link transmissions. The tab only displays the settings; the settings cannot be changed.

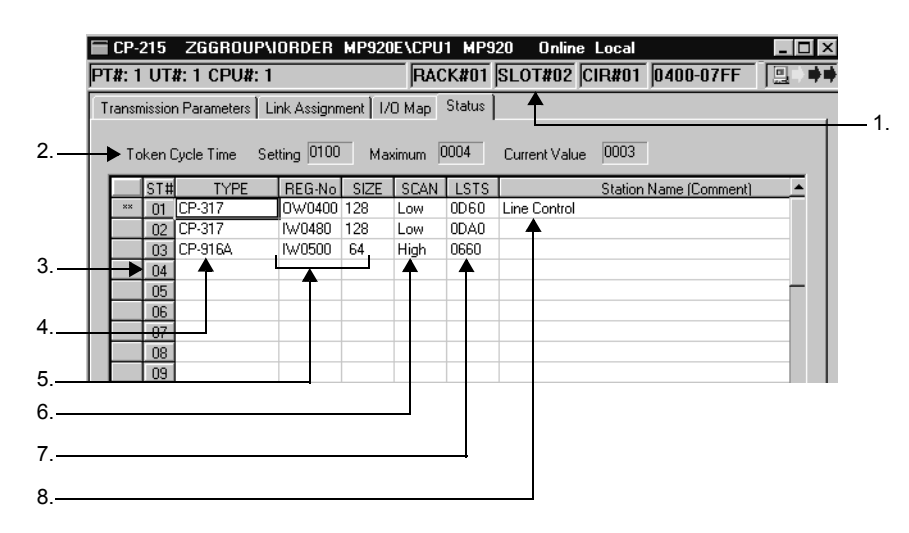

1. Configuration Information

Displays the CP-215 configuration information.

2. Token Cycle Time, Setting, Max. Value, Current Value

Displays the Token Cycle Time Setting set in the Transmission Parameter Tab, as well as the actual maximum and current values. In Offline Mode, data will not be displayed in the "Max. Value" and "Current Value" boxes.

3. ST#

Displays the station number. Two asterisks (\*\*) will be displayed for the local station number. The local station number is determined by the number input in the Transmission Parameter Tab's Own Station Number Box. The station number displays only the number input in the Transmission Parameter Tab's Max. No. of Stations Connected Box.

4. TYPE

Displays the I/O device name set in the Link Assignment Tab.

5. REG-No., SIZE

Displays the leading register number and amount of I/O data set in the Link Assignment Tab.

6. SCAN

Displays the transmission mode set in the Link Assignment Tab.

7. LSTS

In Online Mode, the 215IF link status data is displayed in hexadecimal. In Offline Mode, nothing will be displayed.

The following diagrams show the meaning of the link status data for other stations and the local station.

a) Link Status Data for Other Stations

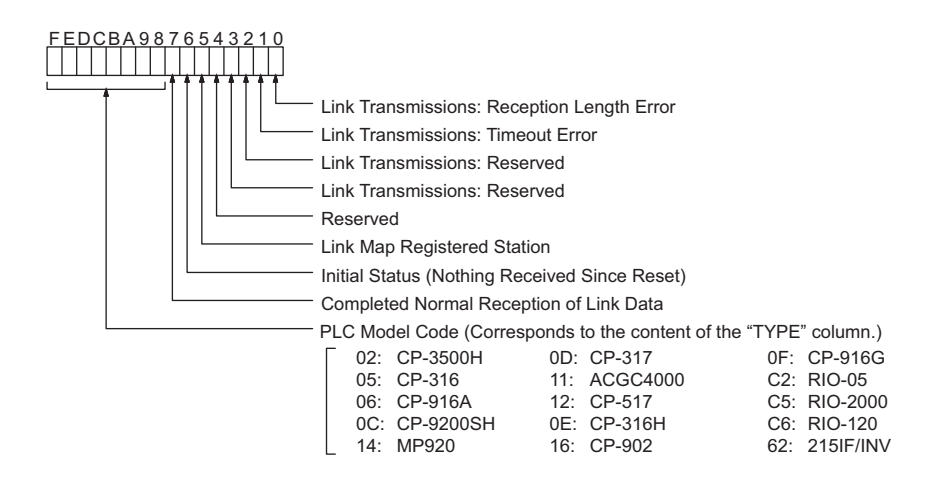

Fig. 5.3 Link Status Data (Other Stations)

5.5.5 Saving CP-215 Transmission Definitions Data

b) Link Status Data at the Local Station

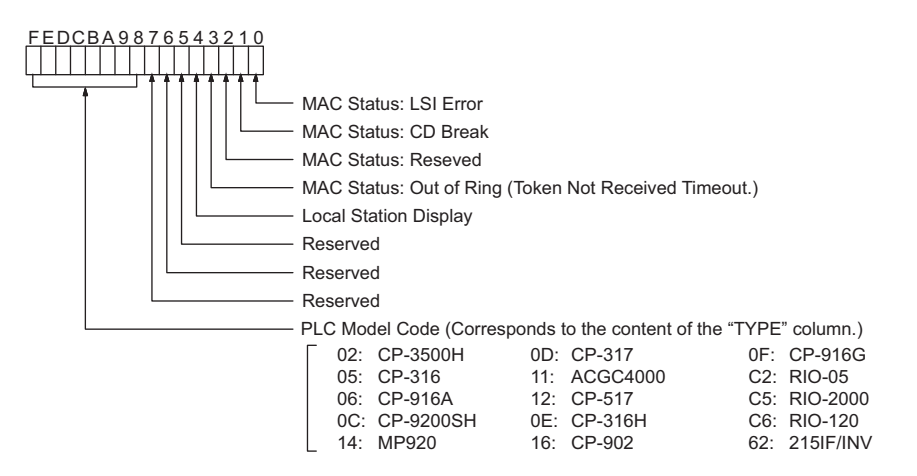

Fig. 5.4 Link Status Data (Local Station)

8. Station Name (Comment)

Displays the station name set in the Link Assignment Tab.

## 5.5.5 Saving CP-215 Transmission Definitions Data

Use the following procedure to save the CP-215 Transmission Definitions data.

In Online Mode, the settings are saved in the Machine Controller and the hard disk on the computer. In Offline Mode, the settings are saved in the hard disk on the computer.

- 1. Click *File (<u>F</u>)* and then *Save (<u>S</u>)* on the CP-215 Transmission Definition Window's menu.
- 2. Verify the message in the message box and click the Yes button.
- 3. Verify the message in the message box and click the **OK** button.

#### 5.5.6 Deleting CP-215 Transmission Definitions Data

Use the following procedure to delete all of the CP-215 Transmission Definitions data. In Online Mode, the data will be deleted from the Machine Controller and the hard disk on the computer. In Offline Mode, the data will be deleted from the hard disk on the computer.

- 1. Click *File (<u>F</u>)* and then *Delete (<u>D</u>)* on the CP-215 Transmission Definition Window's menu.
- 2. Verify the message in the message box and click the Yes button to delete the data.

# 5.6 Relay Function

This section explains the Relay Function between the network segments of 215IF Modules. The Relay Function is used to transfer messages between Machine Controllers across multiple 215IF networks.

# 5.6.1 Relays Between Networks

A unique network number (NW#nn) is allocated to each network segment in the system. A unique station number (ST#nn) is also allocated to the 215IF Module in each network segment.

All the units connected to the entire network can be uniquely identified by identifying the combinations of these network numbers and station numbers as network addresses.

The Relay Function facilitates message communications between such networks.

To use the Relay Function effectively, the relay destination network number must be specified in the 215IF parameter settings. See the transmission definitions for details.

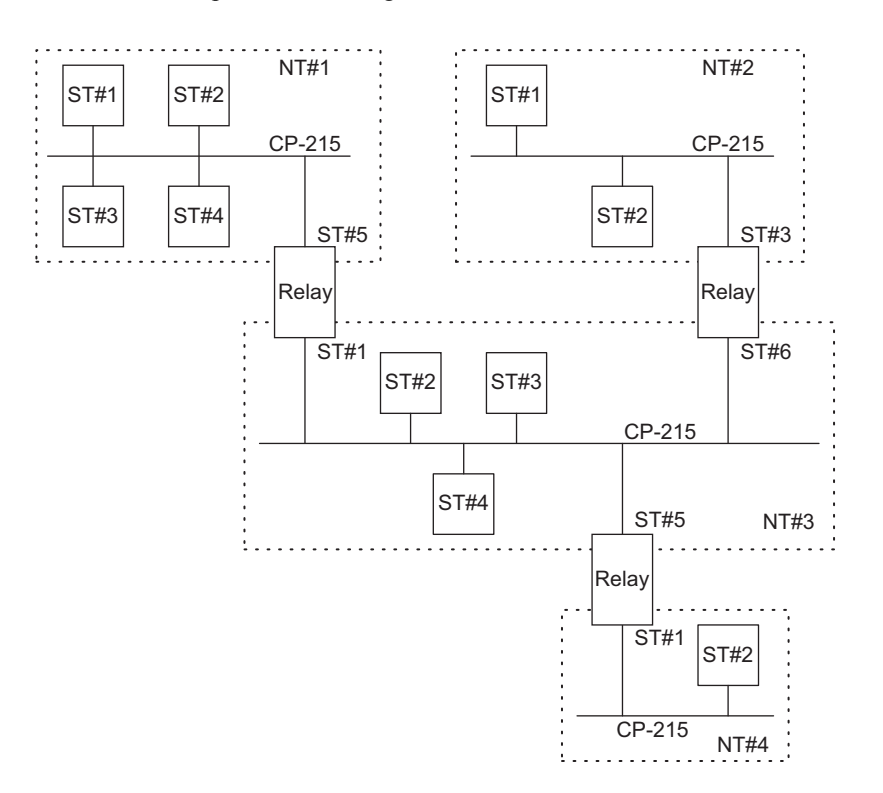

# 5.6.2 Relay Processing Flow

When, for example, a message is sent from ST#01 to ST#64, the relay destination address is automatically allocated by the system, and the message is sent to ST#64 via the relay station.

With the MEMOBUS protocol, a response message is sent from ST#64 to ST#01 via the relay station.

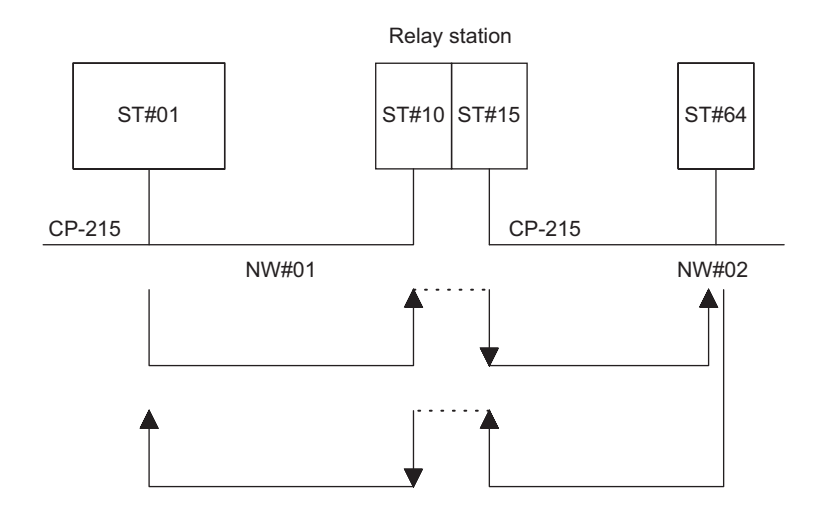

# 5.6.3 Example of a Network Configuration Using the Relay Function

The Network Relay Function basically consists of a MPE720 Programming Device that is connected to a single station and is used to perform engineering, plus a system configuration to relay data over 215IF lines.

#### Transmission Definition Parameters

The following transmission definition parameters are used for the Relay Function.

#### Message Relay Function

This parameter specifies whether or not the Message Relay Function is to be used.

- Yes: The Message Relay Function can be used.
- No: The Message Relay Function cannot be used.

#### No. of Relayed Network 1 (Relay Destination Networks 1)

This parameter is valid for the Message Relay Function, and specifies the relay destination networks for messages.

The numbers of the networks to relay messages from the 215IF line are specified here. The numbers of all networks connected to this local line should normally be specified.

#### No. of Relayed Network 2 (Relay Destination Networks 2)

This parameter is valid with the Message Relay Function, and specifies the relay destination networks for messages.

- Any network whose number has been specified in either Relay Destination Network 1 or Relay Destination Network 2 will be valid.
- 215IF Network Configuration 1

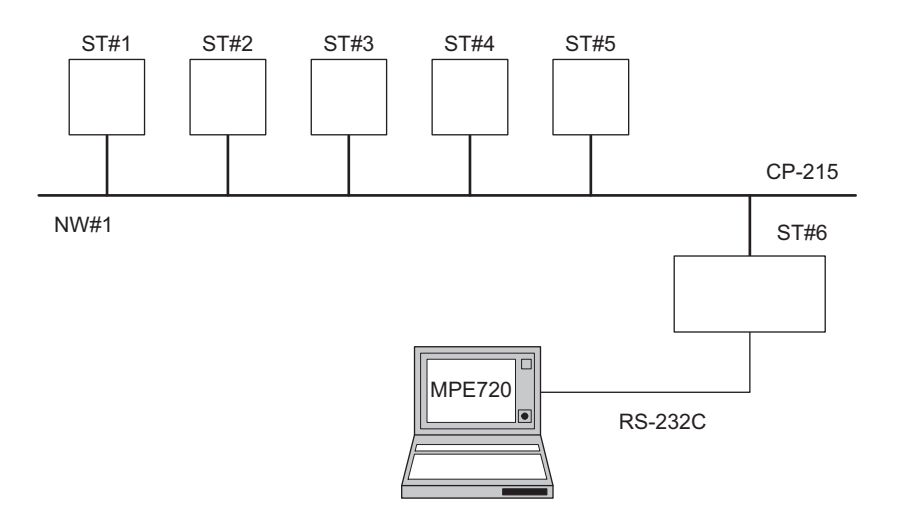

#### Settings

The 215IF relay settings for ST#1 to ST#6 will be the same.

- Message Relay Function: Yes
- No. of Relayed Network 1: 1 to 1
- No. of Relayed Network 2: Not set

With the above settings, any Machine Controller at ST#1 to ST#6 can be accessed from the MPE720.

#### Remarks

- The CP-215 Relay Function must be set in order to access a Machine Controller (ST#1 to ST#5 in the above diagram) that is not directly connected via a CP-215 from the MPE720.
- With a single network configuration, set the Relay Function for all stations. Set the local network number as the relay destination network number.

5.6.3 Example of a Network Configuration Using the Relay Function

# ■ 215IF Network Configuration 2

In the following example, three 215IF Modules are mounted to one MP920 Controller.

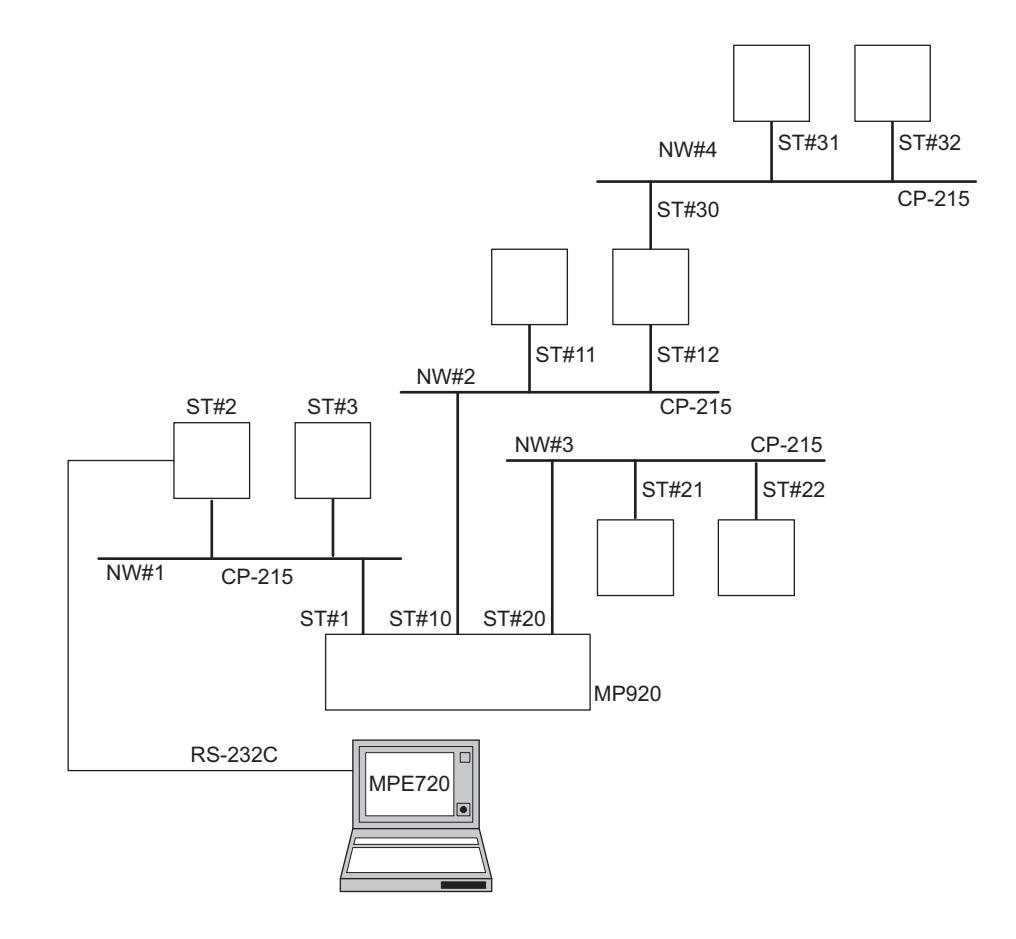

#### Settings

- 1. NW#1 ST#1
  - Message Relay Function: Yes
  - No. of Relayed Network 1: 1 to 1
  - No. of Relayed Network 2: Not set
- 2. NW#2 ST#10
  - Message Relay Function: Yes
  - No. of Relayed Network 1: 2 to 1
  - No. of Relayed Network 2: 4 to 4
- 3. NW#3 ST#20
  - Message Relay Function: Yes
  - No. of Relayed Network 1: 3 to 3
  - No. of Relayed Network 2: Not set

- 4. NW#2 ST#12
  - Message Relay Function: Yes
  - No. of Relayed Network 1: 1 to 3
  - No. of Relayed Network 2: Not set
- 5. NW#4 ST#30
  - Message Relay Function: Yes
  - No. of Relayed Network 1: 4 to 4
  - No. of Relayed Network 2: Not set
- 6. NW#1 ST#2 to ST#3
  - NW#2 ST#11
  - NW#3 ST#21 to ST#22
  - NW#4 ST#31 to ST#32
  - Message Relay Function: Yes
  - No. of Relayed Network 1: 1 to 4
  - No. of Relayed Network 2: Not set

#### Remarks

With a configuration of two or more networks, be sure that the Machine Controller that performs network relaying is linked to only one station in each network.

In the example given above, the following five stations conform to this requirement.

- NW#1: ST#1
- NW#2: ST#10 and ST#12
- NW#3: ST#20
- NW#4: ST#30

A Machine Controller that performs network relaying is an MP920 Machine Controller with two or more 215IF Modules with ports connected to different networks to transfer data between the networks.

5.6.3 Example of a Network Configuration Using the Relay Function

#### 215IF Network Configuration 3

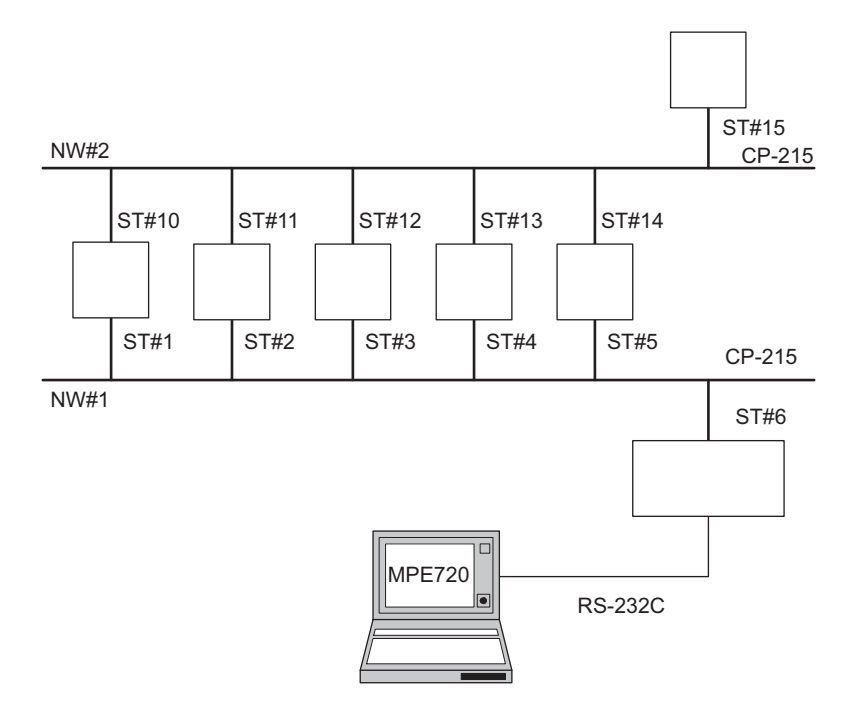

#### Settings

1. NW#1 ST#6

NW#2 ST#15

- Message Relay Function: Yes
- No. of Relayed Network 1: 1 to 2
- No. of Relayed Network 2: Not set
- 2. NW#1 ST#2 to ST#5

NW#2 ST#11 to ST#14

- Message Relay Function: No
- No. of Relayed Network 1: Not set
- No. of Relayed Network 2: Not set
- 3. NW#1 ST#1
  - Message Relay Function: Yes
  - No. of Relayed Network 1: 1 to 1
  - No. of Relayed Network 2: Not set
- 4. NW# ST#10
  - Message Relay Function: Yes
  - No. of Relayed Network 1: 2 to 2
  - No. of Relayed Network 2: Not set

#### Remarks

In the example given above, only one Machine Controller that performs network relaying can be set in each network, as shown under the *Remarks* for  $\blacksquare 215IF$  Network Configuration 2. Therefore, Network Relay is set to "Yes" only for the following two stations.

- NW#1 ST#1
- NW#2 ST#10

The 215IF uses only one port for the two Machine Controllers ST#6 (NW#1) and ST#15 (NW#2). Therefore, the setting will be Network Relay: Yes.

5.7.1 CP-215 Repeaters

# 5.7 CP-215 Repeaters

This section describes CP-215 Repeaters.

# 5.7.1 CP-215 Repeaters

CP-215 Repeaters are used to extend the CP-215 transmission distance. Different CP-215 Repeater models are available for use with twisted-pair, coaxial, and optical fiber cables. The best system can be constructed according to the transmission distance.

For applicable cables and other installation details, refer to the appendixes and the *FDS System Installation Manual*.

| Name                                                  | Product Code | Details                                                                                                    |
|-------------------------------------------------------|--------------|----------------------------------------------------------------------------------------------------|
| CP-215 Repeater-TT                                    | 87215-1100□  | Repeater between twisted-pair cables<br>(Power supply: 24 VDC)                                                     |
| CP-215 Repeater-TT<br>(100 VAC, 200 VAC, 100<br>VDC)  | 87215-1110   | Repeater between twisted-pair cables<br>(Power supply: 100 VAC, 200 VAC, 100 VDC)                                  |
| CP-215 Repeater-TC                                    | 87215-1200□  | Repeater between twisted-pair and coaxial cables<br>(Power supply: 24 VDC)                                         |
| CP-215 Repeater-TC<br>(100 VAC, 200 VAC, 100<br>VDC)  | 87215-1210   | Repeater between twisted-pair and coaxial cables<br>(Power supply: 100 VAC, 200 VAC, 100 VDC)                      |
| CP-215 Repeater-TP                                    | 87215-1300□  | Repeater between twisted-pair and H-PCF optical fiber cables (850 m) (Power supply: 24 VDC)                        |
| CP-215 Repeater-TP<br>(100 VAC, 200 VAC, 100<br>VDC)  | 87215-1310   | Repeater between twisted-pair and H-PCF optical fiber cables (850 m)<br>(Power supply: 100 VAC, 200 VAC, 100 VDC)  |
| CP-215 Repeater-TS2                                   | 87215-1400□  | Repeater between twisted-pair and crystal optical fiber cables (2 km) (Power supply: 24 VDC)                       |
| CP-215 Repeater-TS2<br>(100 VAC, 200 VAC, 100<br>VDC) | 87215-1410   | Repeater between twisted-pair and crystal optical fiber cables (2 km)<br>(Power supply: 100 VAC, 200 VAC, 100 VDC) |
| CP-215 Repeater-TS5                                   | 87215-1500□  | Repeater between twisted-pair and crystal optical fiber cables (5 km) (Power supply: 24 VDC)                       |
| CP-215 Repeater-TS5<br>(100 VAC, 200 VAC, 100<br>VDC) | 87215-1510   | Repeater between twisted-pair and crystal optical fiber cables (5 km)<br>(Power supply: 100 VAC, 200 VAC, 100 VDC) |

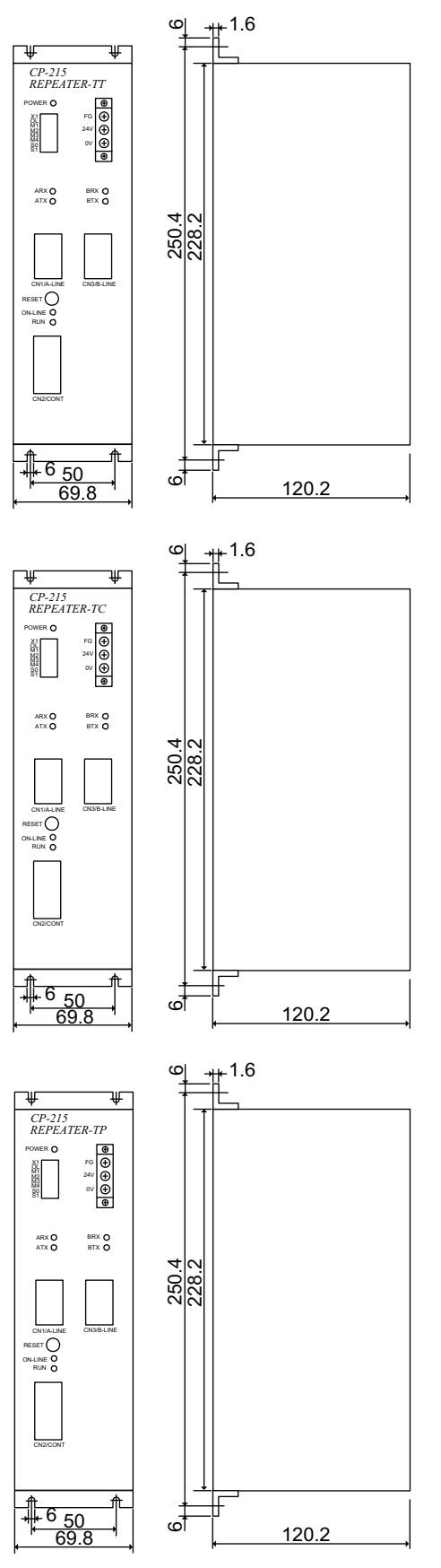

Fig. 5.5 CP-215 Repeater Dimensions

Units: mm

5.7.2 System Configuration

# 5.7.2 System Configuration

# Standard System Configuration

The standard system configuration for an Electrical Repeater is shown below.

# System Configuration for Electrical Repeater-TT

The following example shows the standard system configuration using one Electrical Repeater. In this example, an Electrical Repeater-TT is connected between the main bus and branch bus in order to connect 60 stations.

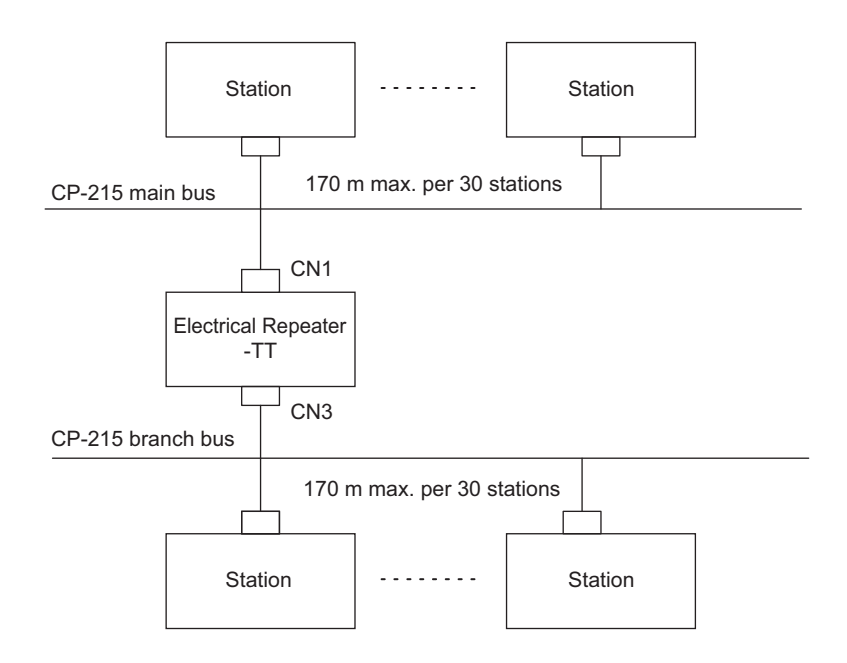

Fig. 5.6 System Configuration for Electrical Repeater-TT

# Standard System Configuration for Electrical Repeater-TT and Repeater-TC

The following example shows the standard system configuration using two Electrical Repeaters.

Use two Electrical Repeaters-TT/-TC when the transmission distance is long. These Electrical Repeaters can be connected using twisted-pair cables or coaxial cables.

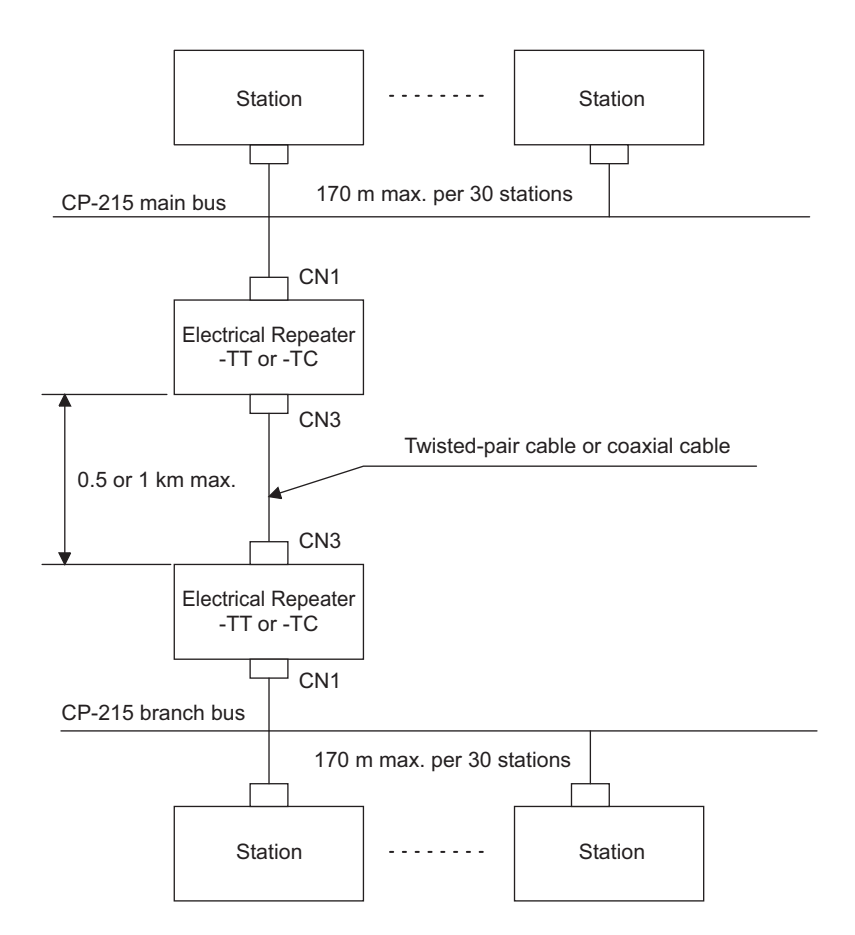

Fig. 5.7 Standard System Configuration for Electrical Repeaters-TT and -TC

# ■ Standard System Configuration for Optical Repeaters

The following example shows the standard system configuration for Optical Repeaters.

# Standard System Configuration for Optical Repeater-TP

Use Optical Repeaters where there is a risk of noise due to a long transmission distance. These Optical Repeaters can be connected using the designated two-core optical fiber cables and optical connectors.

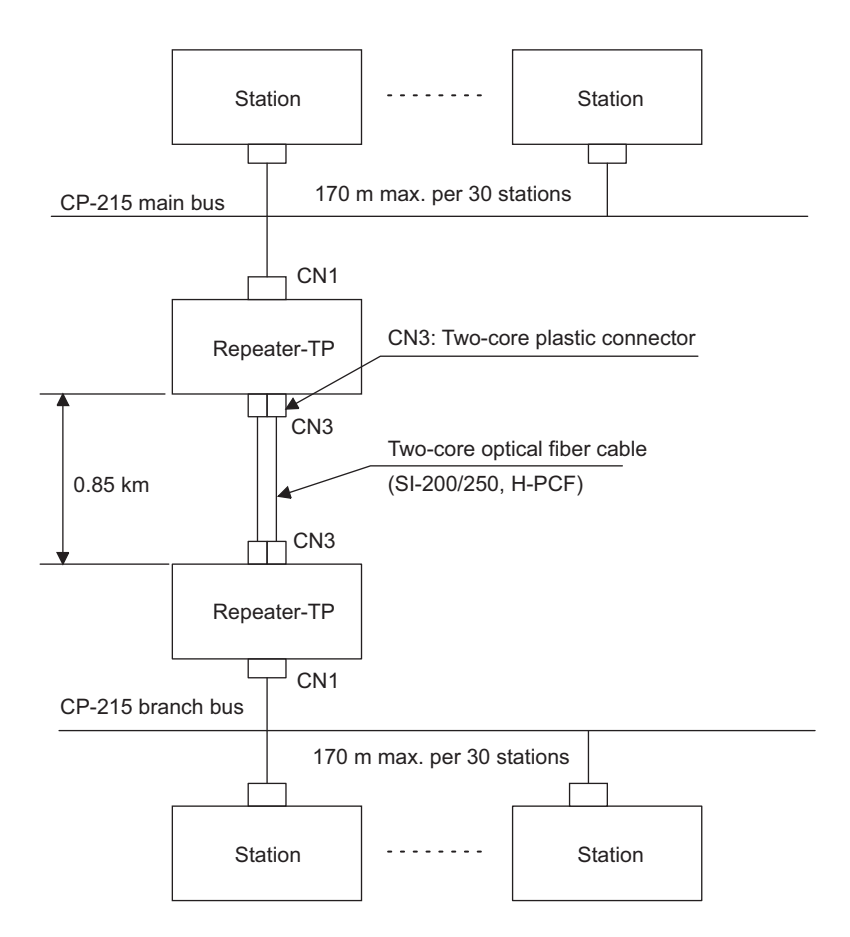

Fig. 5.8 Standard System Configuration for Optical Repeater-TP

#### Standard System Configuration for Optical Repeater-TS

The following example shows the standard system configuration using two Optical Repeaters.

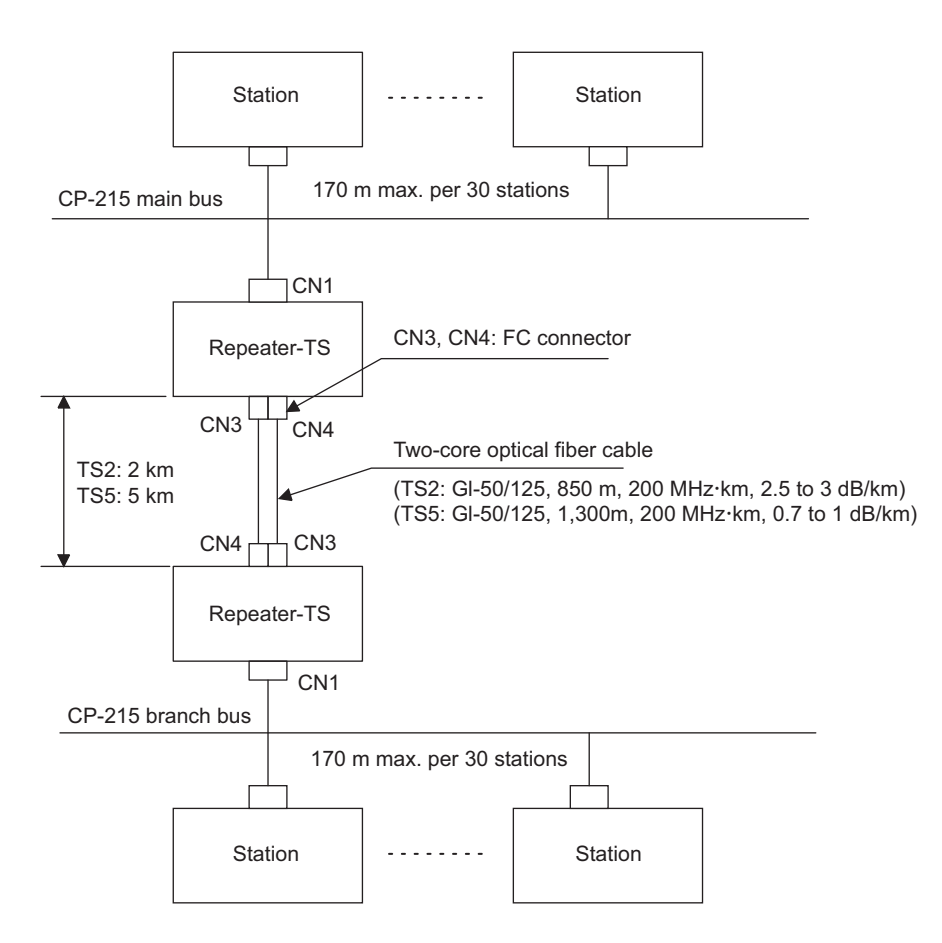

Fig. 5.9 Standard System Configuration for Optical Repeater-TS

#### Dual System Configuration

The following example shows a Dual system configuration for Repeaters.

If the CP-215 transmission line consists of a simplex system, the respective Repeaters on the upstream side of systems A and B can be switched to primary or standby Repeaters by using the system A/B changeover contact input signal (CN2). Switch the current primary Repeaters to standby Repeaters first, then switch the current standby Repeaters to primary Repeaters. Be sure to follow this switching sequence. Set the system A/B changeover contact input signal for the Repeaters on the downstream side to ON all the time, or turn ON pin 7 of SW1.

When the Repeaters and transmission cables in the primary system fail, the standby system will switch to the primary system to recover transmissions. A transmission error will exist from the time the failure occurs until the standby system switches to the primary system.

The difference in the Repeater-to-Repeater cable length between systems A and B must be less than 2 km.

5.7.2 System Configuration

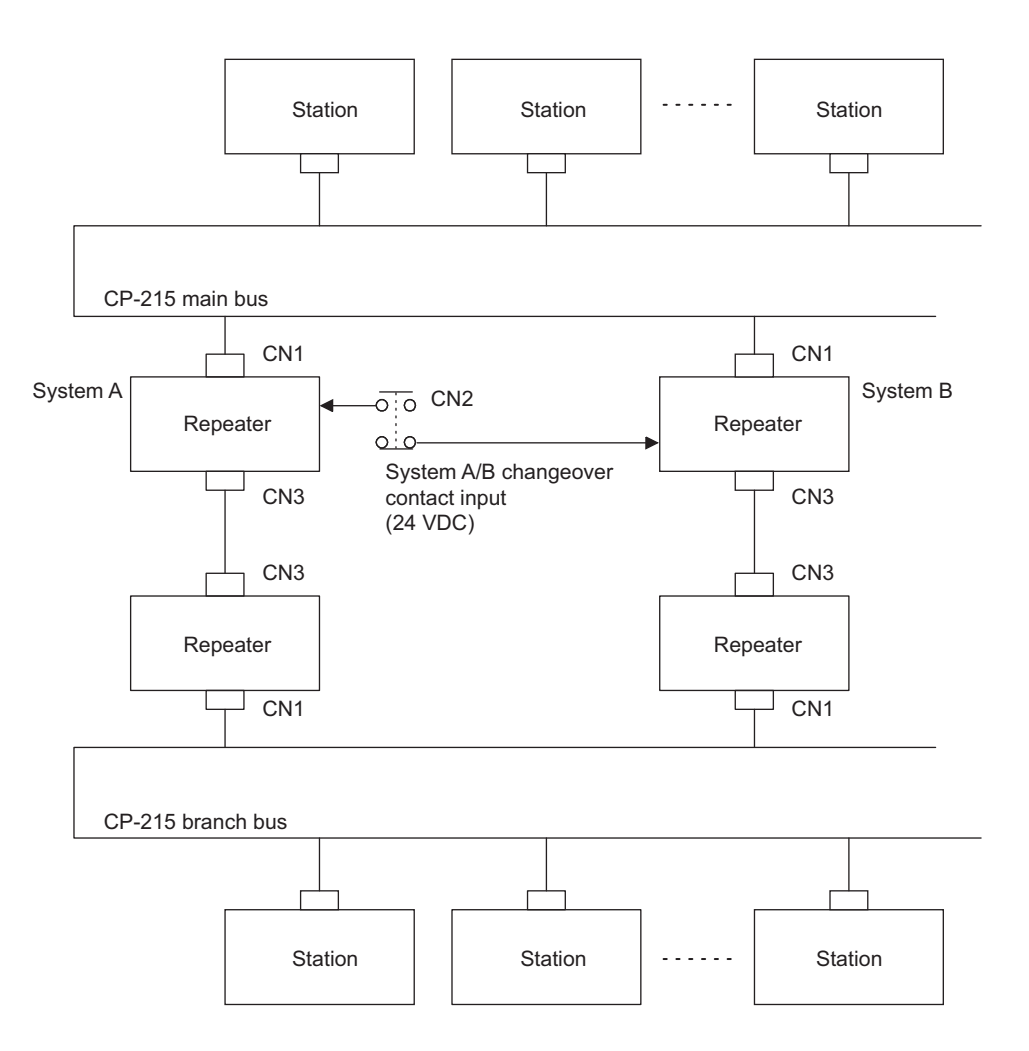

Fig. 5.10 Dual System Configuration for Repeaters

#### System Configuration with Maximum Number of Repeaters

#### System Configuration Using Cascade Connections

The following example shows a system configuration with the maximum number of Repeaters.

Up to eight Repeaters can be connected between two stations. If the number of Repeater exceeds eight, use the star connection method in conjunction with the cascade connection method to reduce the number of Repeaters between any two stations to eight or less.

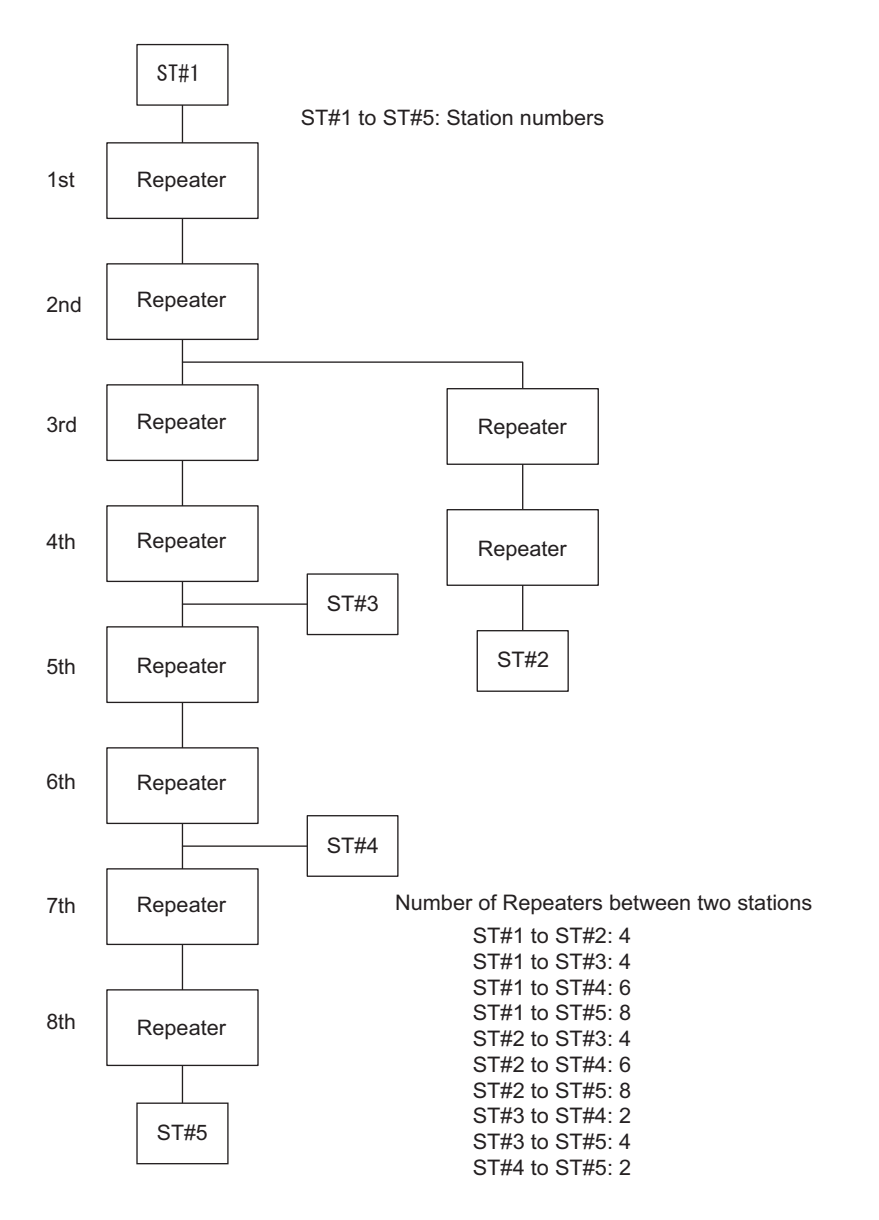

Fig. 5.11 System Configuration with Maximum Number of Repeaters (Cascade Connections)

5.7.3 Specifications Common to All CP-215 Repeaters

# System Configuration Using Star Connections

The following example shows a system configuration using star connections.

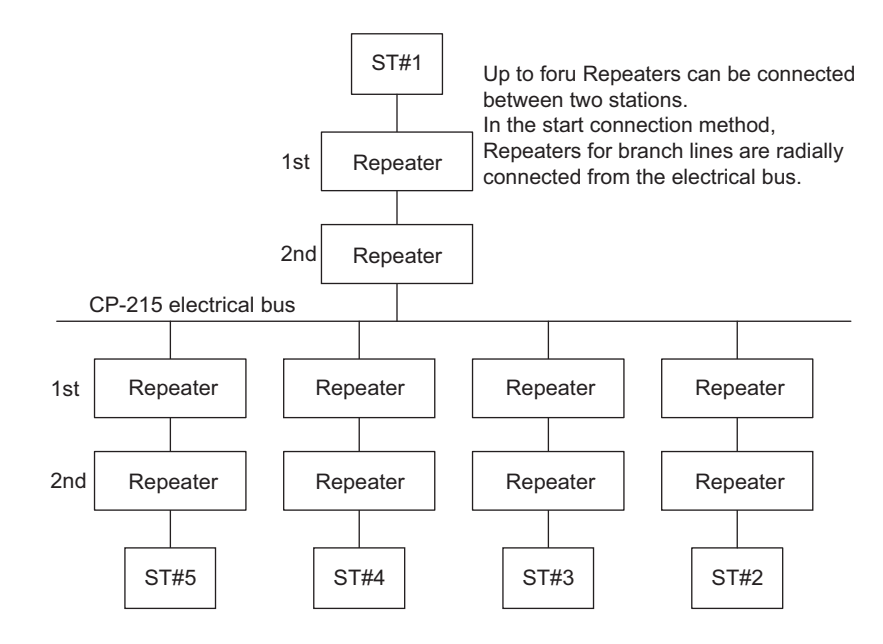

Fig. 5.12 System Configuration Using Star Connections

# 5.7.3 Specifications Common to All CP-215 Repeaters

|              | tem                                 | Specifications                                                                                                    |  |  |  |
|--------------|-------------------------------------|----------------------------------------------------------------------------------------------------|--|--|--|
|              |                                     | opecifications                                                                                                    |  |  |  |
| Rated Input  | 24-VDC Models                       | 24 VDC ±20% (19.2 to 28.8 VDC)                                                                                                    |  |  |  |
| Voltage      | 100-VAC, 200-VAC,<br>100-VDC Models | 100/115 VAC ±15% (85 to 132 VAC, 47 to 63 Hz)<br>100 VDC -10%, +40% (90 to 140 VDC)<br>200 VAC ±15% (170 to 230 VAC, 47 to 63 Hz) |  |  |  |
| Power        | 24-VDC Models                       | 5 W                                                                                                    |  |  |  |
| Consumption  | 100-VAC, 200-VAC,<br>100-VDC Models | 10 W                                                                                                    |  |  |  |
| Input Inrush | 24-VDC Models                       | 5 A peak at 24 VDC                                                                                                    |  |  |  |
| Current      | 100-VAC, 200-VAC,<br>100-VDC Models | 15 A peak at 100 VDC<br>15 A peak at 100 VAC<br>30 A peak at 200 VAC                                                              |  |  |  |
| Overcurrent  | 24-VDC Models                       | With built-in 1-A fuse                                                                                                    |  |  |  |
| Protection   | 100-VAC, 200-VAC,<br>100-VDC Models | With built-in 2-A fuse                                                                                                    |  |  |  |
| Holding Time |                                     | 10 ms or less                                                                                                    |  |  |  |

# Power Supply

# Environmental Conditions

| Item                  | Specifications                                                                                                    |
|-----------------------|----------------------------------------------------------------------------------------------------|
| Operating Temperature | 0 to 55°C                                                                                                    |
| Operating Humidity    | 5 to 95%RH (no condensation)                                                                                                    |
| Storage Temperature   | -25 to + 85°C                                                                                                    |
| Storage Humidity      | 5 to 95% (no condensation)                                                                                                    |
| Vibration Resistance  | Conforming to JIS B 3502:<br>10 to 150 Hz with single-amplitude of 0.075 mm<br>57 to 150 Hz with fixed acceleration of 9.8 m/s <sup>2</sup> (1G)         |
| Shock Resistance      | Conforming to JIS B 3502:<br>Peak acceleration of 147 m m/s <sup>2</sup> (15G) twice for 11 ms each<br>in the $\pm X$ , $\pm Y$ , and $\pm Z$ directions |
| Ground                | Ground to $100 \Omega$ max.                                                                                                    |

## Structure

| Item           | Specifications                                                    |
|----------------|-------------------------------------------------------------------|
| Ground         | Panel mount type (mounting screws: $M5 \times 4$ )                |
| Dimensions     | $69.8 \times 262.4 \times 120.2 \text{ mm} (W \times H \times D)$ |
| Cooling Method | Natural cooling                                                   |
| Mass           | 1.6 kg                                                            |

## ■ Maximum Number of Repeaters that Can Be Connected

The maximum number of Repeaters that can be connected is as follows:

- For CP-215 communications: 8 Repeaters or less (Total transmission distance: 12 km max.)
- For CP-216 communications : 2 Repeaters or less

(Total transmission distance for 1 Repeater: 600 m max. at 4 Mbps)

(Total transmission distance for 2 Repeaters: 350 m max. at 4 Mbps)

#### 5.7.3 Specifications Common to All CP-215 Repeaters

## Terminal Blocks

## 24-VDC Models

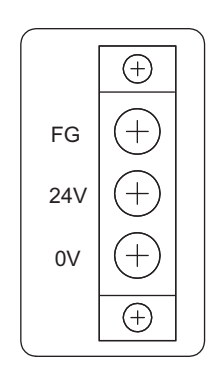

| Terminal Name | Function                   |
|---------------|----------------------------|
| FG            | Protective ground terminal |
| 24 V          | 24 VDC positive terminal   |
| 0 V           | 24 VDC negative terminal   |

# 100-VAC, 200-VAC, 100-VDC Models

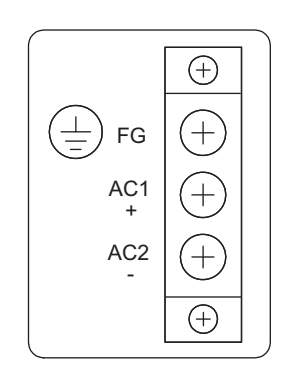

| Terminal Name | Function                              |
|---------------|---------------------------------------|
| FG            | Protective ground terminal            |
| AC1/+         | AC input or 100 VDC positive terminal |
| AC2/-         | AC input or 100 VDC negative terminal |

# Connectors

# CN1: CP-215 Electrical Bus Port

| Item                  | Specifications                                                                                                    |
|-----------------------|----------------------------------------------------------------------------------------------------|
| Transmission Speed    | 1 Mbps, 2 Mbps, 4 Mbps (can be set with SW1)                                                                                                    |
| Transmission Distance | 170 m per 30 stations (4 Mbps)                                                                                                    |
| Twisted-pair Cable    | Inside control panel: YS-IPEV-S (CU), $1P \times 0.3 \text{ mm}^2$ , 75 $\Omega^{*1}$<br>Outside control panel: YS-IPEV-S (CU), $1P \times 1.25 \text{ mm}^2$ , 75 $\Omega^{*1}$ |
| Applicable Connector  | MR-8LM (G) *2                                                                                                    |
| Transmission Level    | 68.9 dBm (2.8 Vp)                                                                                                    |
| Reception Level       | 53.5 dBm ( 0.475 Vp)                                                                                                    |

\* 1. Manufactured by Fujikura Corporation

\* 2. Manufactured by Honda Communication Industries Co., Ltd.

#### **Connector Signal Assignments**

| No. | Signal Name      | No. | Signal Name      |
|-----|------------------|-----|------------------|
| 1   | SRD-             | 5   | RT2 <sup>*</sup> |
| 2   | Not used.        | 6   | Not used.        |
| 3   | Not used         | 7   | Not used         |
| 4   | RT1 <sup>*</sup> | 8   | SRD+             |

\* Short-circuiting the RT1 and RT2 terminals connects the internal 75  $\Omega$  terminating resistance.

# CN2: Operating Status I/O Connector (D-sub 9-pin)

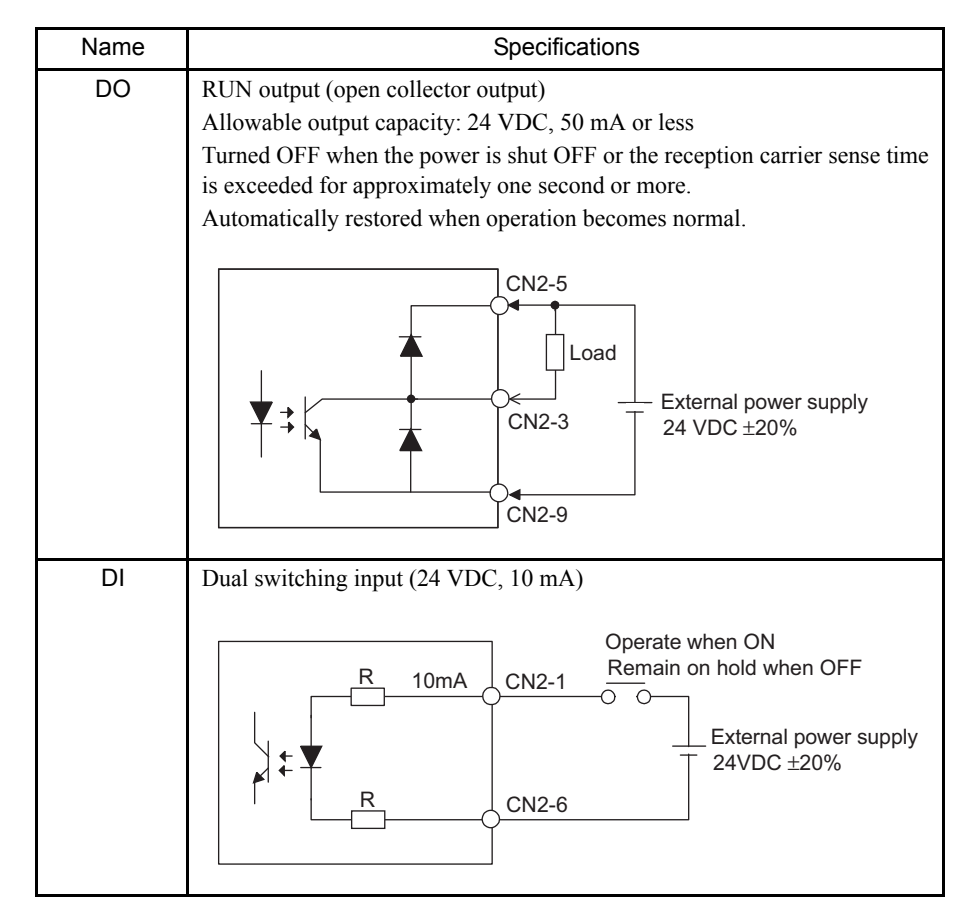

Note: For external connectors, use the D-sub 9-pin male connector: 17JE-23090-02 (D8B) manufactured by Daiichi Electronic Industries Co., Ltd. This connector is equipped with a case and M3 mounting screws.
#### 5.7.3 Specifications Common to All CP-215 Repeaters

#### Indicators

The CP-215 Repeater-TT displays the operating status using the following indicators.

| POWER  |        |  |  |
|--------|--------|--|--|
| ARX () | BRX () |  |  |
| ATX () | втх () |  |  |
| ON-LIN |        |  |  |

RUN 🔿

ON◀ X1 □ OL □ M1 □ M2 □ M3 □ M4 □ S1 □ S0 □

| Terminal Name | Status  | Description                                                     |  |
|---------------|---------|-----------------------------------------------------------------|--|
| POWER         | Lit     | Power is turned ON.                                             |  |
|               | Not lit | Power is turned OFF.                                            |  |
| ARX           | Lit     | Port is receiving data.                                         |  |
| BRX           | Not lit | Port is not receiving data.                                     |  |
| ATX           | Lit     | Port is sending data.                                           |  |
| BTX           | Not lit | Port is not sending data.                                       |  |
| ON-LINE       | Lit     | Repeater is operating.<br>(DI input or SW1-7 is ON.)            |  |
|               | Not lit | Repeater is on standby.<br>(DI input and pin 7 of SW1 are OFF.) |  |
| RUN           | Lit     | Reception line is normal.                                       |  |
|               | Not lit | Reception line is abnormal.                                     |  |

Setting Switch

#### Operating Mode Setting Switch (SW1)

|   | Terminal Name | Pin Name     | Setting                               |                                                  |
|---|---------------|--------------|---------------------------------------|--------------------------------------------------|
| _ | X1            | Not used.    |                                       |                                                  |
| - | OL            | Dual Mode    | ON                                    | Can operate when Dual switching DI input is OFF. |
|   |               |              | OFF                                   | Can operate when Dual switching DI input is ON.  |
|   | M1            | 215/216 Mode | See <i>Table</i> <sup>*1</sup> below. |                                                  |
| , | M2            | Switching    |                                       |                                                  |
|   | M3            |              |                                       |                                                  |
|   | M4            |              |                                       |                                                  |
|   | S1            | Transmission | See Tab                               | <i>le</i> <sup>*2</sup> below.                   |
|   | S0            | Speed        |                                       |                                                  |

\* 1. 215/216 Mode Switching

|    | CP-215<br>Communications | CP-216<br>Communications | Setting Disabled |
|----|--------------------------|--------------------------|------------------|
| M1 | ON                       | ON                       | OFF              |
| M2 | ON                       | ON                       | OFF              |
| M3 | ON                       | OFF                      | -                |
| M4 | ON                       | OFF                      | -                |

\* 2. Transmission Speed

| Transmission<br>Speed | 1 Mbps | 2 Mbps | 4 Mbps | Invalid |
|-----------------------|--------|--------|--------|---------|
| S1                    | OFF    | ON     | ON     | OFF     |
| S0                    | ON     | OFF    | ON     | OFF     |

#### **RESET** Pushbutton

This pushbutton is used to reset (OFF  $\rightarrow$  ON) the RUN output from CN2.

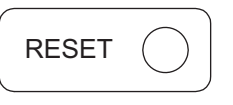

#### 5.7.4 CP-215 Repeater-TT

The CP-215 Repeater-TT is an electrical Repeater that relays CP-215 or CP-216 transmission signals using twisted-pair cables.

There are two models of CP-215 Repeater-TT.

- 24-VDC model
- 100/115-VAC, 200-VAC, 100-VDC model

The transmission distance can be extended to a maximum of 500 m.

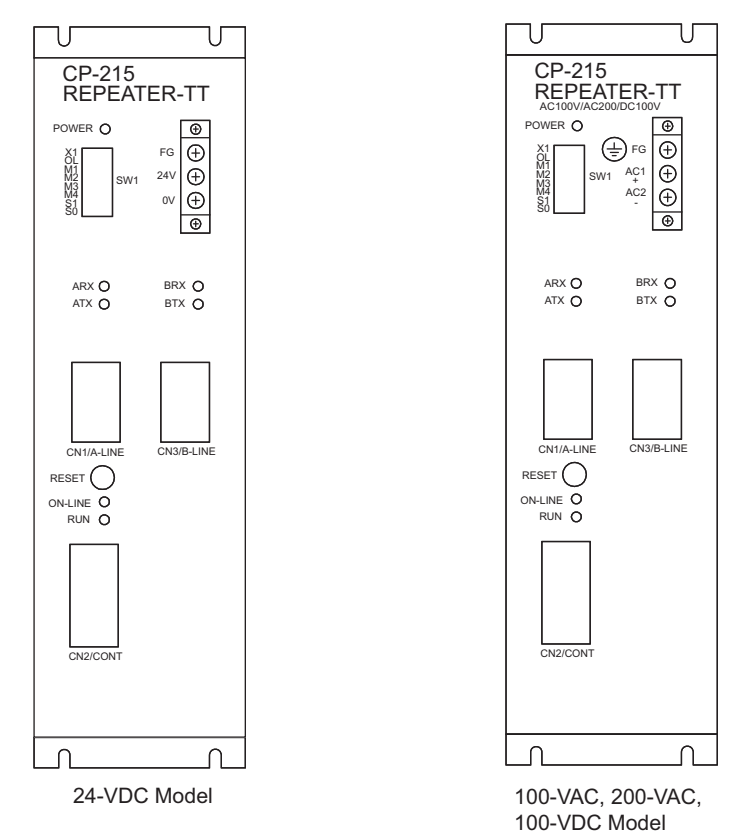

Fig. 5.13 Front View of CP-215 Repeater-TT

| Item                                | Specifications                                                                                                    |
|-------------------------------------|----------------------------------------------------------------------------------------------------|
| Transmission Speed                  | 1 Mbps, 2 Mbps, 4 Mbps (can be set with SW1)                                                                                                    |
| Transmission Distance <sup>*1</sup> | 500 m between Repeaters (4 Mbps)                                                                                                    |
| Twisted-pair Cable                  | Inside control panel: YS-IPEV-S (CU), $1P \times 0.3 \text{ mm}^2$ , 75 $\Omega^{*2}$<br>Outside control panel: YS-IPEV-S (CU), $1P \times 1.25 \text{ mm}^2$ , 75 $\Omega^{*2}$ |
| Applicable Connector                | MR-8LM (G) *3                                                                                                    |
| Transmission Level                  | 68.9 dBm (2.8 Vp)                                                                                                    |
| Reception Level                     | 53.5 dBm (0.475 Vp)                                                                                                    |

#### Repeater-to-Repeater Connector (CN3/B-LINE)

- \* 1. Refer to ■System Configuration with Maximum Number of Repeaters under 5.7.2 System Configuration for the specifications for the maximum number of Repeaters connected and the total transmission distance.
- \* 2. Manufactured by Fujikura Corporation
- \* 3. Manufactured by Honda Communication Industries Co., Ltd.

#### Connector Signal Assignments

| No. | Signal Name      | No. | Signal Name      |
|-----|------------------|-----|------------------|
| 1   | SRD-             | 5   | RT2 <sup>*</sup> |
| 2   | Not used         | 6   | Not used         |
| 3   | Not used         | 7   | Not used         |
| 4   | RT1 <sup>*</sup> | 8   | SRD+             |

\* Short-circuiting the RT1 and RT2 terminals connects the internal 75  $\Omega$  terminating resistance.

## 5.7.5 CP-215 Repeater-TC

The CP-215 Repeater-TC is an electric Repeater that relays CP-215 or CP-216 transmission signals using coaxial cables.

There are two models of CP-215 Repeater-TC.

- 24-VDC model
- 100/115-VAC, 200-VAC, 100-VDC model

The transmission distance can be extended to a maximum of 100 m.

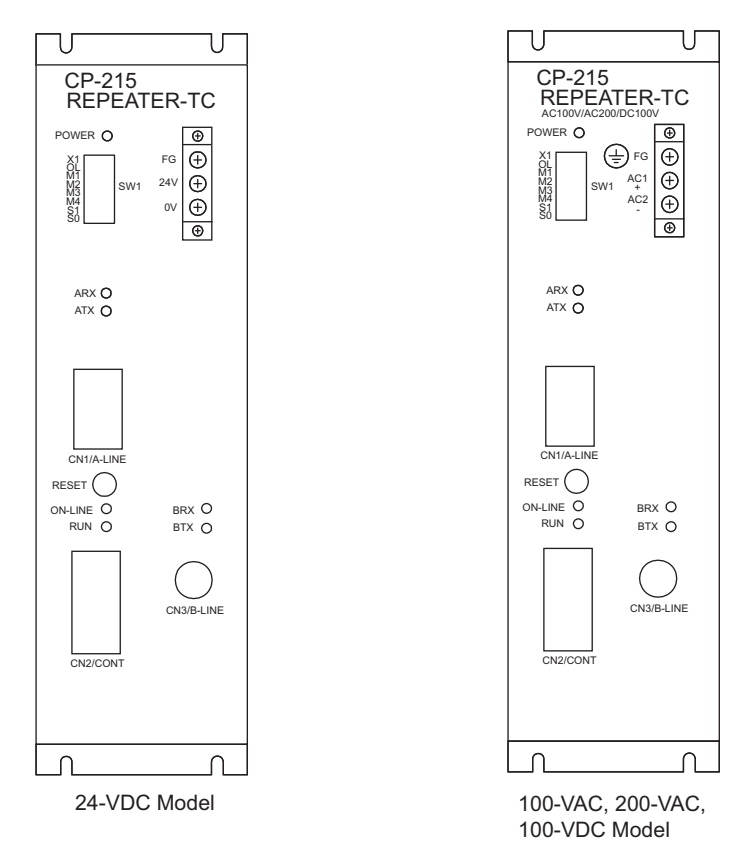

Fig. 5.14 Front View of CP-215 Repeater-TC

#### Repeater-to-Repeater Connector (CN3/B-LINE)

| Item                               | Specifications                                                  |
|------------------------------------|-----------------------------------------------------------------|
| Transmission Speed                 | 1 Mbps, 2 Mbps, 4 Mbps (can be set with SW1)                    |
| Transmission Distance <sup>*</sup> | 1 km between Repeaters (7C-FB, 4 Mbps)                          |
| Coaxial Cable                      | 75 Ω                                                            |
| Applicable Connector               | Inside control panel: BNC type<br>Outside control panel: F type |
| Transmission Level                 | 68.9 dBm (2.8 Vp)                                               |
| Reception Level                    | 53.5 dBm (0.475 Vp)                                             |

\* Refer to ■*System Configuration with Maximum Number of Repeaters* under 5.7.2 *System Configuration* for the specifications for the maximum number of Repeaters connected and the total transmission distance.

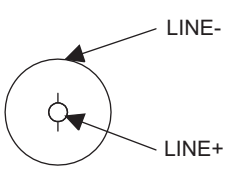

Fig. 5.15 BNC Coaxial Connector

#### 5.7.6 CP-215 Repeater-TP

The CP-215 Repeater-TP is an optical Repeater that relays CP-215 or CP-216 transmission signals using H-PCF optical fiber cables.

There are two models of CP-215 Repeater-TP.

- 24-VDC model
- 100/115-VAC, 200-VAC, 100-VDC model

The transmission distance can be extended to a maximum of 850 m.

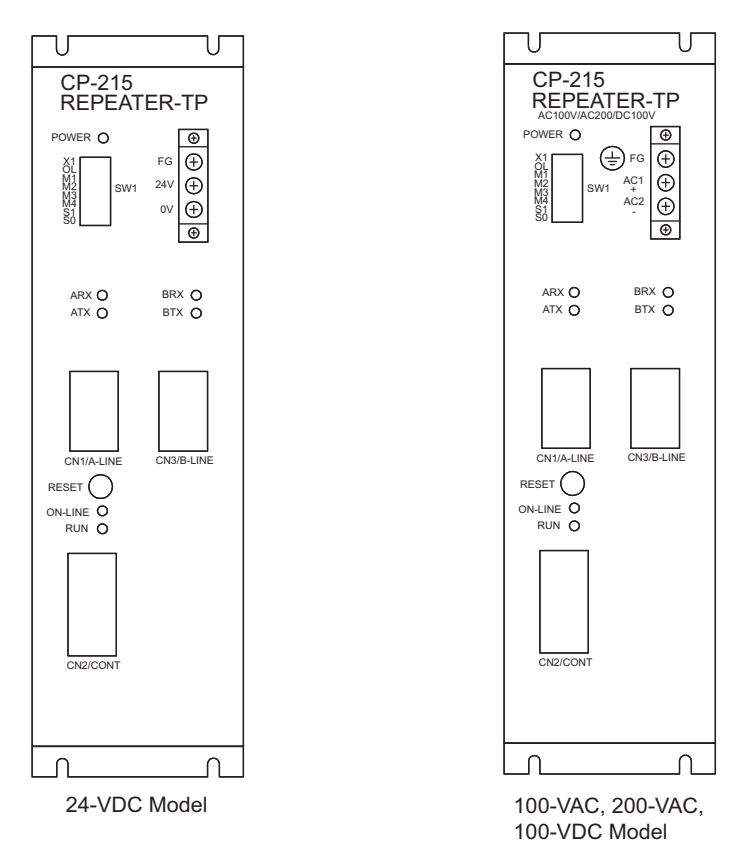

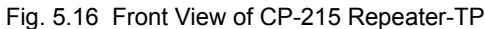

#### Repeater-to-Repeater Connector (CN3/B-LINE)

| Item                               | Specifications                                                                              |
|------------------------------------|---------------------------------------------------------------------------------------------|
| Transmission Speed                 | 1 Mbps, 2 Mbps, 4 Mbps (can be set with SW1)                                                |
| Transmission Distance <sup>*</sup> | 0 to 650 m with crimp connections<br>650 to 850 m with adhesive connections                 |
| Optical Fiber                      | H-PCF, SI-200/250, wavelength $\lambda = 850$ nm, loss = 7 dB/km, bandwidth = 14.5 MHz · km |
| Applicable Connector               | Two-core plastic connector<br>DL-92 or DL-92H (conforming to JIS C 5977 F08)                |
| Optical Transmission Level         | -14 to -18 dBm                                                                              |
| Optical Reception Level            | -14 to -28 dBm                                                                              |

\* Refer to System Configuration with Maximum Number of Repeaters

under 5.7.2 *System Configuration* for the specifications for the maximum number of Repeaters connected and the total transmission distance.

#### 5.7.7 CP-215 Repeater-TS2

The CP-215 Repeater-TS2 is an optical Repeater that relays CP-215 or CP-216 transmission signals using crystal glass optical fiber cables.

There are two models of CP-215 Repeater-TS2.

- 24-VDC model
- 100/115-VAC, 200-VAC, 100-VDC model

The transmission distance can be extended to a maximum of 2 km.

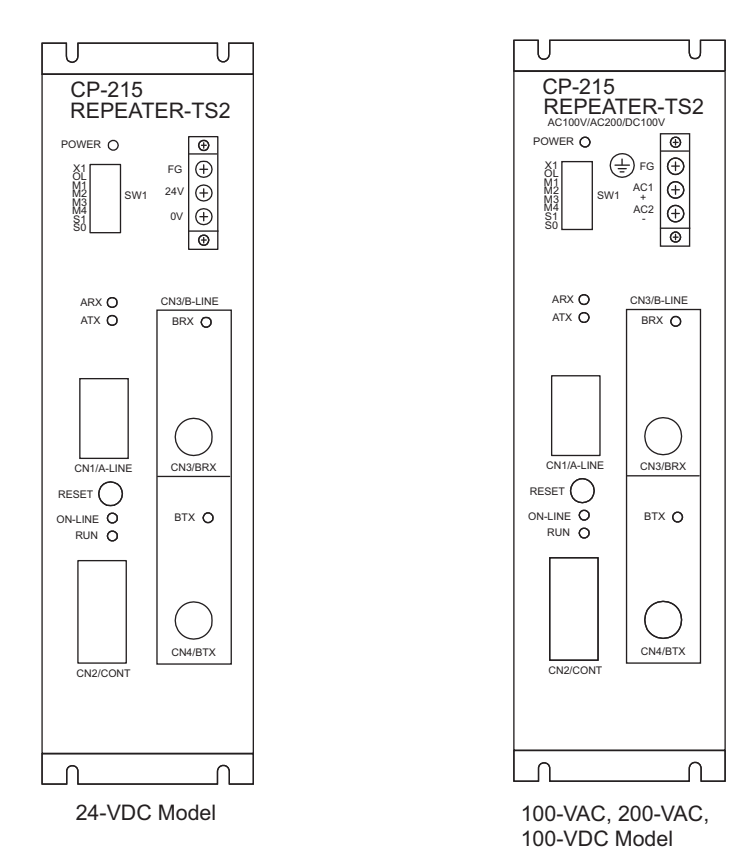

Fig. 5.17 Front View of CP-215 Repeater-TS2

| Item                                | Specifications                                                                                                    |
|-------------------------------------|----------------------------------------------------------------------------------------------------|
| Transmission Speed                  | 1 Mbps, 2 Mbps, 4 Mbps (can be set with SW1)                                                                               |
| Transmission Distance*              | 0 to 2 km                                                                                                    |
| Optical Fiber                       | Crystal glass optical fiber, GI-50/125, wavelength $\lambda = 850$ nm,<br>loss = 3 dB/km or less, bandwidth = 200 MHz · km |
| Applicable Connector                | FC (conforming to JIS C 5970 F01)                                                                                          |
| Optical Transmission<br>Level (CN4) | -18 dBm                                                                                                    |
| Optical Reception Level<br>(CN3)    | -15 to -28 dBm                                                                                                    |

#### ■ Repeater-to-Repeater Connector (CN3/BRX, CN4/BTX)

\* Refer to ■*System Configuration with Maximum Number of Repeaters* under 5.7.2 *System Configuration* for the specifications for the maximum number of Repeaters connected and the total transmission distance.

## 5.7.8 CP-215 Repeater-TS5

The CP-215 Repeater-TS5 is an optical Repeater that relays CP-215 or CP-216 transmission signals using crystal glass optical fiber cables.

There are two models of CP-215 Repeater-TS5.

- 24-VDC model
- 100/115-VAC, 200ñVAC, 100-VDC model

The transmission distance can be extended to a maximum of 5 km.

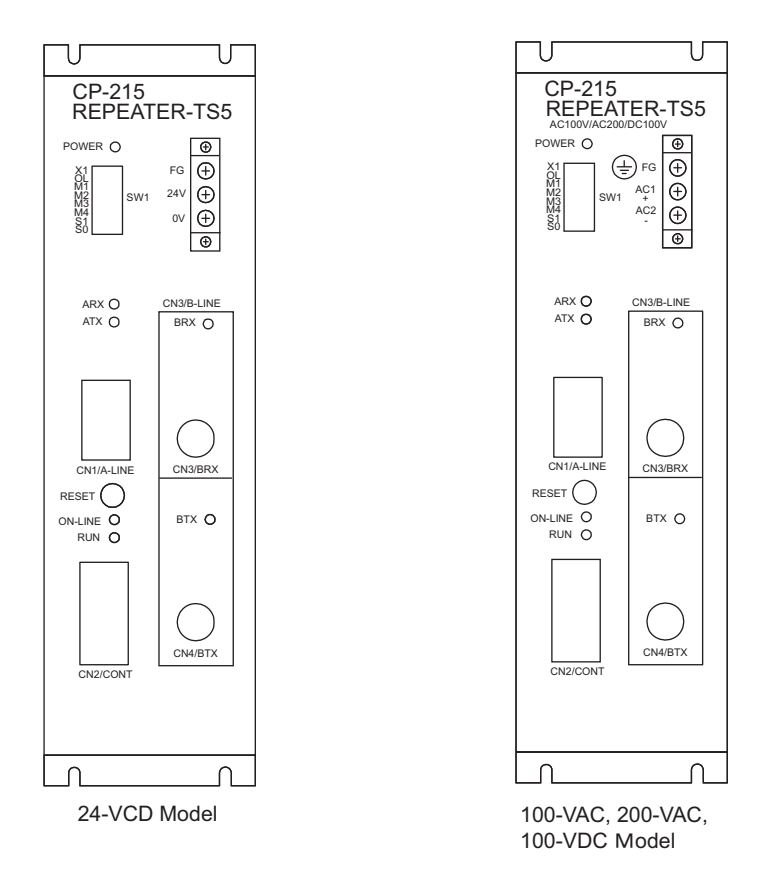

#### Fig. 5.18 Front View of CP-215 Repeater-TS5

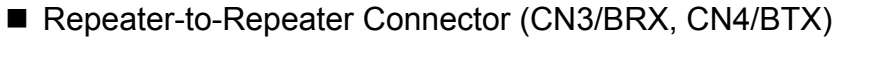

| Item                                | Specifications                                                                                                    |
|-------------------------------------|----------------------------------------------------------------------------------------------------|
| Transmission Speed                  | 1 Mbps, 2 Mbps, 4 Mbps (can be set with SW1)                                                                                |
| Transmission Distance*              | 0 to 5 km                                                                                                    |
| Optical Fiber                       | Crystal glass optical fiber, GI-50/125, wavelength $\lambda$ = 1300 nm,<br>loss = 1 dB/km or less, bandwidth = 200 MHz · km |
| Applicable Connector                | FC (conforming to JIS C 5970 F01)                                                                                           |
| Optical Transmission<br>Level (CN4) | -22 dBm                                                                                                    |
| Optical Reception Level<br>(CN3)    | -16 to -29 dBm                                                                                                    |

\* Refer to ■*System Configuration with Maximum Number of Repeaters* under 5.7.2 *System Configuration* for the specifications for the maximum number of Repeaters connected and the total transmission distance.

# 6

## 217IF Module

This chapter explains information on 217IF Module ranging from the system configuration to the definition window parameter settings used as the operating conditions.

| 6.1 System Configuration                                    | 6-2  |
|-------------------------------------------------------------|------|
| 6.1.1 Standard System Configuration                         | 6-2  |
| 6.1.2 System Configuration with Controllers Manufactured by |      |
| Other Companies                                             | 6-3  |
| 6.2 Part Names                                              | 6-4  |
| 6.2.1 217IF Module                                          | 6-4  |
| 6.3 Module Specifications                                   | 6-7  |
| 6.3.1 Hardware Specifications                               | 6-7  |
| 6.3.2 Communications Specifications                         | 6-7  |
| 6.3.3 Time Required for Communications                      | 6-8  |
| 6.4 Cables                                                  | 6-10 |
| 6.4.1 RS-232C Interface Cables                              | 6-10 |
| 6.4.2 RS-422/485 Interface Cables                           | 6-11 |
| 6.5 CP-217 Transmission Definitions                         | 6-15 |
| 6.5.1 Overview of CP-217 Transmissions                      | 6-15 |
| 6.5.2 Opening the CP-217 Transmission Definitions Window    | 6-16 |
| 6.5.3 The CP-217 Transmission Definitions Window Menus      | 6-16 |
| 6.5.4 Setting CP-217 Transmission Definitions Data          |      |
| 6.5.5 Saving CP-217 Transmission Definitions Data           | 6-20 |
| 6.5.6 Deleting CP-217 Transmission Definitions Data         | 6-20 |
| 6.6 217IF Communications Protocols                          | 6-21 |
| 6.6.1 MEMOBUS Communications                                | 6-21 |
| 6.6.2 MELSEC Communications                                 | 6-22 |
| 6.6.3 OMRON Communications                                  | 6-27 |

6.1.1 Standard System Configuration

## 6.1 System Configuration

This section gives an overview of the system configuration used for MP900-Series 217IF Modules.

#### 6.1.1 Standard System Configuration

The following diagram shows an example in which a MPE720 Programming Device and a display panel are connected by a 217IF Module.

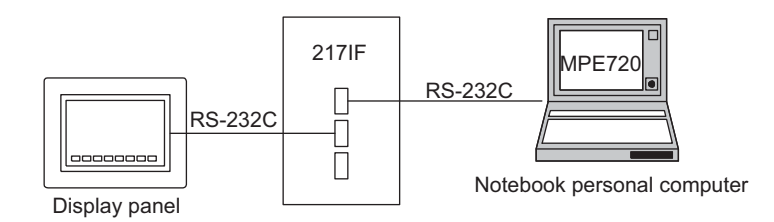

The following diagram shows an example of a branched connection from the RS-485 ports of a 217IF Module to external devices.

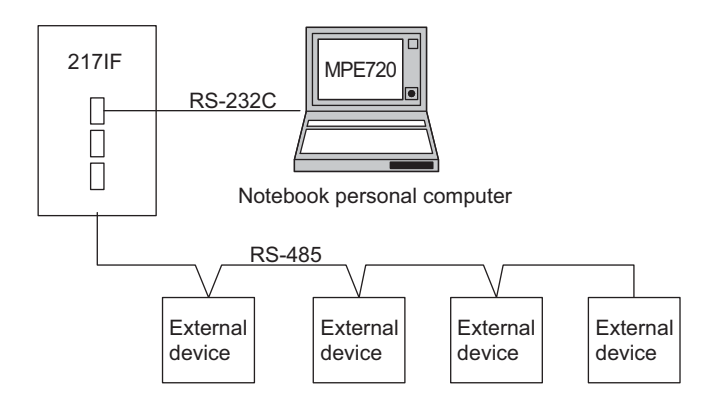

## 6.1.2 System Configuration with Controllers Manufactured by Other Companies

The following diagram shows an example of a MELSEC Controller (manufactured by Mitsubishi Electric Corporation) and an MP920 connected by a serial line.

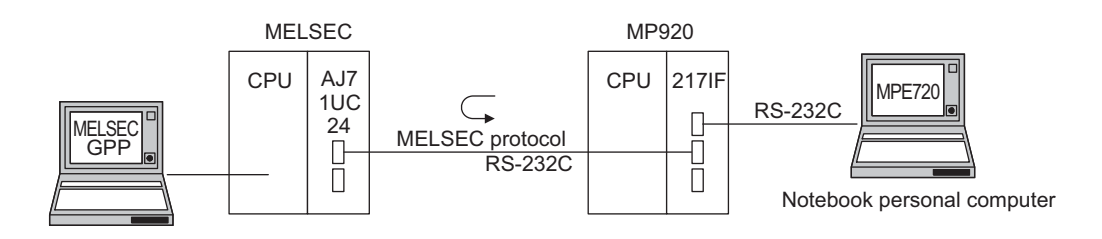

The following diagram shows an example of a SYSMAC PLC (manufactured by OMRON Corporation) and an MP920 connected by a serial line.

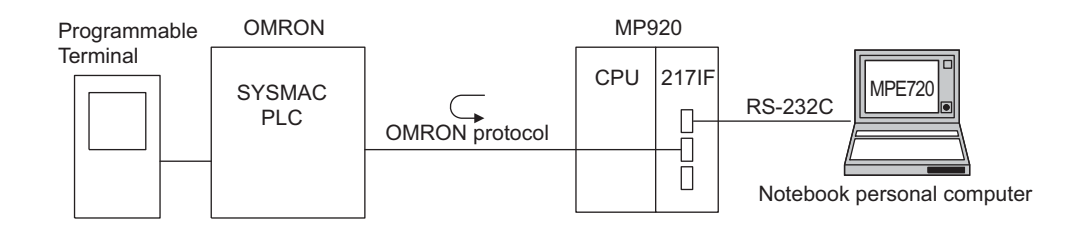

6.2.1 217IF Module

## 6.2 Part Names

This section explains the LED indicators and switch settings for the 217IF Module.

#### 6.2.1 217IF Module

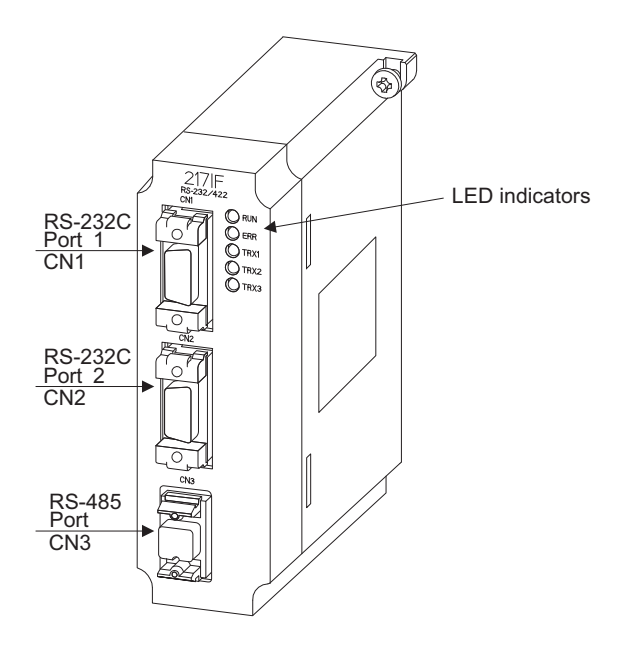

#### LED Indicators

While the Module is operating normally, the RUN LED indicator will be lit and the ERR LED indicator will not be lit. If a failure occurs, the RUN LED indicator will turn OFF and the ERR LED indicator will light or flash. The TX1 LED, TX2 LED, and TX3 LED indicators will light when sending/receiving data.

| <ul> <li>○ RUN</li> <li>○ ERR</li> <li>○ TX1</li> <li>○ TX2</li> <li>○ TX3</li> </ul> | Indicator<br>Name | Name     | Color | Status when Lit                   |
|---------------------------------------------------------------------------------------|-------------------|----------|-------|-----------------------------------|
|                                                                                       | RUN               | Run      | Green | Operating normally                |
|                                                                                       | ERR               | Error    | Red   | Failure occurred (See next page.) |
|                                                                                       | TX1               | CN1TX/RX | Green | CP-217 CN1 sending/receiving data |
|                                                                                       | TX2               | CN2TX/RX | Green | CP-217 CN2 sending/receiving data |
|                                                                                       | TX3               | CN3TX/RX | Green | CP-217 CN3 sending/receiving data |

| Failure                 | Meaning                                                                                              | Indicators |                 |                          |            |  |
|-------------------------|----------------------------------------------------------------------------------------------------|------------|-----------------|--------------------------|------------|--|
|                         |                                                                                                    | RUN        | ERR             | ТΧ                       | RX         |  |
| PROM Checksum<br>Error  | A PROM checksum<br>error was detected dur-<br>ing online self-diagnosis.                             | Not lit    | Flashing<br>(1) | Depends of<br>cumstances | n the cir- |  |
| SRAM Error in<br>Module | A hardware error was<br>detected during online<br>self-diagnosis.                                    | Not lit    | Flashing<br>(2) | Not lit                  | Not lit    |  |
| CPU Interface Error     | A data transmission error<br>was detected between<br>Module and CPU during<br>online self-diagnosis. | Not lit    | Flashing (3)    | Not lit                  | Not lit    |  |
| Transmission Error      | A normal transmission error was detected.                                                            | Lit        | Lit             | t Depends on cumstances  |            |  |
| Watchdog Timer<br>Error | A watchdog timer error was detected.                                                                 | Not lit    | Lit             | Depends or<br>cumstances | n the cir- |  |

The following table describes the operation of the LED indicators when a failure has occurred.

Note: The number in parentheses () under "Flashing" indicates the number of flashes.

#### **Connector Pin Layout**

| Table 6.1 | RS-232C Connectors | (CN1/RS-232C, | CN2/RS-232C) |
|-----------|--------------------|---------------|--------------|
|-----------|--------------------|---------------|--------------|

| Number | Signal<br>Name | Function          | Number | Signal<br>Name | Function            |
|--------|----------------|-------------------|--------|----------------|---------------------|
| 1      | FG             | Protective ground | 6      | N.C.           | Not connected       |
| 2      | SD             | Send data         | 7      | SG             | Signal ground (0 V) |
| 3      | RD             | Receive data      | 8      | N.C.           | Not connected       |
| 4      | RTS            | Request to send   | 9      | N.C.           | Not connected       |
| 5      | CS             | Clear to send     |        |                |                     |

A 17LE-13090-27 (D2AC) D-sub 9-pin female connector (manufactured by Daiichi Electronic Industries Co., Ltd.) is used as the connector on the Module.

A 17JE-23090-02 (D8B) D-sub 9-pin male connector (manufactured by Daiichi Electronic Industries Co., Ltd.) is used as the connector on the cable.

| Table 6.2 RS-422/485 Connectors (CN3/RS-422) |          |        |        |   |  |
|----------------------------------------------|----------|--------|--------|---|--|
| Signal                                       | Function | Number | Signal | F |  |

| Number | Signal<br>Name | Function         | Number | Signal<br>Name | Function      |
|--------|----------------|------------------|--------|----------------|---------------|
| 1      | RX (-)         | Receive data (-) | 5      | TRX (+)        | *             |
| 2      | RX (+)         | Receive data (+) | 6      | TX (-)         | Send data (-) |
| 3      | N.C            | Not connected    | 7      | TX (+)         | Send data (+) |
| 4      | RXR (+)        | *                | 8      | SG             | Signal ground |

\* The terminating resistance is put on the positive (+) side.

6.2.1 217IF Module

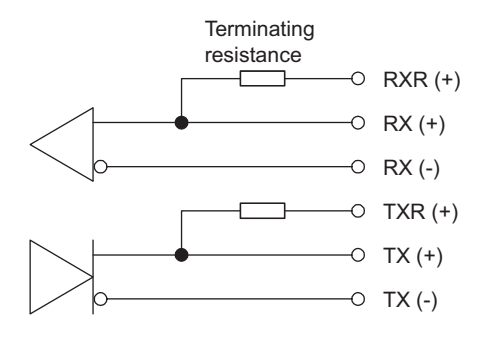

When the terminating resistance is inserted, connect to the RXR (+) and RX (-) signal terminals, and the TXR (+) and TX (-) signal terminals. When the terminating resistance is not inserted, connect to the RX (+) and RX (-) signal terminals, and the TX (+) and TX (-) signal terminals.

An MR-8RFA4 (G) (manufactured by Honda Communication Industries Co., Ltd.) is used as the connector on the Module.

Use an MR-8M (G) (case: MR-8L) as the connector on the cable.

## 6.3 Module Specifications

This section explains the 217IF Module specifications.

#### 6.3.1 Hardware Specifications

| Item             | Specifications                                                                                     |
|------------------|----------------------------------------------------------------------------------------------------|
| Name             | 217IF Communications Module (Serial Communications Module)                                         |
| Model            | JEPMC-CM200                                                                                        |
| Description      | 217IF                                                                                              |
| Dimensions       | $40 \times 130 \times 105 \text{ mm} (W \times H \times D)$<br>(Size for one option slot of MP920) |
| Approximate Mass | Base: 200 g, Case: 165 g                                                                           |
| Power Supply     | Supplied from Base Module<br>+5 V, 300 mA                                                          |

#### 6.3.2 Communications Specifications

The following table shows the communications specifications for the 217IF Module.

| Table 6.3 | 217IF | Module | Communications | Specifications |
|-----------|-------|--------|----------------|----------------|
|-----------|-------|--------|----------------|----------------|

| Item                                | Specifications                                                                                                    |
|-------------------------------------|----------------------------------------------------------------------------------------------------|
| Interface                           | RS-232C: Two lines<br>RS-422/485: One line                                                                                                    |
| Connector                           | RS-232C (CN1): D-sub 9-pin (female)<br>RS-232C (CN2): D-sub 9-pin (female)<br>RS-422/485 (CN3): MR-8 (female)                                                                             |
| Transmission Distance               | RS-232C: 15 m max.<br>RS-422/485: 300 m max.                                                                                                    |
| Transmission Speed                  | RS-232C (CN1/CN2): 300 bps to 19.2 kbps<br>RS-422/485 (CN3): 2400 bps to 76.8 kbps <sup>*</sup><br>(300/600/1200/2400/4800/9600/14400/19200/28800/38400/<br>48000/ 57600/64000/76800 bps) |
| Access Method                       | Non-synchronous (start-stop synchronization)                                                                                                    |
| Communications Mode                 | Message communications, engineering communications                                                                                                    |
| Communications Protocol             | MEMOBUS (Master/Slave), MELSEC Communications,<br>OMRON Communications                                                                                                    |
| Connection Configuration            | RS-232C: 1:1<br>RS-422: 1:1<br>RS-485: 1:N                                                                                                    |
| Transmission Format<br>(Can be Set) | Data bit length: 7 or 8 bits<br>Stop bits: 1 or 2 bits<br>Parity bit: Even/Odd/None                                                                                                    |

\* The maximum baud rate of the RS-422/485 (CN3) depends on the CN1 and CN2 baud rates. If 19.2 kbps is set for CN1 and CN2, then the maximum transmission speed for CN3 will be 19.2 kbps. 6.3.3 Time Required for Communications

#### 6.3.3 Time Required for Communications

This section explains the time required for signal transmissions between a Master and a Slave, using the MEMOBUS protocol as an example.

#### Overview

The time required for communications between a Master and a Slave in a MEMOBUS system may be roughly calculated from the time required for the following seven items:

- Transmission processing time by the Master for query message
- Delay time of the modem at the Master
- Transmission time for query message
- Processing time of the Slave
- Delay time of the modem at the Slave
- Transmission time for response message
- Processing time by the Master for response message

For the overall time required when multiple Slaves are connected to the port of the same Master, calculate the time required for each Slave and then add these times.

#### Estimation of the Time Required for Each Item

The time required for each of the above seven items will now be explained in more detail.

#### Transmission Processing Time by the Master for Query Message

- This is the time it takes a computer to prepare a query message at the MEMOBUS port.
- The time taken depends on the processing time of each Master. With a Machine Controller, the time depends on the scan time, and is normally one scan.

#### Delay Time of the Modem at the Master

- This is the time it takes the modem at the Master to return a clear to send (CTS) signal to the Master once the request to send (RTS) signal has been received from the Master.
- With a Yaskawa Modem, this time can largely be ignored because it is less than 5 ms. There is no delay time if a modem is not used.

#### Transmission Time for Query Message

- This is the time it takes the communications port of the Master to transmit the query message.
- This time depends on the length of the query message and the baud rate, and can be calculated using the following equation:

Transmisson time =  $\frac{\text{No. of characters in query message} \times \text{No. of bits per character} \times 1000}{\text{Baud rate}}$  (ms)

• The number of bits per character is the number of data bits (8 or 7) plus the number of start bits (1), the number of stop bits (1 or 2), and the number of parity bits (1 or 0).

#### Processing Time of the Slave

- This is the time it takes a Slave to process the message once a query message has been received from the Master, and to prepare a response message to the Master at the MEMOBUS port.
- This time is related to the Machine Controller scan time, the number of items, such as the coils or registers specified in the query message, and the number of items that can be processed in one scan by the Machine Controller.
- With the MP920, all functions can be processed in one scan. Therefore, this time will be the time required for one MP920 scan.

#### Delay Time of the Modem at the Slave

- This is the time it takes the modem at the Slave to return a clear to send (CTS) signal to the Slave once the request to send (RTS) signal has been received from the Slave.
- With a Yaskawa modem, this time can largely be ignored because it is less than 5 ms.
- There is no delay time if a modem is not used.

#### Transmission Time for Response Message

• This is the time it takes the communications port of the Slave to transmit the query message. In the same way as for the query message, the time can be calculated using the following equation:

| Transmisson time = | No. of characters in query message $\times$ No. of bits per character $\times$ 1000 | (me)  |
|--------------------|-------------------------------------------------------------------------------------|-------|
|                    | Baud rate                                                                           | (115) |

• The number of bits per character is the number of data bits (8 or 7) plus the number of start bits (1), the number of stop bits (1 or 2), and the number of parity bits (1 or 0).

#### Processing Time by the Master for Response Message

- This is the time it takes a Master, such as a computer, to process the response message once it has been received from the Slave.
- The time taken depends on the processing time of the Master.
- The time depends on the scan time of the Machine Controller, and is normally one or two scans.

6.4.1 RS-232C Interface Cables

## 6.4 Cables

This section explains the cable specifications for communications using the 217IF Module.

#### 6.4.1 RS-232C Interface Cables

#### IMPORTANT

- 1. The power system, control system, and electrical system, as well as the transmission system, must be wired separately.
- 2. There are two D-sub 9-pin (CN1, CN2) connectors for the RS-232C interface on the 217IF Module.
- 3. The maximum length of the RS-232C cable is 15 meters. This cable should be as short as possible.
- 4. The RS-232C interface of the 217IF Module is not isolated. A malfunction may sometimes occur due to noise from the connected terminals. If noise is a problem, use a shielded cable or a modem to reduce the noise.

The following table shows the 217IF RS-232C transmission line connections of 217IF Module.

| MP920 217IF (CN1, CN2) |         | Cable Connection and Signal<br>Direction | Remote Station<br>(D-sub 25-pin) |             |
|------------------------|---------|------------------------------------------|----------------------------------|-------------|
| Signal Name            | Pin No. |                                          | Pin No.                          | Signal Name |
| FG                     | 1       | →                                        | 1                                | FG          |
| SD (TXD)               | 2       |                                          | 2                                | SD (TXD)    |
| RD (RXD)               | 3       |                                          | 3                                | RD (RXD)    |
| RS                     | 4       |                                          | 4                                | RS          |
| CS (CTS)               | 5       | <b>↓</b>                                 | 5                                | CS (CTS)    |
| DR (DSR)               | 6       | K X                                      | 6                                | DSR (DR)    |
| SG                     | 7       |                                          | 7                                | SG          |
| CD                     | 8       |                                          | 8                                | CD          |
| ER (DTR)               | 9       |                                          | 20                               | DTR (ER)    |

Table 6.4 217IF RS-232C Transmission Line Connections

| MP920 217IF (CN1, CN2) |         | Cable Connection and Signal<br>Direction | Remote Station<br>(D-sub 9-pin)<br>(Yaskawa Specifications) |             |
|------------------------|---------|------------------------------------------|-------------------------------------------------------------|-------------|
| Signal Name            | Pin No. |                                          | Pin No.                                                     | Signal Name |
| FG                     | 1       | ← →                                      | 1                                                           | FG          |
| SD (TXD)               | 2       |                                          | 2                                                           | SD (TXD)    |
| RD (RXD)               | 3       |                                          | 3                                                           | RD (RXD)    |
| RS                     | 4       |                                          | 4                                                           | RS          |
| CS (CTS)               | 5       |                                          | 5                                                           | CS (CTS)    |
| DR (DSR)               | 6       |                                          | 6                                                           | DR (DSR)    |
| SG                     | 7       | ← →                                      | 7                                                           | SG          |
| CD                     | 8       |                                          | 8                                                           | CD          |
| ER (DTR)               | 9       |                                          | 9                                                           | ER (DTR)    |

|--|

| MP920 217IF (CN1) |         | Cable Connection and Signal PC/AT Compatien Comparison |         | atible Personal<br>nputer |
|-------------------|---------|--------------------------------------------------------|---------|---------------------------|
| Signal Name       | Pin No. |                                                        | Pin No. | Signal Name               |
| FG                | 1       |                                                        | 1       | FG                        |
| SD (TXD)          | 2       | ←                                                      | 2       | SD (TXD)                  |
| RD (RXD)          | 3       |                                                        | 3       | RD (RXD)                  |
| RS                | 4       |                                                        | 4       | RS                        |
| CS (CTS)          | 5       | $\leftarrow \longrightarrow$                           | 5       | CS (CTS)                  |
| DR (DSR)          | 6       | * / *                                                  | 6       | DR (DSR)                  |
| SG                | 7       |                                                        | 7       | SG                        |
| CD                | 8       |                                                        | 8       | CD                        |
| ER (DTR)          | 9       |                                                        | 9       | ER (DTR)                  |
|                   | -       |                                                        | -       | -                         |

#### 6.4.2 RS-422/485 Interface Cables

#### IMPORTANT

• The power system, control system, and electrical system, as well as the transmission system, must be wired separately.

- The RS-422/485 interface of the 217IF Module is an MR-8-pin connector (CN3).
- The maximum length of the RS-422/485 cable is 300 meters. This cable should be as short as possible.
- The RS-422/485 interface of the 217IF Module is not isolated. A malfunction may sometimes occur, due to noise from the connected terminals. If noise is a problem, use a shielded cable or a modem to reduce the noise.
- With the RS-422, insert terminating resistances as required. Be sure to insert terminating resistance at the ends of the line.
- With the RS-485, use terminating resistances at both end stations of the transmission line.

6.4.2 RS-422/485 Interface Cables

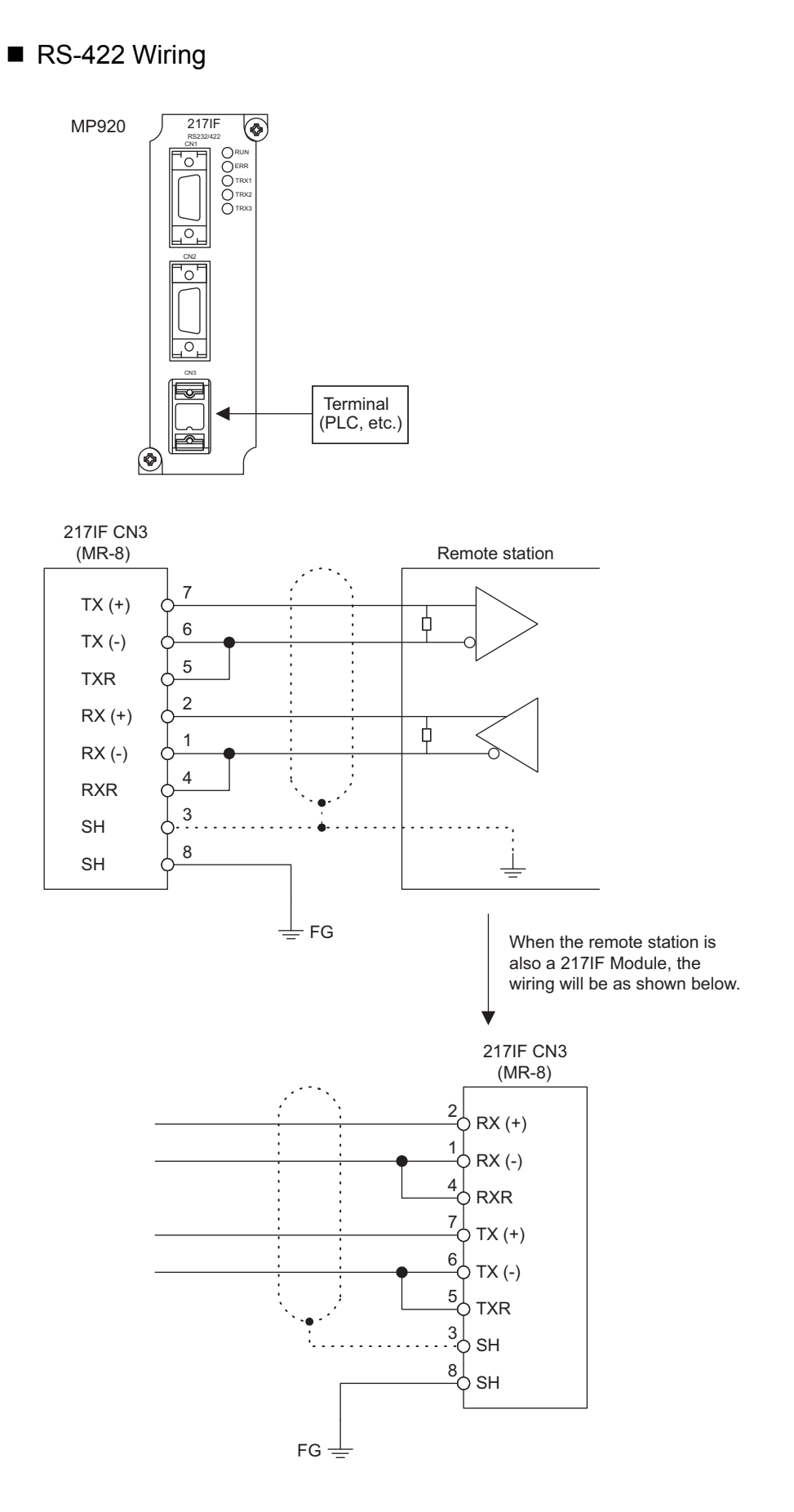

■ RS-485 Wiring

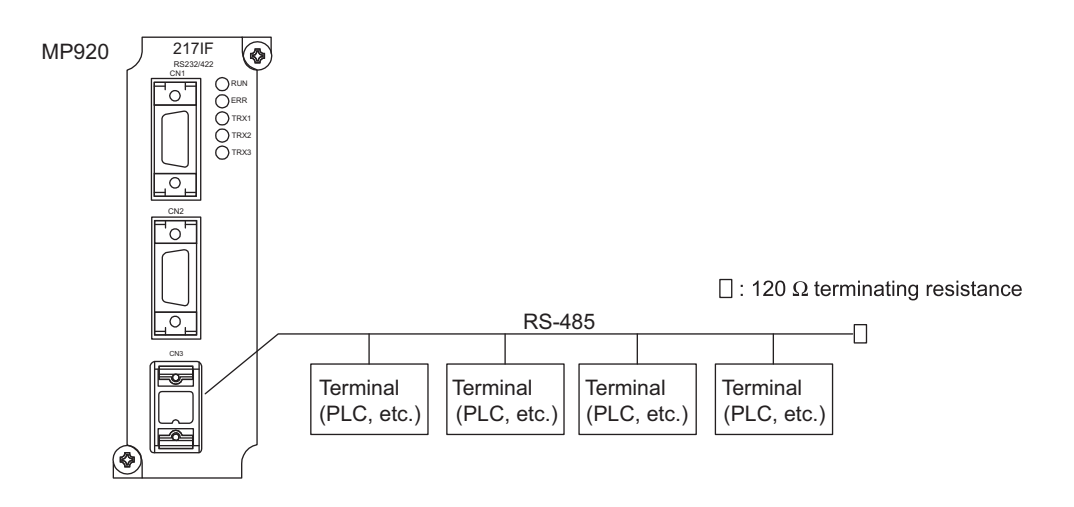

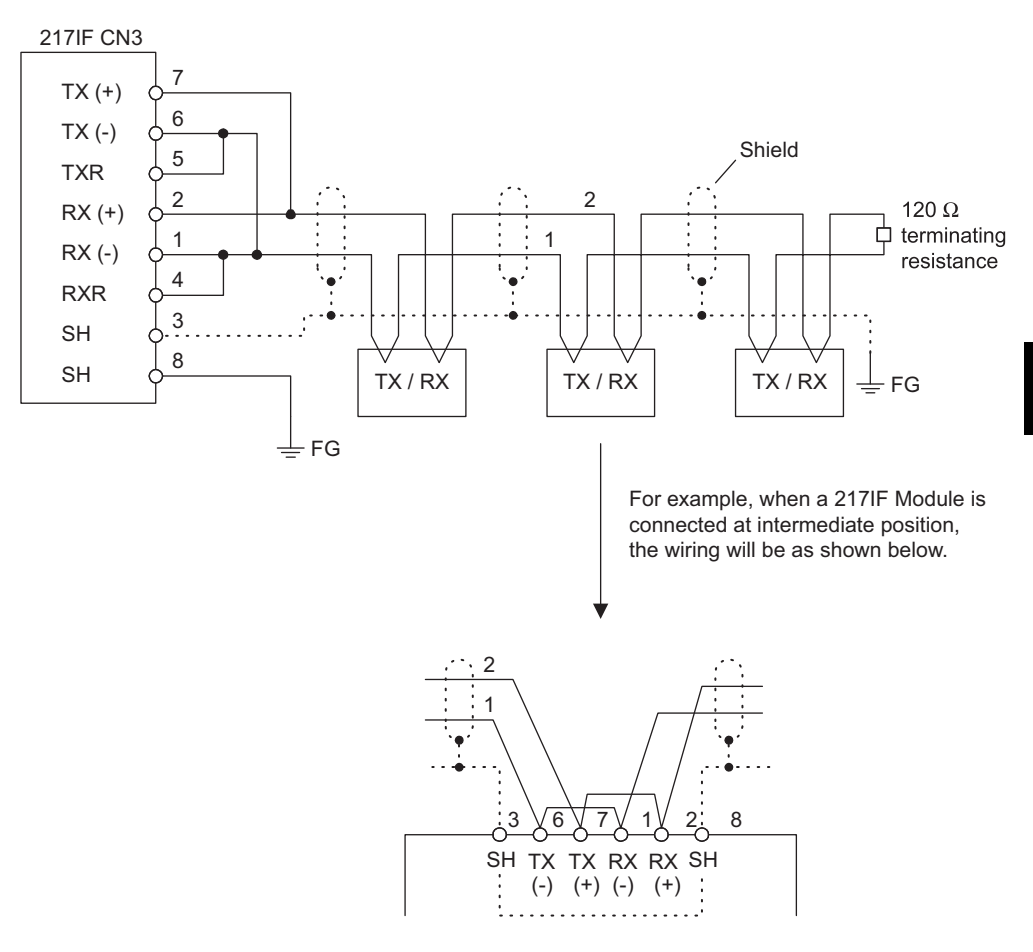

- Note: 1. The terminating resistance will be enabled by connecting terminals 5 and 6, and terminals 1 and 4 at the CN3 interface.
  - 2. Connect the 217IF CN3 FG connection to the FG terminal of the Power Supply Module, using a lead wire.

6.4.2 RS-422/485 Interface Cables

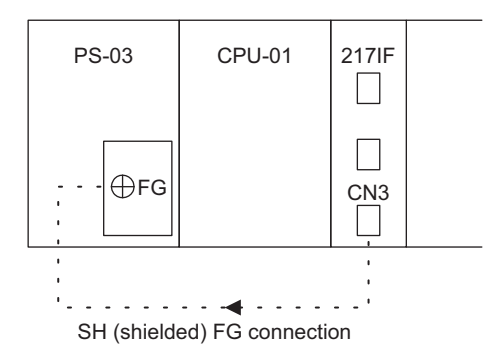

## 6.5 CP-217 Transmission Definitions

This section explains how to set the parameters for the CP-217 Transmission System.

#### 6.5.1 Overview of CP-217 Transmissions

The 217IF Module is a Serial Transmission Interface Module equipped with two RS-232C circuits and one RS-422/485 interface circuit. Each interface supports various transmission protocols, beginning with Yaskawa's own MEMOBUS transmission protocol. The RS-232C CN1 D-sub 9-pin connector can be used as an engineering port. The MPE720 Programming Device can be connected to perform MP920 engineering.

This section explains the hardware and software settings that must be made for CP-217 transmissions (serial transmissions). These settings allow the Machine Controller to operate as a Master or a Slave conforming to each transmission protocol.

CP-217 transmissions can send and receive data using MSG-SND and MSG-RCV functions programmed in drawing or function programs.

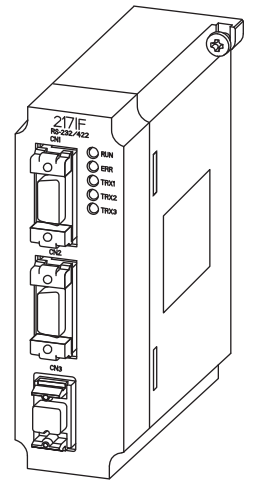

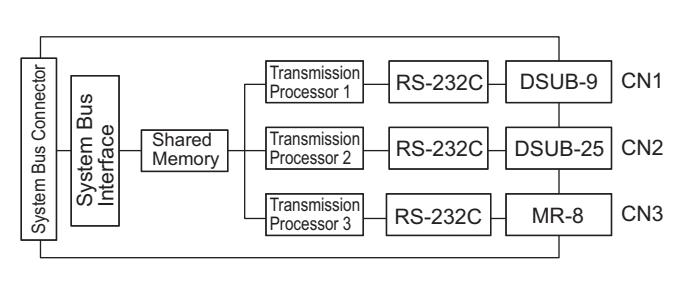

```
6.5.2 Opening the CP-217 Transmission Definitions Window
```

## 6.5.2 Opening the CP-217 Transmission Definitions Window

When the CP-217 Transmission Definitions Window is opened in online mode, the CP-217 parameters stored in the Machine Controller will be loaded. When the Window is opened in offline mode, the CP-217 parameters stored in the hard disk on the MPE720 will be loaded.

Open the CP-217 Transmission Definitions Window from the Module Definitions Window.

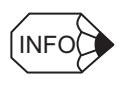

When the CP-217 Transmission Definitions Window is opened and the CP-217 parameters are being set for the first time, a confirmation message box will be displayed indicating that a new file will be created. Click the **OK** button to proceed to the next operation.

## 6.5.3 The CP-217 Transmission Definitions Window Menus

The following table shows the functions of the menu commands in the CP-217 Transmission Definitions Window.

|                   | Menu Command                      | Function                                           |
|-------------------|-----------------------------------|----------------------------------------------------|
| Fil               | e ( <u>F</u> )                    |                                                    |
|                   | File Manager ( <u>F</u> )         | Opens the MPE720 File Manager.                     |
| Open ( <u>O</u> ) |                                   | Opens the window for each function                 |
|                   | Close ( <u>C</u> )                | Closes the CP-217 Transmission Definitions Window. |
|                   | Save ( <u>S</u> )                 | Saves the CP-217 parameter settings.               |
|                   | Delete ( <u>D</u> )               | Deletes the CP-217 parameter settings.             |
|                   | Print ( <u>P</u> )                | Prints the MPE720 document.                        |
|                   | Exit ( <u>X</u> )                 | Closes the MPE720.                                 |
| Vie               | ew ( <u>V</u> )                   |                                                    |
|                   | Tool Bar ( <u>T</u> )             | Displays the Tool Bars.                            |
|                   | Status Bar ( <u>S</u> )           | Displays the Status Bar.                           |
| Wi                | ndow ( <u>W</u> )                 |                                                    |
|                   | Cascade ( <u>C</u> )              | Stacks windows in the display.                     |
|                   | Tile ( $\underline{\mathbf{T}}$ ) | Lines up windows in the display.                   |
|                   | Arrange Icons ( <u>A</u> )        | Lines up icons.                                    |
| He                | lp ( <u>H</u> )                   |                                                    |
|                   | About App ( <u>A</u> )            | Displays the version information.                  |

#### 6.5.4 Setting CP-217 Transmission Definitions Data

This section explains the various parameters required to use the CP-217 transmission system.

The CP-217 has tabs for the current circuit and the next two circuits. Click another circuit's tab to switch to that circuit's Transmission Parameters Window.

|         | PT#: 1 UT#: 1 CPU#: 1         | 1                           | RACK#01       | SLOT#06 | CIR#01 |  |
|---------|-------------------------------|-----------------------------|---------------|---------|--------|--|
| 2       | CIR#01 CIR#02 CIR#0           | 3]                          |               |         |        |  |
|         |                               |                             |               |         |        |  |
| 3       | Transmission Protocol         | Memobus 💌                   |               |         |        |  |
| 4       | Master/Slave                  | Slave 💌                     |               |         |        |  |
| 5       | Device Address                | 01 - (Ma:                   | ter=0,Slave=1 | -63)    |        |  |
| 6       | Serial I/F                    | RS-232 💌                    |               |         |        |  |
| 7       | Transmission Mode             | RTU 💌                       |               |         |        |  |
| 8       | Data Length                   | 8Bit 💌                      |               |         |        |  |
| 9       | Parity Bit                    | even 💌                      |               |         |        |  |
| 10. ——  | Stop Bit                      | 1Stop 💌                     |               |         |        |  |
| 11      | Baud Rate                     | 19.2K 💌                     |               |         |        |  |
| 12.     | Sending                       | <ul> <li>Disable</li> </ul> |               |         |        |  |
|         |                               | 🔿 Enable 🛛 🗍                | یة (1-<br>۲   | 100ms)  |        |  |
| 13.     | Automatically Reception       | ⊙ Desable C                 | Enable        |         |        |  |
|         | Slave I/F Register Settings   | Н                           | ead RE G      | WD Size |        |  |
| 14      | Readout of Input Relay        | I                           | W0000         | 5120    |        |  |
| 15. ——— | Readout of Input Register     | Ī                           | W0000         | 5120    |        |  |
| 16      | Readout / Write-in of Coil    | h                           | 1W00000       | 32768   |        |  |
| 17.     | Readout / Write-in of Hold F  | legister 🖡                  | 1W00000       | 32768   |        |  |
| 18.     | Write - in width of Coil/Hold | Register LO:                | 1W00000       |         |        |  |

#### **CP-217 Transmission Definitions**

1. Configuration Information

Displays the CP-217 configuration information that was set in the Module Definition Window.

- Rack#: Displays the rack number of the rack in which the CP-217 is defined.
- Slot#: Displays the slot number of the slot in which the CP-217 is defined.
- 2. CIR# (Circuit Numbers)

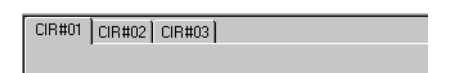

6.5.4 Setting CP-217 Transmission Definitions Data

The numbers displayed in the tabs at the top of the window (CIR#nn) are the CP-217 circuit numbers. Each 217IF Module requires 3 circuits and the same circuit number must not be used more than once.

| Machine Controller | Circuit Numbers |
|--------------------|-----------------|
| MP920              | 1 to 24         |

3. Transmission Protocol

Select the desired protocol.

- MEMOBUS: Yaskawa's standard MEMOBUS protocol.
- MELSEC: Mitsubishi's special protocol (control protocol type 1) for use with general-purpose sequencers and computer links.
- OMRON: OMRON's SYSMAC C-series Host Link protocol.
- No protocol: Data can be transferred at any time by the user application program.
- 4. Master/Slave

When the Transmission Protocol has been set to MEMOBUS, MELSEC, or OMRON, select whether the Machine Controller will operate as a Master or a Slave.

5. Device Address

Select the device address. When the Machine Controller is being used as a Master, set the device address to 0. When the Machine Controller is being used as a Slave, set the device address to a unique value between 1 and 63.

6. Serial I/F (Serial Interface)

Select the serial interface.

7. Transmission Mode

Select the transmission mode.

- RTU: Specifies RTU mode when the Transmission Protocol is set to MEMOBUS.
- ASCII: Specifies ASCII mode when the Transmission Protocol is set to MEMOBUS.
- None: Use for MELSEC, OMRON, and no-protocol communications.
- 8. Data Length

Select the number of bits in one character.

- 8Bit: 8 bits
- 7Bit: 7 bits
- 9. Parity Bit

Specify whether or not the parity bit will be used.

- · Even: Even parity
- Odd: Odd parity
- None: No parity check
- 10. Stop Bits

Select whether there will be one or two stop bits after each byte.

• 1stop: 1 stop bit

- 2stop: 2 stop bits
- 11. Baud Rate

Select the transmission speed (bps).

12. Sending (Send Delay Setting)

When *Enable* is selected, a delay until the beginning of transmissions (1 to 100 ms) can be set.

• Master Station:

The delay will be included between execution of the MSG-SND function and the transmission of the command.

• Slave Station:

The delay will be included between reception of a command by the MSG-RCV function and the transmission of the response.

Settings 13 through 18 specify the ranges of relays, registers, and coils that are checked when a response is sent automatically after a request is received from the Master Station.

It is not necessary to make these settings when messages are not being transmitted between the Master and Slave. Also, if a ladder logic program is being used that transmits responses with the MSG-RCV function, the processing will be duplicated so the MSG-RCV function will be disabled.

When the system defaults are used, responses are transmitted with the parameters set to the ranges shown below.

13. Automatically Reception (Automatic Reception)

Specify whether to automatically respond to a query from the master.

14. Readout of Input Relay (Input Relay Read)

Sets the leading register number and range of input relays that can be read through general-purpose serial transmissions. See *Table 6.6* for settings.

15. Readout of Input Register (Input Register Read)

Sets the leading register number and range of input registers that can be read through general-purpose serial transmissions. See *Table 6.6* for settings.

16. Readout/Write-in of Coil (Coil Read/Write)

Sets the leading register number and range of coils that can be read/written through general-purpose serial transmissions. See *Table 6.6* for settings.

17. Readout/Write-in of Hold Register (Holding Register Read/Write)

Sets the leading register number and range of holding registers that can be read/written through general-purpose serial transmissions. See *Table 6.6* for settings.

18. Write-in width of Coil/Hold Register (Coil/Holding Register Write Range) Sets the overall range of coils and holding registers that can be written. 6.5.5 Saving CP-217 Transmission Definitions Data

| Setting          |                             | Machine Controller |         |         |         |         |         |
|------------------|-----------------------------|--------------------|---------|---------|---------|---------|---------|
|                  |                             | MP920              | CP-316  | CP-316H | CP-916A | CP-916G | RIO-05  |
| Input Relay Read | Head REG (Leading Register) | IW0000             | IW0000  | IW0000  | IW0000  | IW0000  | IW0000  |
|                  | WD Size (Number of Words)   | 5120               | 6400    | 6400    | 2304    | 2304    | 2304    |
| Input Register   | Head REG (Leading Register) | IW0000             | IW0000  | IW0000  | IW0000  | IW0000  | IW0000  |
| Read             | WD Size (Number of Words)   | 5120               | 6400    | 6400    | 2304    | 2304    | 2304    |
| Coil Read/Write  | Head REG (Leading Register) | MW00000            | MW00000 | MW00000 | MW00000 | MW00000 | MW00000 |
|                  | WD Size (Number of Words)   | 32768              | 8192    | 16384   | 3072    | 3072    | 3072    |
| Holding Register | Head REG (Leading Register) | MW00000            | MW00000 | MW00000 | MW00000 | MW00000 | MW00000 |
| Read/Write       | WD Size (Number of Words)   | 32768              | 8192    | 16384   | 3072    | 3072    | 3072    |

Table 6.6 Leading Register Numbers and Number of Words

#### 6.5.5 Saving CP-217 Transmission Definitions Data

Use the following procedure to save the CP-217 Transmission Definitions data settings.

In online mode, the settings are saved in the Machine Controller and the computer's hard disk.

In offline mode, the settings are saved on the computer's hard disk.

- 1. Click *File (<u>F</u>)* and then *Save (<u>S</u>)* on the CP-217 Transmission Definition Window's menu.
- 2. Verify the message in the message box and click the  $\underline{Y}es$  button.
- 3. Verify the message in the message box and click the **OK** button.

#### 6.5.6 Deleting CP-217 Transmission Definitions Data

Use the following procedure to delete all of the CP-217 Transmission Definitions data settings.

In online mode, the data will be deleted from the Machine Controller and the computer's hard disk. In offline mode, the data will be deleted from the computer's hard disk.

- 1. Click *File (<u>F</u>)* and then *Delete (<u>D</u>)* on the CP-217 Transmission Definition Window's menu.
- 2. Verify the message in the message box and click Yes to delete the data.

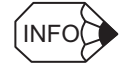

When the Delete operation is executed, the CP-217 Transmission Definitions data settings for all 3 circuits will be deleted.

## 6.6 217IF Communications Protocols

The 217IF Module supports Yaskawa's standard MEMOBUS communications protocol, as well as various other communications protocols.

As standard functions, the MELSEC communications protocol is provided for connection with controllers manufactured by Mitsubishi Electric Corporation, and the OMRON communications protocol is provided for connection with Programmable Controllers manufactured by OMRON Corporation.

#### 6.6.1 MEMOBUS Communications

MEMOBUS communications are message transmissions using the MEMOBUS protocol. The following table shows the correspondences between the MEMOBUS commands and registers.

| Туре              | MEMOBUS             | MEMOBUS               | MPS                       |                            |
|-------------------|---------------------|-----------------------|---------------------------|----------------------------|
|                   | Reference No.*1     | Command <sup>*2</sup> | Leading No. <sup>*3</sup> | Register No. <sup>*4</sup> |
| Coil              | 000001 to<br>0□□□□□ | 01H, 05H, 0FH         | 000000 and<br>higher      | MB000000 and higher        |
| Input Relays      | 100001 to<br>1□□□□□ | 02H                   | 00000 and higher          | IB00000 and higher         |
| Input Registers   | 300001 to<br>3□□□□  | 04H                   | 00000 and higher          | IW0000 and higher          |
| Holding Registers | 400001 to<br>400001 | 03H, 10H              | 00000 and higher          | MW00000 and higher         |

Table 6.7 Correspondences between MEMOBUS Reference and Register Numbers

\* 1. MEMOBUS Reference No.

This is the leading number used by a standard Yaskawa MEMOBUS protocol message. The leading number in the above range is allocated to coils, input relays, input registers, and holding registers. The first digit is the register type, and the remaining digits is the leading number beginning from 1.

- \* 2. MEMOBUS Command
  - This is the command number set in the MEMOBUS protocol.
- \* 3. Leading No.

This is the leading number used by the MP900. All numbers start from 0 (zero).

\* 4. Register No.

This is the number of each register corresponding to the leading number. Register number offsets can be specified for coils, input relays, input registers, and holding registers by the MSG-SND and MSG-RCV system functions.

For example, with Yaskawa MP-series:

6

6.6.2 MELSEC Communications

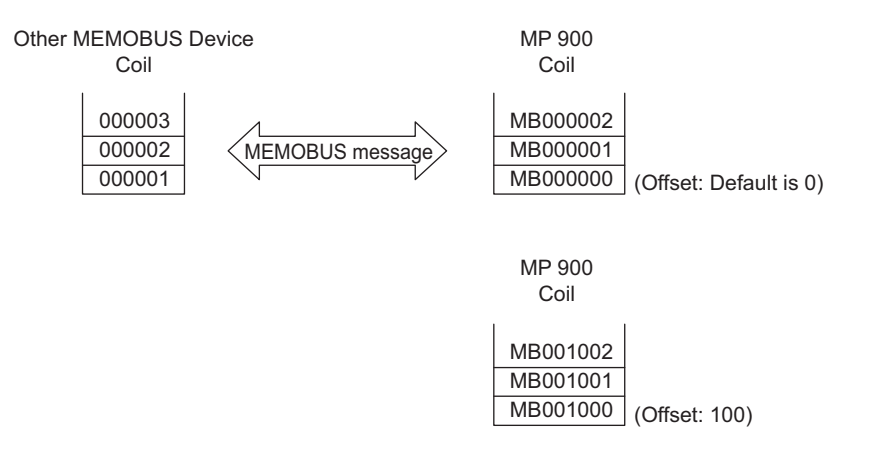

## 6.6.2 MELSEC Communications

#### MELSEC Communications Specifications

The following table shows the general specifications for MELSEC communications, and which of these specifications are supported by the MP900.

| Item                        | General MELSEC Specifications                                                                           |                             | MELSEC Specifications Supported by<br>the MP900                             |
|-----------------------------|----------------------------------------------------------------------------------------------------|-----------------------------|-----------------------------------------------------------------------------|
| Transmission Method         | RS-232C: Half-duplex, full-duplex<br>RS-422: Half-duplex                                                |                             | RS-232C: Full-duplex<br>(Half-duplex for procedural)<br>RS-485: Half-duplex |
| Synchronization             | Start-stop synchronization                                                                              |                             | Start-stop synchronization                                                  |
| Transmission Speed          | 300/600/1200/2400/4800/                                                                                 | 9600/19200 bps              | 1200/2400/4800/9600/19200 bps                                               |
| Data Format                 | Data: 8 or 7 bits<br>Parity: Odd, even, none<br>Stop bits: 1 or 2 bits                                  |                             | Data: 8 or 7 bits<br>Parity: Odd, even, none<br>Stop bits: 1 or 2 bits      |
| Error Detection             | With or without checksum                                                                                | l                           | With checksum                                                               |
| DTR/DSR (ER/DR)<br>Control  | Yes/No (RS-232C only)                                                                                   | Both controls are possible. | None                                                                        |
| DC1/DC3, DC2/DC4<br>Control | Yes/No                                                                                                  |                             |                                                                             |
| Transmission Protocol       | Special protocol<br>Type 1<br>Type 2<br>Type 3<br>Type 4<br>No protocol (1:1, 1:N)<br>Full duplex (1:1) |                             | Only protocol type 1 is supported.                                          |

| Table 6.8 | MELSEC. | Communications | Specifications |
|-----------|---------|----------------|----------------|
|           | MELOLO  | Communications | opcomoutoris   |

#### Message Flow

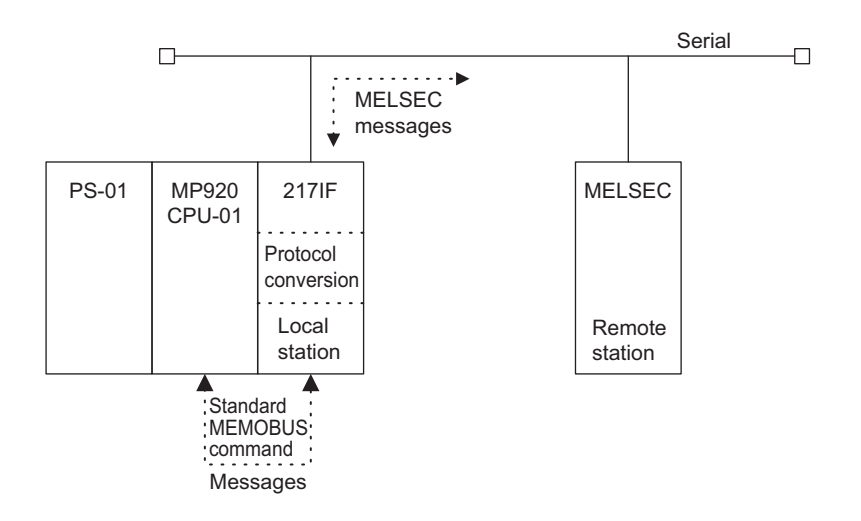

All standard MEMOBUS messages are exchanged between the MP920 and the 217IF Module.

The 217IF communicates with the MELSEC Controller and performs standard MEMOBUS and MELSEC message conversion processing. There is no need for the MELSEC message configuration to be recognized by the user application. The user can easily communicate with the MELSEC Controller by using the MSG-SND and MSG-RCV functions and specifying MELSEC as the transmission protocol in the 217IF parameter settings.

Due to MELSEC protocol-specific restrictions or MELSEC sequencer-specific restrictions in MEMOBUS to MELSEC format conversion, there are stricter restrictions than in the MEMOBUS protocol, such as the number of words read from a register. Carefully read the manuals relating to the devices being connected.

Also be sure to refer to the manual relating to MELSEC protocol type 1 commands.

#### MELSEC Commands

The following table shows the MELSEC ACPU commands that are supported by the 217IF Module, and the corresponding MEMOBUS command codes.

| Command | Description                                                                                                    | Qty                      | 217IF<br>Support <sup>*</sup> | MEMOBUS<br>Command |
|---------|----------------------------------------------------------------------------------------------------|--------------------------|-------------------------------|--------------------|
| BR      | Reads bit devices in 1-point units                                                                               | 256 points               | No                            | -                  |
| WR      | Reads bit devices in 16-point units                                                                              | 32 words<br>(512 points) | Yes                           | 01H/02H            |
|         | Reads word devices in 1-point units                                                                              | 64 points                | Yes                           | 03H/04H            |
| BW      | Writes bit devices in 1-point units                                                                              | 160 points               | No                            | -                  |
| WW      | Writes bit devices in 16-point units                                                                             | 10 words<br>(160 points) | Yes                           | 0FH                |
|         | Writes word devices in 1-point units                                                                             | 64 points                | Yes                           | 10H                |
| BT      | Randomly specifies, sets, and resets bit devices and device numbers in 1-point units                             | 20 points                | No                            | -                  |
| WT      | Randomly specifies, sets, and resets bit devices and device numbers in 16-point units                            | 10 words<br>(160 points) | No                            | -                  |
|         | Randomly specifies, sets, and resets word devices and device numbers in 1-point units                            | 10 points                | No                            | -                  |
| BM      | Sets the bit devices to be monitored in 1-point units                                                            | 40 points                | No                            | -                  |
| WM      | Sets the bit devices to be monitored in 16-point units                                                           | 20 words<br>(320 points) | No                            | -                  |
|         | Sets the word devices to be monitored in 1-point units                                                           | 20 points                | No                            | -                  |
| MB      | Monitors devices for which monitor data registration has been performed (in bit units)                           | -                        | No                            | -                  |
| MN      | Monitors devices for which monitor data registration has been performed (in word units)                          | -                        | No                            | -                  |
| ER      | Reads extension file registers in 1-point units                                                                  | 64 points                | No                            | -                  |
| EW      | Writes extension file registers in 1-point units                                                                 | 64 points                | No                            | -                  |
| ET      | Randomly specifies block numbers and device numbers, and writes to the extension file registers in 1-point units | 10 points                | No                            | -                  |
| EM      | Registers the extension file registers to be monitored in 1-<br>point units                                      | 20 points                | No                            | _                  |
| ME      | Monitors extension file registers for which monitor data reg-<br>istration has been performed                    | -                        | No                            | _                  |
| CR      | Reads the data in the buffer memory                                                                              | 64 words                 | No                            | -                  |
| CW      | Writes the data in the buffer memory                                                                             | 64 words                 | No                            | -                  |
| TR      | Reads the contents of the buffer memory of the special func-<br>tion unit                                        | 64 words                 | No                            | _                  |
| TW      | Writes data to the buffer memory of the special function unit                                                    | 64 words                 | No                            | _                  |
| MR      | Reads the main sequence program                                                                                  | 64 steps                 | No                            | _                  |
| SR      | Reads the sub-sequence program                                                                                   | 64 steps                 | No                            | _                  |
| MW      | Writes the main sequence program                                                                                 | 64 steps                 | No                            | _                  |
| SW      | Writes the sub-sequence program                                                                                  | 64 steps                 | No                            | -                  |

#### Table 6.9 MELSEC ACPU Commands

| Command   | Description                                            | Qty              | 217IF<br>Support <sup>*</sup> | MEMOBUS<br>Command |
|-----------|--------------------------------------------------------|------------------|-------------------------------|--------------------|
| UR        | Reads the main microcomputer program                   | 128 bytes        | No                            | -                  |
| VR        | Reads the sub-microcomputer program                    | 128 bytes        | No                            | _                  |
| UW        | Writes the main microcomputer program                  | 128 bytes        | No                            | _                  |
| VW        | Writes the sub-microcomputer program                   | 128 bytes        | No                            | _                  |
| KR        | Reads the comment data                                 | 128 bytes        | No                            | -                  |
| KW        | Writes the comment data                                | 128 bytes        | No                            | _                  |
| PR        | Reads the parameter contents                           | 128 bytes        | No                            | _                  |
| PW        | Writes the parameter contents                          | 128 bytes        | No                            | -                  |
| PS        | Recognizes and checks the rewritten parameter contents | -                | No                            | _                  |
| RR        | Requests for remote RUN/STOP                           | -                | No                            | _                  |
| RS        |                                                        |                  |                               |                    |
| PC        | Reads the PLC model name                               | -                | No                            | _                  |
| GW        | Turns a global signal ON/OFF                           | 1 point          | No                            | _                  |
| On demand | Issues a request to send from the sequencer CPU        | 1,760 words max. | No                            | -                  |
| TT        | Loopback test                                          | 254 characters   | Yes                           | 08H                |

#### Table 6.9 MELSEC ACPU Commands (cont'd)

\* Yes: Command supported by the 217IF Module.

No: Command not supported by the 217IF Module.

Note: Special AnACPU commands are not supported. Use the common ACPU commands for

AnACPU access. The AnACPU expansion registers cannot be accessed.

#### MELSEC Devices

The table below shows the MELSEC bit devices and word devices that can be accessed from the MP900.

The MP900 register numbers corresponding to the MELSEC device range and the MEMO-BUS commands used are also shown in the table.

| Device | Device Range for Common<br>ACPU Commands | Decimal/<br>Hexadecimal | MEMOBUS<br>Command | Leading No.  | Register No.*        |
|--------|------------------------------------------|-------------------------|--------------------|--------------|----------------------|
| Х      | X0000 to X07FF                           | Hexadecimal             | 02H: Input relays  | 0 to 2047    | MB000000 to MB00127F |
| Y      | Y0000 to Y07FF                           | Hexadecimal             | 01H/0FH: Coils     | 0 to 2047    | MB000000 to MB00127F |
| М      | M0000 to M2047                           | Decimal                 | 01H/0FH: Coils     | 2048 to 4095 | MB001280 to MB00255F |
| L      | L0000 to L2047                           |                         |                    |              |                      |
| S      | S0000 to S2047                           |                         |                    |              |                      |
| М      | M9000 to M9255                           | Decimal                 | 01H/0FH: Coils     | 4096 to 4351 | MB002560 to MB00271F |
| В      | B0000 to B03FF                           | Hexadecimal             | 01H/0FH: Coils     | 4352 to 5375 | MB002720 to MB00335F |
| F      | F0000 to F0255                           | Decimal                 | 01H/0FH: Coils     | 5376 to 5631 | MB003360 to MB00351F |
| TS     | TS000 to TS255                           | Decimal                 | 02H: Input relays  | 2048 to 2303 | MB001280 to MB00143F |
| TC     | TC000 to TC255                           | Decimal                 | 02H: Input relays  | 2304 to 2559 | MB001440 to MB00159F |
| CS     | CS000 to CS255                           | Decimal                 | 02H: Input relays  | 2560 to 2815 | MB001600 to MB00175F |
| CC     | CC000 to CC255                           | Decimal                 | 02H: Input relays  | 2816 to 3071 | MB001760 to MB00191F |

Table 6.10 MELSEC Bit Devices

\* Register number offsets can be specified for both input relays and coils by the MSG-SND and MSG-RCV system functions.

| Device      | Device Range for<br>Common ACPU<br>Commands | Decimal/<br>Hexadecimal | MEMOBUS Command            | Leading No.   | Register No.*      |
|-------------|---------------------------------------------|-------------------------|----------------------------|---------------|--------------------|
| TN          | TN111 to TN255                              | Decimal                 | 04H: Input registers       | 0 to 255      | MW00000 to MW00255 |
| CN          | CN000 to CN255                              | Decimal                 | 04H: Input registers       | 256 to 511    | MW00256 to MW00511 |
| D           | D0000 to D1023                              | Decimal                 | 03H/10H: Holding registers | 0 to 1023     | MW00000 to MW01023 |
| D (Special) | D9000 to D9255                              | Decimal                 | 03H/10H: Holding registers | 1024 to 1279  | MW01024 to MW01279 |
| W           | W0000 to W03FF                              | Hexadecimal             | 03H/10H: Holding registers | 1280 to 2303  | MW01280 to MW02303 |
| R           | R0000 to R8191                              | Decimal                 | 03H/10H: Holding registers | 2304 to 10495 | MW02304 to MW10495 |

#### Table 6.11 MELSEC Word Devices

\* Register number offsets can be specified for both input registers and holding registers by the MSG-SND and MSG-RCV system functions.

## 6.6.3 OMRON Communications

#### OMRON Communications Specifications

The following table shows the general specifications for OMRON communications, and which of these specifications are supported by the 217IF Module.

|                        | General OMRON Specifications                                                        | OMRON Specifications<br>Supported by the 217IF                                      |  |
|------------------------|-------------------------------------------------------------------------------------|-------------------------------------------------------------------------------------|--|
| Transmission<br>Method | RS-232C                                                                             | RS-232C                                                                             |  |
| Synchronization        | Start-stop synchronization                                                          | Start-stop synchronization                                                          |  |
| Transmission<br>Speed  | 300/600/1200/2400/4800/9600 bps                                                     | 1200/2400/4800/9600/19200 bps                                                       |  |
| Data Format            | Data: 7-bit ASCII<br>8-bit JIS<br>Parity: Odd, even, none<br>Stop bits: 1 or 2 bits | Data: 7-bit ASCII<br>8-bit JIS<br>Parity: Odd, even, none<br>Stop bits: 1 or 2 bits |  |
| Error Detection        | Frame check sequence (FCS)                                                          | Frame check sequence (FCS)                                                          |  |
| RTS/CTS Control        | Yes/No                                                                              | Yes                                                                                 |  |
| Communications         | Host Link                                                                           | Supported                                                                           |  |
| Protocol               | Uploading or downloading of user memory                                             | Not supported                                                                       |  |
|                        | No protocol (ASCII I/O mode)                                                        | No protocol                                                                         |  |

Table 6.12 OMRON Communications Specifications

6.6.3 OMRON Communications

#### Message Flow

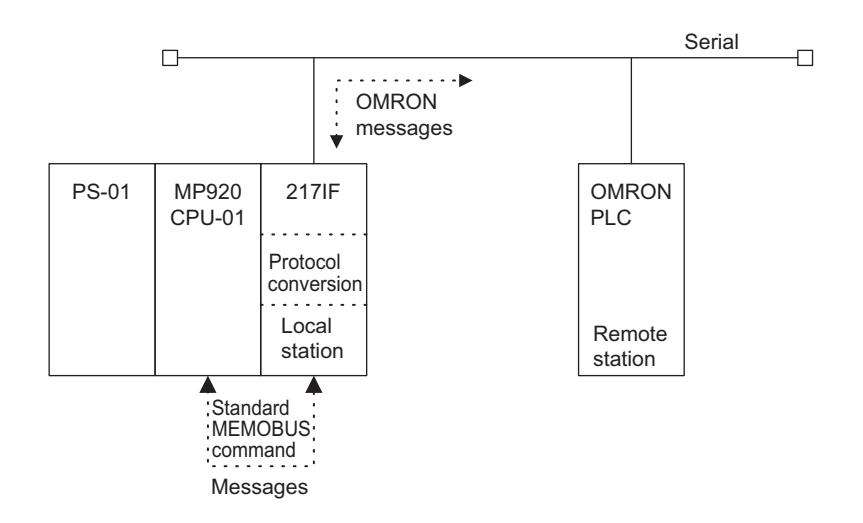

All standard MEMOBUS messages are exchanged between the MP920 and the 217IF Module.

The 217IF communicates with the OMRON PLC and performs standard MEMOBUS and OMRON message conversion processing. There is no need for the OMRON message configuration to be recognized by the user application. The user can easily communicate with the OMRON PLC by using the MSG-SND and MSG-RCV functions and specifying OMRON as the communications protocol in the 217IF parameter settings.

Due to OMRON protocol-specific restrictions or OMRON sequencer-specific restrictions in MEMOBUS to OMRON format conversion, there are stricter restrictions than those in the MEMOBUS protocol, such as the number of words read from a register. Therefore, carefully read the manuals relating to the devices connected.

Also be sure to refer to the manual relating to the OMRON communications protocol.

The multi-block transmission protocol stipulated in the OMRON protocol is used. Set the upper limit for the number of words that can be accessed at the one time by a command to 125 words for reading DM words and 100 words for writing DM words (MEMOBUS protocol restriction).
### OMRON Commands

The following table shows the OMRON SYSMAC Host Link commands that are supported as MEMOBUS commands by the 217IF Module.

| Header<br>Code | Description                             | No. of Words | 217IF<br>Support <sup>*</sup> | MEMOBUS<br>Command |
|----------------|-----------------------------------------|--------------|-------------------------------|--------------------|
| RR             | IR/CIO Area Read                        | 256 words    | Yes                           | 01H                |
| RL             | LR Area Read                            | 64 words     | No                            | -                  |
| RH             | HR Area Read                            | 100 words    | No                            | -                  |
| RC             | Timer/Counter Present Value Read        | 512 words    | No                            | -                  |
| RG             | Timer/Counter Completion Flag Read      | 512 words    | No                            | -                  |
| RD             | DM Area Read                            | 2,000 words  | Yes                           | 03H                |
| RJ             | AR Area Read                            | 28 words     | No                            | -                  |
| WR             | IR/CIO Area Write                       | 252 words    | Yes                           | 0FH                |
| WL             | LR Area Write                           | 64 words     | No                            | -                  |
| WH             | HR Area Write                           | 100 words    | No                            | -                  |
| WC             | Timer/Counter Present Value Write       | 512 words    | No                            | -                  |
| WG             | Timer/Counter Completion Flag Write     | 512 words    | No                            | -                  |
| WD             | DM Area Write                           | 2,000 words  | Yes                           | 10H                |
| WJ             | AR Area Write                           | 28 words     | No                            | -                  |
| R#             | Set Value Read 1                        | -            | No                            | -                  |
| R\$            | Set Value Read 2                        | -            | No                            | -                  |
| W#             | Set Value Change 1                      | -            | No                            | -                  |
| W\$            | Set Value Change 2                      | -            | No                            | -                  |
| MS             | Status Read                             | -            | No                            | -                  |
| SC             | Status Write                            | -            | No                            | -                  |
| MF             | Error Log Read                          | -            | No                            | -                  |
| KS             | Force Set                               | -            | No                            | -                  |
| KR             | Force Reset                             | -            | No                            | -                  |
| FK             | Multi-point Forced Set/Reset            | -            | No                            | -                  |
| FR             | Multi-point Forced Status Read          | -            | No                            | -                  |
| KC             | Forced Status Release                   | -            | No                            | -                  |
| MM             | Model Version Read                      | -            | No                            | -                  |
| TS             | Test                                    | -            | Yes                           | 08H                |
| PR             | Program Read                            | -            | No                            | -                  |
| WP             | Program Write                           | -            | No                            | -                  |
| XZ             | Aborts/Initializes (command only)       | -            | No                            | -                  |
| IC             | Undefined Command Error (response only) | -            | Yes                           | Master Function    |
| QQ             | Compound Command                        | -            | No                            | -                  |

| Table 6.13 L | ist of OMRON | Commands |
|--------------|--------------|----------|
|--------------|--------------|----------|

\* Yes: Command supported by the 217IF.

No: Command not supported by the 217IF.

### OMRON Devices

The table below shows the OMRON devices (bits and data memory) that can be accessed from the MP900.

The MP900 register numbers corresponding to the OMRON device range and the MEMO-BUS commands used are also shown in the table.

| Name                     | Words        | Bits                  | MEMOBUS<br>Command* <sup>1</sup> | Leading No.  | Register No.* <sup>2</sup> |
|--------------------------|--------------|-----------------------|----------------------------------|--------------|----------------------------|
| I/O Relay                | 000 to 039   | 00000 to 03915        | 01H/0FH                          | 0 to 639     | MB000000 to MB00039F       |
| Internal Auxiliary Relay | 040 to 246   | 04000 to 24615        | 01H/0FH                          | 640 to 3951  | MB000400 to MB00246F       |
| Special Auxiliary Relay  | 247 to 255   | 24700 to 25507        | 01H/0FH                          | 3952 to 4088 | MB002470 to MB002557       |
| Data Memory              | 0000 to 9999 | DM 0000 to<br>DM 9999 | 03H/10H                          | 0000 to 9999 | MW00000 to MW099999        |

Table 6.14 List of OMRON Addresses

\* 1. MEMOBUS Command 01H/0FH: Coils

03H/10H: Holding registers

\* 2. Register number offsets can be specified for both input registers and holding registers by the MSG-SND and MSG-RCV system functions.

# 7

## 218IF Module

This chapter explains information on 218IFA Module ranging from the system configuration to the definition window parameter settings used as the operating conditions.

| 7.1 System Configuration<br>7.1.1 Standard System Configuration<br>7.1.2 10Base-T Connection                                                                    | 7-3<br>7-3<br>7-4                                            |
|----------------------------------------------------------------------------------------------------|--------------------------------------------------------------|
| 7.2 Part Names            7.2.1 218IF Module            7.2.2 Setting Switches                                                                                  | 7-5<br>7-5<br>7-7                                            |
| <ul> <li>7.3 Module Specifications</li> <li>7.3.1 Hardware Specifications</li> <li>7.3.2 Communications Specifications</li> <li>7.3.3 Module Startup</li> </ul> | 7-8<br>7-8<br>7-8<br>7-9                                     |
| 7.4 Cables                                                                                                    | 7-12<br>7-12                                                 |
| <ul> <li>7.5 CP-218 Transmission Definitions</li></ul>                                                                                                    | 7-13<br>7-13<br>7-13<br>7-14<br>7-15<br>7-15<br>7-27<br>7-28 |
| 7.6 Connecting 218IF Modules<br>7.6.1 218IF Communications Protocols                                                                                            | 7-29<br>7-29<br>7 20                                         |
|                                                                                                    |                                                              |

| 7.7 Connection with Devices Manufactured by Other Companies 7-34    |
|---------------------------------------------------------------------|
| 7.7.1 System Configuration7-34                                      |
| 7.7.2 Socket Communications Flow7-35                                |
| 7.7.3 Data Format 7-36                                              |
| 7.7.4 Precautions on Creating Data Using a Personal Computer 7-36   |
| 7.7.5 Programming Precautions 7-37                                  |
| 7.8 Connections with MELSEC 7-39                                    |
| 7.8.1 System Configuration7-39                                      |
| 7.8.2 Message Flow7-39                                              |
| 7.8.3 Programming7-40                                               |
| 7.8.4 MELSEC Commands7-40                                           |
| 7.8.5 MELSEC Devices7-42                                            |
| 7.8.6 MP900-Series Machine Controller and MELSEC Register Maps 7-44 |
| 7.9 Troubleshooting 7-45                                            |

### 7.1 System Configuration

This section gives an overview of the system configuration used for 218IFA Modules.

The 218IFA Module is the Interface Module used to connect an MP900-Series Machine Controller to an Ethernet network.

The use of this Module enables communications with other nodes on the network using the Transmission Control Protocol/Internet Protocol (TCP/IP) or User Datagram Protocol/Internet Protocol (UDP/IP).

### 7.1.1 Standard System Configuration

The following diagram shows a system conceptual configuration using Ethernet.

As shown in the following diagram, communications between different Controllers are possible via an open Ethernet transmission line.

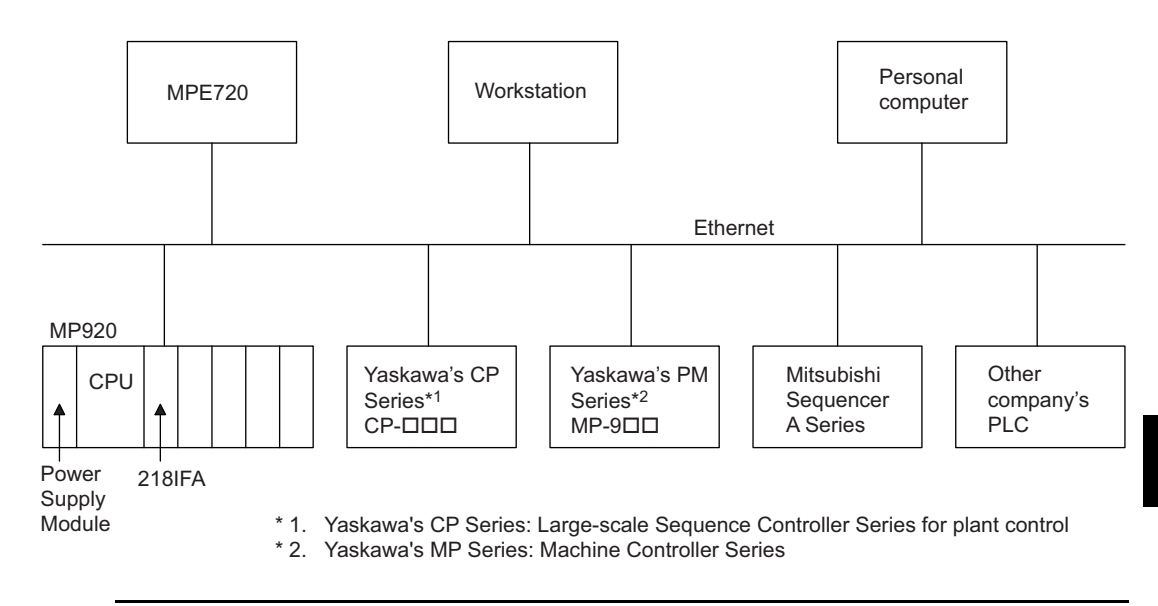

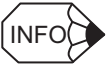

Efficiency is not necessarily improved with the Ethernet transmission mode. If it is desired to transmit and receive control signals using applications that require good realtime performance, then Ethernet cannot be recommended. With applications that require good realtime performance, it is recommended that you use the 215IF network system provided by Yaskawa.

### 7.1.2 10Base-T Connection

The following diagram shows an example of a 10Base-T connections.

### Connection Example 1

In this example, the total distance between the nodes on both end of the network is 500 m and the maximum number of nodes is 5.

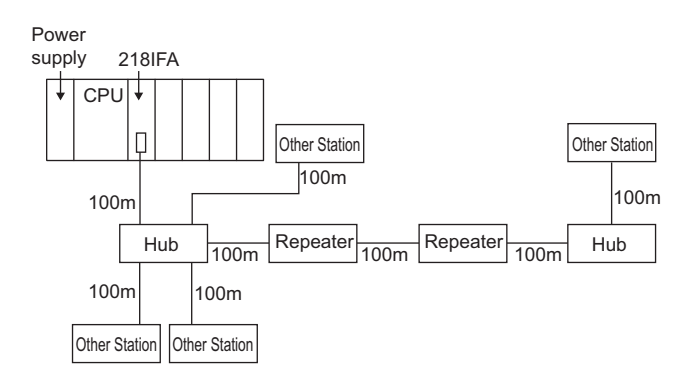

### ■ Connection Example 2

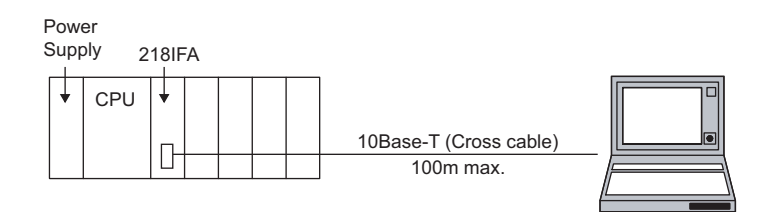

### 7.2 Part Names

This section explains the LED indicators and switch settings for the 218IFA Module.

### 7.2.1 218IF Module

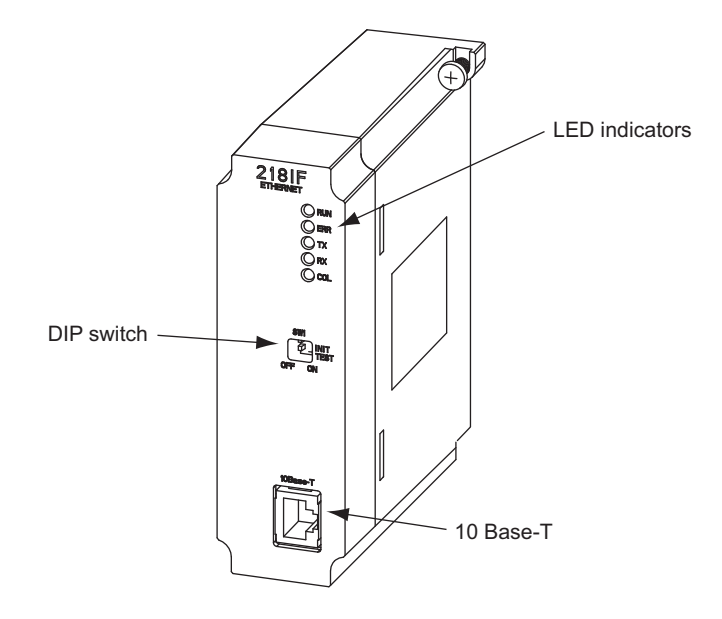

### LED Indicators

When the Module is operating normally, the RUN LED indicator will be lit and the ERR LED indicator will not be lit. If a failure occurs, the RUN LED indicator will turn OFF and the ERR LED indicator will light or flashes. The TX LED indicator and RX LED indicator will light when sending/receiving data.

|     | Label | Name      | Color | Status when Lit                   |
|-----|-------|-----------|-------|-----------------------------------|
|     | RUN   | Run       | Green | Operating normally                |
|     | ERR   | Error     | Red   | Failure occurred (See next page.) |
| ⊖тх | TX    | 218TX     | Green | 218IF sending data                |
|     | RX    | 218RX     | Green | 218IF receiving data              |
|     | COL   | Collision | Green | 218IF detecting collision         |

7.2.1 218IF Module

The following table describes the operation of the LED indicators when a failure has occurred.

| Failure                   | Error Description                                                                                    | Indicators |                  |                          |                  |
|---------------------------|----------------------------------------------------------------------------------------------------|------------|------------------|--------------------------|------------------|
|                           |                                                                                                    | RUN        | ERR              | ТΧ                       | RX               |
| PROM Checksum<br>Error    | A PROM checksum<br>error was detected dur-<br>ing online self-diagnosis.                             | Not lit    | Flashing<br>(1)  | Depends or<br>cumstances | n the cir-<br>s. |
| SRAM Error in Mod-<br>ule | A hardware error was<br>detected during online<br>self-diagnosis.                                    | Not lit    | Flashing<br>(2)  | Not lit                  | Not lit          |
| CPU Interface Error       | A data transmission error<br>was detected between<br>Module and CPU during<br>online self-diagnosis. | Not lit    | Flashing (3)     | Not lit                  | Not lit          |
| Transmission Error        | Transmission data error                                                                              | Lit        | Lit              | Depends or<br>cumstances | n the cir-       |
| Watchdog Timer            | Watchdog timer error                                                                                 | Not lit    | Flashing<br>(15) | Depends or<br>cumstances | n the cir-<br>3. |

| Table 7.1 | Indicator | Displays | for Errors |
|-----------|-----------|----------|------------|
|-----------|-----------|----------|------------|

Note: The number in parentheses () under "Flashing" indicates the number of flashes.

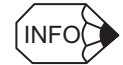

The table below shows differences between 218IF Module and 218IFA Module.

| Description            | 218IF                                                                                                    | 218IFA         |
|------------------------|----------------------------------------------------------------------------------------------------|----------------|
| Model Number           | JEPMC-CM210                                                                                                    | JEPMC-CM210A   |
| External<br>Appearance | the same of the same of the same of the same of the same of the same of the same of the same of the same of the                         |                |
| Specifications         | <ul> <li>10Base-5</li> <li>Requires a conversion transceiver to<br/>be externally connected for conver-<br/>sion to 10Base-T</li> </ul> | • 10Base-T     |
| Connector 1            | • AUI Connector (15 pin D-sub)                                                                                                    | • Modular jack |
| Connector 2            | • BL3.5/2F-AU (Weidmuller)<br>For +12-VDC power supply                                                                                  | • None         |

### 7.2.2 Setting Switches

### DIP Switch (SW1)

The DIP Switch is used for the self-diagnosis.

The pins are all set to OFF (right) prior to shipment.

|        | Indicator<br>Name | Name             | Status | Function                                                                     |
|--------|-------------------|------------------|--------|------------------------------------------------------------------------------|
| SW1    | -                 | Not used.        |        |                                                                              |
| ON OFF | -                 | Not used.        |        |                                                                              |
|        | INIT              | Initial start-up | ON     | Starts up with the default IP address and the engineering port number.*      |
|        |                   |                  | OFF    | Starts up with the IP address set at MPE720 and the engineering port number. |
|        | TEST              | Test             | ON     | Self-diagnosis (Performs self-diagnosis when started at status ON.)          |

\* The default values are shown below.

IP address: 192.168.1.1

Engineering port No.: 10000 (UDP)

The 218IFA Module can perform only engineering communications with the MPE720 at initial start-up.

7

7.3.1 Hardware Specifications

### 7.3 Module Specifications

This section provides the 218IFA Module specifications.

### 7.3.1 Hardware Specifications

The following table shows the specifications for the 218IFA Module.

| Item             | Specifications                                                                                     |
|------------------|----------------------------------------------------------------------------------------------------|
| Name             | 218IF Communications Module (Ethernet Communications Module)                                       |
| Model            | JEPMC-CM210A                                                                                       |
| Description      | 218IFA                                                                                             |
| Dimensions       | $40 \times 130 \times 105 \text{ mm} (W \times H \times D)$<br>(Size for one option slot of MP920) |
| Approximate Mass | Base: 220 g, Case: 220 g                                                                           |
| Power Supply     | Supplied from Base Module<br>+5 V, 450 mA                                                          |

### 7.3.2 Communications Specifications

The following table shows the communications specifications for the 218IFA Module.

| TADIE 7.2 Z TOIFA MOULUE COMMUNICATIONS SPECIFICATION | Table 7.2 | 218IFA Module | Communications | specifications |
|-------------------------------------------------------|-----------|---------------|----------------|----------------|
|-------------------------------------------------------|-----------|---------------|----------------|----------------|

| Item                                 | Specifications                                                                                                    |
|--------------------------------------|----------------------------------------------------------------------------------------------------|
| Interface                            | 10Base-T: RJ-45                                                                                                    |
| Transmission Distance                | 100 m/segment<br>Total distance: 500 m (when using four repeaters)                                                                                      |
| Transmission Speed                   | 10 Mbps                                                                                                    |
| Transmission Method                  | IEEE 802.3 CSMA/CD                                                                                                    |
| Frame Format                         | Ethernet Ver.2 (DIX specifications)                                                                                                    |
| Communications Protocol              | TCP, UDP, IP, or ARP                                                                                                    |
| Maximum Number of Nodes              | Depends on the hub that is used and the network.                                                                                                    |
| Communications Mode                  | Message communications                                                                                                    |
| Maximum Number of Transmission Words | 512 words (1,024 bytes)                                                                                                    |
| Communications Protocol              | MEMOBUS (Master/Slave), MELSEC Communications,<br>Extended MEMOBUS                                                                                      |
| Maximum Number of<br>Connections     | 20 connections<br>(Not more than 10 connections at the same time. By switch-<br>ing connections using the main program, 20 connections can<br>be used.) |
| Transmission Media                   | Twisted pair cables, category 3                                                                                                    |

Note: 218IF module is comatible with 218IFA module in 10Base-T communication.

### 7.3.3 Module Startup

This section explains the system start-up procedure and setting method for each of the following two modes in a system that uses the 218IFA Module.

- Operation mode
- Diagnostic mode

### Settings and Procedure Before Operation

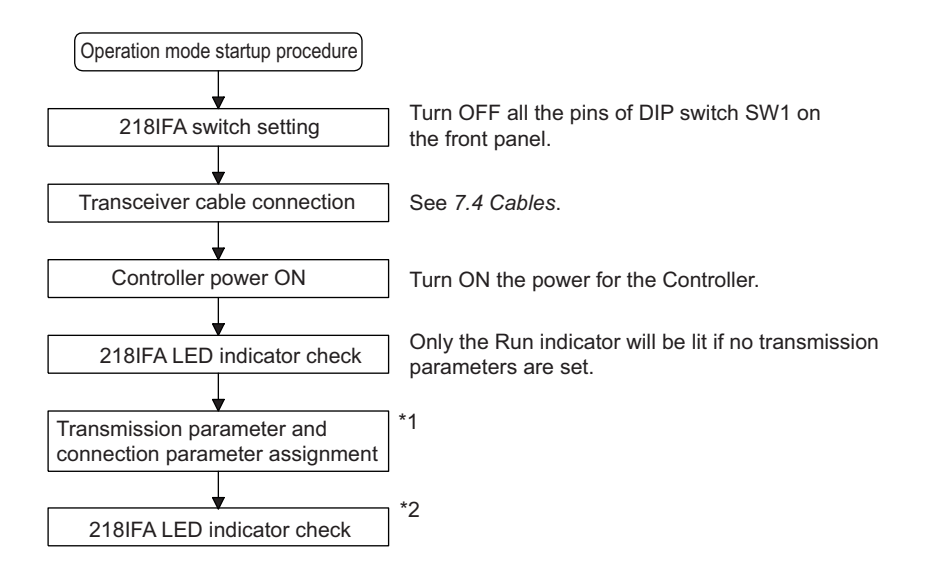

- \* 1. Transmission parameter and connection parameter assignment Set the 218IFA parameters and connection parameters, or load the programs. See 7.5 CP-218 Transmission Definitions for the method of setting the parameters.
- \* 2. LED indicator check Check the RUN, ERR, 218TX, and 218RX LED indicators on the front panel of the 218IFA Module.
  - The RUN LED indicator is lit during normal operation.
    - RUN
      ERR
      TX
      RX
      COL
  - The ERR LED indicator lights when an error occurs.

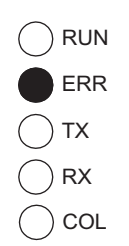

7

### Performing Self-Diagnosis

When first using the 218IFA Module, use the following procedure to perform self-diagnosis. Start operation after checking that the 218IFA Module is operating normally.

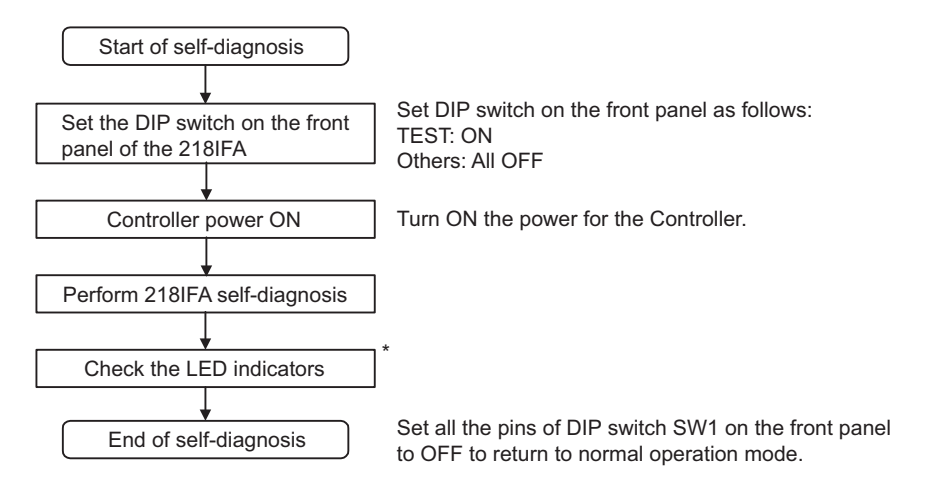

\* LED indicator check

During normal operation, the indicators on the front panel of the 218IFA Module light as shown below. Visually check that these indicators light correctly.

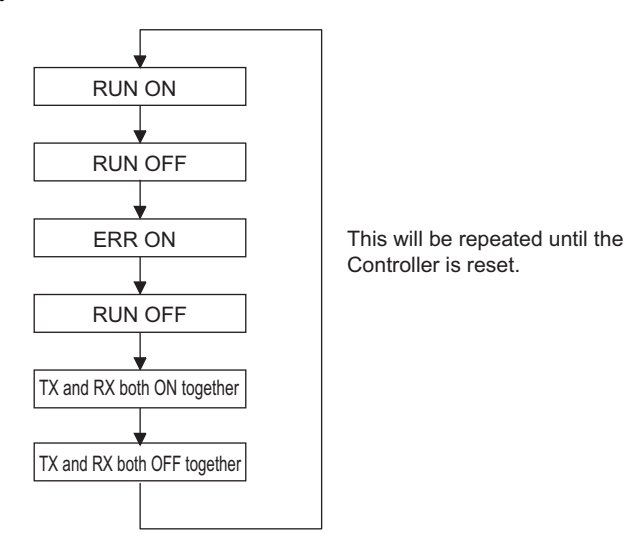

When a hardware error is detected during self-diagnosis, the ERR LED indicator will light or flash as shown below.

### **PROM Diagnostic Error**

The ERR LED indicator remains lit.

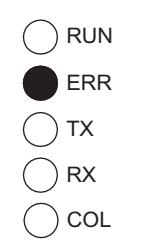

### SRAM Diagnostic Error

The ERR LED indicator flashes.

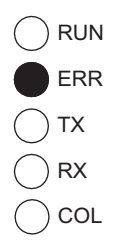

### LAN Interface Diagnostic Error

The ERR LED indicator flashes twice, and continues flashing.

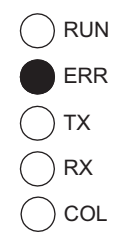

7.4.1 218IF Connection Cables

### 7.4 Cables

This section explains the cable specifications for communications using the 218IFA Module.

### 7.4.1 218IF Connection Cables

### ■ 218IF Connector Pin Layout (CN1/AUI)

The 218IFA Ethernet port is a 10Base-T communications port.

The connector for this port is RJ-45 (Modular Jack).

The following table shows the pins, layout, and signal names of the 218IFA Ethernet connectors.

|    | _ |     |  |
|----|---|-----|--|
| لى | Γ |     |  |
|    |   | ا ج |  |

| Table 7.3 | 218IFA 10Base-T | Connector | (CN1) |
|-----------|-----------------|-----------|-------|
|           |                 | Connector |       |

| No. | Signal Name | Remarks          | No. | Signal Name | Remarks          |  |
|-----|-------------|------------------|-----|-------------|------------------|--|
| 1   | TXD+        | Send data (+)    | 5   | N.C.        | Not connected    |  |
| 2   | TXD-        | Send data (-)    |     | RXD-        | Receive Data (-) |  |
| 3   | RXD+        | Receive Data (+) | 7   | N.C.        | Not connected    |  |
| 4   | N.C.        | Not connected    | 8   | N.C.        | Not connected    |  |

### 7.5 CP-218 Transmission Definitions

This section explains how to set the parameters for the CP-218 transmission system.

### 7.5.1 Overview of CP-218 Transmissions

The 218IFA Module is used to connect a building-block MP900-Series Machine Controller to CP-218 related devices. The 218IFA is equipped with one 10Base-T communications port and can be connected to an Ethernet line.

The CP-218 communications system can be connected to an international standard Ethernet network, and controllers manufactured by other companies and personal computers can be easily connected. The MPE720 can be connected to perform MP920 engineering.

To define CP-218 transmissions, the required data must be set (or referenced) using two tab pages: **Transmission Parameters** and **Status**.

Mounting a 218IFA Module enables the Machine Controller to transmit data through an Ethernet transmission line. Only message communication are possible in the 218IF communications system. Specify the MSG-SND and MSG-RCV functions in drawing or function programs for CP-218 transmissions.

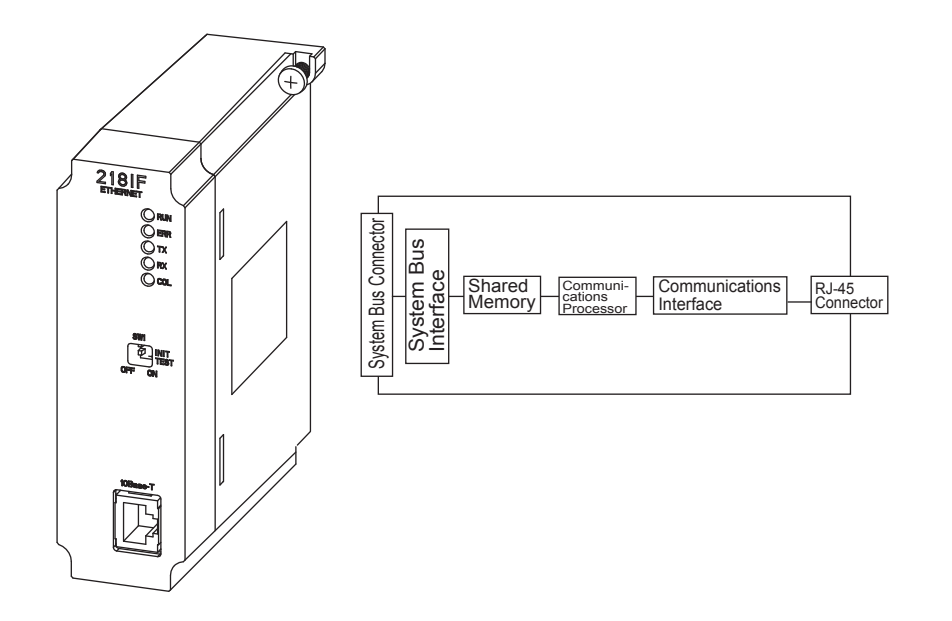

### 7.5.2 Opening the CP-218 Transmission Definitions Window

When the CP-218 Transmission Definitions Window is opened in Online Mode, the CP-218 parameters stored in the Machine Controller will be opened. When the Window is opened in Offline Mode, the CP-218 parameters stored in the hard disk on the MPE720 will be opened.

Open the CP-218 Transmission Definitions Window from the Module Definitions Window.

7.5.3 The CP-218 Transmission Definitions Window Menu

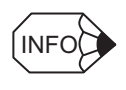

When the CP-218 Transmission Definitions Window is opened and the CP-218 parameters are being set for the first time, a confirmation message box will be displayed indicating that a new file will be created. Click the **OK** button to proceed to the next operation.

### 7.5.3 The CP-218 Transmission Definitions Window Menu

The following table shows the functions of the menu commands in the CP-218 Transmission Definitions Window.

| Menu Command |                                                          | Function                                           |  |  |  |  |
|--------------|----------------------------------------------------------|----------------------------------------------------|--|--|--|--|
| File         | e ( <u>F</u> )                                           |                                                    |  |  |  |  |
|              | File Manager ( <u>F</u> )                                | Opens the MPE720 File Manager.                     |  |  |  |  |
|              | Open ( <u>O</u> )                                        | Opens the window for each function                 |  |  |  |  |
|              | Close ( <u>C</u> )                                       | Closes the CP-218 Transmission Definitions Window. |  |  |  |  |
|              | Save ( <u>S</u> )                                        | Saves the CP-218 parameter settings.               |  |  |  |  |
|              | Delete ( <u>D</u> )                                      | Deletes the CP-218 parameter settings.             |  |  |  |  |
|              | Print ( <u>P</u> )                                       | Prints MPE720 :document definition data.           |  |  |  |  |
|              | Exit ( <u>X</u> )                                        | Exits the MPE720.                                  |  |  |  |  |
| Edi          | it ( <u>E</u> )                                          |                                                    |  |  |  |  |
|              | My Port: TCP/IP Settings ( <u>M</u> )                    | Sets the local station and TCP/IP.                 |  |  |  |  |
|              | Ethernet Address Setting $(\underline{A})$               | Sets the Ethernet address of the remote station.   |  |  |  |  |
|              | Transmission Parameters<br>Default Settings ( <u>D</u> ) | Sets the transmission parameter default values.    |  |  |  |  |
|              | Assignment Delete (C)                                    | Deletes the allocation data.                       |  |  |  |  |
| Vie          | ew ( <u>V</u> )                                          |                                                    |  |  |  |  |
|              | Tool Bar ( <u>T</u> )                                    | Displays the Tool Bars.                            |  |  |  |  |
|              | Status Bar ( <u>S</u> )                                  | Displays the Status Bar.                           |  |  |  |  |
| Wi           | ndow ( <u>W</u> )                                        |                                                    |  |  |  |  |
|              | Cascade ( <u>C</u> )                                     | Stacks windows in the display.                     |  |  |  |  |
|              | Tile ( <u>T</u> )                                        | Lines up windows in the display.                   |  |  |  |  |
|              | Arrange Icons ( <u>A</u> )                               | Lines up icons.                                    |  |  |  |  |
| He           | lp ( <u>H</u> )                                          |                                                    |  |  |  |  |
|              | About App ( <u>A</u> )                                   | Displays the version information.                  |  |  |  |  |

### 7.5.4 Setting CP-218 Transmission Definitions

The CP-218 Transmission Definitions Window is composed of two tab pages: The **Transmission Parameters** and **Status** Tabs.

| Tab Name                | Function                                 |
|-------------------------|------------------------------------------|
| Transmission Parameters | Sets the CP-218 transmission parameters. |
| Status                  | Displays the communications status.      |

### 7.5.5 Transmission Parameter Settings

Set the parameters required to use the CP-218 communications system.

Setting these parameters enables data communications by user programs using the MSG-SND and MSG-RCV system functions.

### Parameter Settings

Set the transmission parameters and the connection parameters on the **Transmission Parameters** Tab.

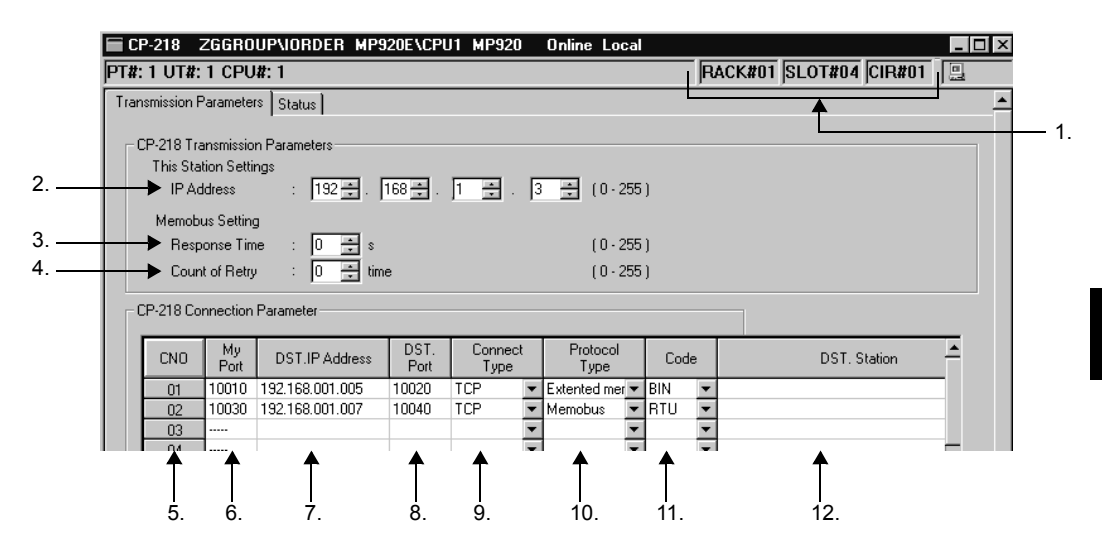

1. Configuration Information

Displays the CP-218 configuration information that was set in the Module Definition Window.

- Rack#: Displays the rack number of the rack in which the 218IF is defined.
- Slot#: Displays the slot number of the slot in which the 218IF is defined.
- Cir#: Displays the 218IF circuit number.

When using more than one 218IF Modules, allocate 1, 2, 3, and so on, in that order. Be sure that the same line numbers is not set for more than one Machine Controller. If they are duplicated, an error will occur when the data is saved.

The following table shows the range of 218IF line numbers that can be allocated for one Machine Controller.

7.5.5 Transmission Parameter Settings

| Machine Controller | Line Number |
|--------------------|-------------|
| MP920              | 01 to 08    |

### **Transmission Parameter Settings**

2. Local Station's IP Address

Enter the local station's IP address. Do not use the same IP address for another node in the Ethernet system.

An address consists of 32 bits, as shown in the following diagram. A period (.) separates each 8-bit segment of the address, and each segment is entered in decimal.

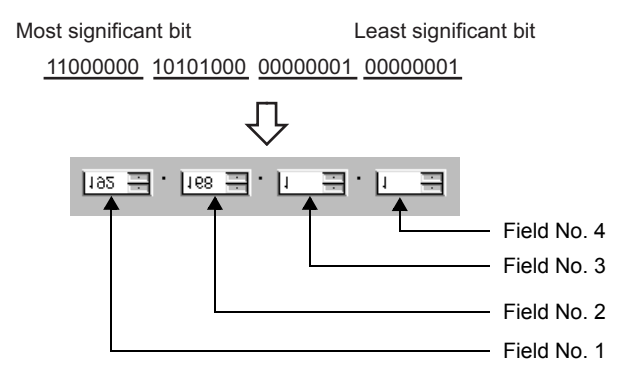

- The range of data to be entered differs for each field of the IP address.
- Field No. 1: 0 to 255 (except 127)
- Field No. 2: 0 to 255
- Field No. 3: 0 to 255
- Field No. 4: 1 to 254

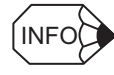

IP addresses 192.168.1.1 to 192.168.1.254 are recommended as private addresses. Check with the network administrator.

3. Response Time (Response Check Monitoring Time)

Enter the time (0 to 255) that the CP-218 will wait for a response to be returned after transmitting a command using a system function (the MSG-SND function). If a response is not returned and a timeout occurs, the transmission will be retried, but only for the number of times set in parameter 4.

The **Count of Retry** parameter will be invalid if 0 is set in the **Response Time** parameter.

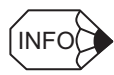

Enter 0 for the **Response Time** if the **Count of Retry** is set to 0 (and MEMOBUS is set in the **Proto-col Type** column of the CP-218 Connection Parameter Window).

4. Count of Retry (Number of Retries)

Enter the number of retries (0 to 255) to be attempted when a timeout is detected for a system function (the MSG-SND function). An error will be returned for the MSG-SND function if a response is not returned after the set number of retries.

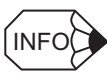

The **Count of Retry** parameter is not required if only the TCP protocol is used. Set parameters 3 and 4 to 0.

### CP-218 Connection Parameters (Connection Parameter Settings)

- 5. CNO (Connection Number)
  - Shows the connection number (1 to 20).

When communications are performed using an Ethernet Module, the remote stations are identified by a connection number in the range from 1 to 20.

This CNO corresponds to "Remote Connection #" (parameter 02) of the MSG-SND and MSG-RCV system functions.

6. My Port (Local Station's Port Number)

Enter the local station's port number (256 to 65,534) for each connection. Be sure to enter a port number that is not used for another connection or for diagnostics. If 0 is entered for this parameter, the data for that connection number will be cleared and "- - - -" will be displayed in the **My Port** column.

7. DST. IP Address (Remote Station's IP Address)

Enter the remote station's IP address for each connection.

The range of data to be entered differs for each field of the DST. IP Address.

- Field No. 1: 0 to 255 (except 127)
- Field No. 2: 0 to 255
- Field No. 3: 0 to 255
- Field No. 4: 1 to 254

For the impassive open mode, enter 0 in all four fields.

#### Connection

TERMS

A "connection" involves a series of operations used to perform reciprocal transmission checks and data transfer so that one-to-one communications can be performed between local station programs and remote station programs. With connection protocols, there are procedures such as arrival checks, error detection and actions, sequence number checks, and controls on the amount of transmission data, thus ensuring highly reliable communications. With non-connection protocols, there are no procedures for guaranteeing the quality of communications, and data is transmitted in one direction only. Unlike connection protocols, there are no complicated procedures, and processing is simple, thus enabling high-speed communications, but the reliability of communications is reduced. TCP is a connection protocol, and UDP is a non-connection protocol. In general, TCP should be selected when the reliability of communications is important, and UDP should be selected when the speed of communications is important.

- 7.5.5 Transmission Parameter Settings
  - 8. DST. Port (Remote Station's Port Number)

Enter the remote station's port number (0 or 256 to 65,535) for each connection. Be sure that the DST. IP Address and DST. Port combination are not the same as those for another connection.

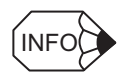

- 1. As shown below, if the DST. IP address and DST. Port are both set to 0, the following will result:
  - DST. IP Address: 000.000.000.000
  - DST. Port: 0

The connection will be in unpassive open mode, and will be made to a station that has accessed that connection number.

If more than one station accesses a connection number in unpassive open mode, the station that first transmitted a connection request will be connected. If a connection request is transmitted from another station while the connection is being established, the connection that was first established will be disconnected, and the connection will be made with the next station that issued a connection request.

2. If the IP address and the port number do not match when the remote station's IP address and port number are set, a connection cannot be made with the TCP protocol. The TCP connection is temporarily made, but the connection will be disconnected by the 218IF.

When setting the remote station's IP address and port number, execute a bind () system call for the socket interface of the personal computer or workstation. After allocating the port number set for the remote station's port number to the socket, execute a connect () system call and make the TCP connection.

If the IP address and the port number do not match when the UDP protocol is used, the data in the 218IF will be discarded. As with the TCP protocol, first execute the bind () system call to allocate the port number set for the remote station's port number in the socket on the personal computer or workstation side, and then transmit the data.

9. Connect Type (Connection Type)

Select the transport-layer protocol.

- TCP: Communications are performed using TCP (Transmission Control Protocol).
- UDP: Communications are performed using UDP (User Datagram Protocol).

Both the TCP and UDP protocols are supported by the transport-layer protocol.

10. Protocol Type

For each connection, select an application-layer protocol that is supported by the remote station.

### ■ Port Number

The port number is used to identify the target program at the remote station. There is a one-to-one correspondence between the port number and the communications program. The port number is attached to the data header, together with the IP address and other data. The remote station is identified by the DST. IP Address, and data is transferred to the target program. The port number at the local station also enables each local station and remote station communications service program to be identified.

Impassive open mode

This mode enables a connection to be established with any station that has issued a connection request.

| Protocol Type       | Remarks                                                                                                    |
|---------------------|----------------------------------------------------------------------------------------------------|
| Extended<br>MEMOBUS | Yaskawa Extended MEMOBUS protocol.                                                                                              |
| MEMOBUS             | Yaskawa Standard MEMOBUS protocol.                                                                                              |
| MELSEC              | Mitsubishi Electric's Ethernet Interface protocol for use with general-<br>purpose sequencers.                                  |
| No protocol         | General-purpose message communications. Data is transmitted and received without being processed into consecutive MW registers. |

11. Code

Handle the code for the data to be transferred at each connection according to the code set at the remote station.

- RTU: Specifies RTU mode when the MEMOBUS protocol is being used.
- ASCII: Specifies ASCII mode.
- BIN: Specifies binary mode.

The codes that can be selected depend on the data in the Protocol Type column.

| Protocol Type    | Code |       |     |  |  |
|------------------|------|-------|-----|--|--|
|                  | RTU  | ASCII | BIN |  |  |
| Extended MEMOBUS | No   | Yes   | Yes |  |  |
| Extended MEMOBUS | No   | Yes   | Yes |  |  |
| MEMOBUS          | Yes  | Yes   | No  |  |  |
| MELSEC           | No   | Yes   | Yes |  |  |
| No protocol      | No   | Yes   | Yes |  |  |

Table 7.4 Selectable Codes

Note: Yes: Selectable, No: Not selectable

12. DST. Station (Remote Station's Name)

Enter a connection comment of up to 32characters.

### Setting Default Values

The transmission parameters can be set to their default values without entering each parameter, by clicking Edit ( $\underline{E}$ ) and then Transmission Parameters Default Settings ( $\underline{D}$ ) on the CP-218 Transmission Definitions menu. The following table shows the default values for each transmission parameter.

| Transmission Parameter                            | Default Value   |
|---------------------------------------------------|-----------------|
| IP Address                                        | 192.168.001.001 |
| Response Time                                     | 0               |
| Count of Retry                                    | 0               |
| Subnet Mask                                       | 000.000.000.000 |
| Gateway IP Address                                | 000.000.000.000 |
| System Port No. (DIAG. Port No./Engineering Port) | 10,000          |
| TCP Zero Window Timer Value                       | 3               |
| TCP Retry Time                                    | 500             |
| TCP Close Time                                    | 60              |
| IP Assemble Time                                  | 30              |
| MAX. Packet Length                                | 1,500           |

Table 7.5 Default Values for Transmission Parameters

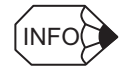

This operation does not return the remote stations' Ethernet addresses or the connection parameters to their default settings.

### Local Station and TCP/IP Settings

### Local Station and TCP/IP Setting Procedure

The local station and TCP/IP setting procedure is shown below.

- 1. Click Edit (<u>E</u>) and then This Station Settings and TCP/IP Setting (<u>M</u>) on the CP-218 Transmission Definitions menu.
- 2. Set each item in the dialog box and then click the **OK** button.

|                       | CP218 (This Station.TCP/IP setting)                                                                                                    |
|-----------------------|----------------------------------------------------------------------------------------------------|
| 1<br>2<br>3           | This Station Settings         Subnet Mask       :       255 •       .       255 •       .       0 •       (0-255)         Gateway IP Addres:       0 •       .       0 •       .       0 •       (0-255)         System Port No.       :       10000       (DIAG. Port No./Engineering Port)       (256-65535)                                |
| 4<br>5<br>6<br>7<br>8 | TCP/IP Setting         TCP Zero Window Timer Value       3 *       s       (1 - 255)         TCP Retry Time       500 *       s       (50 - 32000)         TCP Close Time       60 *       s       (1 - 255)         IP Assemble Time       30 *       s       (1 - 255)         MAX. Packet Length       1500 *       byte       (64 - 1500) |
|                       | OK Cancel                                                                                                    |

### Local Station Settings

1. Subnet Mask

Enter a subnet mask for the local station's IP address. When a subnet mask is not being used, enter 0 in fields 1 to 4.

The IP address consists of a 32-bit string. A period (.) separates each of the four 8-bit segments of the address, and each segment is expressed in decimal.

#### Setting Example

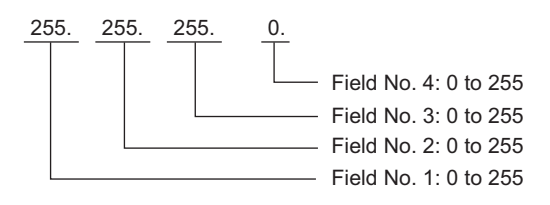

TERMS

#### Subnet Mask

A subnet mask is a bit pattern used to define the number of valid bits in the network address shown in the IP address. Check with the network administrator.

- 7.5.5 Transmission Parameter Settings
  - 2. Gateway IP Address

Enter the gateway's IP address when communicating with other networks that are connected through a gateway (router).

The IP address consists of a 32-bit string. A period (.) separates each of the four 8-bit segments of the address, and each segment is expressed in decimal.

The range of data to be entered differs for each field of the Gateway IP Address.

Setting Example

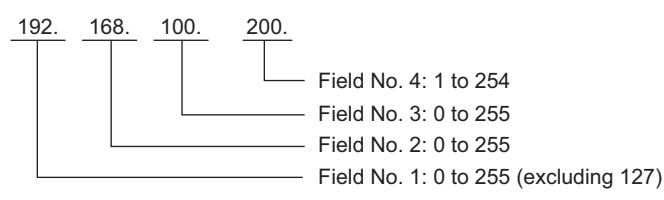

If a gateway is not being used, enter 0 in all four fields of the Gateway IP Address. Be sure not to enter the same value as that of any other IP address or gateway IP address.

3. System Port No.

Enter the Port No./Engineering Port (256 to 65535) that receives diagnostic commands from the diagnostic terminal. The default is 10000.

### **TCP/IP Settings**

4. TCP Zero Window Timer Value

Enter the time (1 to 255) before resending the Transmission Window confirmation packet when the TCP Transmission Window size is set to 0. The default value is 3 seconds.

5. TCP Retry Time

Enter the time (50 to 32000) before resending data if an ACK (acknowledgement) is not received after opening a TCP connection or transmitting data. The default value is 500 milliseconds.

6. TCP Close Time

Enter the wait time (1 to 255) for the remote station to close the connection normally when a TCP connection is being closed. The default value is 60 seconds.

7. IP Assemble Time

Enter the wait time (1 to 255) for the next fragment of data after the IP has received fragmented data. The default value is 30 seconds.

8. MAX. Packet Length

Enter the maximum packet length (64 to 1500) in the 218IF. The default is 1500.

### ■ Gateway IP Address

The IP address of the gateway unit (router) that acts as an intermediary when communications are performed between multiple network segments. Check with the network administrator.

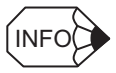

When the maximum packet length set is less than the default value (1,500 bytes) and no protocol is set as the application protocol, set a value at least 40 bytes more than the number of data items (bytes) to be transmitted.

### Setting a Remote Station's Ethernet Address

When a remote station does not have the ARP (Address Resolution Protocol) function, use the following procedure to set the remote station's Ethernet address:

1. Move the cursor to the connection where the remote station's Ethernet address is to be set.

| - C | - CP-218 Connection Parameter |            |                 |              |                 |   |                  |   |      |   |  |
|-----|-------------------------------|------------|-----------------|--------------|-----------------|---|------------------|---|------|---|--|
| I   | CNO                           | My<br>Port | DST.IP Address  | DST.<br>Port | Connect<br>Type |   | Protocol<br>Type |   | Code |   |  |
|     | 01                            | 10010      | 192.168.001.005 | 10020        | TCP             | Ŧ | Extented mer     | ٠ | BIN  | • |  |
|     | 02                            | 10030      | 192.168.001.007 | 10040        | TCP             | • | Memobus 🔹        | • | RTU  | • |  |
|     | 03                            |            |                 |              |                 | • |                  | • |      | • |  |

- 2. Click Edit (E) and then Ethernet Address Settings (A) on the CP-218 Transmission Definitions menu.
- 3. Set each item in the dialog box and then click the **OK** button.

| CNO                  | 01                      |
|----------------------|-------------------------|
| My port              | 10010                   |
| DST. IP Address      | 168 192 001 005         |
| DST. Port            | 10020                   |
| Target Ether Net Add | dress<br>: 33 : 44 : 55 |

### Precautions on Setting the Connection Parameters

The following restrictions apply to the input values of connection parameters:

• Duplication of the Local Station's Port Number

The local station port number and connection type combination set in the connection parameters must not be used for any other connection parameters.

• Duplication of the System Port

When **Connect Type** is set to TCP in the connection parameters, the local station's port number must not be the same as the diagnostic port number.

Open Mode

When DST. IP Address is set to all zeroes in the connection parameters, DST. Port must be set to zero and Target Ethernet Address must be set to all zeroes.

- 7.5.5 Transmission Parameter Settings
  - Duplication of a Remote Station

A DST. IP Address, DST. Port, and Connect Type combination set in the connection parameters must not be used for any other connection. This restriction does not apply to connections in which both the DST. IP Address and DST. Port are set to all zeroes.

• Ethernet Address

The DST. IP Address settings must be the same when the same Ethernet address has been set in the connection parameters. This restriction does not apply when the Ethernet address is set to all zeroes.

• Protocol Type and Code

The following table shows the possible combinations of protocol types and codes in each connection parameter.

| Protocol Type    | Code            |
|------------------|-----------------|
| Extended MEMOBUS | Binary or ASCII |
| MEMOBUS          | RTU or ASCII    |
| MELSEC           | Binary or ASCII |
| General-purpose  | Binary or ASCII |

Table 7.6 Combinations of Protocol Types and Codes

#### Deleting Assignment Data

Use the following procedure to delete the assignment data for one connection.

1. Move the cursor to the connection to be deleted.

| - C | CP-218 Connection Parameter |            |                 |              |                 |   |                  |   |      |   |  |
|-----|-----------------------------|------------|-----------------|--------------|-----------------|---|------------------|---|------|---|--|
|     | CNO                         | My<br>Port | DST.IP Address  | DST.<br>Port | Connect<br>Type | : | Protocol<br>Type |   | Code |   |  |
|     | 01                          | 10010      | 192.168.001.005 | 10020        | TCP             | • | Extented mer     | • | BIN  | • |  |
|     | 02                          | 10030      | 192.168.001.007 | 10040        | TCP             | • | Memobus          | • | RTU  | • |  |
|     | 03                          |            |                 |              |                 | • |                  | • |      | • |  |
|     | 0.4                         |            |                 |              |                 | - |                  | - |      | - |  |

2. Click Edit (<u>E</u>) and then Assignment Delete (<u>C</u>) on the CP-218 Transmission Definitions menu. The assignment data selected in step 1. will be deleted.

| - C | CP-218 Connection Parameter |            |                 |              |                 |   |                  |   |      |   |  |
|-----|-----------------------------|------------|-----------------|--------------|-----------------|---|------------------|---|------|---|--|
|     | CNO                         | My<br>Port | DST.IP Address  | DST.<br>Port | Connect<br>Type | t | Protocol<br>Type |   | Code |   |  |
|     | 01                          |            |                 |              |                 | • |                  | • |      | Ŧ |  |
|     | 02                          | 10030      | 192.168.001.007 | 10040        | TCP             | • | Memobus          | • | RTU  | • |  |
|     | 03                          |            |                 |              |                 | • |                  | • |      | • |  |
|     | 04                          |            |                 |              |                 | • |                  | • |      | • |  |

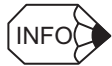

The definition data can be deleted even if 0 was entered in the My Port column.

### Displaying the Status

The Status Tab displays the data that the 218IF is actually handling in link transmissions. The tab only displays the settings; the settings cannot be changed. All the data will be displayed in online mode. No data will be displayed in offline mode.

| ransmission | n Parameter     | rs Status            |                                       |                                     |                           |                          |                |                  |      |         |
|-------------|-----------------|----------------------|---------------------------------------|-------------------------------------|---------------------------|--------------------------|----------------|------------------|------|---------|
| This Sta    | ition IP Add    | ress 192.168.001.003 | Gateway If<br>Subnet Ma<br>DIAG. Port | <sup>D</sup> Address<br>isk<br>: No | 000.00<br>255.25<br>10000 | 00.000.000<br>55.255.000 |                |                  |      |         |
| CNO         | Trans<br>Status | Error<br>Status      | Send<br>Count                         | Receive<br>Count                    | Error<br>Count            | Response<br>Time(ms)     | Connecti<br>on | Protocol<br>Type | Code | <u></u> |
| 01          | IDLE            | 0:No error           | 0                                     | 0                                   | 0                         | 0                        | TCP            | Extented me      | BIN  |         |
| 02          |                 |                      |                                       |                                     |                           |                          |                |                  |      |         |
| 1 02        | -               |                      |                                       |                                     |                           |                          |                |                  |      |         |
| 03          |                 |                      |                                       |                                     |                           |                          |                |                  |      |         |

1. Configuration Information

Displays the 218IF configuration information.

2. This Station IP Address (Local Station's IP Address)

Displays the local station's IP address set in the Transmission Parameters Tab.

3. Gateway IP Address

Displays the gateway (router) IP address set in the Transmission Parameters Tab.

4. Subnet Mask

Displays the subnet mask set in the Transmission Parameters Tab.

5. DIAG. Port No

Displays the system port number (diagnostic/engineering port number) set in the **Transmission Parameters** Tab.

6. CNO

Displays the connection number (1 to 20).

7. Trans Status (Transmission Status)

Displays the status of each connection in online mode. The following table lists each possible status.

| Status    | Meaning                                   |
|-----------|-------------------------------------------|
| "IDLE"    | Idle status                               |
| "WAIT"    | Wait status (waiting for connection)      |
| "CONNECT" | Connected status (data transfer possible) |
| " "       | Unused connection                         |

#### 7.5.5 Transmission Parameter Settings

#### 8. Error Status

Displays the error details when an error has occurred in the transmission status.

| Status Meaning                   |                                                                                                    | Remarks                                                                                                    |  |  |  |
|----------------------------------|----------------------------------------------------------------------------------------------------|----------------------------------------------------------------------------------------------------|--|--|--|
| No Error                         | No error                                                                                                    | -                                                                                                    |  |  |  |
| Socket Generation Error          | System error                                                                                                    | Socket generation failure                                                                                                    |  |  |  |
| Local Station Port Number        | Local station port number setting error.                                                                                           | 1. Binding error: Port number duplication                                                                                                    |  |  |  |
| Error                            | (Binds the same address during disconnection of the TCP connection.)                                                               | <ol> <li>When the ABORT function was executed, a binding error occurred during disconnection.<br/>ABORT → COMPLETE → after 1 minute → Error occurs if EXECUTE sequence is executed within 1 minute.</li> </ol> |  |  |  |
|                                  |                                                                                                    | 3. The same connection was executed by another function before Connect completion.                                                                                                    |  |  |  |
| Socket Attribute Change<br>Error | System error (with TCP settings)                                                                                                   | An error occurred while the socket attributes were being set.                                                                                                    |  |  |  |
| Connection Error<br>(M-SND)      | Connection error<br>(When active open mode was used in the TCP                                                                     | 1. This error occurs when M-SND $\rightarrow$ Connect $\rightarrow$ Reset.                                                                                                    |  |  |  |
|                                  | settings, the connection was rejected by a remote station.)                                                                        | 2. This error occurs if a retry is performed<br>when the line is disconnected, and after one<br>minute (default) the next retry also fails.                                                                    |  |  |  |
| Connection Error<br>(M-RCV)      | Connection error<br>(When passive open mode is used in the TCP<br>settings)                                                        | M-RCV accept error                                                                                                    |  |  |  |
| System Error                     | System error                                                                                                    | A socket polling (select) error occurred during data reception.                                                                                                    |  |  |  |
| Data Sending Error<br>(TCP)      | Data sending error<br>(There is no remote station in the TCP settings,<br>or the remote station has not been started up.)          | A response transmission error occurred with M-RCV. This also occurred with M-SND.<br>There is no transmission destination, or TCP<br>only when the transmission destination is reboo-<br>ted.                  |  |  |  |
| Data Sending Error<br>(UDP)      | Data sending error (with UDP settings)                                                                                             | A request to send was issued by a non-existent socket.                                                                                                    |  |  |  |
| Data Receiving Error<br>(TCP)    | Data receiving error<br>(A request to disconnect the connection was<br>received from the remote station in the TCP set-<br>tings.) | The connection was disconnected by the remote<br>station.<br>(Normally, this also occurs after close processing<br>is performed.)                                                                              |  |  |  |
| Data Receiving Error<br>(UDP)    | Data receiving error (with UDP settings)                                                                                           | Receive From was executed for a non-existent socket.                                                                                                    |  |  |  |
| Socket Option Change Er-<br>ror  | System error                                                                                                    | An error occurred while the socket option was being changed.                                                                                                    |  |  |  |
| Data Conversion Error            | Data conversion error<br>(Data conversion failed in MEMOBUS and<br>MELSEC-A communications.)                                       | Protocol conversion error                                                                                                    |  |  |  |

#### Table 7.7 Error Status

9. Send Count (Transmission Line Counter)

Displays the amount of data (number of packets) transmitted to the remote station.

10.Receive Count (Reception Path Counter)

Displays the amount of data (number of packets) received from the remote station.

11. Error Count (Error Counter)

Displays the number of times an error has occurred in each connection.

12.Response Time [ms]

Displays the time (ms) taken for a response to be received after a command has been transmitted with the MSG-SND function.

13.Connection Type

Displays the Connect Type (TCP or UDP) connection parameter set in the **Transmission Parameters** Tab.

14.Protocol Type

Displays the Protocol Type (MEMOBUS, Extended MEMOBUS, MELSEC, or no protocol) connection parameter set in the **Transmission Parameters** Tab.

15.Code

Displays the Code (ASCII, Binary, or RTU) connection parameter set in the **Transmission Parameters** Tab.

16.DST. Station (Remote Station's Name)

Displays the DST. Station connection parameter set in the **Transmission Parameters** Tab.

The all data are displayed on the Online Mode. In Offline Mode, nothing will be displayed.

### 7.5.6 Saving CP-218 Transmission Definitions Data

Use the following procedure to save the CP-218 Transmission Definitions data.

In Online Mode, the settings are saved in the Machine Controller and the hard disk on the computer. In Offline Mode, the settings are saved in the hard disk on the computer.

Click *File (<u>F</u>)* and then *Save (<u>S</u>)* on the CP-218 Transmission Definition Window's menu.

| 🎉 Engi              | ineering                                 | g Manag          | er     |     |
|---------------------|------------------------------------------|------------------|--------|-----|
| File(E)             | Edit( <u>E</u> )                         | View(⊻)          | Wind   | owQ |
| File<br>Ope<br>Clos | Manage<br>:n( <u>0)</u><br>:e( <u>C)</u> | r(E)             | Ctrl+F | ,   |
| Reg                 | ist User i                               | menu( <u>U</u> ) |        |     |
| Sav                 | e( <u>S)</u>                             |                  | Ctrl+S |     |
| Dele                | ete <u>D</u> )                           |                  | Ctrl+D |     |
| Prin                | t(P)                                     |                  | Ctrl+P |     |
| E xit(              | <u>X)</u>                                |                  |        |     |

- 2. Verify the message in the message box and click the Yes button.
- 3. Verify the message in the message box and click the OK button.

7.5.7 Deleting CP-218 Transmission Definitions Data

#### IMPORTANT

- 1. The connection parameters cannot be saved unless the parameter input values pass a consistency check. See ■*Precautions on Setting the Connection Parameters* under 7.5.5 *Transmission Parameter Settings* for details.
- 2. An error detection message box will be displayed if the save operation fails. See *Appendix A System Functions* for a list of error messages, correct the cause of the error, and try to save the data again.

### 7.5.7 Deleting CP-218 Transmission Definitions Data

Use the following procedure to delete all of the CP-218 Transmission Definitions data. In Online Mode, the data will be deleted from the Machine Controller and the hard disk on the computer. In Offline Mode, the data will be deleted from the hard disk on the computer.

- Click *File (<u>F</u>)* and then *Delete (<u>D</u>)* on the CP-218 Transmission Definition Window's menu.
- 2. Verify the message in the message box and click the Yes button to delete the data.

### 7.6 Connecting 218IF Modules

This section explains the internal operations with the 218IF communications protocol and provides some programming examples.

### 7.6.1 218IF Communications Protocols

### Overview of the Communications Protocols

With the 218IF Module, the four protocols shown in the following table are implemented in the application layer of the TCP/IP protocol.

| Protocol                       | Remarks                                                               |
|--------------------------------|-----------------------------------------------------------------------|
| Extended MEMO-<br>BUS Protocol | The MEMOBUS mode and general-purpose message mode are available.      |
| Standard MEMO-<br>BUS Protocol | Yaskawa standard MEMOBUS protocol.<br>(Slave function only)           |
| MELSEC-A Protocol              | A subset of Mitsubishi Electric's general-purpose sequencer protocol. |
| No protocol                    | Used for general-purpose message communications.                      |

All messages between MP900-Series CPU Modules and 218IF Modules are transferred using the Extended MEMOBUS protocol.

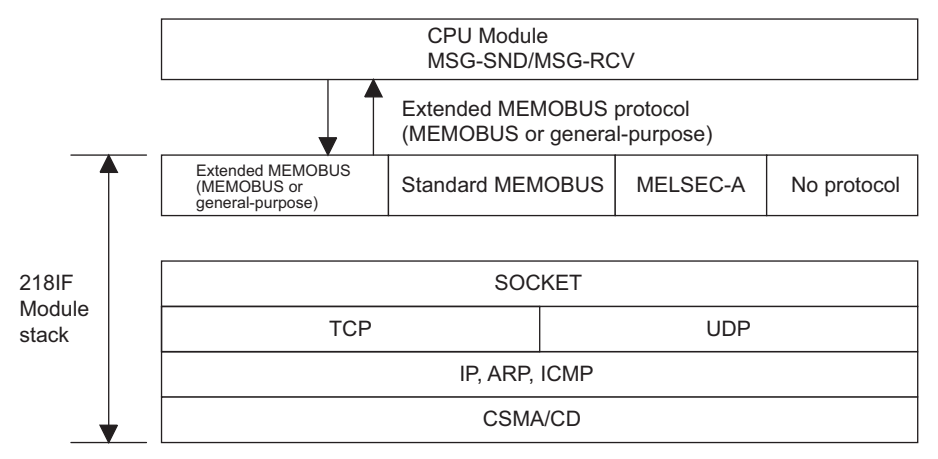

Application Protocols

7.6.2 Communications Ladder Logic Programming

### IMPORTANT

When using the TCP protocol in no protocol (through) mode, note the following points:

Because the TCP protocol is a byte-stream protocol, complicated byte-stream processing must generally be created in the Controller's ladder logic program.

As a general rule, with the TCP protocol, the transmission data will be stored as far as possible in a send buffer, and as much data as possible should be transmitted in the same packet.

For example, when data is transmitted continuously, it is not clear from the timing of the transmissions how may data items have been transmitted in one packet.

With no protocol, there is no field showing the send data length. Therefore, the receiving end does not know how much data has been transmitted from the remote station.

It is best to avoid such situations.

In any case, when using the TCP protocol, be sure that the TCP packets are not transmitted continuously. Either leave an interval (at least 1 second is recommended) between each packet, or use a command/response application protocol. This will remove the need to create complicated byte-stream processing.

### 7.6.2 Communications Ladder Logic Programming

This section gives examples of ladder logic programming for message transmission and reception with 218IF devices.

### Ladder Logic Program to Send Messages (MSG-SND)

The following diagram shows an example of a master function (MSG-SND) ladder logic program.

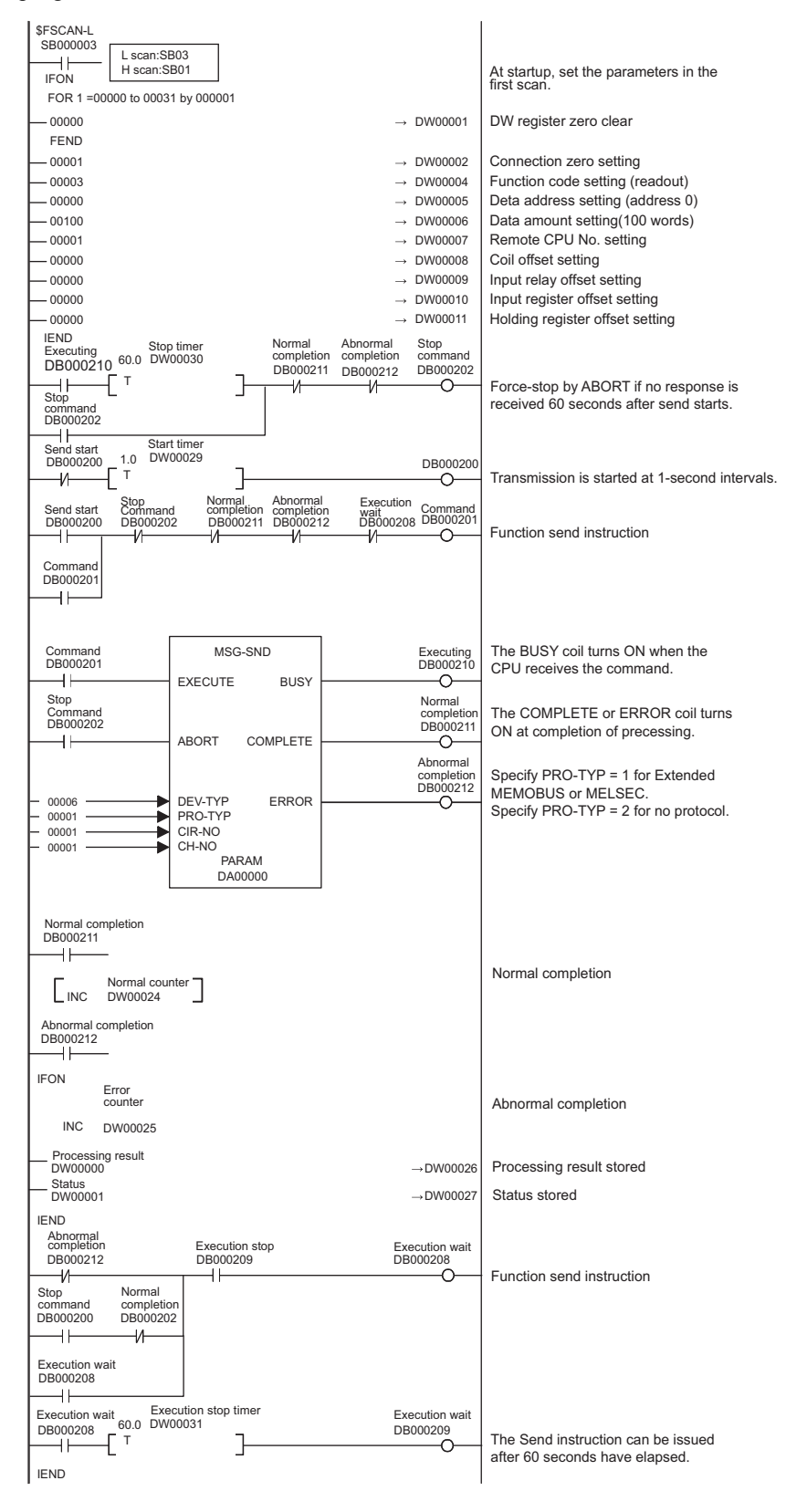

#### 7.6.2 Communications Ladder Logic Programming

### ■ Ladder Logic Programming to Receive Messages (MSG-RCV)

The following diagram shows an example of a slave function (MSG-RCV) ladder logic program.

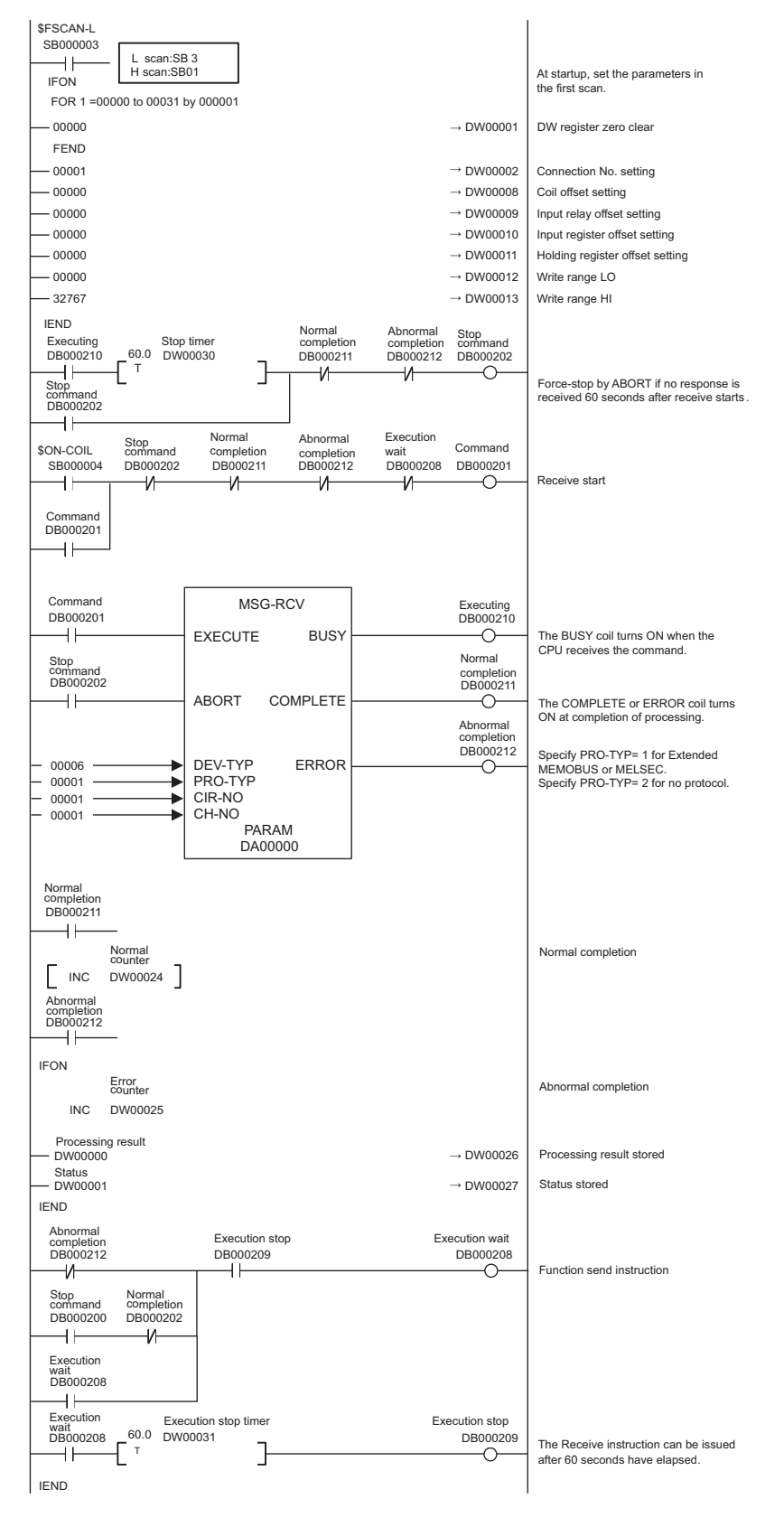

### Programming Precautions

Care is required when one 218IF Module is communicating with 11 stations (11 connections) or more. This is because there are only 10 channels of shared memory between the CPU and the 218IF, and these channels will be used until the system function has been completed. In other words, the 218IF cannot communicate with 10 stations at the same time. When the 218IF is communicating with 11 stations or more, one channel must be used by two stations and the communicates with 11 station must be switched using the ladder logic program so that the 218IF communicates with the second station only after it has finished communicating with the first station. In this case, the EXECUTE system function must not be set to ON (SB04) all the time.

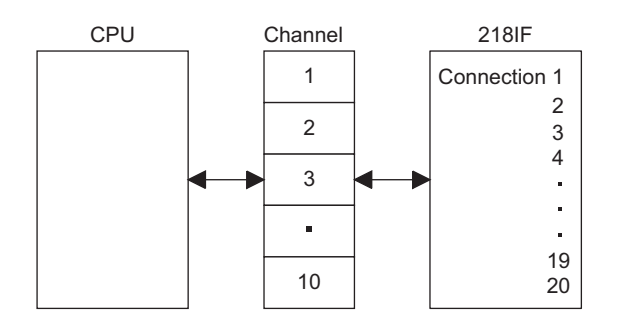

### 7.7 Connection with Devices Manufactured by Other Companies

This section explains the connection of the 218IF with devices manufactured by other companies.

The network configuration between an Ethernet Interface installed in a PC/AT or compatible computer or UNIX workstation and a 218IF Module is shown below.

The original application can be opened using the socket function in the personal computer or other device.

### 7.7.1 System Configuration

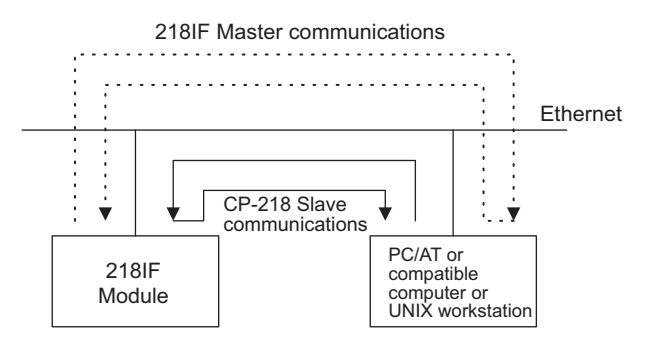
### 7.7.2 Socket Communications Flow

The following diagram shows the logical programming flow using a socket interface.

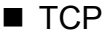

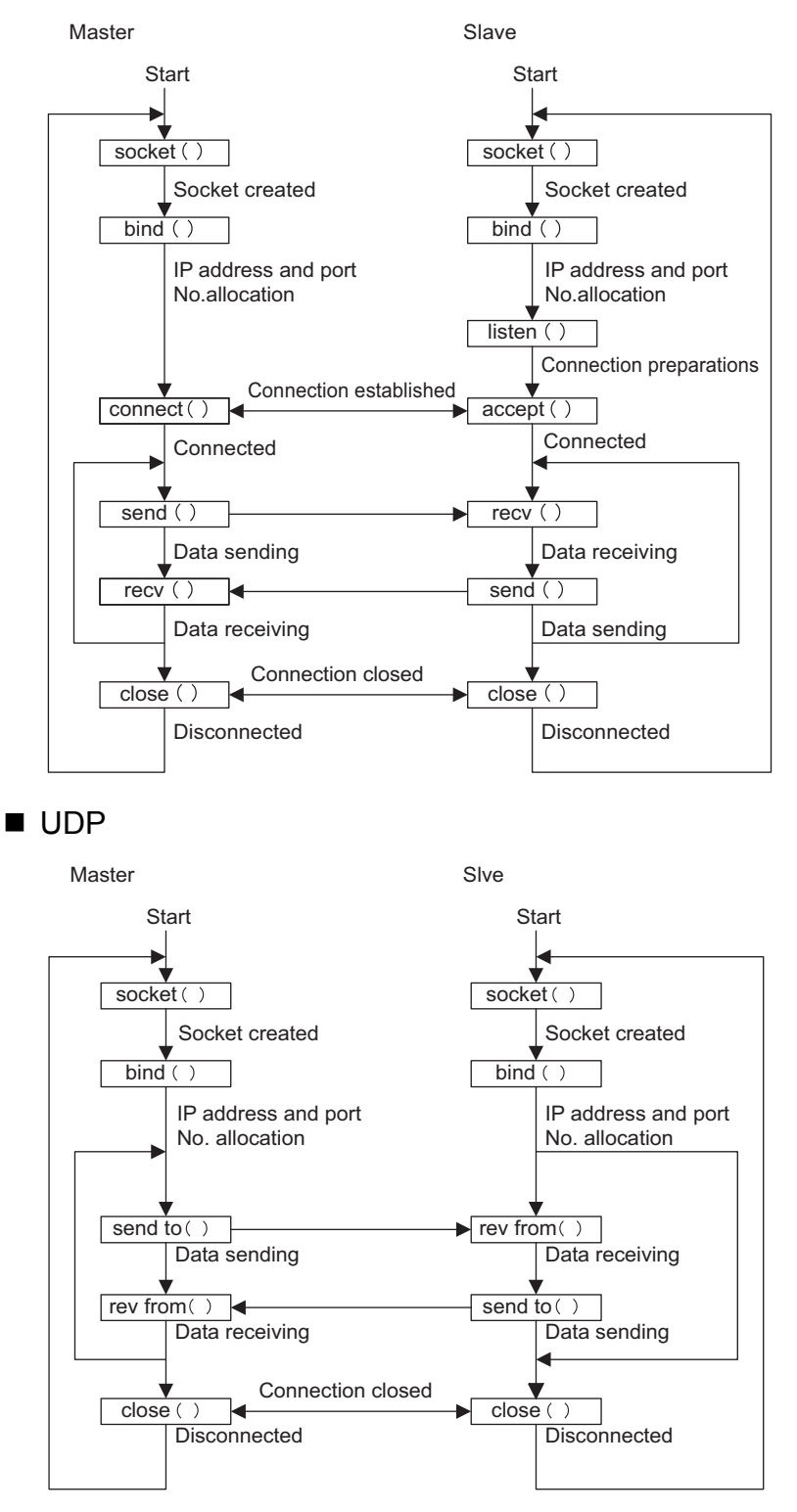

Note: With the 218IF Module, the sequence in the Master is automatically performed by the MSG-SND system function, and the sequence in the Slave is automatically performed by the MSG-RCV system function. 7

### 7.7.3 Data Format

The following diagram shows the data format when the 10 words of data from holding registers 0 to 9 are read by the SFC09 Holding Register Read (Extended) command, which is one of the Extended MEMOBUS commands.

|     | MEMOBUS C          | Command     |                |     | MEMOBUS F            | le | spones | \$  |
|-----|--------------------|-------------|----------------|-----|----------------------|----|--------|-----|
|     | 8                  | 0           |                |     | 8 • • • • • •        | •  | • • •  | ••0 |
| 000 | Command Type       | : 0× 11     | <b>≜</b>       | 000 | Command Type         | :  | 0×19   |     |
| 001 | Identification No. |             |                | 001 | Identification No.   | :  |        |     |
| 002 | Destination channe | el : 0×00   |                | 002 | Destination channe   | 1: | 0×00   | -   |
| 003 | Source channel     | : 0×00      |                | 003 | Sourece channel      | :  | 0×00   |     |
| 004 | Not used           | : 0×00      |                | 004 | Not used             | :  | 0×00   |     |
| 005 | Not used           | : 0×00      | <br>218 boador | 005 | Not used             | :  | 0×00   |     |
| 006 | Data length        | : 0×16 (L)  |                | 006 | Data length          | :  | 0×28   | (L) |
| 007 |                    | : 0×00      |                | 007 |                      | :  | 0×00   |     |
| 800 | Not used           | : 0×00      |                | 008 | Not used             | :  | 0×00   |     |
| 009 | Not used           | : 0×00      |                | 009 | Not used             | :  | 0×00   |     |
| 00A | Not used           | : 0×00      |                | 00A | Not used             | :  | 0×00   |     |
| 00B | Not used           | : 0×00      | . ↓            | 00B | Not used             | :  | 0×00   |     |
| 00C | Length             | : 0×08 (L)  | <b>≜</b>       | 00C | Length               | :  | 0×1A   | (L) |
| 00D |                    | : 0×00 (H)  |                | 00D |                      | :  | 0×00   | (H) |
| 00E | MFC                | : 0×20      |                | 00E | MFC                  | :  | 0×20   |     |
| 00F | SFC                | : 0×09      | Extended       | 00F | SFC                  | :  | 0×09   |     |
| 010 | CPU No.            | : 0×00      | MEMOBUS        | 010 | CPU No.              | :  | 0×00   |     |
| 011 | Not used           | : 0×00      | раскет         | 011 | Not used             | :  | 0×00   |     |
| 012 | Reference No.      | : 0×00 (L)  |                | 012 | Number of references | s: | 0×0A   | (L) |
| 013 |                    | : 0×00 (H)  | l              | 013 |                      | :  | 0×00   | (H) |
| 014 | Number of register | s: 0×0A (L) |                | 014 | Data (MW0)           | :  |        | (L) |
| 015 |                    | : 0×00 (H)  |                | 015 |                      | :  |        | (H) |
|     |                    |             | •              | 016 | Data (MW1)           | :  |        | (L) |
|     |                    |             |                | 017 |                      | :  |        | (H) |
|     |                    |             |                |     |                      |    |        |     |
|     |                    |             |                | -   |                      |    |        |     |
|     |                    |             |                | 026 | Data (MW9)           | :  |        | (L) |
|     |                    |             |                | 027 |                      | :  |        | (H) |

#### 7.7.4 Precautions on Creating Data Using a Personal Computer

#### Using Personal Computer as a Master

#### **MEMOBUS** Command Data

- Set the identification number each time communications are performed, using the following data order: 0□00 → 00□ff → 0□00.
- Specify 0 for the destination channel.
- Specify 0 for the source channel.
- When the remote station has more than one CPU, set the CPU number as follows:

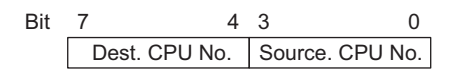

Note: Destination CPU No.: Specify the CPU number of the Machine Controller. Source CPU No.: Set to 0.

#### **MEMOBUS** Response Data

- Copy the identification number set in the MEMOBUS command data.
- Copy the leading source channel number set in the MEMOBUS command data is copied as the leading destination channel.
- A unique Machine Controller value is added for the source channel. It can therefore be ignored at the personal computer.
- Reverse the upper 4 bits and the lower 4 bits of the CPU numbers in the MEMOBUS command data and set is as the CPU numbers. If it is not required at the personal computer, it can be ignored.

#### ■ Using the Personal Computer as a Slave

#### **MEMOBUS** Response Data

- Set the number that is set in the MEMOBUS command data for the identification number.
- Set the source channel number in the MEMOBUS command data for the destination channel.
- Set the destination channel number in the MEMOBUS command data for the source channel.
- Reverse the upper 4 bits and the lower 4 bits of the CPU numbers in the MEMOBUS command data and set is as the CPU numbers.

#### Sample Program

*Appendix C C Language Sample Programs* shows a sample program for the personal computer.

#### 7.7.5 Programming Precautions

When a Master program is created with TCP, its own IP address or port number may not always be allocated by the bind () function. This depends on the application. In this case, the system will automatically allocate an unused port number when the connect () function is called.

When the DST. IP Address and the DST. Port are set in the **Transmission Parameters** Tab on the CP-218 Connection Parameter Window, the connection will be rejected if the IP address and the port number do not match. Use the method shown below to avoid this situation. 7.7.5 Programming Precautions

|      |            |            |                 |              |                 | _ |                  |       |      |          |              |            |        |         |
|------|------------|------------|-----------------|--------------|-----------------|---|------------------|-------|------|----------|--------------|------------|--------|---------|
|      | P-218      | ZAGRO      | UP\SYSTEM2 MP   | 920B\CI      | PU1 MP920       | ) | Offline Loca     | al    |      |          |              |            |        | - 🗆 ×   |
| PT#: | – CPU#     | :-         |                 |              |                 |   |                  |       | RA   | CK#I     | D1 SLOT      | #03 CIR    | #01    |         |
| Tran | smission F | aramete    | rs Status       |              |                 |   |                  |       |      |          |              |            |        | <b></b> |
|      |            |            |                 |              |                 |   |                  |       | CP-2 | 218 (*   | Target Eth   | ier Net Ac | Idress | ) 🗙     |
|      | :P-218 Tra | ansmissio  | n Parameters    |              |                 |   |                  |       | _    |          |              |            |        |         |
|      | This Sta   | tion Setti | ngs             |              |                 | _ |                  |       |      | NO -     |              | 03         |        |         |
|      | IP Ac      | ldress     | : 192 🕂 . 🗎     | 168 🛨 .      | 1 🕂 .           | 1 | ÷ (0·255         | )     | M    | ly por   | t            | 10030      |        |         |
|      | Memob      | us Settinį |                 |              |                 |   |                  |       | C    | ST. II   | P Address    | 000 000    | 000 00 | 10      |
|      | Resp       | onse Tim   | ne :  0 🛨 s     |              |                 |   | (0-255           | )     |      | ст г     | 2-4          | 00000      |        |         |
|      | Coun       | t of Retry | v : D 🛨 tim     | э –          |                 |   | ( 0 - 255        | )     |      | ю1. г    | on           | 00000      |        |         |
|      | D 210 C-   |            | Deservation     |              |                 |   |                  |       | Tai  | raet E   | ther Net Add | dress      |        |         |
|      | .F-210 LU  | nnection   | Farameter       |              |                 |   |                  |       |      | Ī : [    | 00 : 00      | : 00 :     | 00     | 00      |
|      | CNO        | My<br>Port | DST.IP Address  | DST.<br>Port | Connect<br>Type |   | Protocol<br>Type | Coc   |      | <b>^</b> |              | ок         |        | Cancel  |
|      | 01         | 10010      | 192.168.004.003 | 20100        | TCP             | • | MELSEC 💌         | ASCII |      |          |              |            |        |         |
|      | 02         | 10020      | 192.168.004.006 | 20200        | UDP             | • | Extented mer 💌   | BIN   | •    |          |              |            |        |         |
|      | 03         | 10030      | 000.000.000.000 | 00000        | TCP             | • | Extented mer 💌   | BIN   | •    |          |              |            |        |         |
|      | 04         |            |                 |              |                 | • | -                |       | •    |          |              |            |        |         |
|      |            |            |                 |              |                 |   |                  |       |      |          |              |            |        |         |
|      |            |            | <b>1</b>        |              | l               |   |                  |       |      |          |              |            |        |         |
|      |            |            | Specify ze      | roes.        |                 |   |                  | 5     | spec | ity :    | zeroes.      |            |        |         |

As shown in the above diagram, a connection request can be received from any station by specifying zeroes for both the DST. IP Address and the DST. Port in the CP-218 Connection Parameter Window. In this case, also set zeroes for the remote station's Ethernet address.

# 7.8 Connections with MELSEC

This section gives an example of a system configuration in which an MP900-Series 218IFA Module and MELSEC are connected by Ethernet.

### 7.8.1 System Configuration

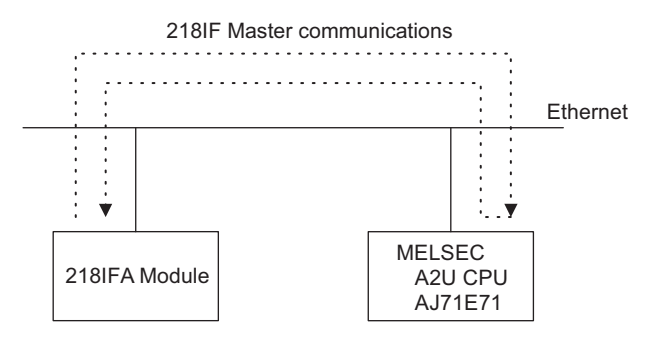

Note: Make the 218IFA Module the Master, and make the MELSEC Controller the Slave.

### 7.8.2 Message Flow

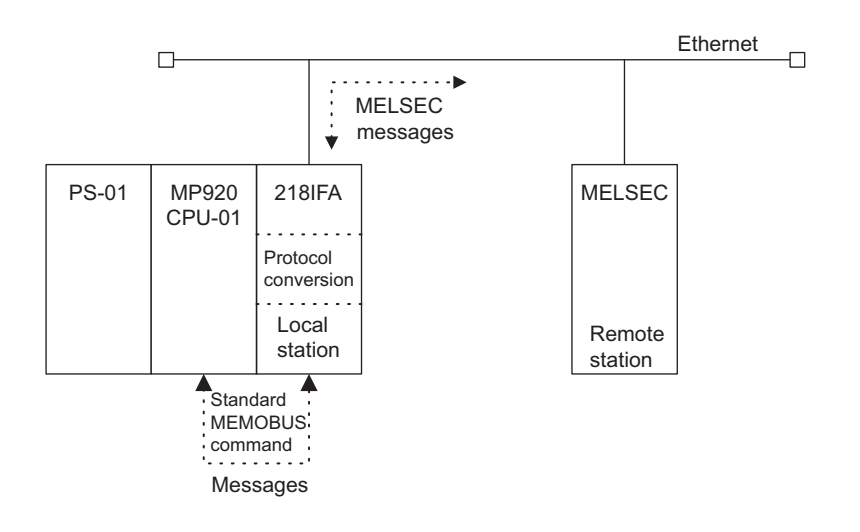

Extended MEMOBUS messages are exchanged between the MP920 and the 218IFA, and MELSEC messages are exchanged between the 218IFA and MELSEC.

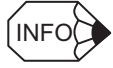

For MELSEC communications, check the operation when the A2U CPU and AJ71E71 are used in combination.

### 7.8.3 Programming

#### 218IFA Programming Suggestions

The 218IFA communicates with the MELSEC Controller that performs Extended MEMO-BUS and MELSEC message conversion processing. Thus there is no need for the MELSEC message configuration to be recognized by the user application. The user can easily communicate with the MELSEC Controller by using the MSG-SND function to specify MELSEC under Protocol Type in the 218IFA Connection Parameter Window.

Refer to the list of MELSEC commands for the commands that are used by the MSG-SND function, and the MEMOBUS commands corresponding to the MELSEC commands.

For example, MEMOBUS command 01 or 02 will correspond to MELSEC command 00 (reads bit devices in 1-bit units).

#### MELSEC Programs

The Ethernet Module (AJ71E71) must be initialized by the MELSEC ladder logic program.

Refer to the procedure for refreshing other nodes in the MELSEC manual, and create a ladder logic program for initial processing.

#### 7.8.4 MELSEC Commands

The following table shows the common MELSEC ACPU commands that are supported by the MP900-Series 218IFA Module, and the corresponding MEMOBUS command numbers.

| Command | Description                                                                           | Qty                         | 218IFA               | MEMOBUS             |
|---------|---------------------------------------------------------------------------------------|-----------------------------|----------------------|---------------------|
|         |                                                                                       |                             | Support <sup>*</sup> | Command             |
| 00H     | Reads bit devices in 1-point units                                                    | 256 points                  | Yes                  | 01H/02H             |
| 01H     | Reads bit devices in 16-point units                                                   | 128 words<br>(2,048 points) | No                   | —                   |
|         | Reads word devices in 1-point units                                                   | 256 points                  | Yes                  | 03H/04H/<br>09H/0AH |
| 02H     | Writes bit devices in 1-point units                                                   | 256 points                  | Yes                  | 05H/0FH             |
| 03H     | Writes bit devices in 16-point units                                                  | 40 words<br>(640 points)    | No                   | -                   |
|         | Writes word devices in 1-point units                                                  | 256 points                  | Yes                  | 06H/0BH/10H         |
| 04H     | Randomly specifies, sets, and resets bit devices and device numbers in 1-point units  | 80 points                   | No                   | -                   |
| 05H     | Randomly specifies, sets, and resets bit devices and device numbers in 16-point units | 40 words<br>(640 points)    | No                   | _                   |
|         | Randomly specifies, sets, and resets word devices and device numbers in 1-point units | 40 points                   | Yes                  | 0EH                 |
| 06H     | Sets the bit devices to be monitored in 1-point units                                 | 40 points                   | No                   | -                   |

Table 7.8 Common MELSEC ACPU Commands

| Command | Description                                                                                                    | Qty                       | 218IFA<br>Support <sup>*</sup> | MEMOBUS<br>Command |
|---------|----------------------------------------------------------------------------------------------------|---------------------------|--------------------------------|--------------------|
| 07H     | Sets the bit devices to be monitored in 16-point units                                                           | 120 words<br>(326 points) | No                             | _                  |
|         | Sets the word devices to be monitored in 1-point units                                                           | 20 points                 | No                             | -                  |
| 08H     | Monitors devices for which monitor data registration has<br>been performed (in bit units)                        | -                         | No                             | -                  |
| 09H     | Monitors devices for which monitor data registration has<br>been performed (in word units)                       | _                         | No                             | _                  |
| 17H     | Reads extension file registers in 1-point units                                                                  | 256 points                | No                             | -                  |
| 18H     | Writes extension file registers in 1-point units                                                                 | 256 points                | No                             | _                  |
| 19H     | Randomly specifies block numbers and device numbers, and writes to the extension file registers in 1-point units | 40 points                 | No                             | _                  |
| 1AH     | Registers the extension file registers to be monitored in 1-<br>point units                                      | 20 points                 | No                             | _                  |
| 1BH     | Monitors extension file registers for which monitor data reg-<br>istration has been performed                    | —                         | No                             | _                  |
| 3BH     | Reads extension file registers by directly specifying them in 1-point units                                      | 256 points                | No                             | -                  |
| 3CH     | Writes extension file registers by directly specifying them in 1-point units                                     | 256 points                | No                             | _                  |
| 0EH     | Reads the contents of the buffer memory of the special func-<br>tion unit                                        | 256 bytes<br>(128 words)  | No                             | -                  |
| 0FH     | Writes data to the buffer memory of the special function unit                                                    | 256 bytes<br>(128 words)  | No                             | _                  |
| 0AH     | Reads the main sequence program                                                                                  | 256 steps                 | No                             | _                  |
| 0BH     | Reads the sub-sequence program                                                                                   | 256 steps                 | No                             | _                  |
| 0CH     | Writes the main sequence program                                                                                 | 256 steps                 | No                             | -                  |
| 0DH     | Writes the sub-sequence program                                                                                  | 256 steps                 | No                             | _                  |
| 1EH     | Reads the main microcomputer program                                                                             | 256 bytes                 | No                             | -                  |
| 1FH     | Reads the sub-microcomputer program                                                                              | 256 bytes                 | No                             | _                  |
| 20H     | Writes the main microcomputer program                                                                            | 256 bytes                 | No                             | _                  |
| 21H     | Writes the sub-microcomputer program                                                                             | 256 bytes                 | No                             | _                  |
| 1CH     | Reads the comment data                                                                                           | 256 bytes                 | No                             | _                  |
| 1DH     | Writes the comment data                                                                                          | 256 bytes                 | No                             | _                  |
| 39H     | Reads extended comment data                                                                                      | 256 bytes                 | No                             | _                  |
| 3AH     | Writes extended comment data                                                                                     | 256 bytes                 | No                             | _                  |
| 10H     | Reads the parameter contents                                                                                     | 256 bytes                 | No                             | -                  |
| 11H     | Writes the parameter contents                                                                                    | 256 bytes                 | No                             | -                  |
| 12H     | Recognizes and checks the rewritten parameter contents                                                           | -                         | No                             | -                  |
| 13H     | Requests for remote RUN/STOP                                                                                     | -                         | No                             | -                  |
| 14H     | ]                                                                                                    |                           |                                |                    |
| 15H     | Reads the PC model name                                                                                          | -                         | No                             | -                  |
| 16H     | Loopback test                                                                                                    | 256 bytes                 | Yes                            | 08H                |
| 60H     | Fixed buffer communications                                                                                      | 507 words                 | Yes                            | 31H                |

| Table 7.8 | Common MELSEC ACPU Commands | (cont'd) |
|-----------|-----------------------------|----------|
| 100101.0  |                             |          |

7.8.5 MELSEC Devices

| Command | Description                                | Qty       | 218IFA<br>Support <sup>*</sup> | MEMOBUS<br>Command |
|---------|--------------------------------------------|-----------|--------------------------------|--------------------|
| 61H     | Reads random access buffer communications  | 508 words | Yes                            | 32H                |
| 62H     | Writes random access buffer communications | 508 words | Yes                            | 33H                |

#### Table 7.8 Common MELSEC ACPU Commands (cont'd)

\* Yes: Command supported by the 218IFA Module.

No: Command not supported by the 218IFA Module.

Note: Special AnACPU commands are not supported. Use the common ACPU commands for AnACPU access. The AnACPU expansion registers cannot be accessed.

#### 7.8.5 MELSEC Devices

The table below shows the MELSEC bit devices and word devices that can be accessed from the 218IF Module.

The MP900-Series register numbers corresponding to the MELSEC device range and the MEMOBUS commands used are also shown in the table.

| Device | Device Range for Common<br>ACPU Commands | Decimal/<br>Hexadecimal | MEMOBUS<br>Command    | Leading No.  | Register No.*        |
|--------|------------------------------------------|-------------------------|-----------------------|--------------|----------------------|
| Х      | X0000 to X07FF                           | Hexadecimal             | 02H: Input relays     | 0 to 2047    | MB000000 to MB00127F |
| Y      | Y0000 to Y07FF                           | Hexadecimal             | 01H/0FH: Coils        | 0 to 2047    | MB000000 to MB00127F |
| М      | M0000 to M2047                           | Decimal                 | 01H/05H/0FH:<br>Coils | 2048 to 4095 | MB001280 to MB00255F |
| М      | M9000 to M9255                           | Decimal                 | 01H/05H/0FH:<br>Coils | 4096 to 4351 | MB002560 to MB00271F |
| В      | B0000 to B03FF                           | Hexadecimal             | 01H/05H/0FH:<br>Coils | 4352 to 5375 | MB002720 to MB00335F |
| F      | F0000 to F0255                           | Decimal                 | 01H/05H/0FH:<br>Coils | 5376 to 5631 | MB003360 to MB00351F |
| TS     | TS000 to TS255                           | Decimal                 | 02H: Input relays     | 2048 to 2303 | MB001280 to MB00143F |
| TC     | TC000 to TC255                           | Decimal                 | 02H: Input relays     | 2304 to 2559 | MB001440 to MB00159F |
| CS     | CS000 to CS255                           | Decimal                 | 02H: Input relays     | 2560 to 2815 | MB001600 to MB00175F |
| CC     | CC000 to CC255                           | Decimal                 | 02H: Input relays     | 2816 to 3071 | MB001760 to MB00191F |

Table 7.9 MELSEC Bit Devices

\* Register number offsets can be specified for both input relays and coils by the MPE720 Programming Device.

| Device      | Device Range for Common<br>ACPU Commands | Decimal/<br>Hexadecimal | MEMOBUS Command                                | Leading<br>No.  | Register No.*      |
|-------------|------------------------------------------|-------------------------|------------------------------------------------|-----------------|--------------------|
| TN          | TN000 to TN255                           | Decimal                 | 04H/0AH: Input registers                       | 0 to 255        | MW00000 to MW00255 |
| CN          | CN000 to CN255                           | Decimal                 | 04H/0AH: Input registers                       | 256 to 511      | MW00256 to MW00511 |
| D           | D0000 to D1023                           | Decimal                 | 03H/06H/09H/0BH/0EH/<br>10H: Holding registers | 0 to 1023       | MW00000 to MW01023 |
| D (Special) | D9000 to D9255                           | Decimal                 | 03H/06H/09H/0BH/0EH/<br>10H: Holding registers | 1024 to<br>1279 | MW01024 to MW01279 |
| W           | W0000 to W03FF                           | Hexadecimal             | 03H/06H/09H/0BH/0EH/<br>10H: Holding registers | 1280 to<br>2815 | MW01280 to MW02303 |
| R           | R0000 to R8191                           | Decimal                 | 03H/06H/09H/0BH/0EH/<br>10H: Holding registers | 2816 to 3071    | MW02304 to MW10495 |

#### Table 7.10 MELSEC Word Devices

\* Register number offsets can be specified for both input registers and holding registers by the MSG-SND and MSG-RCV system functions.

7.8.6 MP900-Series Machine Controller and MELSEC Register Maps

#### 7.8.6 MP900-Series Machine Controller and MELSEC Register Maps

The following table shows the correspondences between MP900-Series Machine Controllers and MELSEC devices. Each MELSEC device is allocated to an MP900-Series Machine Controller M register (holding register, input register, input relays, or coils). The MW registers correspond to holding and input registers, and the MB registers correspond to input relays and coils.

| Data address    | Holding registers               | Input registers                                             | Input relays                     | Coils                            |
|-----------------|---------------------------------|-------------------------------------------------------------|----------------------------------|----------------------------------|
|                 | F • • • • • • • • • 0           | $F \cdot \cdot \cdot \cdot \cdot \cdot \cdot \cdot \cdot 0$ | F • • • • • • • • • 0            | F • • • • • • • • 0              |
| 0000            |                                 |                                                             | Input<br>Device code: X          | Output<br>Device code: Y         |
| 0128            |                                 |                                                             | Timer contact<br>Device code: TS |                                  |
| 0143            |                                 | Timer current value                                         | Timer coil                       |                                  |
| 0159<br>0160    |                                 | Device code: TN                                             | Counter contact                  | Internal relay<br>Device code: M |
| 0175<br>0176    |                                 |                                                             | Device code: CS<br>Counter coil  |                                  |
| 0191<br>0192    |                                 |                                                             | Device code: CC                  |                                  |
| 0255<br>0256    | Data register<br>Device code: D |                                                             |                                  |                                  |
| 0271            |                                 |                                                             |                                  | Internal relay<br>Device code: M |
| 0272            |                                 | Counter current value                                       |                                  | Link relay<br>Device code: B     |
| 0336            |                                 | Device code: CN                                             |                                  | Annunciator<br>Device code: F    |
| 0352            |                                 |                                                             |                                  |                                  |
| 0511<br>0512    |                                 |                                                             |                                  |                                  |
| 1023<br>1024    | Special register                |                                                             |                                  |                                  |
| 1279<br>1280    | Device code: D                  |                                                             |                                  |                                  |
| 2303            | Link register<br>Device code: W |                                                             |                                  |                                  |
| 2304            |                                 |                                                             |                                  |                                  |
|                 | File register<br>Device code: R |                                                             |                                  |                                  |
| 10495<br>(9999) |                                 |                                                             |                                  |                                  |

Fig. 7.1 Register Correspondences

# 7.9 Troubleshooting

This section explains how to deal with problems that may occur with 218IF communications.

Problems and Action to be Taken

|   | Problem                                                                                                    | Action                                                                                                    |
|---|----------------------------------------------------------------------------------------------------|----------------------------------------------------------------------------------------------------|
| 1 | Bind () is not specified for the TCP protocol. The connection cannot be established from the personal computer.                                                                                                    | Set zeroes for the DST. IP Address and the DST. Port in the CP-218 Connection Parameter Window. Ensure that bind () is performed by the application on the personal computer.                                                                                                    |
| 2 | You wish to communicate in<br>ASCII mode, but the data has<br>not been sent to the Machine<br>Controller.                                                                                                    | The ASCII codes that can be handled by the 218IF Module<br>are in the data range of 30H to 39H and 41H to 46H. There-<br>fore, even if spaces (20H), CR (0DH), and other unsupported<br>codes are transmitted, they cannot be converted, and the data<br>is discarded. The only way to counter this is to use binary for<br>the settings on the Machine Controller, and to perform code<br>conversion with the ladder logic program once the data has<br>been received. |
| 3 | The Endian of the received data is reversed.                                                                                                    | The 218IF Module supports Little Endian. Therefore, if the remote station supports Big Endian, Endian conversion must be performed by one or the other. If conversion is performed by the Machine Controller, Endian conversion for the transmission and reception data must be performed by ladder logic programming.                                                                                                    |
| 4 | You wish to perform com-<br>mand/response communica-<br>tions using the through mode.                                                                                                    | Create such a ladder logic program that runs while switching<br>MSG-SND and MSG-RCV for each connection. For exam-<br>ple, if the Machine Controller is a Slave, the ladder logic<br>program will use MSG-SND "complete" as a trigger and<br>execute the next MSG-RCV. During execution, the program<br>will not leave MSG-RCV turned ON all the time.<br>When an error or timeout occurs, restart from MSG-SND.                                                        |
| 5 | Two connections have been<br>established between the per-<br>sonal computer and the<br>Machine Controller. One side<br>is exclusively for transmis-<br>sion, and the other side is<br>exclusively for reception, and<br>you wish to access these con-<br>nections using multiple ladder<br>logic programs. | With TCP, if MSG-SND is executed at the same time from<br>multiple ladder logic programs for one connection, all the<br>data may be transmitted together in one packet.<br>Control the ladder logic programs in such a way that a given<br>ladder logic program executes MSG-SND for one connec-<br>tion only, and that no more than one MSG-SND is executed<br>at the same time.                                                                                       |

8

# Example Communications Module Applications

This chapter describes Communication Module applications in order, including the connection of MP900-Series Machine Controller Communications Modules to specific control devices, cable setup, and ladder logic programming used for message transfer.

| 8.1 Connection to a Display Device8-                                                                                                    | -3                                                       |
|----------------------------------------------------------------------------------------------------|----------------------------------------------------------|
| 8.1.1 System Configuration8-                                                                                                    | 3-3                                                      |
| 8.1.2 Cable Specifications 8-                                                                                                    | 3-4                                                      |
| 8.1.3 217IF Transmission Settings 8-                                                                                                    | 3-7                                                      |
| 8.1.4 GP-450 Settings 8-                                                                                                    | 3-8                                                      |
| 8.1.5 MSG-RCV Function 8-                                                                                                    | 3-9                                                      |
| 8.2 Connection to a SYSMAC PLC8-1                                                                                                    | 10                                                       |
| 8.2.1 System Configuration 8-1                                                                                                    | 10                                                       |
| 8.2.2 Cable Specifications 8-1                                                                                                    | 10                                                       |
| 8.2.3 217IF Transmission Settings 8-1                                                                                                    | 13                                                       |
| 8.2.4 SYSMAC PLC Settings (C28H) 8-1                                                                                                    | 13                                                       |
| 8.2.5 MSG-SND Function 8-1                                                                                                    | 16                                                       |
|                                                                                                    |                                                          |
| 8.3 Connection with MELSEC8-1                                                                                                    | 17                                                       |
| 8.3 Connection with MELSEC8-1<br>8.3.1 System Configuration8-1                                                                                                    | 17<br>17                                                 |
| 8.3 Connection with MELSEC8-1<br>8.3.1 System Configuration8-1<br>8.3.2 Cable Specifications8-1                                                                                                    | 17<br>17<br>17                                           |
| 8.3 Connection with MELSEC      8-1         8.3.1 System Configuration       8-1         8.3.2 Cable Specifications       8-1         8.3.3 217IF Transmission Settings       8-1                                                                                                    | 17<br>17<br>17<br>19                                     |
| 8.3 Connection with MELSEC       8-1         8.3.1 System Configuration       8-1         8.3.2 Cable Specifications       8-1         8.3.3 217IF Transmission Settings       8-1         8.3.4 MELSEC Settings (AJ71UC24 Example)       8-1                                                                                                    | 17<br>17<br>17<br>19<br>19                               |
| 8.3 Connection with MELSEC       8-1         8.3.1 System Configuration       8-1         8.3.2 Cable Specifications       8-1         8.3.3 217IF Transmission Settings       8-1         8.3.4 MELSEC Settings (AJ71UC24 Example)       8-1         8.3.5 MSG-SND Function       8-2                                                                                                    | 17<br>17<br>17<br>19<br>19<br>22                         |
| <ul> <li>8.3 Connection with MELSEC</li></ul>                                                                                                    | 17<br>17<br>19<br>19<br>22<br>23                         |
| <ul> <li>8.3 Connection with MELSEC</li></ul>                                                                                                    | 17<br>17<br>19<br>19<br>22<br>23<br>23                   |
| 8.3 Connection with MELSEC       8-1         8.3.1 System Configuration       8-1         8.3.2 Cable Specifications       8-1         8.3.3 217IF Transmission Settings       8-1         8.3.4 MELSEC Settings (AJ71UC24 Example)       8-1         8.3.5 MSG-SND Function       8-2         8.4 Connection to a Temperature Controller       8-2         8.4.1 System Configuration       8-2         8.4.2 Cable Specifications       8-2                                                                                                    | 17<br>17<br>19<br>22<br>23<br>23<br>24                   |
| 8.3 Connection with MELSEC       8-1         8.3.1 System Configuration       8-1         8.3.2 Cable Specifications       8-1         8.3.3 217IF Transmission Settings       8-1         8.3.4 MELSEC Settings (AJ71UC24 Example)       8-1         8.3.5 MSG-SND Function       8-2         8.4 Connection to a Temperature Controller       8-2         8.4.1 System Configuration       8-2         8.4.2 Cable Specifications       8-2         8.4.3 217IF Transmission Settings       8-2         8.4.3 217IF Transmission Settings       8-2 | 17<br>17<br>19<br>19<br>22<br>23<br>23<br>24<br>26       |
| 8.3 Connection with MELSEC                                                                                                    | 17<br>17<br>19<br>19<br>22<br>23<br>23<br>24<br>26<br>27 |

| Connection to an Inverter                                               | 8-30                                                                                                    |
|-------------------------------------------------------------------------|----------------------------------------------------------------------------------------------------|
| 8.5.1 System Configuration                                              | - 8-30                                                                                                    |
| 8.5.2 Cable Specifications                                              | 8-30                                                                                                    |
| 8.5.3 217IF Transmission Settings                                       | 8-32                                                                                                    |
| 8.5.4 Inverter Constants Settings                                       | 8-32                                                                                                    |
| 8.5.5 MSG-SND Function                                                  | 8-33                                                                                                    |
|                                                                         |                                                                                                    |
| Modem-to-Modem Connection                                               | 8-34                                                                                                    |
| Modem-to-Modem Connection            8.6.1         System Configuration | 8-34<br>- 8-34                                                                                                    |
| Modem-to-Modem Connection                                               | 8-34<br>- 8-34<br>- 8-34                                                                                                    |
| Modem-to-Modem Connection                                               | 8-34<br>- 8-34<br>- 8-34<br>- 8-36                                                                                                    |
| Modem-to-Modem Connection                                               | 8-34<br>- 8-34<br>- 8-34<br>- 8-36<br>- 8-36                                                                                                    |
| 888888888888888888888888888888888888888                                 | Connection to an inverter         9.5.1 System Configuration         9.5.2 Cable Specifications         9.5.3 217IF Transmission Settings         9.5.4 Inverter Constants Settings         9.5.5 MSG-SND Function |

#### 8.1 Connection to a Display Device

This section explains communications between a Display Device and a MEMOBUS Slave.

#### System Configuration 8.1.1

The commercially available GP-450 Display Device is connected to the RS-485 port of the 217IF Module to monitor the status of the MP920.

At the same time, the MPE720 Programming Device is connected to the RS-232C port of the 217IF Module to manage the engineering environment.

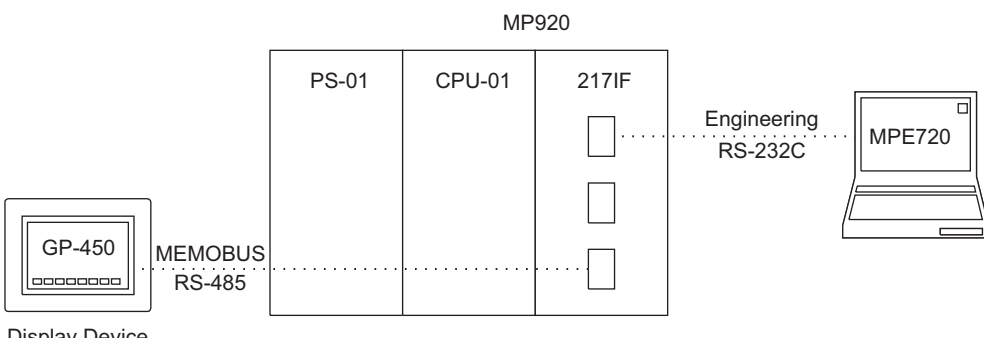

**Display Device** 

#### 8.1.2 Cable Specifications

## 8.1.2 Cable Specifications

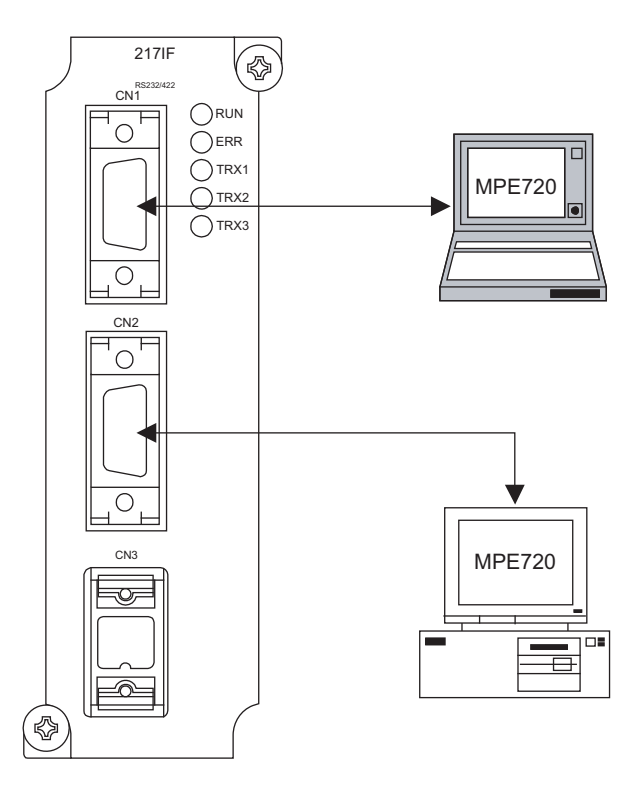

#### ■ Connection Cables for PC/AT or Compatible Computers

#### CN1 and CN2 Cables

Cable model: 87751-90100

| 217IF       |         |  |  |
|-------------|---------|--|--|
| D-sub 9     | -pin    |  |  |
| Signal Name | Pin No. |  |  |
| FG          | 1       |  |  |
| TXD         | 2       |  |  |
| RXD         | 3       |  |  |
| RTS         | 4       |  |  |
| CTS         | 5       |  |  |
| DSR         | 6       |  |  |
| SG          | 7       |  |  |
| N.C         | 8       |  |  |
| DTR         | 9       |  |  |

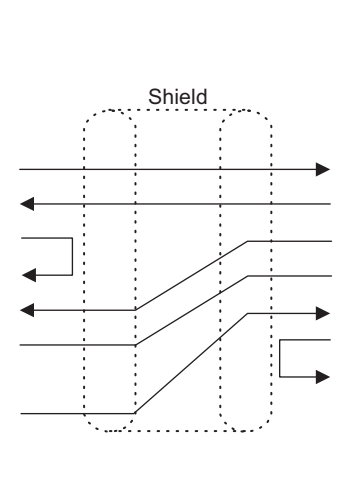

| PC/AT or Compatible |                      |  |  |  |
|---------------------|----------------------|--|--|--|
| Computer            |                      |  |  |  |
| D-sub 9             | D-sub 9-pin (female) |  |  |  |
| Pin No.             | Signal Name          |  |  |  |
| 1                   | CD                   |  |  |  |
| 2                   | RD                   |  |  |  |
| 3                   | TD                   |  |  |  |
| 4                   | DTR                  |  |  |  |
| 5                   | GND                  |  |  |  |
| 6                   | DSR                  |  |  |  |
| 7                   | RTS                  |  |  |  |
| 8                   | CTS                  |  |  |  |
| 9                   | -                    |  |  |  |

### ■ Connection Cable for NEC PC-98

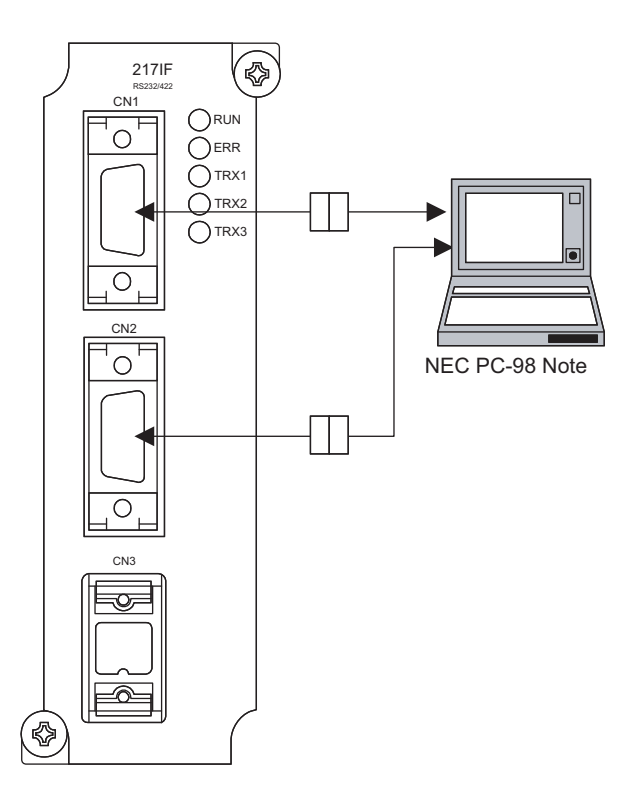

#### CN1 and CN2 Cables

Cable model: JZMSZ-W1015-21

| 217IF       |         |  |  |  |
|-------------|---------|--|--|--|
| D-sub 9-    | -pin    |  |  |  |
| Signal Name | Pin No. |  |  |  |
| FG          | 1       |  |  |  |
| TXD         | 2       |  |  |  |
| RXD         | 3       |  |  |  |
| RTS         | 4       |  |  |  |
| CTS         | 5       |  |  |  |
| DSR         | 6       |  |  |  |
| SG          | 7       |  |  |  |
| DTR         | 9       |  |  |  |

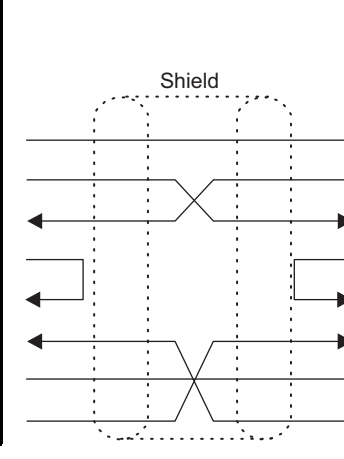

| NEC PC-98    |             |  |  |  |
|--------------|-------------|--|--|--|
| D-sub 25-pin |             |  |  |  |
| Pin No.      | Signal Name |  |  |  |
| 1            | FG          |  |  |  |
| 2            | TXD         |  |  |  |
| 3            | RXD         |  |  |  |
| 4            | RTS         |  |  |  |
| 5            | CTS         |  |  |  |
| 6            | DSR         |  |  |  |
| 7            | SG          |  |  |  |
| 20           | DTR         |  |  |  |

#### Relay Cable for NEC PC-98 Note

Cable model:

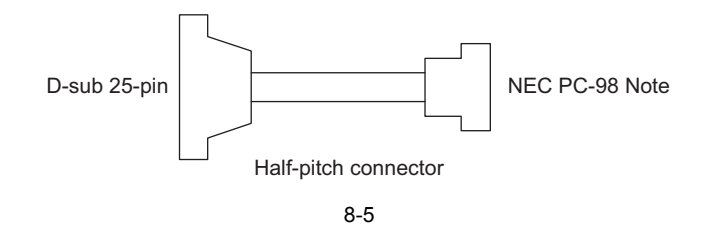

#### 8.1.2 Cable Specifications

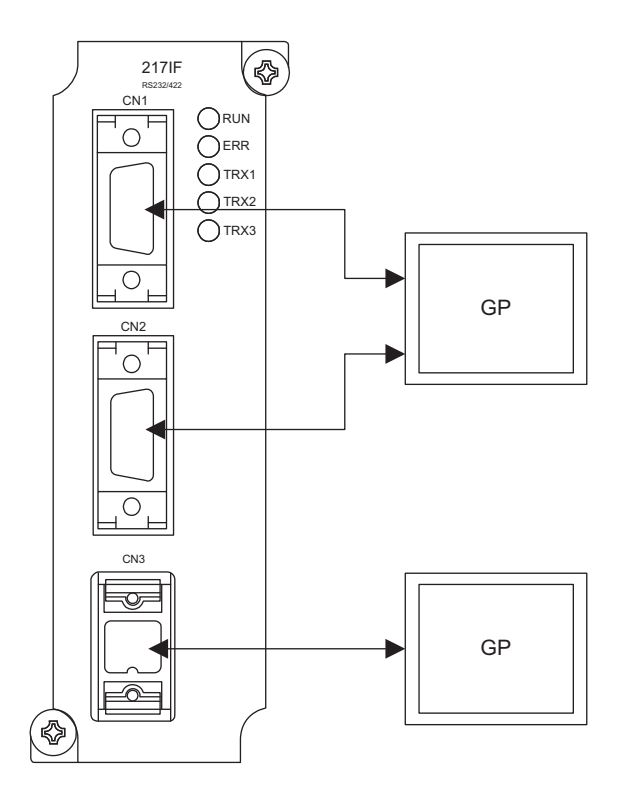

#### ■ Connection Cables for GP-450 Display Devices

#### CN1 and CN2 Cables

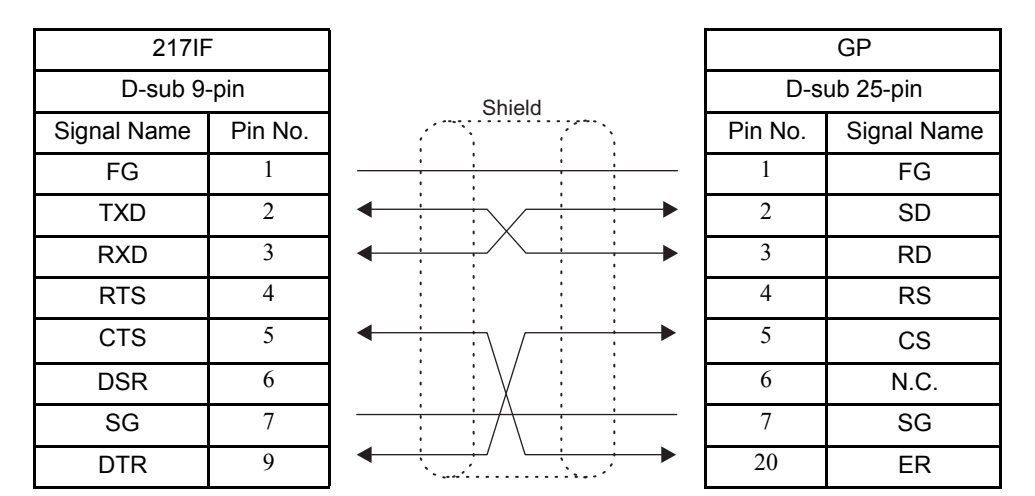

Note: A JZMSZ-W1015-21 Cable can also be used.

#### **CN3** Cables

| 217IF       |         |    |   |            |     |   |         | GP          |
|-------------|---------|----|---|------------|-----|---|---------|-------------|
| MR 8-pi     | n       |    |   |            |     |   | D-sı    | ub 25-pin   |
| Signal Name | Pin No. |    | 5 | Shield     |     |   | Pin No. | Signal Name |
| RXR         | 4       |    |   | ĺ          | •   | _ | 1       | FG          |
| RX (-)      | 1       | 4  |   |            |     | _ | 7       | SG          |
| RX (+)      | 2       | •  |   | $\sim /$   |     | _ | 9       |             |
| TXR         | 5       |    |   | $\searrow$ |     |   | 10      | RD A        |
| TX (-)      | 6       |    |   |            |     | _ | 11      | SD A        |
| TX (+)      | 7       |    |   | $\sim$     |     | - | 15      | SD B        |
| SG          | 8       |    |   |            |     |   | 16      | RD B        |
| SH          | 3       |    | • |            |     | - | 18      |             |
|             |         | FG |   |            |     | - | 19      |             |
|             |         |    |   | ÷          |     | _ | 21      |             |
|             |         |    | · | ;<br>      | ; L | - | 22      |             |

Note: Connect the cable so that the terminating resistance for 217IF Module is connected.

### 8.1.3 217IF Transmission Settings

The following figure shows the 217IF Transmission settings.

| CIR#01 CIR#02 CIR#    | #03                         |
|-----------------------|-----------------------------|
|                       |                             |
| Transmission Protocol | Memobus 💌                   |
| Master / Slave        | Slave 💌                     |
| Device Address        | 01 (Master=0, Slave=1 - 63) |
| Serial I/F            | R\$-485 💌                   |
| Transmission Mode     | RTU                         |
| Data Length           | 8Bit 💌                      |
| Parity Bit            | even                        |
| Stop Bit              | 1Stop 💌                     |
| Baud Rate             | 19.2K                       |

#### 8.1.4 GP-450 Settings

# 8.1.4 GP-450 Settings

The following figure shows the GP-450 settings.

|              | End Setting       Cancel         SIO settings       Baud rate       2400       4800       9600       19200       38400         Data length       7       8       38400       38400       38400         Data length       7       8       1       2         Parity bits       None       Odd Even       Control method       Y control | Cot "ED control"  |
|--------------|----------------------------------------------------------------------------------------------------|-------------------|
| With RS-232C | Communications mode RS232C 4-wire type 2-wire type                                                                                                    | — Set ER control. |
| With NO-2020 | $\begin{tabular}{ c c c c c c c c c c c c c c c c c c c$                                                                                                    | Will INO 422      |

### 8.1.5 MSG-RCV Function

The following diagram shows a MEMOBUS Slave MSG-RCV ladder logic program for the MP920 and CP-217.

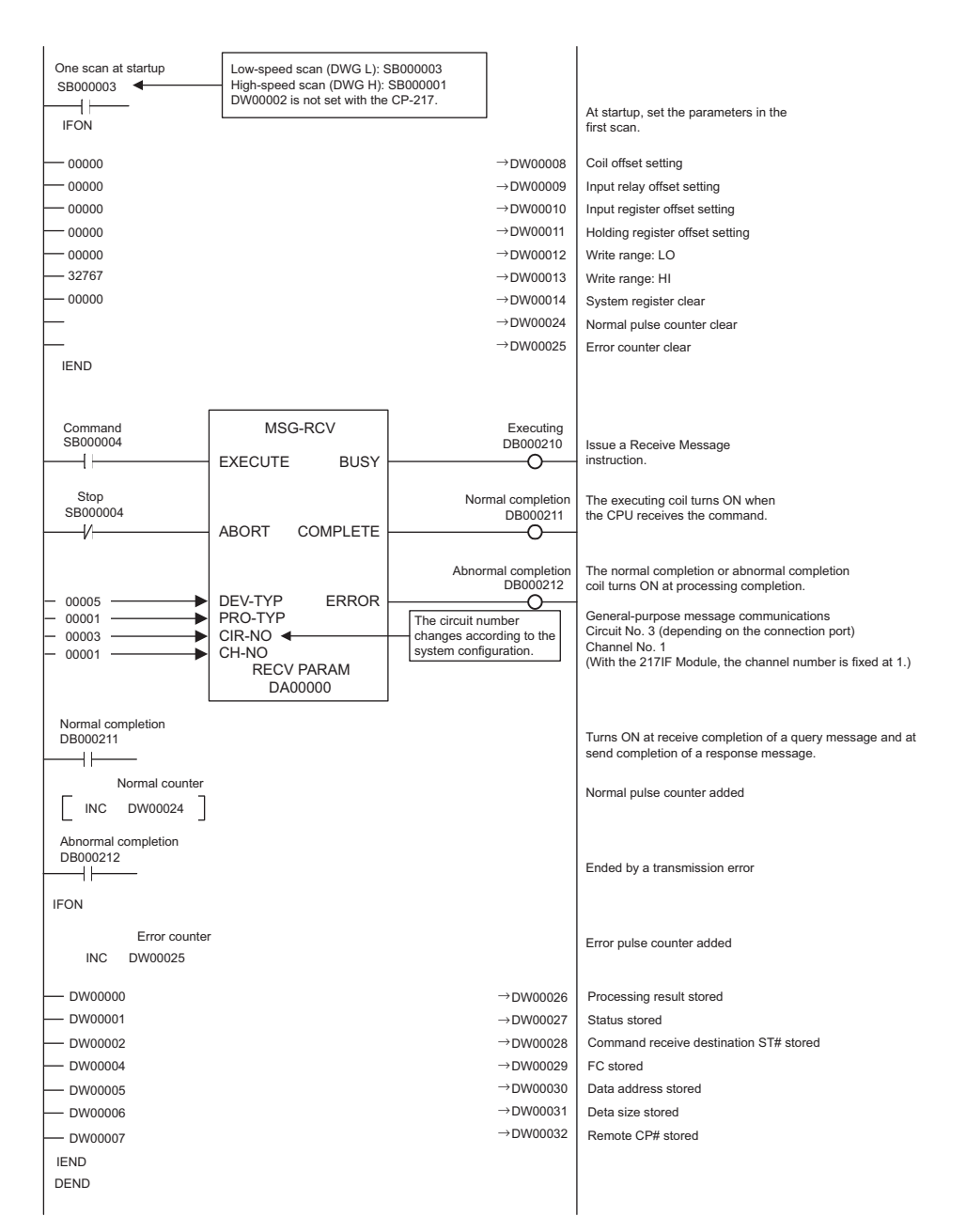

8.2.1 System Configuration

# 8.2 Connection to a SYSMAC PLC

This section explains master communications with an OMRON SYSMAC PLC.

#### 8.2.1 System Configuration

SYSMAC PLC data is referenced by connecting the RS-232C port of the 217IF Module to an OMRON SYSMAC PLC.

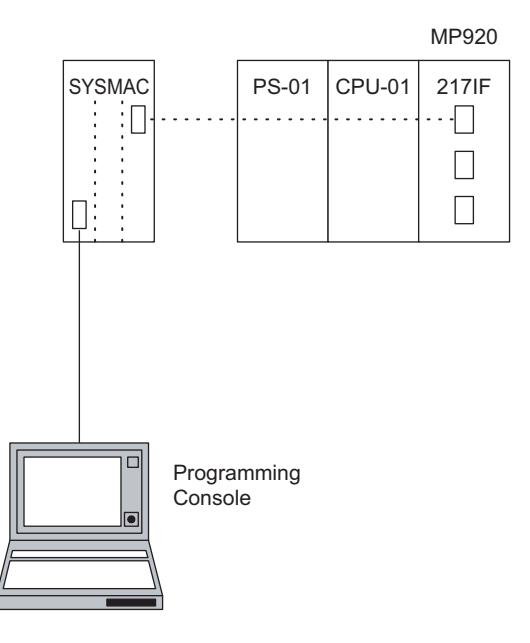

- 8.2.2 Cable Specifications
  - Connection Cables for SYSMAC PLC

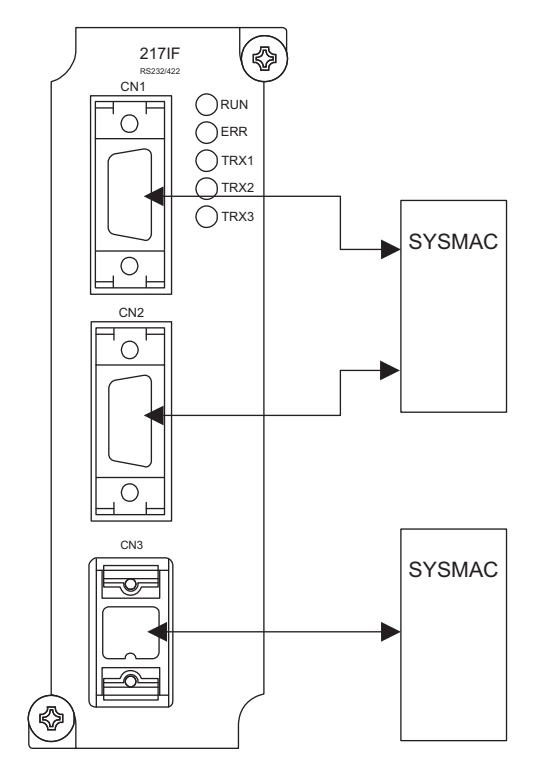

### CN1 and CN2 Cables

| 217IF       |         |   |
|-------------|---------|---|
| D-sub 9-    | pin     |   |
| Signal Name | Pin No. |   |
| FG          | 1       |   |
| TXD         | 2       |   |
| RXD         | 3       | • |
| RTS         | 4       |   |
| CTS         | 5       |   |
| DSR         | 6       | • |
| SG          | 7       |   |
| N.C.        | 8       |   |
| DRT         | 9       |   |
|             |         |   |

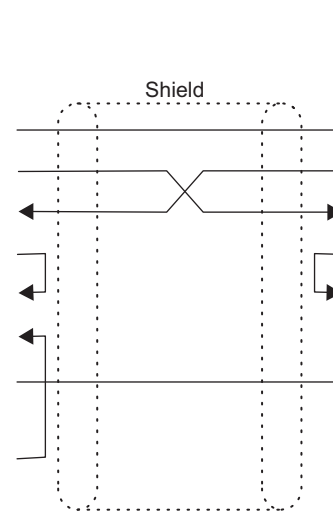

| OMRON PLC |             |  |  |  |  |
|-----------|-------------|--|--|--|--|
| D-s       | D-sub 9-pin |  |  |  |  |
| Pin No.   | Signal Name |  |  |  |  |
| 1         | FG          |  |  |  |  |
| 2         | SD          |  |  |  |  |
| 3         | RD          |  |  |  |  |
| 4         | RS          |  |  |  |  |
| 5         | CS          |  |  |  |  |
| 6         | 5V          |  |  |  |  |
| 7         | SG          |  |  |  |  |
| 8         | N.C.        |  |  |  |  |
| 9 N.C.    |             |  |  |  |  |

Note: OMRON SYSMAC PLC Models:

C20H C28H

C40H

| 217IF       |         |  |  |  |
|-------------|---------|--|--|--|
| D-sub 9-p   | bin     |  |  |  |
| Signal Name | Pin No. |  |  |  |
| FG          | 1       |  |  |  |
| TXD         | 2       |  |  |  |
| RXD         | 3       |  |  |  |
| RTS         | 4       |  |  |  |
| CTS         | 5       |  |  |  |
| DSR         | 6       |  |  |  |
| SG          | 7       |  |  |  |
| N.C.        | 8       |  |  |  |
| DTR         | 9       |  |  |  |

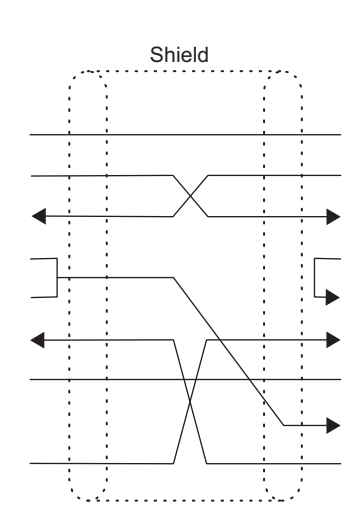

| OMRON PLC    |             |  |  |  |
|--------------|-------------|--|--|--|
| D-sub 25-pin |             |  |  |  |
| Pin No.      | Signal Name |  |  |  |
| 1            | FG          |  |  |  |
| 2            | SD          |  |  |  |
| 3            | RD          |  |  |  |
| 4            | RS          |  |  |  |
| 5            | CS          |  |  |  |
| 6            | DSK         |  |  |  |
| 7            | SG          |  |  |  |
| 8            | CD          |  |  |  |
| 20           | DTR         |  |  |  |

Note: OMRON PLC Unit Models: C200H-ASC02 C200H-LK201-V1 C500-LK201-V1 C120-LK201-V1

#### 8.2.2 Cable Specifications

#### **CN3** Cables

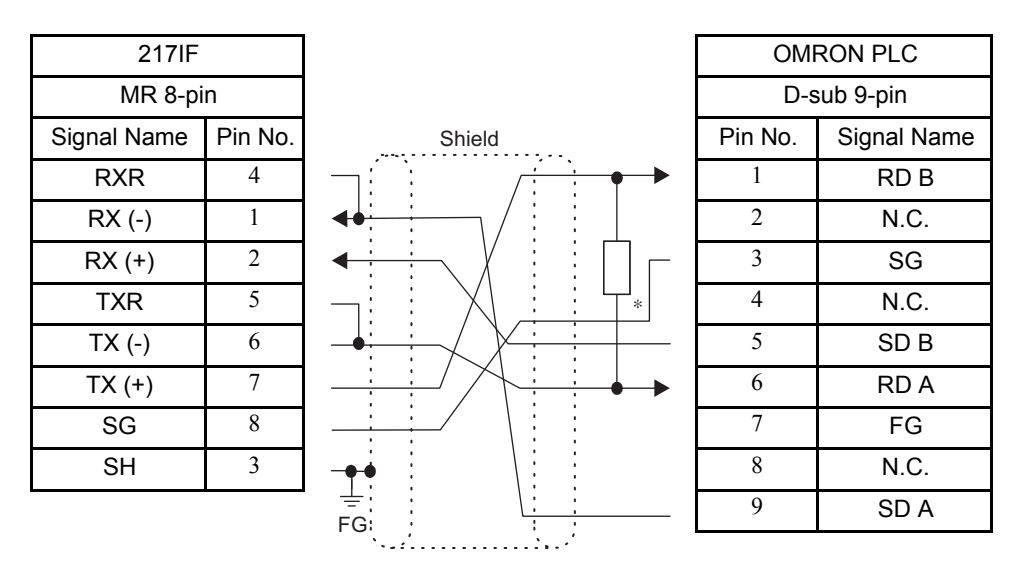

- \* Terminating resistance:  $120 \Omega$ Note: 1. OMRON PLC Models:
  - C200H-LK202-V1
  - C500-LK201-V1
  - C120-LK202-V1
  - 2. Connect the cable so that the terminating resistance for the 217IF Module is connected.

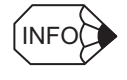

If the terminating resistance cannot be inserted in the Module, mount  $120\Omega$  terminating resistance at the end of the transmission line outside the Module. Insert the terminating resistance in the stations at both ends of the transmission line. Do not insert it in the intermediate stations.

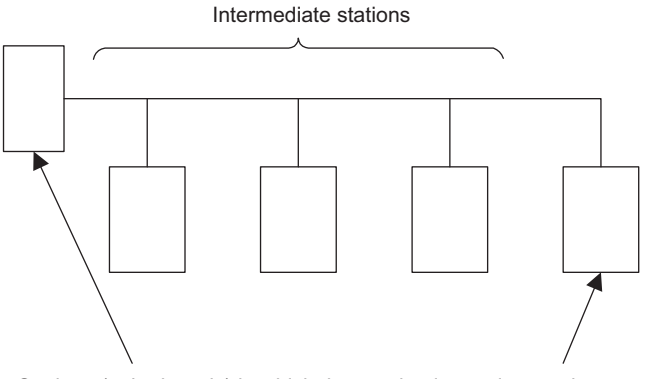

Stations (at both ends) in which the terminating resistance is connected

### 8.2.3 217IF Transmission Settings

CIR#01 CIR#02 CIR#03 OMRON • Transmission Protocol Master • Master/Slave Device Address (Master=0,Slave=1-63) RS-232 • Serial I/F ٠ Transmission Mode none • 7Bit Data Length ٠ Parity Bit even Stop Bit 2Stop • -9600 Baud Rate

The following figure shows the CP-217 Transmission settings.

### 8.2.4 SYSMAC PLC Settings (C28H)

The following table shows operation examples for the C28<sup>□</sup>-Series PLCs. These settings do not apply to other models.

For the SYSMAC PLC settings, use a Programming Console to write to the PC Setup (DM 0920 to DM 0923).

Perform the registration operations shown in the flowchart on the next page to register the settings in the system.

8.2.4 SYSMAC PLC Settings (C28H)

### SYSMAC PLC Setup

| Word Address         | Bit No.  | Function                                                                                                    | Recommended<br>Setting                                                 |
|----------------------|----------|----------------------------------------------------------------------------------------------------|------------------------------------------------------------------------|
| DM 0920<br>(DM 1920) | 00 to 07 | Standard settings for RS-232C interface communications conditions<br>00: Standard settings<br>01: Individual settings<br>Standard settings:<br>Transmission speed: 9,600 bps<br>Start bits: 1 bit<br>Data length: 7 bits<br>Stop bits: 2 bits<br>Parity: Even<br>If individual settings are selected, the settings in DM 0921 are used. | 00:<br>Standard settings                                               |
|                      | 08 to 15 | RS-232C interface port rate settings<br>00: Host Link<br>01: User memory download/upload mode<br>02: ASCII output mode                                                                                                    | 00:<br>Host link mode                                                  |
| DM 0921<br>(DM 1921) | 00 to 07 | RS-232C interface baud rate settings<br>(Valid when bits 00 to 07 of DM 0920 or DM 1920 are set to "01")<br>00: 300 bps<br>01: 600 bps<br>02: 1,200 bps<br>03: 2,400 bps<br>04: 4,800 bps<br>05: 9,600 bps                                                                                                    | 00:<br>300 bps when<br>"Individual set-<br>tings" is selected          |
|                      | 08 to 15 | See the following table. *1                                                                                                    | 00:<br>Start bits: 1<br>Data length: 7<br>Stop bits: 2<br>Parity: Even |
| DM 0922<br>(DM 1922) | 00 to 07 | RS-232C transmission delay<br>[00 to 99] × 10 ms (0 to 990 ms)<br>(BCD)                                                                                                    | 0 ms                                                                   |
|                      | 08 to 15 | RS-232C interface settings with or without RS/CS control<br>00: No control<br>01: With control                                                                                                    | 00: No control                                                         |
| DM 0923              | 00 to 07 | Not used.                                                                                                    | 00                                                                     |
| (DM 1923)            | 08 to 15 | Unit number settings for Host Link mode<br>[00 to 31]: Unit number 00 to 31<br>(BCD)                                                                                                    | Unit number 01 <sup>*2</sup>                                           |

\* 1. RS-232C frame format settings

(Valid when bits 00 to 07 of DM 0920 or DM 1920 are set to 01)

| Value | Start Bits | Data Length | Stop Bits | Parity |
|-------|------------|-------------|-----------|--------|
| 00    | 1 bit      | 7 bits      | 2 bits    | Even   |
| 01    |            | 7 bits      | 2 bits    | Odd    |
| 02    |            | 8 bits      | 1 bit     | None   |
| 03    |            | 8 bits      | 2 bits    | None   |
| 04    |            | 8 bits      | 1 bit     | Even   |
| 05    |            | 8 bits      | 1 bit     | Odd    |

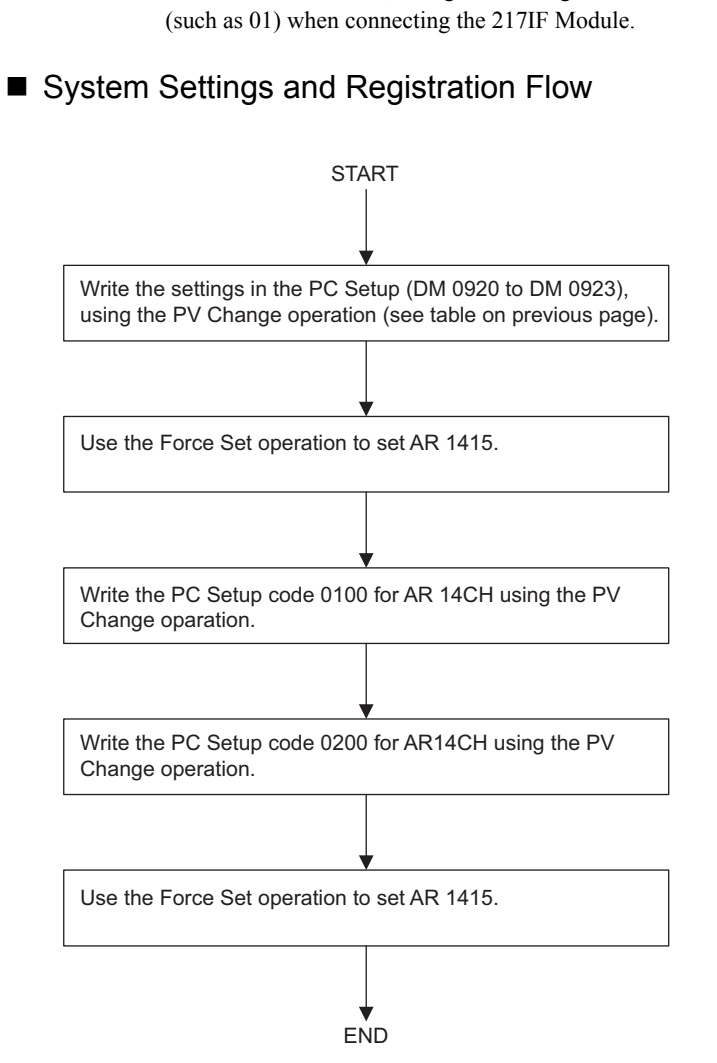

\* 2. Because the default is 0, change the setting to a value other than 0 (such as 01) when connecting the 217IF Module.

#### 8.2.5 MSG-SND Function

#### 8.2.5 MSG-SND Function

The following diagram shows an OMRON Master MSG-SND ladder logic program for the MP920 and CP-217.

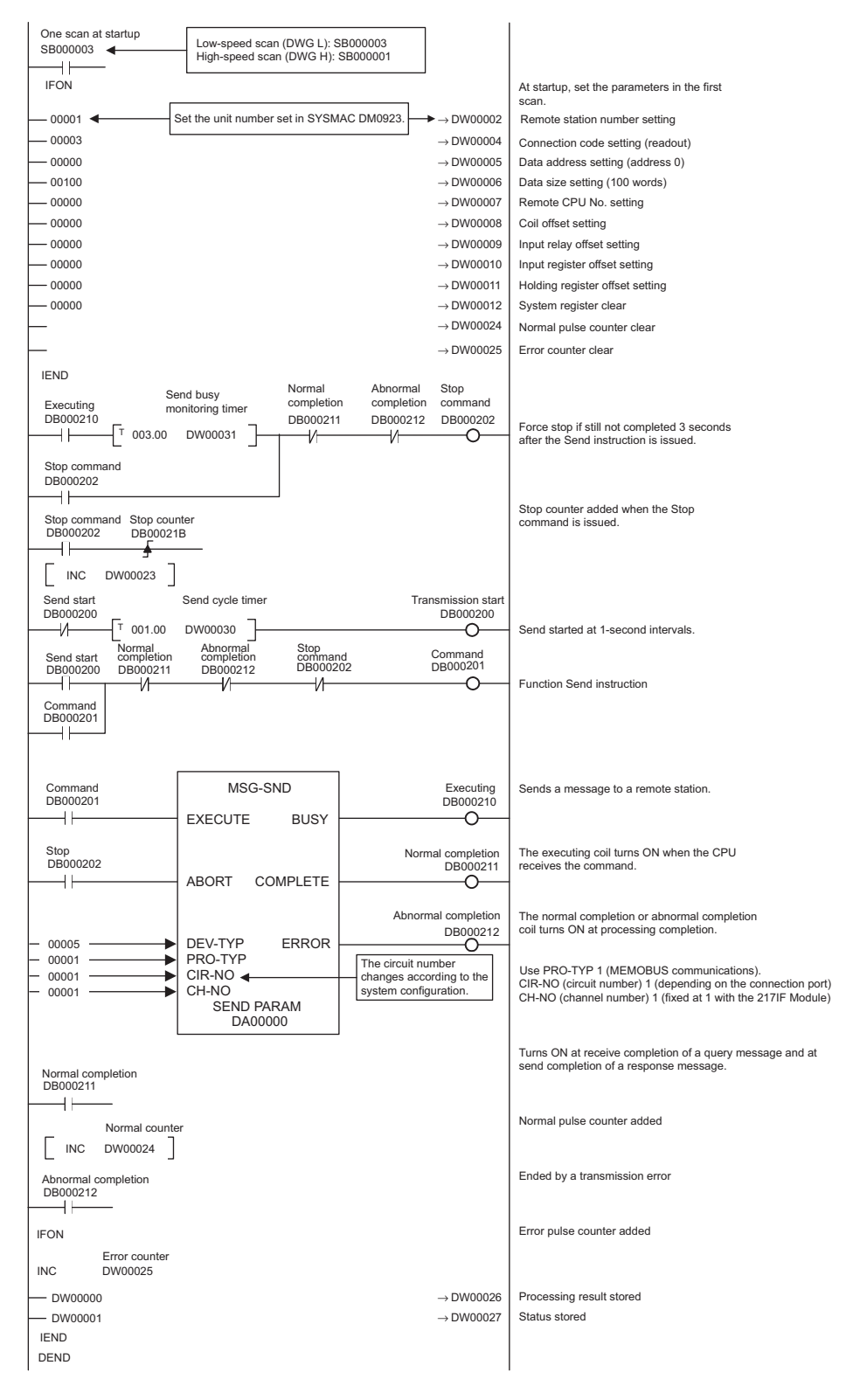

# 8.3 Connection with MELSEC

This section explains master communications with MELSEC Controller.

### 8.3.1 System Configuration

MELSEC data is referenced from the MP920 by connecting the RS-232C port and the Ethernet port of the MELSEC Controller (manufactured by Mitsubishi Electric Corporation) to the MP920 217IF (CN2) and 218IFA respectively.

The engineering environment is provided by connecting the MPE720 Programming Device to the RS-232C port (CN1) of the 217IF.

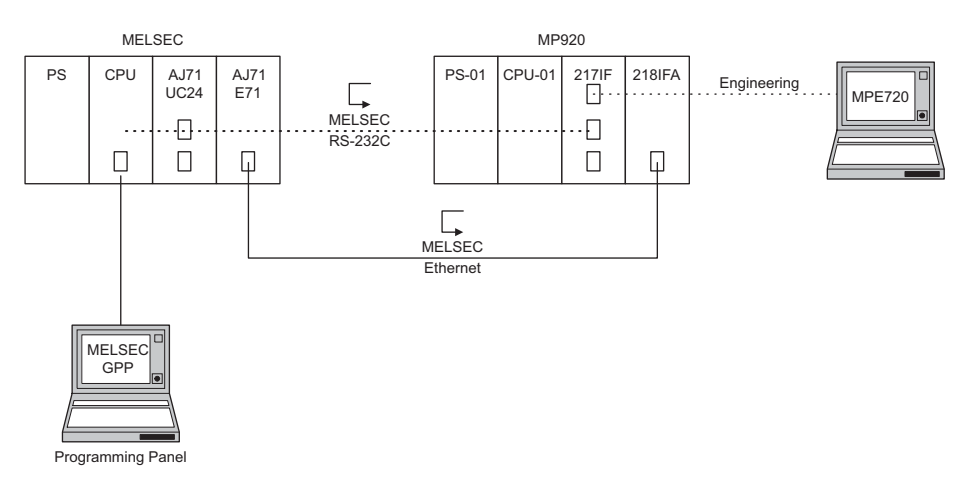

#### 8.3.2 Cable Specifications

Connection Cables for MELSEC Controller

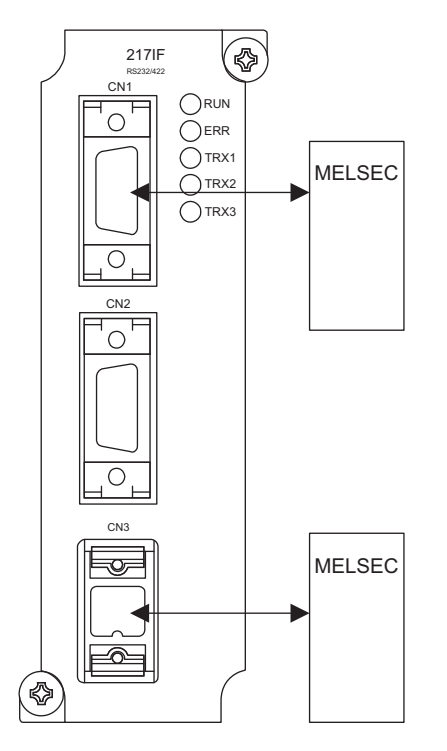

8

#### 8.3.2 Cable Specifications

#### **CN1** Cables

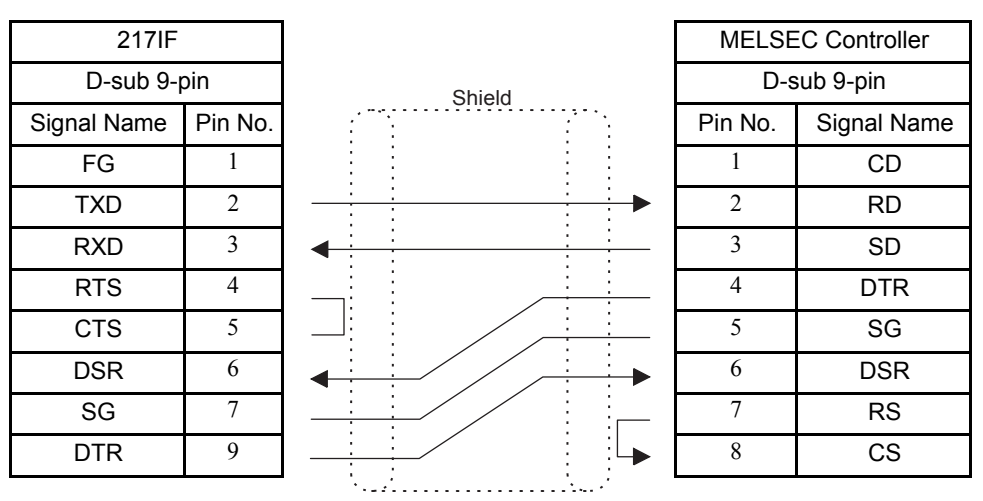

Note: Mitsubishi Electric Controller model: A1SJ71C24

#### **CN3** Cables

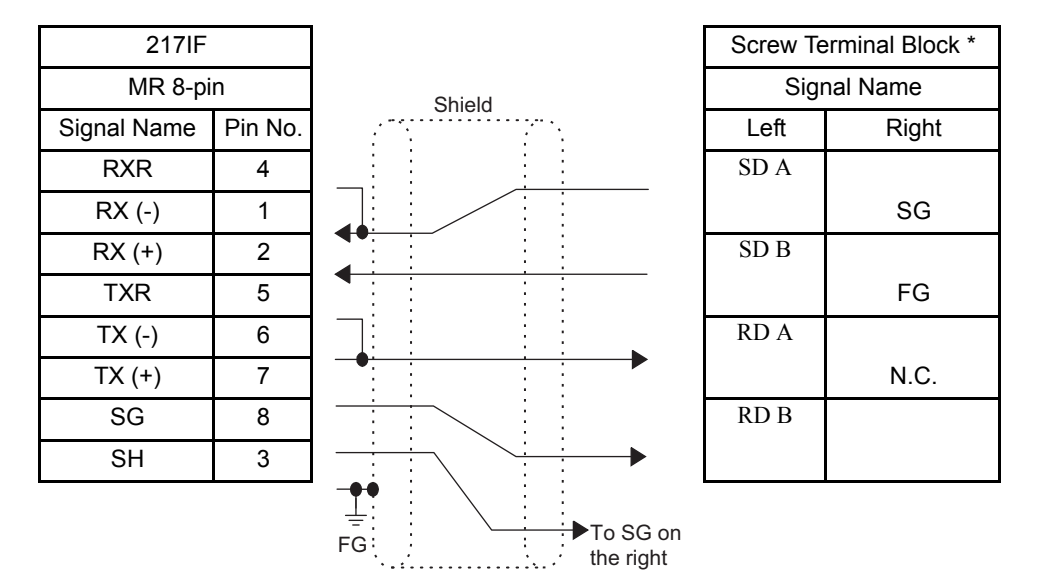

- \* For the AJ71UC24, switch SW24, which is used to connect the terminating resistance, must be set to ON (MELSEC).
- Note: 1. Mitsubishi Electric Controller models:

A1SJ71C24 AJ71UC24

- A171QC24
- A1SJ71UC24-R4: R2 cannot be connected.
- (This is because the RS-232C 1: 1 connection address is fixed at "0".)
- 2. Connect the cable so that the terminating resistance for the 217IF Module is connected.

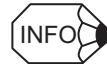

Refer to 8.1.2 Cable Specifications for the MPE720 Programming Device connections.

### 8.3.3 217IF Transmission Settings

The following figure shows the 217IF Transmission settings.

| CIR#01 CIR#02 CIR#    | 03                       |
|-----------------------|--------------------------|
|                       |                          |
| Transmission Protocol | MELSEC 💌                 |
| master / Slave        | Master 💌                 |
| Device Address        | 0 (Master=0, Slave=1-63) |
| Serial I/F            | RS-232                   |
| Transmission Mode     | none                     |
| Data Length           | 8Bit 💌                   |
| Parity Bit            | even                     |
| Stop Bit              | 1Stop                    |
| Baud Rate             | 19.2K                    |

#### 8.3.4 MELSEC Settings (AJ71UC24 Example)

#### Buffer Memory Settings

Change the two settings shown in the following table.

The buffer memory is not backed up. It should therefore be set in the user program.

| Address | Name                                            | Default Value   | $\rightarrow$ | Changed Value<br>(Recommended Value) |
|---------|-------------------------------------------------|-----------------|---------------|--------------------------------------|
| 10BH    | RS-232C<br>CD terminal check<br>setting area    | 0 (Check)       | $\rightarrow$ | 1 (No check)                         |
| 11AH    | Transmission con-<br>trol specification<br>area | 0 (DTR control) | $\rightarrow$ | 1 (No DTR control)                   |

Note: 1. Leave the other addresses at their default setting.

2. The above addresses are used when the buffer memory is installed in slot 1. These addresses change when other slots are used. 8.3.4 MELSEC Settings (AJ71UC24 Example)

#### Switch Settings

#### Station Number Setting Switches

Set 01 to 31, but not 0. (Recommended value: 01)

| Switch Name                      | Setting                             | Set Value<br>(Recommended Value) |
|----------------------------------|-------------------------------------|----------------------------------|
| imes 10 (rotary switches 0 to 9) | The second digit for station number | 0                                |
| imes 1 (rotary switches 0 to 9)  | The first digit for station number  | 1                                |

Communications Specification Setting Switches (For AJ71UC24 Modules)

| Switch Name | Setting Item                                 | Setting Contents  |                        | Set    |
|-------------|----------------------------------------------|-------------------|------------------------|--------|
|             |                                              | ON                | OFF                    | Value  |
| SW11        | Main channel setting                         | RS-422            | RS-232C                | OFF    |
| SW12        | Data bit setting                             | 8 bits            | 7 bits                 | ON     |
| SW13        | Transmission Speed set-                      | See the following | g table. <sup>*1</sup> | OFF    |
| SW14        | ting                                         |                   |                        | ON     |
| SW15        |                                              |                   |                        | ON     |
| SW16        | Parity bit setting                           | Yes               | No                     | ON     |
| SW17        | Even parity<br>Odd parity                    | Even              | Odd                    | ON     |
| SW18        | Stop bit setting                             | 2 bits            | 1 bit                  | OFF    |
| SW21        | Checksum setting                             | Yes               | No                     | ON     |
| SW22        | Write enable/disable set-<br>ting during RUN | Enabled           | Disabled               | ON     |
| SW23        | Computer link<br>Multi-drop                  | Computer link     | Multi-drop link        | ON *2  |
| SW24        | Not used.                                    | -                 | -                      | OFF *3 |

Note: The shaded parts show setting examples.

\* 1. The following table shows the settings of switches 13, 14 and 15.

| bps  | 300 | 600 | 1,200 | 2,400 | 4,800 | 9,600 | 19,200 |
|------|-----|-----|-------|-------|-------|-------|--------|
| SW13 | OFF | ON  | OFF   | ON    | OFF   | ON    | OFF    |
| SW14 | OFF | OFF | ON    | ON    | OFF   | OFF   | ON     |
| SW15 | OFF | OFF | OFF   | OFF   | ON    | ON    | ON     |

\* 2. With the AJ71C24-S8, the terminating resistance ON/OFF setting on the transmission side depends on the wiring.

\* 3. With the AJ71C24-S8, the terminating resistance ON/OFF setting on the reception side depends on the wiring.

### Mode Setting Switches

| Switch Name                 | Setting    | Port Operat                            | Set Value               |                      |
|-----------------------------|------------|----------------------------------------|-------------------------|----------------------|
|                             | Switch No. | RS-232C Port RS-422/485 Port           |                         |                      |
| MODE                        | 0          | Cannot be used.                        | • With RS-232C          |                      |
| (Rotary<br>Switches 0 to F) | 1          | Type 1 protocol mode                   | No-protocol mode        | • With RS-422/485    |
|                             | 2          | Type 2 protocol No-protocol mode       |                         | If the above set-    |
|                             | 3          | Type 3 protocol mode                   | No-protocol mode        | set in this example. |
|                             | 4          | Type 4 protocol mode                   | No-protocol mode        |                      |
|                             | 5          | No-protocol mode                       | Type 1 protocol mode    |                      |
|                             | 6          | No-protocol mode                       | Type 2 protocol mode    |                      |
|                             | 7          | No-protocol mode                       | Type 3 protocol mode    |                      |
|                             | 8          | No-protocol mode                       | Type 4 protocol mode    |                      |
|                             | 9          | No-protocol ⇔<br>mode                  | No-protocol mode        |                      |
|                             | А          | Type 1 protocol $\Leftrightarrow$ mode | Type 1 protocol<br>mode |                      |
|                             | В          | Type 2 protocol $\Leftrightarrow$ mode | Type 2 protocol mode    |                      |
|                             | С          | Type 3 protocol $\Leftrightarrow$ mode | Type 3 protocol mode    |                      |
|                             | D          | Type 4 protocol $\Leftrightarrow$ mode | Type 4 protocol<br>mode |                      |
|                             | Е          | Cannot be used.                        |                         |                      |
|                             | F          | For unit test                          |                         |                      |

#### 8.3.5 MSG-SND Function

#### 8.3.5 MSG-SND Function

The following diagram shows a MELSEC Master MSG-SND ladder logic program for the 217IF Module of the MP920.

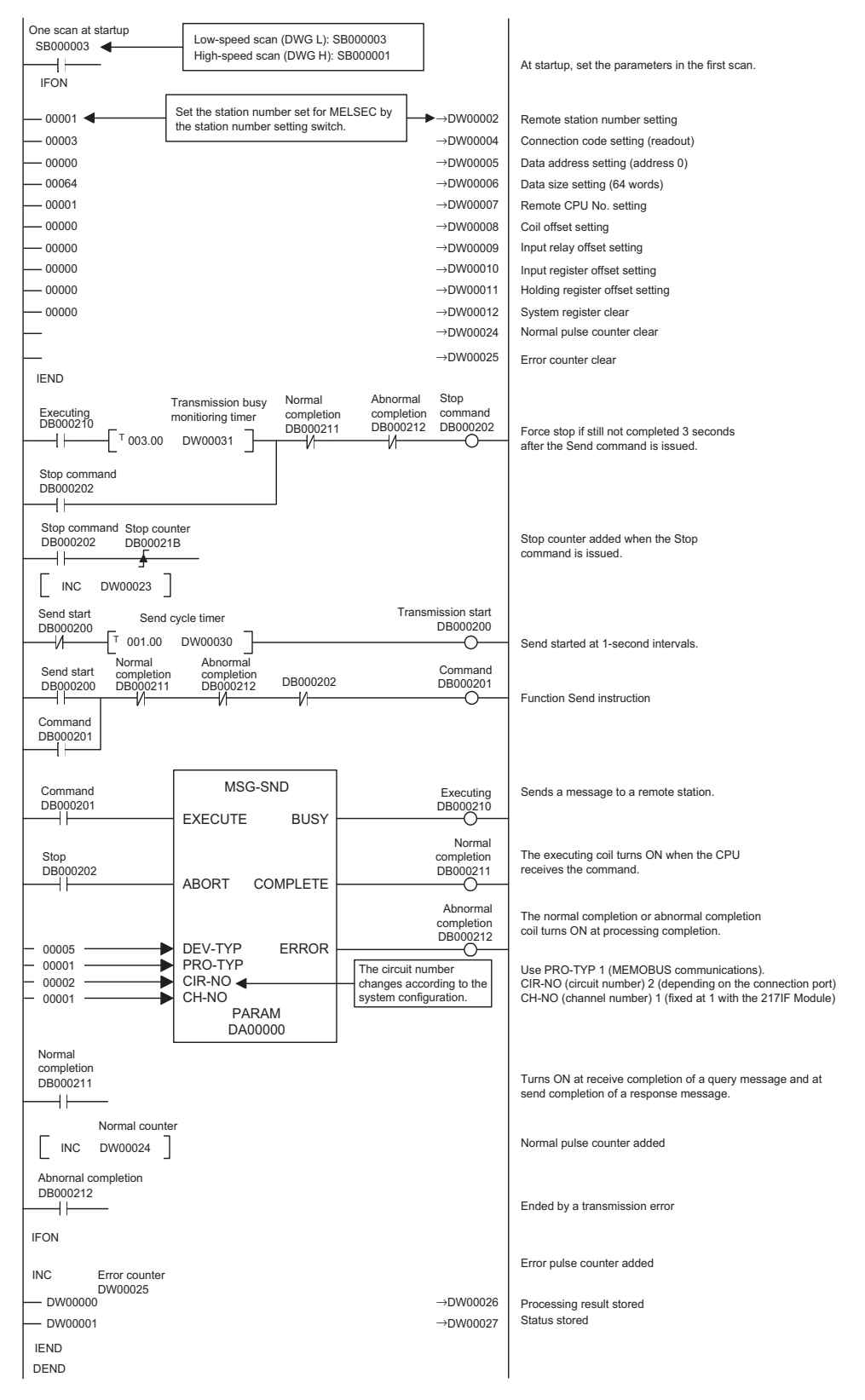

## 8.4 Connection to a Temperature Controller

This section explains no-protocol communications with a Temperature Controller.

#### 8.4.1 System Configuration

Temperature data is read by connecting a Temperature Controller (SR-Mini) manufactured by RKC INSTRUMENT INC. to the RS-232C (Port 2) of the 217IF Module.

The engineering environment is provided by connecting the MPE720 Programming Device to the 217IF (CN1).

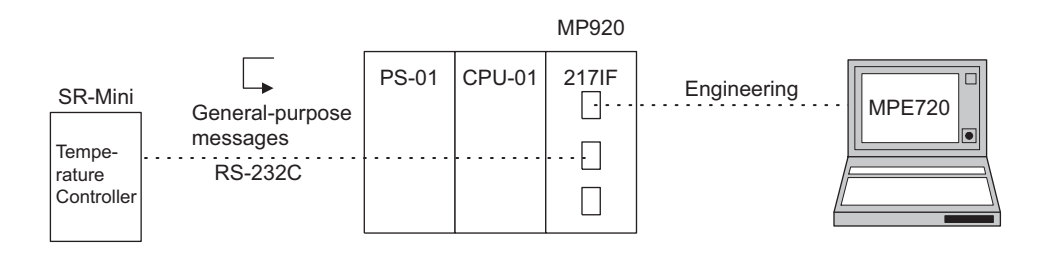

# No-protocol Communications Between the MP920 217IF and a Temperature Controller Manufactured by RKC INSTRUMENT INC.

With this protocol, the SR-Mini temperature input values from CH0 to CH3 are stored in MW07030 and later registers.

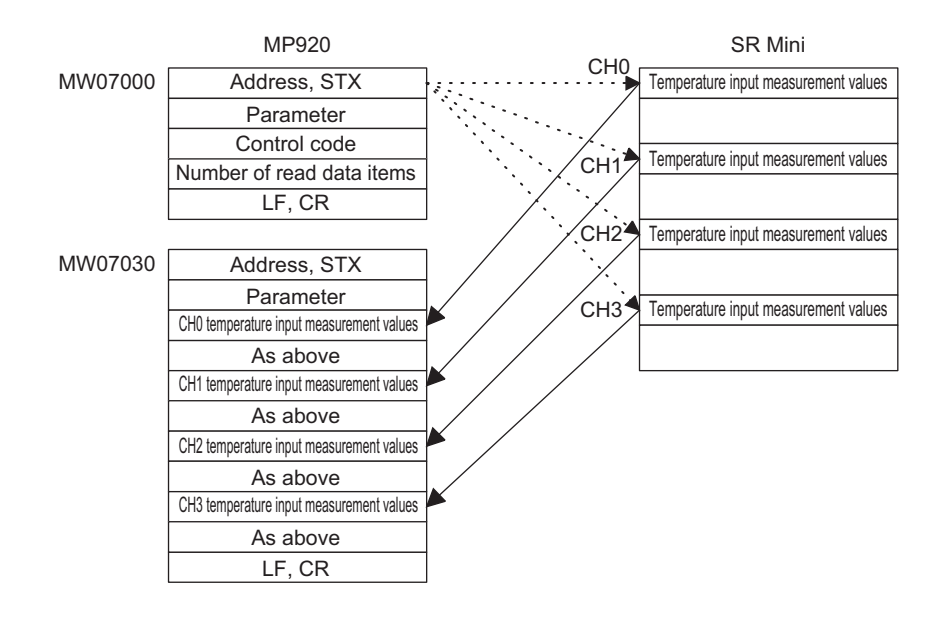

Fig. 8.1 Data Flow when a Sample Program is Used

#### 8.4.2 Cable Specifications

### 8.4.2 Cable Specifications

- 217IF \$ CN1 Ο SR-Mini ○ TRX2 **TRX3** Ο <u>ଷ୍</u>ଦ୍ଧାର୍ଥାର CN2 0 SR-Mini 0 0 CN3 JOr (�
- Connection Cables for SR-Mini Temperature Controller

### SR-Mini PCP Module

The three interfaces listed below are supported. Specify the desired one when ordering.

- RS-232C
- RS-422A
- RS-485

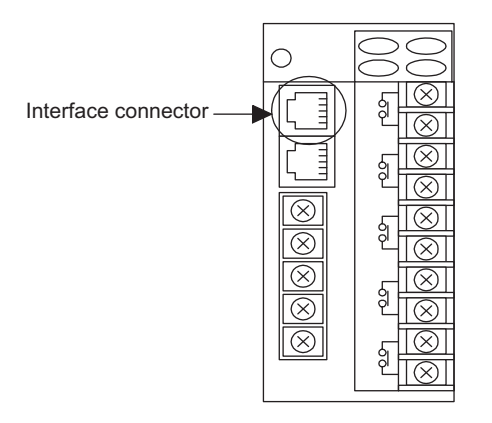

### CN1 and CN2 Cables

| 217IF       |         |  |  |  |
|-------------|---------|--|--|--|
| D-sub 9-p   | oin     |  |  |  |
| Signal Name | Pin No. |  |  |  |
| FG          | 1       |  |  |  |
| TXD         | 2       |  |  |  |
| RXD         | 3       |  |  |  |
| RTS         | 4       |  |  |  |
| CTS         | 5       |  |  |  |
| DSR         | 6       |  |  |  |
| SG          | 7       |  |  |  |
| DTR         | 9       |  |  |  |

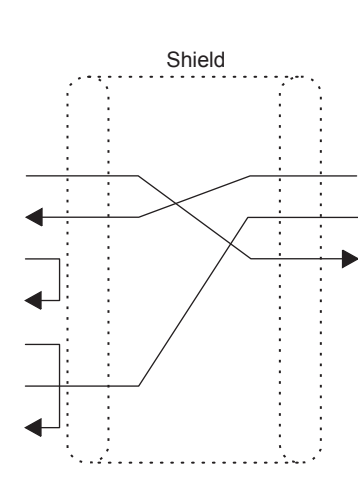

| SR-Mini             |      |  |  |
|---------------------|------|--|--|
| Modular (6-pin)     |      |  |  |
| Pin No. Signal Name |      |  |  |
| 1                   | N.C. |  |  |
| 2                   | SD   |  |  |
| 3                   | SG   |  |  |
| 4                   | RD   |  |  |
| 5                   | N.C. |  |  |
| 6                   | FG   |  |  |

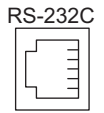

#### **CN3** Cables

| 217IF       |         |          | S       | R-Mini       |
|-------------|---------|----------|---------|--------------|
| MR 8-pin    |         |          | Modu    | ular (6-pin) |
| Signal Name | Pin No. | Shield   | Pin No. | Signal Name  |
| RXR         | 4       |          | 1       | R (A)        |
| RX (-)      | 1       |          | 2       | R (B)        |
| RX (+)      | 2       |          | 3       | SG           |
| TXR         | 5       |          | 4       | Т (В)        |
| TX (-)      | 6       |          | 5       | T (A)        |
| TX (+)      | 7       |          | 6       | FG           |
| SG          | 8       |          | P       | S 1221       |
| SH          | 3       | <b>→</b> |         |              |
|             |         | FG<br>↓  |         |              |

Note: Connect the cable so that the terminating resistance for the 217IF is connected.
#### 8.4.3 217IF Transmission Settings

| 217IF       |         |           | S               | R-Mini      |
|-------------|---------|-----------|-----------------|-------------|
| MR 8-pin    |         | Shield    | Modular (6-pin) |             |
| Signal Name | Pin No. |           | Pin No.         | Signal Name |
| RXR         | 4       |           | 1               | R (A)       |
| RX (-)      | 1       |           | 2               | R (B)       |
| RX (+)      | 2       |           | 3               | SG          |
| TXR         | 5       |           | 4               | Т (В)       |
| TX (-)      | 6       |           | 5               | T (A)       |
| TX (+)      | 7       |           | 6               | FG          |
| SG          | 8       |           | F               | 25/85       |
| SH          | 3       | <b>→</b>  | Ĺ               |             |
|             |         | ↓<br>FG : |                 |             |

Note: Connect the cable so that the terminating resistance for the 217IF is connected.

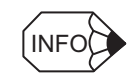

Refer to 8.1.2 Cable Specifications for the MPE720 Programming Device connections.

# 8.4.3 217IF Transmission Settings

The following figure shows the 217IF Transmission settings.

| CIR#01 CIR#02 CIR#    | 03                      |
|-----------------------|-------------------------|
|                       |                         |
| Transmission Protocol | None                    |
| Master / Slave        | Master 💌                |
| Device Address        | 0 (Master=0,Slave=1+63) |
| Serial I/F            | R S-485                 |
| Transmission Mode     | none                    |
| Data Length           | 8Bit 💌                  |
| Parity Bit            | none                    |
| Stop Bit              | 1Stop 💌                 |
| Baud Rate             | 9600                    |

# 8.4.4 Temperature Controller Settings

The following table shows the switch settings for the SR-Mini Temperature Controller.

| Bit 1 | OFF | Always OFF                              |
|-------|-----|-----------------------------------------|
| Bit 2 | OFF | Always OFF                              |
| Bit 3 | ON  | Set according to the transmission speed |
| Bit 4 | ON  | Set according to the transmission speed |

| Bit 3 | Bit 4 | Transmission Speed                  |
|-------|-------|-------------------------------------|
| OFF   | OFF   | 2,400 bps                           |
| OFF   | ON    | 4,800 bps                           |
| ON    | OFF   | 9,600 bps (factory default setting) |
| ON    | ON    | 19,200 bps                          |

8.4.5 MSG-SND and MSG-RCV Functions

# 8.4.5 MSG-SND and MSG-RCV Functions

The following diagrams show the no-protocol MSG-SND and MSG-RCV ladder logic programs for a Temperature Controller and the 217IF Module.

# MSG-SND and MSG-RCV

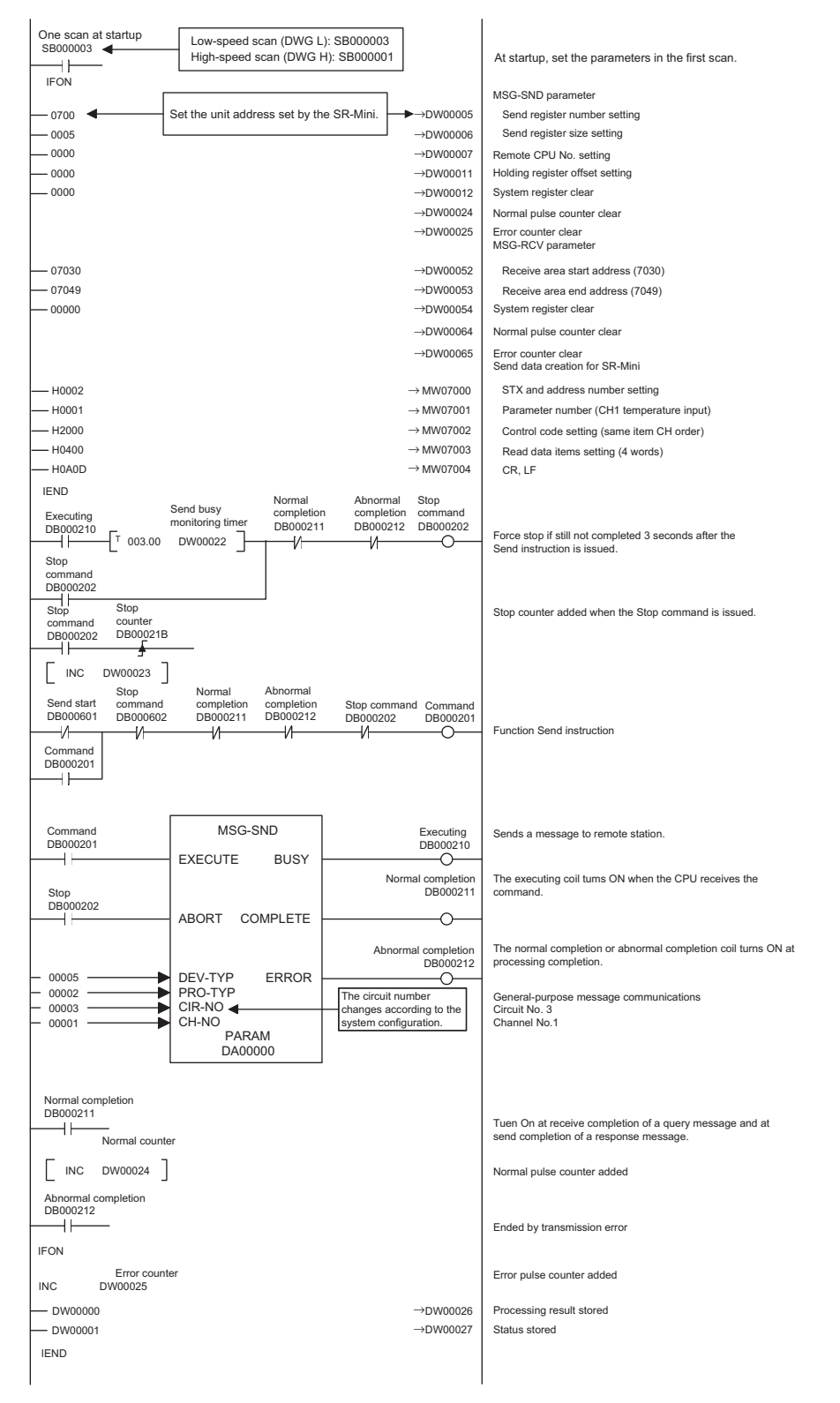

| Executing<br>DB000610                                                                     | Send busy Normal completio DB00061                        | Abnormal Stop<br>n completion command<br>1 DB000612 DB000602                                      | For stop if still not completed 3 seconds after the Send command is issued.                                                                                    |
|-------------------------------------------------------------------------------------------|-----------------------------------------------------------|---------------------------------------------------------------------------------------------------|----------------------------------------------------------------------------------------------------|
| Stop<br>command<br>DB000602<br>Stop<br>counter<br>DB00061B<br>Stop<br>Counter<br>DB00061B |                                                           |                                                                                                   | Stop counter added when the Stop command is issued.                                                                                                    |
| Receive start<br>DB000211 DB000202                                                        | DB000611 DB000612                                         | DB000602 DB000601                                                                                 | - Function Receive instruction                                                                                                    |
| Command<br>DB000601<br>                                                                   | MSG-RCV<br>EXECUTE BUSY                                   | Executing<br>DB000610                                                                             | Issue a Receive Messasge instruction.                                                                                                    |
| Stop<br>DB000602                                                                          | ABORT COMPLETE                                            | Normal completion<br>DB000611                                                                     | The executing coil turns ON when the CPU receives the<br>command.                                                                                              |
| - 00005<br>- 00002<br>- 00003<br>- 00001                                                  | DEV-TYP<br>PRO-TYP<br>CIR-NO<br>CH-NO<br>PARAM<br>DA00050 | Abnormal completion<br>DB000612<br>O<br>Settings differ for the 215IF,<br>217IF, 218IF, and 2500. | The normal completion or abnormal completion coil turns ON at processing completion.<br>General-purpose message communications<br>Circuit No.1<br>Channel No.1 |
| Normal completion<br>DB000611                                                             |                                                           |                                                                                                   | Turns ON at receive completion of a query message and send completion of a response message.                                                                   |
| IFON Normal count<br>[ INC DW00064 ]<br>CH1-IN1 receiv                                    | ter<br>ve data                                            |                                                                                                   | Normal pulse counter added<br>Receive data byte swap (temperature 1°C).                                                                                        |
| BSWAP MW07033<br>CN1-IN2 recei<br>BSWAP MW0735<br>IEND                                    | ve data                                                   |                                                                                                   | Receive data byte swap (temperature 1°C).                                                                                                    |
| Abnormal completion<br>DB000612                                                           | Receive data processing                                   | g                                                                                                 | Ended by a transmission error                                                                                                    |
| IFON<br>INC Error counter<br>DW00040<br>DW00041<br>IEND<br>DEND                           |                                                           | → DW00026<br>→ DW00027                                                                            | Error pulse counter added<br>Processing result stored<br>Status stored                                                                                         |

8.5.1 System Configuration

# 8.5 Connection to an Inverter

This section explains master communications with an inverter via RS-485 MEMOBUS.

# 8.5.1 System Configuration

Connect the inverter (VS-616G5) to the RS-485 port of the 217IF Module to control the Inverter. This enables 1:N communications, thereby enabling multi-drop connections and control of multiple Inverters.

The engineering environment is provided by connecting the MPE720 Programming Device to the RS-232C port of the 217IF.

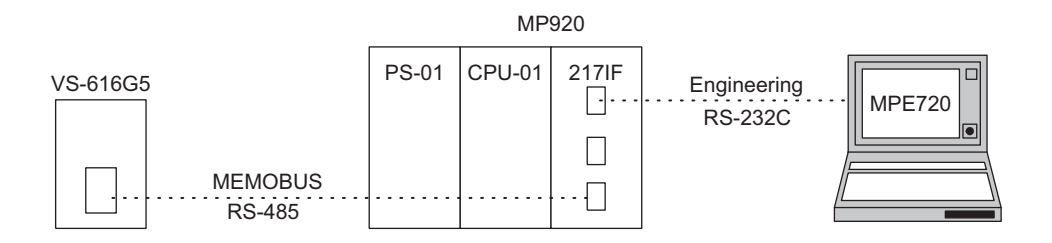

# 8.5.2 Cable Specifications

# ■ RS-485 Connection Cable for Inverter VS-616G5

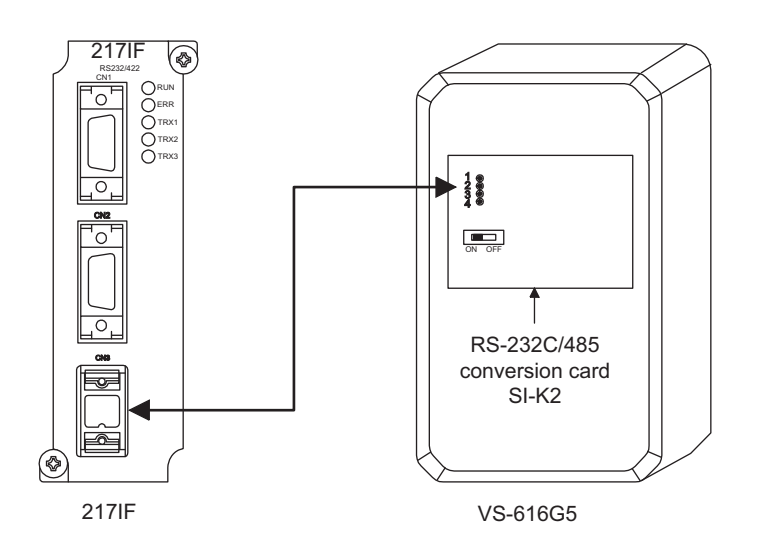

# **CN3** Cables

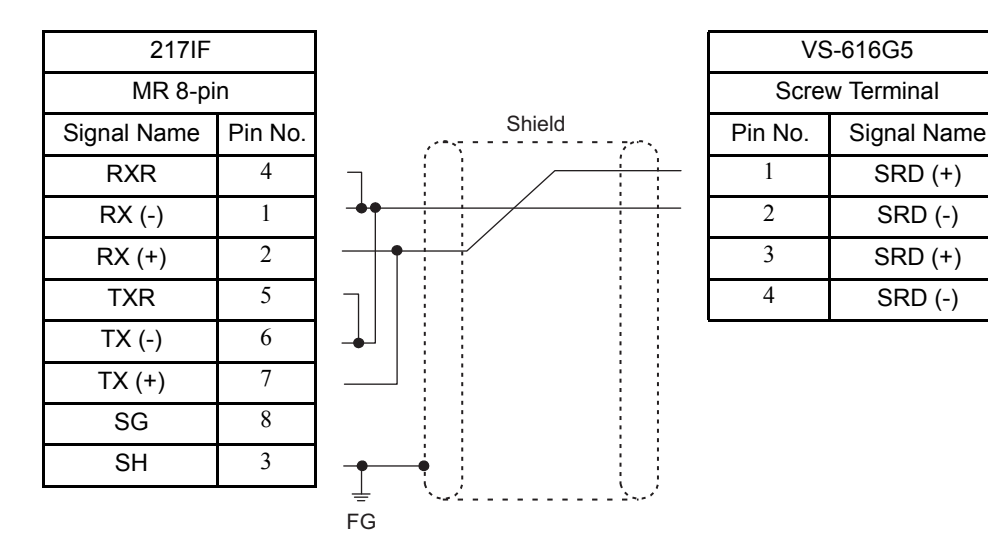

- Note: 1. Connect the cable so that the terminating resistance for the 217IF is connected.
  - 2. Set the switch on the board to ON. For the RS-485 intermediate stations, set the switch on the board to OFF. (VS-616G5)

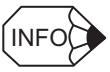

1. Refer to 8.1.2 Cable Specifications for the MPE720 Programming Device connections.

2. If the terminating resistance cannot be inserted in the Module, mount 120  $\Omega$  terminating resistance at the end of the transmission line outside the Module. Insert the terminating resistance in the stations at both ends of the transmission path. Do not insert it in the intermediate stations.

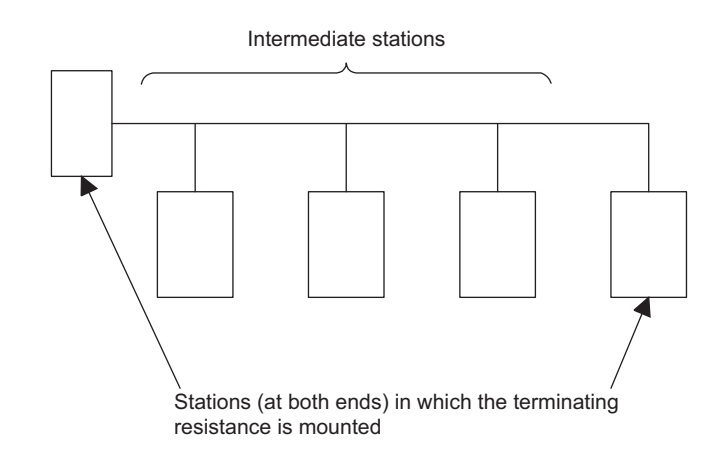

8.5.3 217IF Transmission Settings

# 8.5.3 217IF Transmission Settings

CIR#01 CIR#02 CIR#03 Memobus 💌 Transmission Protocol Master • Master / Slave 0 ..... Device Address (Master=0,Slave=1-63) RS-485 • Serial I/F RTU • Transmission Mode • 8Bit Data Length • Parity Bit even • Stop Bit 1Stop • 9600 Baud Rate

The following figure shows the 217IF Transmission settings.

# 8.5.4 Inverter Constants Settings

The VS-616G5 constant settings are shown below.

- Transmission address: H5-01  $\leftarrow 1$
- Transmission speed:  $H5-02 \leftarrow 9,600 \text{ bps}$
- Transmission parity:  $H5-03 \leftarrow Even parity$

# 8.5.5 MSG-SND Function

The following diagram shows a MEMOBUS Master MSG-SND ladder logic program for the MP920 and CP-217.

| One scan at startup<br>SB000003 | Low-speed scan (DWG L<br>High-speed scan (DWG | _): SB000003<br>H): SB000001                       |                       | At startup, set the parameters in the first scan.                                                  |
|---------------------------------|-----------------------------------------------|----------------------------------------------------|-----------------------|----------------------------------------------------------------------------------------------------|
| IFON                            | <u>_</u>                                      |                                                    |                       |                                                                                                    |
| 00001 ◀                         | For SI-K2                                     |                                                    | ►→DW00002             | Remote station number setting                                                                      |
| 00003                           |                                               |                                                    | →DW00004              | Connection code setting (readout)                                                                  |
| 00000                           |                                               |                                                    |                       | Data address setting (address 0)                                                                   |
| 00016                           |                                               |                                                    |                       | Data address Setting (address 0)                                                                   |
| 00000                           |                                               |                                                    |                       | Data size setting (10 words)                                                                       |
| 00000                           |                                               |                                                    | →DW00007              | Remote CPU No. setting                                                                             |
| - 00000                         |                                               |                                                    | →DW00008              | Coil offset setting                                                                                |
| 00000                           |                                               |                                                    | →DW00009              | Input relay offset setting                                                                         |
| 00000                           |                                               |                                                    | →DW00010              | Input register offset setting                                                                      |
| 00000                           |                                               |                                                    | →DW00011              | Holding register offset setting                                                                    |
|                                 |                                               |                                                    | $\rightarrow$ DW00012 | System register clear                                                                              |
|                                 |                                               |                                                    | $\rightarrow$ DW00024 | Normal pulse counter clear                                                                         |
|                                 |                                               |                                                    | →DW00025              | Error counter clear                                                                                |
|                                 |                                               |                                                    |                       |                                                                                                    |
| IEND                            | Normal                                        | Abnormal                                           | Stop                  |                                                                                                    |
| Executing                       | end busy completion                           | n completion                                       | command               |                                                                                                    |
| DB000210                        | ionitoring timer DB00021                      | 1 DB000212                                         | DB000202              | Force stop if still not completed 3 seconds                                                        |
| 003.00                          | DW00022                                       | — И                                                |                       | after the Send instruction is issued.                                                              |
| Stop command                    |                                               |                                                    |                       |                                                                                                    |
| DB000202                        |                                               |                                                    |                       |                                                                                                    |
|                                 |                                               |                                                    |                       |                                                                                                    |
| Stop Stop<br>command counter    |                                               |                                                    |                       |                                                                                                    |
| DB000202 DB00021B               |                                               |                                                    |                       | Stop counter added when the Stop                                                                   |
| ·                               |                                               |                                                    |                       | command is issued.                                                                                 |
| INC DW00023                     |                                               |                                                    |                       |                                                                                                    |
|                                 | iend cycle                                    |                                                    | 0                     |                                                                                                    |
| DB000200 ti                     | mer                                           |                                                    | DB000200              |                                                                                                    |
| T 001.00                        | DW00030                                       |                                                    |                       | Send started at 1-second intervals.                                                                |
| Send start Normal               | Abnormal Stop                                 |                                                    | Commond               |                                                                                                    |
| DB000200 DB000211               | DB000212 DB000202                             |                                                    | DB000201              |                                                                                                    |
|                                 | NN                                            |                                                    |                       | Function Send instruction                                                                          |
| Command                         |                                               |                                                    |                       |                                                                                                    |
| DB000201                        |                                               |                                                    |                       |                                                                                                    |
|                                 |                                               |                                                    |                       |                                                                                                    |
|                                 |                                               |                                                    |                       |                                                                                                    |
| Gammand                         | MSC SND                                       |                                                    |                       |                                                                                                    |
| DB000201                        | 1000-0140                                     |                                                    | Executing<br>DB000210 | Sends a message to a remote station.                                                               |
|                                 | EXECUTE BUSY                                  |                                                    |                       |                                                                                                    |
|                                 |                                               |                                                    |                       |                                                                                                    |
| Stop                            |                                               | Norm                                               | al completion         | The execuiting coil tums ON when the CPU                                                           |
| DB000202                        |                                               |                                                    | DB000211              | receives the command.                                                                              |
|                                 | ABURI COMPLETE                                |                                                    |                       |                                                                                                    |
|                                 |                                               | Abnorm                                             | al completion         | The normal completion or abnormal completion                                                       |
|                                 |                                               | Abrioriti                                          | DB000212              | coil turns ON at processing completion.                                                            |
| - 00005                         | DEV-TYP ERROR                                 |                                                    |                       |                                                                                                    |
| - 00001                         | PRO-TYP                                       | The circuit nur                                    | mber                  | CIR-NO (circuit number) 2 (depending on the connection port)                                       |
| 00003                           |                                               | <ul> <li>changes acco<br/>system config</li> </ul> | rding to the          | CH-NO (channel number) 1 (fixed at 1 with the 217IF Module)                                        |
| - 00001                         | PARAM                                         | system comig                                       | dration.              |                                                                                                    |
|                                 | DA00000                                       |                                                    |                       |                                                                                                    |
|                                 | J                                             |                                                    |                       |                                                                                                    |
|                                 |                                               |                                                    |                       |                                                                                                    |
| Normal completion               |                                               |                                                    |                       |                                                                                                    |
| DB000211                        |                                               |                                                    |                       | I urns ON at receive completion of a query message and at<br>send completion of a response message |
| Namelau                         |                                               |                                                    |                       | sond completion of a response message.                                                             |
|                                 | ler                                           |                                                    |                       |                                                                                                    |
| INC DW00024                     |                                               |                                                    |                       | Normal pulse counter added                                                                         |
| Abnormal completion             |                                               |                                                    |                       |                                                                                                    |
| DB000212                        |                                               |                                                    |                       |                                                                                                    |
|                                 |                                               |                                                    |                       | Ended by a transmission error                                                                      |
| IFON                            |                                               |                                                    |                       |                                                                                                    |
|                                 |                                               |                                                    |                       |                                                                                                    |
| INC Error counter               |                                               |                                                    |                       | Error pulse counter added                                                                          |
| DW00025                         |                                               |                                                    |                       |                                                                                                    |
| DW00000                         |                                               |                                                    | →DW00026              | Processing result stored                                                                           |
| DW00001                         |                                               |                                                    | $\rightarrow$ DW00027 | Status stored                                                                                      |
| IEND                            |                                               |                                                    |                       |                                                                                                    |
| DEND                            |                                               |                                                    |                       |                                                                                                    |
|                                 |                                               |                                                    |                       |                                                                                                    |

8.6.1 System Configuration

# 8.6 Modem-to-Modem Connection

This section explains MEMOBUS Master/Slave communications with two modems.

# 8.6.1 System Configuration

The standard serial port (Port 1) of an MP930 located a distance away from the 217IF Module is configured as a modem-to-modem system.

The engineering environment is provided by connecting the MPE720 Programming Device to the CN1 port of the 217IF.

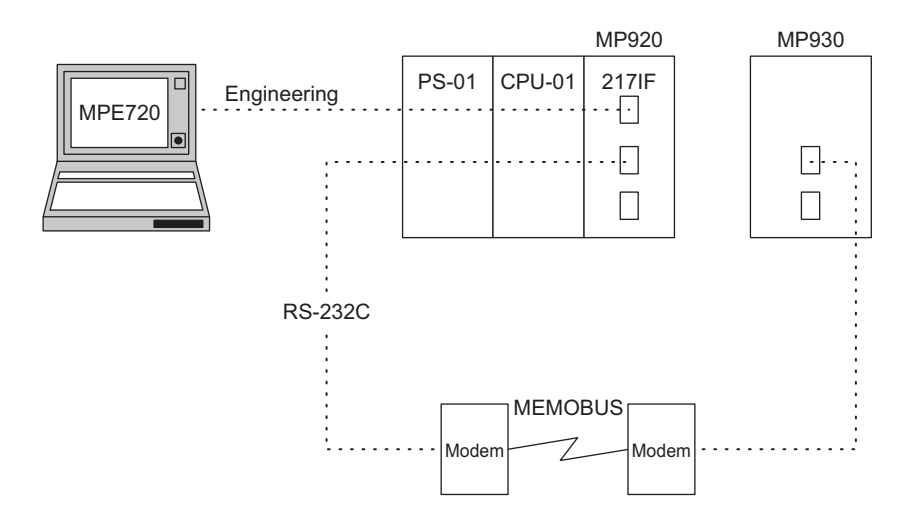

# 8.6.2 Cable Specifications

# ■ 217IF Module ↔ Modem MP930 ↔ Modem Connection Cables

|              |         | r i i i i i i i i i i i i i i i i i i i |             |             |
|--------------|---------|-----------------------------------------|-------------|-------------|
| 217IF Module |         |                                         | Modem       |             |
| D-sub 9-pin  |         |                                         | D-sub 9-pin |             |
| Signal Name  | Pin No. |                                         | Pin No.     | Signal Name |
| FG           | 1       | •                                       | 1           | FG          |
| TXD          | 2       |                                         | 2           | TXD         |
| RXD          | 3       |                                         | 3           | RXD         |
| RTS          | 4       |                                         | 4           | RTS         |
| CTS          | 5       |                                         | 5           | CTS         |
| DSR          | 6       |                                         | 6           | DSR         |
| SG           | 7       |                                         | 7           | SG          |
| N.C.         | 8       |                                         | 8           | N.C.        |
| DTR          | 9       |                                         | 9           | DTR         |

| External Connection Terminal       External Connection Terminal         Signal Name       Pin No.         •       •         •       •         •       •         •       •         •       •         •       •         •       •         •       •         •       •         •       •         •       •         •       •         •       •         •       •         •       •         •       •         •       •         •       •         •       •         •       •         •       •         •       •         •       •         •       •         •       •         •       •         •       •         •       •         •       •         •       •         •       •         •       •         •       •         •       •         •       •    <                                                                                                    | rminal<br>Jame |
|----------------------------------------------------------------------------------------------------|----------------|
| Signal Name     Pin No.       Image: Signal Name     Pin No.       Image: Signal Name     Pin No.       Image: Signal Name     Image: Signal Name       Image: Signal Name     Image: Signal Name       Image: Signal N | Jame           |
|                                                                                                    | Л1             |
|                                                                                                    | Л1             |
|                                                                                                    | <u></u> /1     |
|                                                                                                    | /1             |
|                                                                                                    | //1            |
| TERM1 5 Twisted-pair cables 5 TERM                                                                                                    |                |
| TERM1 6 6 TERM                                                                                                    | Л1             |
|                                                                                                    | D1             |
| SEND2 8 8 SENI                                                                                                    | 02             |
| SHIELD 9 9                                                                                                    |                |
| TERM2         10         10         TERM                                                                                                    | Л2             |
| TERM2         11         11         TERM                                                                                                    | Л2             |
| RECV1 12 12 12 RECV                                                                                                    | <b>√</b> 1     |
| RECV2 13 13 13 RECV                                                                                                    | √2             |
| SHIELD 14 14 SHIEL                                                                                                    | LD             |
|                                                                                                    |                |
|                                                                                                    |                |
|                                                                                                    |                |
|                                                                                                    |                |

# $\blacksquare \mathsf{Modem} \leftrightarrow \mathsf{Modem} \mathsf{ Connection} \mathsf{ Cables}$

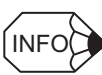

Refer to 8.1.2 Cable Specifications for the MPE720 Programming Device connections.

8.6.3 217IF Transmission Master Settings

# 8.6.3 217IF Transmission Master Settings

The following figure shows the 217IF Transmission Master settings.

#### ■ CIR#02

| CIR#01 CIR#02 CIR#    | :03                     |
|-----------------------|-------------------------|
|                       |                         |
| Transmission Protocol | Memobus 💌               |
| master / Slave        | Master 💌                |
| Device Address        | 0 (Master=0,Slave=1+63) |
| Serial I/F            | RS-232 💌                |
| Transmission Mode     | RTU                     |
| Data Length           | 8Bit 💌                  |
| Pacity Bit            | even                    |
| Stop Bit              | 1Stop 💌                 |
| Baud Rate             | 19.2K                   |

# 8.6.4 MP930 Slave Settings

The following figure shows the Slave settings for the MP930 standard serial port (Port 1).

# CIR#00

| CIR#00 CIR#01         |                          |
|-----------------------|--------------------------|
|                       |                          |
| Transmission Protocol | Memobus 🔽                |
| Master/Slave          | Slave                    |
| Device Address        | 1 (Master=0,Slave=1-247) |
| Serial I/F            | RS-232 💌                 |
| Transmission Mode     | RTU 🔽                    |
| Data Length           | 8Bit 💌                   |
| Parity Bit            | even                     |
| Stop Bit              | 1stop                    |
| Baud Rate             | 19.2K 💌                  |

# 8.6.5 MSG-SND and MSG-RCV Functions (MEMOBUS Master)

#### ■ MSG-SND Function (MEMOBUS Master)

The following diagram shows a MEMOBUS Master MSG-SND ladder logic program for the 217IF Module of the MP920.

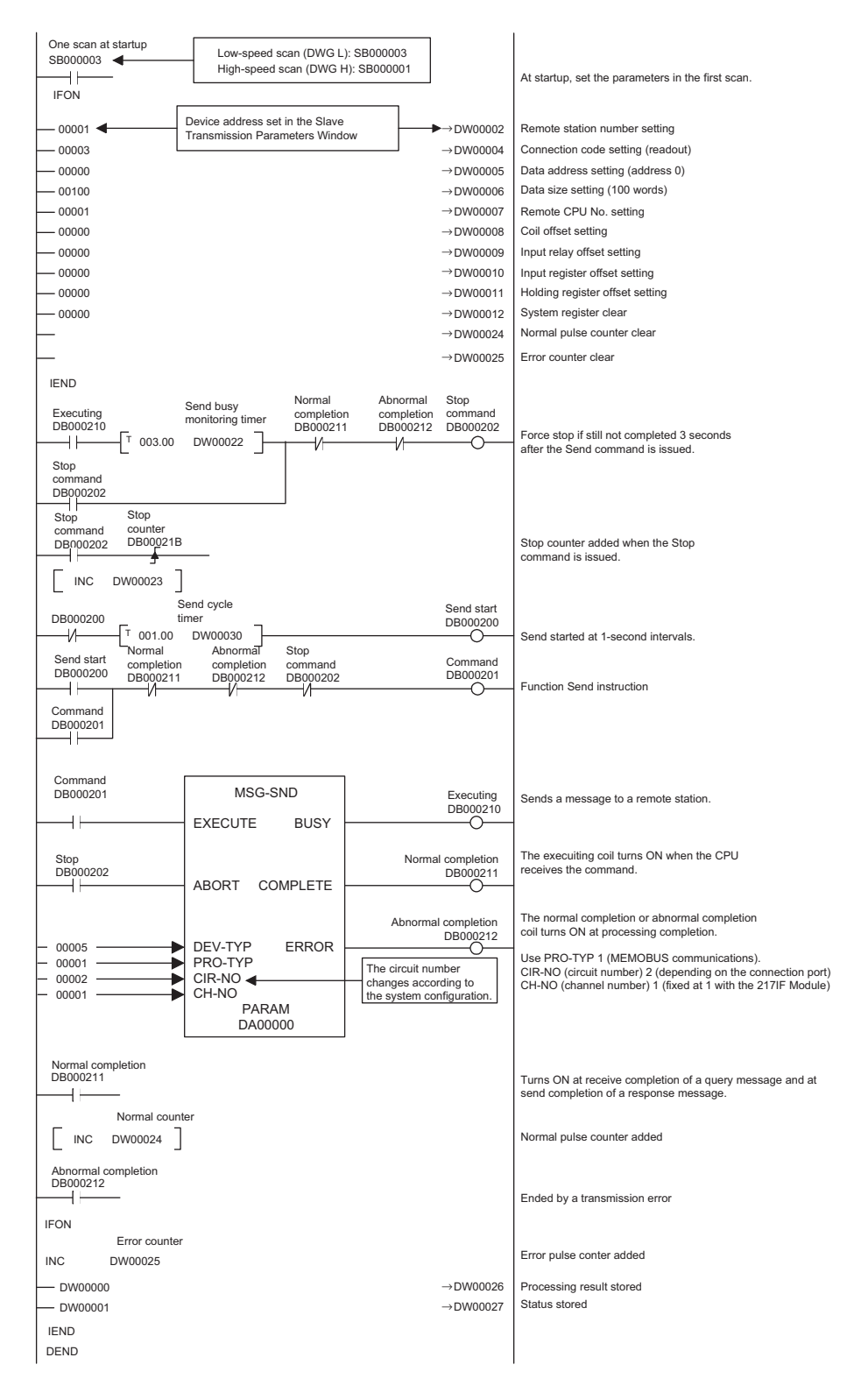

8.6.5 MSG-SND and MSG-RCV Functions (MEMOBUS Master)

# MSG-RCV Function (MEMOBUS Slave)

The following diagram shows a MEMOBUS Slave MSG-RCV ladder logic program for the 217IF Module of the MP920.

| One scan at startup<br>SB000003 ◀<br>IFON<br>00000<br>00000<br>00000<br>00000<br>00000<br>00000<br>00000<br>00000<br>12767<br>00000<br>1END | Low-speed scan (DWG I<br>High-speed scan (DWG I                 | <ul> <li>→ DW00003</li> <li>→ DW00008</li> <li>→ DW00009</li> <li>→ DW00010</li> <li>→ DW00011</li> <li>→ DW00011</li> <li>→ DW00012</li> <li>→ DW00013</li> <li>→ DW00014</li> <li>→ DW00024</li> <li>→ DW00025</li> </ul> | At startup, set the parameters in the first scan.<br>Coil offset setting<br>Input relay offset setting<br>Input register offset setting<br>Holding register offset setting<br>Write range: LO<br>White range: HI<br>System register clear<br>Normal pulse counter clear<br>Error counter clear |
|----------------------------------------------------------------------------------------------------|-----------------------------------------------------------------|----------------------------------------------------------------------------------------------------|----------------------------------------------------------------------------------------------------|
| Command<br>SB000004                                                                                                    | MSG-RCV<br>EXECUTE BUSY                                         | Executing<br>DB000210                                                                                                    | Issue a Receive Message instruction from a<br>remote station.                                                                                                    |
| SB000004                                                                                                    | ABORT COMPLETE                                                  | Abnormal completion                                                                                                    | The executing coil turns ON when the CPU receives the<br>command.                                                                                                    |
| - 00005<br>- 00001<br>- 00005<br>- 00001                                                                                                    | DEV-TYP ERROR<br>PRO-TYP<br>CIR-NO<br>CH-NO<br>PARAM<br>DA00000 | DB000212<br>The circuit number<br>changes according to<br>the system configuration.                                                                                                    | The normal completion or abnormal completion coil tums ON at processing completion.<br>MEMOBUS communications<br>Circuit No.5<br>Channel No.1<br>(With the 217IF, the channel number is fixed at 1.)                                                                                           |
| Normal completion DB000211 Normal counter Normal counter                                                                                    | er                                                              |                                                                                                    | Turns ON at receive completion of a query message and at send<br>completion of a response message.                                                                                                    |
| Abnormal completion                                                                                                    |                                                                 |                                                                                                    | Normal pulse counter added                                                                                                    |
|                                                                                                    |                                                                 |                                                                                                    | Ended by a transmission error                                                                                                    |
| Error counter<br>INC DW00025                                                                                                    |                                                                 |                                                                                                    | Error pulse counter added                                                                                                    |
| DW00000                                                                                                    |                                                                 | → DW00026                                                                                                    | Processing result stored                                                                                                    |
| DW00001                                                                                                    |                                                                 | → DW00027                                                                                                    | Status stored                                                                                                    |
|                                                                                                    |                                                                 | → DW00028                                                                                                    | Command receive destination ST# stored                                                                                                    |
| DW00004                                                                                                    |                                                                 | → DW00029                                                                                                    |                                                                                                    |
|                                                                                                    |                                                                 |                                                                                                    | Data address stored                                                                                                    |
| DW00000                                                                                                    |                                                                 |                                                                                                    | Data size stored                                                                                                    |
|                                                                                                    |                                                                 | → Dw00032                                                                                                    |                                                                                                    |
| DEND                                                                                                    |                                                                 |                                                                                                    |                                                                                                    |

# Appendix A

# System Functions

This appendix describes how to use the SEND MESSAGE (MSG-SND) and RECEIVE MESSAGE (MSG-RCV) functions used in communications programs.

| ND MESSAGE Function (MSG-SND)    | A-2                                                                                                    |
|----------------------------------|----------------------------------------------------------------------------------------------------|
| Basic Specifications             | A-2                                                                                                    |
| Parameter List (PARAM)           | A-3                                                                                                    |
| Parameter Details                | A-4                                                                                                    |
| Inputs                           | A-10                                                                                                    |
| Outputs                          | A-12                                                                                                    |
| CEIVE MESSAGE Function (MSG-RCV) | A-13                                                                                                    |
| Basic Specifications             | A-13                                                                                                    |
| Parameter Lists (PARAM)          | A-14                                                                                                    |
| Parameter Details                | A-15                                                                                                    |
| Inputs                           | A-19                                                                                                    |
| Outputs                          | A-20                                                                                                    |
|                                  | ND MESSAGE Function (MSG-SND)         Basic Specifications         Parameter List (PARAM)         Parameter Details         Inputs         Outputs         CEIVE MESSAGE Function (MSG-RCV)         Basic Specifications         Parameter Lists (PARAM)         Parameter Details         Outputs         Outputs         Outputs         Outputs         Outputs         Outputs         Outputs         Outputs         Outputs         Outputs         Outputs         Outputs         Outputs         Outputs         Outputs |

# A.1 SEND MESSAGE Function (MSG-SND)

# A.1.1 Basic Specifications

| Function<br>Name |                                                   |                                                                                                    |         | MSG-S           | ND                                                                                            |  |
|------------------|---------------------------------------------------|----------------------------------------------------------------------------------------------------|---------|-----------------|-----------------------------------------------------------------------------------------------|--|
| Function         | Sends<br>TIONS<br>The E<br>ERRO<br>Comm<br>Protoc | Sends a message to the remote station on the line specified by the COMMUNICA-<br>TIONS DEVICE TYPE command (DEV-TYP). Supports multiple protocols.<br>The EXECUTION command (EXECUTE) must be held ON until COMPLETE or<br>ERROR turns ON.<br>Communications devices: 215IF, 217IF, 218IF, serial, SVB-01<br>Protocols: MEMOBUS, no-protocol |         |                 |                                                                                               |  |
| Function         |                                                   |                                                                                                    |         |                 |                                                                                               |  |
| Definition       |                                                   |                                                                                                    |         | MSG-SND         |                                                                                               |  |
|                  |                                                   |                                                                                                    | EXECUT  | e bus           | Y                                                                                             |  |
|                  |                                                   |                                                                                                    | ABORT   | COMPLET         | E                                                                                             |  |
|                  | ===                                               | ====>                                                                                                    | DEV-TYP | P ERROF         | ۲                                                                                             |  |
|                  | ===                                               | ====>                                                                                                    | PRP-TYP | 0               |                                                                                               |  |
|                  | ===                                               | ====>                                                                                                    | CIR-NO  |                 |                                                                                               |  |
|                  | ===                                               | ====>                                                                                                    | CH-NO   |                 |                                                                                               |  |
|                  |                                                   | ,                                                                                                    |         | PARAM           |                                                                                               |  |
| I/O              | No.                                               | N                                                                                                    | ame     | I/O Designation | Description                                                                                   |  |
| Definitions      |                                                   |                                                                                                    |         | 5               |                                                                                               |  |
| Inputs           | 1                                                 | EXECU                                                                                                    | JTE     | B-VAL           | SEND MESSAGE command                                                                          |  |
|                  | 2                                                 | ABOR                                                                                                    | Г       | B-VAL           | SEND MESSAGE ABORT command                                                                    |  |
|                  | 3                                                 | DEV-T                                                                                                    | YP      | I-REG           | Communications device type<br>215IF = 1, 217IF = 5, 218IF = 6,<br>Serial = 8, SVB-01 = 11     |  |
|                  | 4                                                 | PRO-T                                                                                                    | YP      | I-REG           | Communications protocol<br>MEMOBUS = 1*<br>No-protocol 1 = 2<br>No-protocol 2 = 3             |  |
|                  | 5                                                 | CIR-NO                                                                                                    |         | I-REG           | Line number<br>215IF = 1 to 8, 217IF = 1 to 24<br>218IF = 1 to 8, Serial = 1 to 2             |  |
|                  | 6                                                 | CH-NO                                                                                                    |         | I-REG           | Transmission buffer channel number<br>215IF = 1 to 13, $217IF = 1218IF = 1$ to 10, Serial = 1 |  |
|                  | 7                                                 | PARAN                                                                                                    | Л       | Address input   | Leading address of setting data<br>(MW, DW, #W)                                               |  |
| Outputs          | 1                                                 | BUSY                                                                                                    |         | B-VAL           | Message is being sent.                                                                        |  |
|                  | 2                                                 | COMP                                                                                                    | LETE    | B-VAL           | Message transmission has been com-<br>pleted.                                                 |  |
|                  | 3                                                 | ERROF                                                                                                    | ٤       | B-VAL           | Error has occurred.                                                                           |  |

\* Set the communications protocol (PRO-TYP) to MEMOBUS (=1) if transmission is to be performed using the MELSEC or OMRON protocol. Protocol is converted by the communications device (217IF or 218IF).

# A.1.2 Parameter List (PARAM)

PARAM is one of the inputs and has a parameter list structure consisting of 17 words. The value in PARAM is the leading address of MW, DW, or #W registers.

The parameters are shown below. No setting is required for the parameters that are blank in the "No-protocol" column.

| PARAM | IN/ | Conte                   | Remarks                    |                                                        |
|-------|-----|-------------------------|----------------------------|--------------------------------------------------------|
| No.   | OUT | MEMOBUS                 | No-protocol                |                                                        |
| 00*   | OUT | Processing result       | Processing result          |                                                        |
| 01    | OUT | Status                  | Status                     |                                                        |
| 02    | IN  | Remote station number   | Remote station num-<br>ber | Connection number<br>when DEV-TYP is set to<br>CP-218. |
| 03    | SYS | Reserved by system.     | Reserved by system.        |                                                        |
| 04    | IN  | Function code           |                            |                                                        |
| 05    | IN  | Data address            | Data address               |                                                        |
| 06    | IN  | Data size               | Data size                  |                                                        |
| 07    | IN  | Remote CPU number       | Remote CPU number          |                                                        |
| 08    | IN  | Coil offset             |                            |                                                        |
| 09    | IN  | Input relay offset      |                            |                                                        |
| 10    | IN  | Input register offset   |                            |                                                        |
| 11    | IN  | Holding register offset | Register offset            |                                                        |
| 12    | SYS | For system use          | For system use             |                                                        |
| 13    | SYS | Reserved by system.     | Reserved by system.        |                                                        |
| 14    | SYS | Reserved by system.     | Reserved by system.        |                                                        |
| 15    | SYS | Reserved by system.     | Reserved by system.        |                                                        |
| 16    | SYS | Reserved by system.     | Reserved by system.        |                                                        |

\* PARAM00 is the leading address.

A.1.3 Parameter Details

# A.1.3 Parameter Details

# Processing Result (PARAM00)

The processing result is output to the higher-place byte of PARAM00. The lower-place byte is for system analysis.

- 00 C: Processing in progress (BUSY)
- 10 : Processing completed (COMPLETE)
- 8 C C : Error occurred (ERROR)

| Error<br>Code | Error                        | Details                                                                                                    |
|---------------|------------------------------|----------------------------------------------------------------------------------------------------|
| 8100          | Function code error          | An attempt was made to send an undefined func-<br>tion code, or an undefined function code was<br>received.                                        |
| 8200          | Address setting error        | The data address, coil offset, input relay offset,<br>input register offset, or holding register offset<br>setting is outside the allowable range. |
| 83□□          | Data size error              | The size of the sent or received data is outside the allowable range.                                                                              |
| 8400          | Line number setting error    | The line number setting is outside the allowable range.                                                                                            |
| 8500          | Channel number setting error | The channel number setting is outside the allow-<br>able range.                                                                                    |
| 86□□          | Station address error        | The station number setting is outside the allow-<br>able range.                                                                                    |
| 8800          | Communications unit error    | An error response was returned from the com-<br>munications unit. See ■ <i>Status (PARAM01)</i> below.                                             |
| 8900          | Device selection error       | An unavailable device was selected.                                                                                                    |

# ■ Status (PARAM01)

PARAM01 contains the status of the communications unit.

1. Bit Assignments

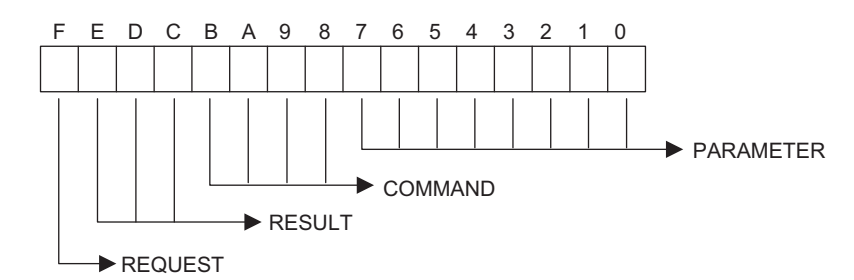

#### 2. COMMAND

| Code | Symbol  | Meaning                                                             |
|------|---------|---------------------------------------------------------------------|
| 1    | U_SEND  | General-purpose message sent.                                       |
| 2    | U_REC   | General-purpose message received.                                   |
| 3    | ABORT   | Aborted.                                                            |
| 8    | M_SEND  | MEMOBUS command sent: Processing completed upon receiving response. |
| 9    | M_REC   | MEMOBUS command received: Followed by the sending response.         |
| С    | MR_SEND | MEMOBUS response sent.                                              |

#### 3. RESULT

| Code | Symbol                    | Meaning                                                                                                    |
|------|---------------------------|----------------------------------------------------------------------------------------------------|
| 1    | SEND_OK                   | Send has been completed normally.                                                                                    |
| 2    | REC_OK                    | Receive has been completed normally.                                                                                 |
| 3    | ABORT_OK                  | Abort completed.                                                                                                    |
| 4    | FMT_NG                    | Parameter format error                                                                                               |
| 5    | SEQ_NG, or INIT_NG        | Command sequence error:<br>The token has not been received yet.<br>The communications system has not been connected. |
| 6    | RESET_NG, or<br>O_RING_NG | Reset state:<br>Out-of-ring. The token was not be received even after<br>the token monitor time had elapsed.         |
| 7    | REC_NG                    | Data receive error (error detected by a lower-level pro-<br>gram)                                                    |

#### 4. PARAMETER

PARAMETER indicates one of the error codes shown in *Table A.1*. when RESULT is set to 4 (FMT\_NG). Otherwise, it indicates the address of the remote station.

| Code | Error                                        |
|------|----------------------------------------------|
| 00   | No errors.                                   |
| 01   | Station address outside the allowable range. |
| 02   | MEMOBUS response receiving time error        |
| 03   | Retry count setting error                    |
| 04   | Cyclic area setting error                    |
| 05   | Message signal CPU number error              |
| 06   | Message signal register number error         |
| 07   | Message signal word count error              |

| Table | A.1 | Error | Codes |
|-------|-----|-------|-------|
|       |     |       |       |

5. REQUEST

1 = Request

0 = Acceptance completion report

A.1.3 Parameter Details

# Remote Station Number (PARAM02)

| Remote<br>Device              | Remote<br>Station<br>Number | Meaning                                                                                        |
|-------------------------------|-----------------------------|------------------------------------------------------------------------------------------------|
| CP-215                        | 1 to 64                     | Message is sent to the designated station.                                                     |
|                               | 00FFH                       | Message is sent to all stations (broadcasting).                                                |
| CP-216<br>(MECHA-<br>TROLINK) | 1 to 30                     | Message is sent to the designated station. (Message can be sent only from the master station.) |
|                               | 80H                         | Message is sent to the master station. (Message can be sent only from salve stations.)         |
| CP-217                        | 1 to 254                    | Message is sent to the station with the specified device address.                              |
| (Serial)                      | 0100H                       | "0100H" must be specified if the device address of the remote sta-<br>tion is 0.               |
| CP-218                        | 1 to 20                     | Message is sent to the station with the specified connection number.                           |

# ■ Function Code (PARAM04)

Set the MEMOBUS function code to be sent.

| Function<br>Code | Meaning                                         | 215IF, 218IF,<br>MECHA-<br>TROLINK* | 217IF,<br>Serial* |
|------------------|-------------------------------------------------|-------------------------------------|-------------------|
| 00H              | Not used.                                       | No                                  | No                |
| 01H              | Coil status read                                | Yes                                 | Yes               |
| 02H              | Input relay status read                         | Yes                                 | Yes               |
| 03H              | Holding register read                           | Yes                                 | Yes               |
| 04H              | Input register read                             | Yes                                 | Yes               |
| 05H              | Single coil status change                       | Yes                                 | Yes               |
| 06H              | Single holding register write                   | Yes                                 | Yes               |
| 07H              | Not used.                                       | No                                  | No                |
| 08H              | Loopback test                                   | Yes                                 | Yes               |
| 09H              | Holding register read (extended)                | Yes                                 | No                |
| 0AH              | Input register read (extended)                  | Yes                                 | No                |
| 0BH              | Holding register write (extended)               | Yes                                 | No                |
| 0CH              | Not used.                                       | No                                  | No                |
| 0DH              | Discontinuous holding register read (extended)  | Yes                                 | No                |
| 0EH              | Discontinuous holding register write (extended) | Yes                                 | No                |
| 0FH              | Multiple coil status change                     | Yes                                 | Yes               |
| 10H              | Multiple holding register write                 | Yes                                 | Yes               |
| 11H to 20H       | Not used.                                       | No                                  | No                |
| 21H to 30H       | Reserved by system.                             | No                                  | No                |
| 31H              | MELSEC fixed buffer communications              | 218IF only                          | No                |
| 32H              | MELSEC random buffer read                       | 218IF only                          | No                |

|   |  | (cont'd) |
|---|--|----------|
| _ |  |          |

| Function<br>Code | Meaning                    | 215IF, 218IF,<br>MECHA-<br>TROLINK* | 217IF,<br>Serial* |
|------------------|----------------------------|-------------------------------------|-------------------|
| 33H              | MELSEC random buffer write | 218IF only                          | No                |
| 34H to 3FH       | Reserved by system.        | No                                  | No                |
| 40H to 4FH       | Reserved by system.        | No                                  | No                |
| 50H or later     | Not used.                  | No                                  | No                |

\* Yes: Can be set, No: Cannot be set

Note: Only MW (MB) registers can be used as sending/receiving registers during master operation.

MB, MW, IB, and IW registers can be used as coils, holding registers, input relays, and input registers during slave operation.

The extended MEMOBUS functions can be used for communications between CP-316, CP-317, CP-916A, and CP-916B via CP-215.

#### Data Address (PARAM05)

The data address setting differs according to the function code as shown below.

| Function | Function                                        | Data Address Setting Range             |   |            |        |  |
|----------|-------------------------------------------------|----------------------------------------|---|------------|--------|--|
| Code     |                                                 | 215IF, 218IF, 217IF, 3<br>MECHATROLINK |   | 217IF, S   | Serial |  |
| 00H      | Not used.                                       | Not valid.                             |   |            |        |  |
| 01H      | Coil status read                                | 0 to 65535 (0 to FFFFH)                |   |            | 1      |  |
| 02H      | Input relay status read                         | 0 to 65535 (0 to FFFFH)                |   |            | 1      |  |
| 03H      | Holding register read                           | 0 to 32767 (0 to 7FFFH)                |   |            | 2      |  |
| 04H      | Input register read                             | 0 to 32767 (0 to 7FFFH)                |   |            | 2      |  |
| 05H      | Single coil status change                       | 0 to 65535 (0 to FFFFH)                |   |            | 1      |  |
| 06H      | Single holding register write                   | 0 to 32767 (0 to 7FFFH)                |   |            | 2      |  |
| 07H      | Not used.                                       | Not valid.                             |   |            | -      |  |
| 08H      | Loopback test                                   | Not valid.                             |   |            |        |  |
| 09H      | Holding register read (extended)                | 0 to 32767 (0 to 7FFFH)                | 2 | Not valid. |        |  |
| 0AH      | Input register read (extended)                  | 0 to 32767 (0 to 7FFFH)                | 2 | Not valid. |        |  |
| 0BH      | Holding register write (extended)               | 0 to 32767 (0 to 7FFFH)                | 2 | Not valid. |        |  |
| 0CH      | Not used.                                       | Not valid.                             |   |            |        |  |
| 0DH      | Discontinuous holding register read (extended)  | 0 to 32767 (0 to 7FFFH)                | 3 | Not valid. |        |  |
| 0EH      | Discontinuous holding register write (extended) | 0 to 32767 (0 to 7FFFH)                | 3 | Not valid. |        |  |
| 0FH      | Multiple coil status change                     | 0 to 65535 (0 to FFFFH)                |   |            | 1      |  |
| 10H      | Multiple holding register write                 | 0 to 32767 (0 to 7FFFH)                |   |            | 2      |  |
| 31H      | MELSEC fixed buffer communications              | 0 to 32767 (0 to 7FFFH)                |   |            | 2      |  |
| 32H      | MELSEC random buffer read                       | 0 to 32767 (0 to 7FFFH)                |   |            | 2      |  |

A.1.3 Parameter Details

(cont'd)

| Function | Function                   | Data Address Setting          | g Range   |       |
|----------|----------------------------|-------------------------------|-----------|-------|
| Code     |                            | 215IF, 218IF,<br>MECHATROLINK | 217IF, Se | erial |
| 33H      | MELSEC random buffer write | 0 to 32767 (0 to 7FFFH)       |           | 2     |

1. Read/write request for coils or relays: Set the leading bit address of the data.

- 2. Continuous read/write request for registers: Set the leading word address of the data.
- 3. Discontinuous read/write request for registers: Set the leading word address of the address table.

The following data address setting range is used for no-protocol transmissions.

| F# | Function | Data Address Setting Range |
|----|----------|----------------------------|
| -  | -        | 0 to 32767 (0 to 7FFFH)    |

# ■ Data Size (PARAM06)

Set the size (number of bits or words) of the data to be read or written.

The setting range differs according to the function code.

| Function | Function                                        | Dat                        | a Address Setting R | ange                        |
|----------|-------------------------------------------------|----------------------------|---------------------|-----------------------------|
| Code     |                                                 | 215IF, 218IF               | 217IF, Serial       | MECHATROLINK                |
| 00H      | Not used.                                       | Not valid.                 |                     |                             |
| 01H      | Coil status read                                | Bits 1 to 2000 (1 to 0     | 07D0H)              |                             |
| 02H      | Input relay status read                         | Bits 1 to 2000 (1 to 0     | 07D0H)              |                             |
| 03H      | Holding register read                           | Words 1 to 125 (1 to       | 007DH)              |                             |
| 04H      | Input register read                             | Words 1 to 125 (1 to       | 007DH)              |                             |
| 05H      | Single coil status change                       | Not valid.                 |                     |                             |
| 06H      | Single holding register write                   | Not valid.                 |                     |                             |
| 07H      | Not used.                                       | Not valid.                 |                     |                             |
| 08H      | Loopback test                                   | Not valid.                 |                     |                             |
| 09H      | Holding register read (extended)                | Words 1 to 508 (1 to 1FCH) | Not valid.          | Words 1 to 252 (1 to 00FCH) |
| 0AH      | Input register read (extended)                  | Words 1 to 508 (1 to 1FCH) | Not valid.          | Words 1 to 252 (1 to 00FCH) |
| 0BH      | Holding register write (extended)               | Words 1 to 507 (1 to 1FBH) | Not valid.          | Words 1 to 252 (1 to 00FBH) |
| 0CH      | Not used.                                       | Not valid.                 |                     |                             |
| 0DH      | Discontinuous holding register read (extended)  | Words 1 to 508 (1 to 1FCH) | Not valid.          | Words 1 to 252 (1 to 00FCH) |
| 0EH      | Discontinuous holding register write (extended) | Words 1 to 254 (1 to 0FEH) | Not valid.          | Words 1 to 126 (1 to 007EH) |
| 0FH      | Multiple coil status change                     | Bits 1 to 800 (1 to 0320H) |                     |                             |
| 10H      | Multiple holding register write                 | Words 1 to 100 (1 to       | 0064H)              |                             |

(cont'd)

| Function | Function                           | Data Address Setting Range |               |              |  |
|----------|------------------------------------|----------------------------|---------------|--------------|--|
| Code     |                                    | 215IF, 218IF               | 217IF, Serial | MECHATROLINK |  |
| 31H      | MELSEC fixed buffer communications | Words 1 to 507 (1 to 1FBH) | Not valid.    | Not valid.   |  |
| 32H      | MELSEC random buffer read          | Words 1 to 508 (1 to 1FCH) | Not valid.    | Not valid.   |  |
| 33H      | MELSEC random buffer write         | Words 1 to 508 (1 to 1FCH) | Not valid.    | Not valid.   |  |

The following setting range is used for no-protocol transmissions.

|               | Data Address Setting Range |                 |                 |  |  |
|---------------|----------------------------|-----------------|-----------------|--|--|
|               | 217IF                      | 218IF           | 215IF           |  |  |
| No-protocol 1 | Words 1 to 254             | Words 1 to 510  | Words 1 to 510  |  |  |
| No-protocol 2 | Bytes 1 to 508             | Bytes 1 to 1020 | Bytes 1 to 1020 |  |  |

#### Remote CPU Number (PARAM07)

Set the remote CPU number.

When the transmission destination is the CP-317, CP-9200SH, or CP-9200, set 1 or 2. When the destination is the CP-3500H, set 1, 2, 3, or 4. In other cases, set 0.

#### Coil Offset (PARAM08)

Set the offset word address of the coils.

This parameter is valid when the function code is 01H, 05H, or 0FH.

#### Input Relay Offset (PARAM09)

Set the offset word address of the input relays.

This parameter is valid when the function code is 02H.

#### Input Register Offset (PARAM10)

Set the offset word address of the input registers.

This parameter is valid when the function code is 04H or 0AH.

#### Holding Register Offset (PARAM11)

Set the offset word address of the holding registers.

This parameter is valid when the function code is 03H, 06H, 09H, 0BH, 0DH, 0EH, or 10H.

# ■ For System Use (PARAM12)

This parameter retains the channel number currently being used. Make sure that this parameter is set to 0000H by the user program on the first scan after the power is turned ON. The parameter value must not be changed by the user program at any other time because the parameter is used by the system.

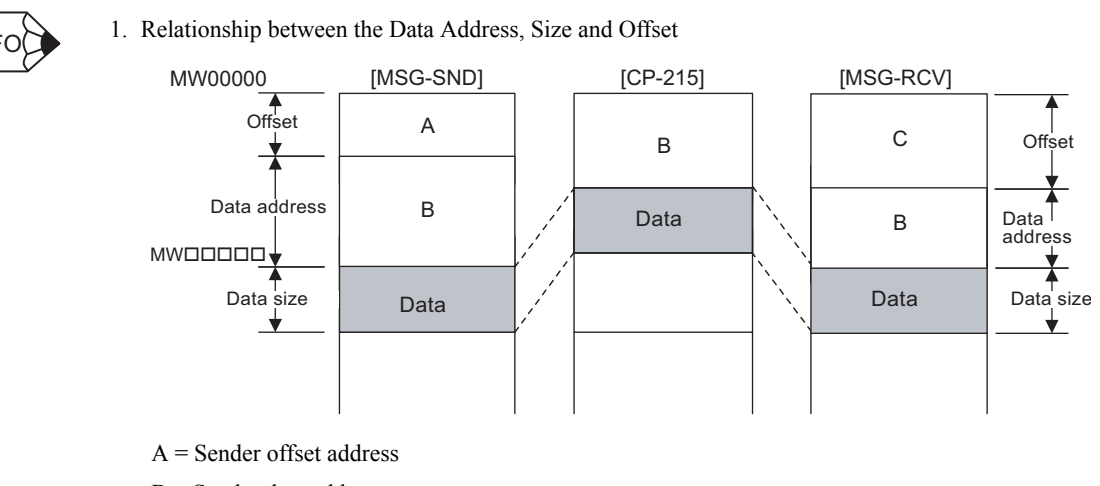

B = Sender data address

C = Receiver offset address

2. When communications protocol is no-protocol:

No setting is required for PARAM04, PARAM08, PARAM09, or PARAM10. Sending is possible for MW registers only.

# A.1.4 Inputs

# EXECUTE (SEND MESSAGE EXECUTION Command)

When EXECUTE turns ON, the message is sent.

#### ABORT (SEND MESSAGE ABORT Command)

The ABORT command aborts sending the message. It takes precedence over EXECUTE (SEND MESSAGE EXECUTION command).

# DEV-TYP (Communications Device Type)

DEV-TYPE specifies the communications device type.

| Device | Type Code |
|--------|-----------|
| 215IF  | 1         |
| 217IF  | 5         |
| 218IF  | 6         |
| Serial | 8         |
| SVB-01 | 11        |

#### PRO-TYP (Communications Protocol)

PRO-TYP specifies the communications protocol.

When transmitting messages using the MELSEC or OMRON protocol, specify MEMOBUS protocol (=1). Protocol is converted by the communications device (217IF or 218IF).

- MEMOBUS: Setting = 1
- No-protocol 1: Setting = 2 (Data is sent or received in word units without using a protocol.)
- No-protocol 2: Setting = 3 (Data is sent or received in byte units without using a protocol.)

Note: For no-protocol transmissions, no response is received from the sender.

#### CIR-NO (Line No.)

CIR-NO specifies the line number.

| Device | Line No. |
|--------|----------|
| 215IF  | 1 to 8   |
| 217IF  | 1 to 24  |
| 218IF  | 1 to 8   |
| Serial | 1 or 2   |

#### CH-NO (Channel No.)

CH-NO specifies the channel number of a communications unit. Only one channel number can be set for the same line.

| Device | Channel No. |
|--------|-------------|
| 215IF  | 1 to 13     |
| 217IF  | 1           |
| 218IF  | 1 to 10     |
| Serial | 1           |

#### PARAM (Parameter List Leading Address)

PARAM specifies the leading address of the parameter list. For details on settings, refer to

A.1.3 Parameter Details.

| Applicable<br>Registers | Leading Address Examples |
|-------------------------|--------------------------|
| MW                      | MA00000, MA00100,        |
| DW                      | DA00000, DA00200,        |
| #W                      | #A00000, #A00300,        |

A.1.5 Outputs

# A.1.5 Outputs

# BUSY (Processing in Progress)

BUSY indicates that the processing is being executed. Keep EXECUTE set to ON.

# ■ COMPLETE (Processing Completed)

COMPLETE is turned ON for only 1 scan upon normal termination.

# ERROR (Error Occurred)

ERROR is turned ON for only 1 scan when an error occurs.

For error causes, refer to PARAM00 (see under *A.1.3 Parameter Details*) and PARAM01 (see under *A.1.3 Parameter Details*).

# A.2 RECEIVE MESSAGE Function (MSG-RCV)

# A.2.1 Basic Specifications

| Function<br>Name | MSG-RCV                                                                                                    |       |         |                 |                                                                                                    |
|------------------|----------------------------------------------------------------------------------------------------|-------|---------|-----------------|----------------------------------------------------------------------------------------------------|
| Function         | Receives a message from the remote station on the line specified by the COMMUNI-<br>CATIONS DEVICE TYPE command (DEV-TYP). Supports multiple protocol types.<br>The EXECUTION command (EXECUTE) must be held ON until COMPLETE or<br>ERROR turns ON.<br>Communications devices: 215IF, 217IF, 218IF, serial, SVB-01<br>Protocols: MEMOBUS, no-protocol |       |         |                 |                                                                                                    |
| Function         |                                                                                                    |       |         |                 |                                                                                                    |
| Definition       |                                                                                                    |       |         | MOG-RCV         |                                                                                                    |
|                  |                                                                                                    |       | EXECUTE | BUSY            |                                                                                                    |
|                  |                                                                                                    |       | ABORT   | COMPLETE        |                                                                                                    |
|                  | ====                                                                                                    | ====> | DEV-TYP | ERROR           |                                                                                                    |
|                  | ====                                                                                                    | ====> | PRP-TYP |                 |                                                                                                    |
|                  |                                                                                                    | ====> | CIR-NO  |                 |                                                                                                    |
|                  | ====                                                                                                    | ====> | CH-NO   |                 |                                                                                                    |
|                  |                                                                                                    |       |         | PARAM           |                                                                                                    |
| I/O              | No.                                                                                                    | N     | lame    | I/O Designation | Description                                                                                         |
| Definitions      | 1                                                                                                    | EVEC  | UTE     | D VAL           | DECENJE MESSACE common d                                                                            |
| inputs           |                                                                                                    | ADOD  | UIE     | B-VAL           | RECEIVE MESSAGE command                                                                             |
|                  | 2                                                                                                    | ABOR  | (1      | B-VAL           | mand                                                                                                |
|                  | 3                                                                                                    | DEV-1 | ГҮР     | I-REG           | Communications device type:<br>215IF = 1, 217IF = 5, 218IF = 6, Serial<br>= 8, SVB-01 = 11          |
|                  | 4 PRO-TY                                                                                                    |       | ГҮР     | I-REG           | Communications protocol:<br>MEMOBUS = 1*<br>No-protocol 1 = 2<br>No-protocol 2 = 3                  |
|                  | 5                                                                                                    | CIR-N | Ю       | I-REG           | Line number:<br>215IF = 1 to 8, 217IF = 1 to 24<br>218IF = 1 to 8, Serial= 1 or 2                   |
|                  | 6                                                                                                    | CH-N  | 0       | I-REG           | Transmission buffer channel number<br>215IF = 1 to $13$ , $217IF = 1218IF = 1$ to $10$ , Serial = 1 |
|                  | 7                                                                                                    | PARA  | М       | Address input   | Leading address of setting data<br>(MW, DW, #W)                                                     |
| Outputs          | 1                                                                                                    | BUSY  | -       | B-VAL           | Message is being received.                                                                          |
|                  | 2                                                                                                    | COMI  | PLETE   | B-VAL           | Message receiving has been completed.                                                               |
|                  | 3                                                                                                    | ERRO  | R       | B-VAL           | Error has occurred.                                                                                 |

\* Refer to A.1 SEND MESSAGE Function (MSG-SND).

A.2.2 Parameter Lists (PARAM)

# A.2.2 Parameter Lists (PARAM)

PARAM is one of the inputs and has a parameter list structure consisting of 17 words. The value in PARAM is the leading address of a MW, DW, or #W register.

The parameters are shown below. No setting is required for the parameters that are blank in the "No-protocol" column.

| PARAM | IN/       | Conte                   | Remarks                    |                                                                  |
|-------|-----------|-------------------------|----------------------------|------------------------------------------------------------------|
| No.   | OUT       | MEMOBUS                 | No-protocol                |                                                                  |
| 00*   | OUT       | Processing result       | Processing result          |                                                                  |
| 01    | OUT       | Status                  | Status                     |                                                                  |
| 02    | OUT<br>*2 | Remote station number   | Remote station num-<br>ber | Remote connection num-<br>ber when DEV-TYPE is<br>set to CP-218. |
| 03    | SYS       | Reserved by system.     | Reserved by system.        |                                                                  |
| 04    | OUT       | Function code           |                            |                                                                  |
| 05    | OUT       | Data address            | Data address               |                                                                  |
| 06    | OUT       | Data size               | Data size                  |                                                                  |
| 07    | OUT       | Remote CPU number       | Remote CPU number          |                                                                  |
| 08    | IN        | Coil offset             |                            |                                                                  |
| 09    | IN        | Input relay offset      |                            |                                                                  |
| 10    | IN        | Input register offset   |                            |                                                                  |
| 11    | IN        | Holding register offset | Register offset            |                                                                  |
| 12    | IN        | Write range LO          | Register offset            |                                                                  |
| 13    | SYS       | Write range HI          | Register offset            |                                                                  |
| 14    | SYS       | Reserved by system.     | Reserved by system.        |                                                                  |
| 15    | SYS       | Reserved by system.     | Reserved by system.        |                                                                  |
| 16    | SYS       | Reserved by system.     | Reserved by system.        |                                                                  |

\* 1. PARAM00 is the leading address.

\* 2. "IN" when DEV-TYP is set to CP-218.

# A.2.3 Parameter Details

# Processing Result (PARAM00)

The processing result is output to the higher-place byte of PARAM00. The lower-place byte is for system analysis.

- 00 D: Processing in progress (BUSY)
- 10 C:Processing completed (COMPLETE)
- 8 C: Error occurred (ERROR)

| Error<br>Code | Error                        | Details                                                                                                    |
|---------------|------------------------------|----------------------------------------------------------------------------------------------------|
| 8100          | Function code error          | An undefined function code was received.                                                                                                    |
| 8200          | Address setting error        | The data address, coil offset, input relay offset,<br>input register offset, or holding register offset<br>setting is outside the allowable range. |
| 8300          | Data size error              | The size of the sent or received data is outside the allowable range.                                                                              |
| 84□□          | Line number setting error    | The line number setting is outside the allowable range.                                                                                            |
| 8500          | Channel number setting error | The channel number setting is outside the allow-<br>able range.                                                                                    |
| 86□□          | Station address error        | The station number setting is outside the allow-<br>able range.                                                                                    |
| 8800          | Communications unit error.   | An error response was returned from the com-<br>munications unit. See ■ <i>Status (PARAM01)</i> below.                                             |
| 8900          | Device selection error       | An unavailable device was selected.                                                                                                    |

#### ■ Status (PARAM01)

PARAM01 outputs the status of the communications unit.

1. Bit Assignments

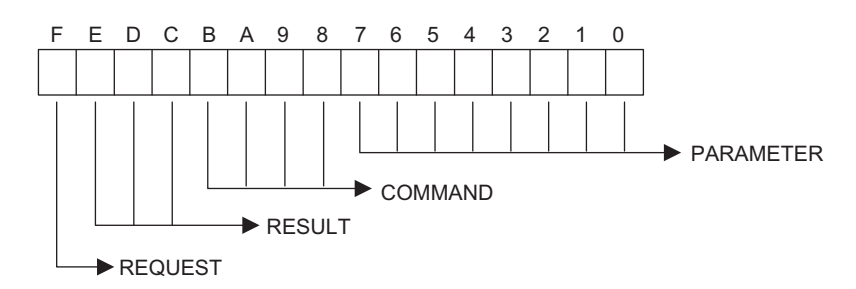

A.2.3 Parameter Details

#### 2. COMMAND

| Code | Symbol  | Meaning                                                             |
|------|---------|---------------------------------------------------------------------|
| 1    | U_SEND  | General-purpose message sent.                                       |
| 2    | U_REC   | General-purpose message received.                                   |
| 3    | ABORT   | Aborted.                                                            |
| 8    | M_SEND  | MEMOBUS command sent: Processing completed upon receiving response. |
| 9    | M_REC   | MEMOBUS command received: Followed by the sending response.         |
| С    | MR_SEND | MEMOBUS response sent.                                              |

#### 3. RESULT

| Code | Symbol                    | Meaning                                                                                                    |
|------|---------------------------|----------------------------------------------------------------------------------------------------|
| 1    | SEND_OK                   | Sending has been completed normally.                                                                                 |
| 2    | REC_OK                    | Receiving has been completed normally.                                                                               |
| 3    | ABORT_OK                  | Abort completed.                                                                                                    |
| 4    | FMT_NG                    | Parameter format error                                                                                               |
| 5    | SEQ_NG, or INIT_NG        | Command sequence error:<br>The token has not been received yet.<br>The communications system has not been connected. |
| 6    | RESET_NG, or<br>O_RING_NG | Reset state:<br>Out-of-ring. The token was not be received even after<br>the token monitor time had elapsed.         |
| 7    | REC_NG                    | Data receive error (error detected by a lower-level pro-<br>gram)                                                    |

#### 4. PARAMETER

PARAMETER indicates one of the error codes shown in *Table A.2*. when RESULT is set to 4 (FMT\_NG). Otherwise, it indicates the address of the remote station.

| Code | Error                                       |
|------|---------------------------------------------|
| 00   | No errors.                                  |
| 01   | Station address outside the allowable range |
| 02   | MEMOBUS response receiving time error       |
| 03   | Retry count setting error                   |
| 04   | Cyclic area setting error                   |
| 05   | Message signal CPU number error             |
| 06   | Message signal register number error        |
| 07   | Message signal word count error             |

Table A.2 Error Codes

- 5. REQUEST
  - 1 = Request
  - 0 = Acceptance completion report

# Remote Station Number (PARAM02)

PARAM02 outputs the station number of the sender.

For 218IF, specify the connection number of the destination.

# ■ Function Code (PARAM04)

Set the MEMOBUS function code to be sent.

| Function<br>Code | Meaning                                         | 215IF, 218IF,<br>MECHA-<br>TROLINK* | 217IF,<br>Serial* |
|------------------|-------------------------------------------------|-------------------------------------|-------------------|
| 00H              | Not used.                                       | No                                  | No                |
| 01H              | Coil status read                                | Yes                                 | Yes               |
| 02H              | Input relay status read                         | Yes                                 | Yes               |
| 03H              | Holding register read                           | Yes                                 | Yes               |
| 04H              | Input register read                             | Yes                                 | Yes               |
| 05H              | Single coil status change                       | Yes                                 | Yes               |
| 06H              | Single holding register write                   | Yes                                 | Yes               |
| 07H              | Not used.                                       | No                                  | No                |
| 08H              | Loopback test                                   | Yes                                 | Yes               |
| 09H              | Holding register read (extended)                | Yes                                 | No                |
| 0AH              | Input register read (extended)                  | Yes                                 | No                |
| 0BH              | Holding register write (extended)               | Yes                                 | No                |
| 0CH              | Not used.                                       | No                                  | No                |
| 0DH              | Discontinuous holding register read (extended)  | Yes                                 | No                |
| 0EH              | Discontinuous holding register write (extended) | Yes                                 | No                |
| 0FH              | Multiple coil status change                     | Yes                                 | Yes               |
| 10H              | Multiple holding register write                 | Yes                                 | Yes               |
| 11H to 20H       | Not used.                                       | No                                  | No                |
| 21H to 30H       | Reserved by system.                             | No                                  | No                |
| 31H              | MELSEC fixed buffer communications              | 218IF only                          | No                |
| 32H              | MELSEC random buffer read                       | 218IF only                          | No                |
| 33H              | MELSEC random buffer write                      | 218IF only                          | No                |
| 34H to 3FH       | Reserved by system.                             | No                                  | No                |
| 40H to 4FH       | Reserved by system.                             | No                                  | No                |
| 50H or later     | Not used.                                       | No                                  | No                |

\* Yes: Can be output, No: Cannot be output

MB, MW, IB, and IW registers can be used as coils, holding registers, input relays, and input registers during slave operation.

A.2.3 Parameter Details

# Data Address (PARAM05)

PARAM05 outputs the data address requested by the sender.

## Data Size (PARAM06)

PARAM06 outputs the data size (number of bits or words) specified in the read or write request. For no-protocol 2, the number of bytes is output.

# Remote CPU Number (PARAM07)

PARAM07 outputs the remote CPU number.

#### Coil Offset (PARAM08)

Set the offset word address of the coils.

This parameter is valid when the function code is 01H, 05H, or 0FH.

#### Input Relay Offset (PARAM09)

Set the offset word address of the input relays.

This parameter is valid when the function code is 02H.

# ■ Input Register Offset (PARAM10)

Set the offset word address of the input registers.

This parameter is valid when the function code is 04H or 0AH.

#### Holding Register Offset (PARAM11)

Set the offset word address of the holding registers.

This parameter is valid when the function code is 03H, 06H, 09H, 0BH, 0DH, 0EH, or 10H.

# ■ Write Range LO (PARAM12), Write Range HI (PARAM13)

Set the write-enable range for write requests. Any request outside this range will result in an error.

This parameter is valid when the function code is 0BH, 0EH, 0FH, or 10H.

 $0 \le$  write range LO  $\le$  write range HI  $\le$  maximum value of MW address

# ■ For System Use (PARAM14)

This parameter retains the channel number currently being used. Make sure that this parameter is set to 0000H by the user program on the first scan after the power is turned ON. The parameter value must not be changed by the user program at any other time because the parameter is used by the system.

# A.2.4 Inputs

#### EXECUTE (RECEIVE MESSAGE EXECUTION Command)

When EXECUTE turns ON, the message is received. This command must be remained ON until COMPLETE (Processing Completed) or ERROR (Error Occurred) turns ON.

#### ABORT (RECEIVE MESSAGE ABORT Command)

The ABORT command aborts message reception. This takes precedence over EXECUTE (RECEIVE MESSAGE EXECUTION command).

#### DEV-TYP (Communications Device Type)

DEV-TYP specifies the communications device type.

| Device | Type Code |
|--------|-----------|
| 215IF  | 1         |
| 217IF  | 5         |
| 218IF  | 6         |
| Serial | 8         |
| SVB-01 | 11        |

#### PRO-TYP (Communications Protocol)

PRO-TYP specifies the communications protocol.

When transmitting messages with the MELSEC or OMRON protocol, specify MEMOBUS protocol (=1). Protocol is converted by the communications device (217IF or 218IF).

- MEMOBUS: Setting = 1
- No-protocol 1: Setting = 2 (Data is sent or received in word units without using a protocol.)
- No-protocol 2: Setting=3 (Data is sent or received in byte units without using a protocol.)

Note: For no-protocol transmissions, no response is received from the sender.

#### CIR-NO (Line No.)

CIR-NO specifies the line number.

| Device | Line No. |
|--------|----------|
| 215IF  | 1 to 8   |
| 217IF  | 1 to 24  |
| 218IF  | 1 to 8   |
| Serial | 1 or 2   |

Α

## CH-NO (Channel No.)

CH-NO specifies the channel number of the communications unit. Only one channel number can be set for the same line.

| Device | Channel No. |
|--------|-------------|
| 215IF  | 1 to 13     |
| 217IF  | 1           |
| 218IF  | 1 to 10     |
| Serial | 1           |

# PARAM (Parameter List Leading Address)

PARAM specifies the leading address of the parameter list. For details on settings, refer to *A.2.3 Parameter Details*.

| Applicable<br>Registers | Leading Address Examples |
|-------------------------|--------------------------|
| MW                      | MA00000, MA00100,        |
| DW                      | DA00000, DA00200,        |
| #W                      | #A00000, #A00300,        |

# A.2.5 Outputs

BUSY (Processing in Progress)

BUSY indicates that the processing is being executed. Keep EXECUTE set to ON.

# ■ COMPLETE (Processing Completed)

COMPLETE is turned ON for only 1 scan upon normal termination.

# ERROR (Error Occurred)

ERROR is turned ON for only 1 scan when an error occurs.

For error causes, refer to PARAM00 and PARAM01 described in A.2.3 Parameter Details.

# Appendix B

# 218IF Messages

This appendix explains the communications protocol messages (the data formats transferred in message communications) for the MP-Series Machine Controllers.

| B.1 Extended MEMOBUS Messages             | B-2  |
|-------------------------------------------|------|
| B.1.1 Message Configuration               | B-2  |
| B.1.2 MEMOBUS Binary Mode                 | B-5  |
| B.1.3 MEMOBUS ASCII Mode                  | B-16 |
| B.1.4 General-purpose Message Binary Mode | B-16 |
| B.1.5 General-purpose Message ASCII Mode  | B-17 |
| B.2 MEMOBUS Messages                      | B-18 |
| B.2.1 Message Configuration               | B-18 |
| B.2.2 MEMOBUS RTU Mode                    | B-19 |
| B.2.3 MEMOBUS ASCII Mode                  | B-25 |
| B.3 General-purpose Messages              | B-26 |
| B.3.1 Message Configuration               | B-26 |
| B.3.2 General-purpose Binary Mode         | B-27 |
| B.3.3 General-purpose ASCII Mode          | B-27 |

B.1.1 Message Configuration

# B.1 Extended MEMOBUS Messages

# B.1.1 Message Configuration

The message configuration shown below is for messages used by the 218IF Module. Refer to this when creating applications on a personal computer.

When data is transferred with the Extended MEMOBUS protocol, each message consists of three elements: A header, a 218 header, and application data.

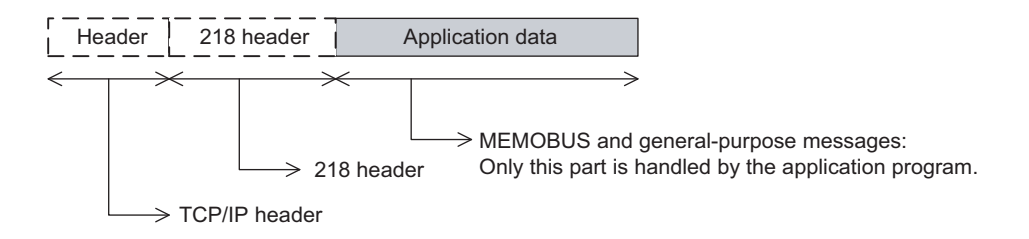

The header is used for TCP/IP and UDP/IP. The user program need not be aware of this header because it is automatically added or deleted by the 218IF.

The 218 header is required when the Extended MEMOBUS protocol is used by the 218IF. The application program need not be aware of this 218 header because it is automatically added or deleted by the 218IF.

The actual data for the Extended MEMOBUS protocol is stored in the application data.

When communications are performed between the 218IF and a host computer, the 218 header must be added or deleted by the application on the host computer.

The application data part has the parameter structure shown below, according to the code that is used with the communications protocol.

| No. | Communications Protocol                | Code  | Reference |
|-----|----------------------------------------|-------|-----------|
| 1   | MEMOBUS messages                       | BIN   | B.1.2     |
| 2   | MEMOBUS messages                       | ASCII | B.1.3     |
| 3   | General-purpose messages (no protocol) | BIN   | B.1.4     |
| 4   | General-purpose messages (no protocol) | ASCII | B.1.5     |

#### 218 Header

With communications using the Extended MEMOBUS protocol, a 12-byte 218 header is added in front of the application data. This header is automatically added or deleted by the 218IF Module the data need not be set by the application program.

| 7 • • • • • • • • 0     |
|-------------------------|
| Command type            |
| Identification No.      |
| Destination channel No. |
| Source channel No.      |
| - Not used -            |
| Data length (L)<br>(H)  |
| - Not used -            |
| - Not used -            |

- Command type 11H: MEMOBUS command 19H: MEMOBUS response
  - 12H: General-purpose message
- Identification number

This is the required serial number transmitted to each port.

- The identification number is set in the order  $00H \rightarrow FFH \rightarrow 00H \rightarrow FFH$ .
- Source channel number

This is the source channel number (shared memory channel number). The number will be 00H when the channel is accessed from a device other than an MPseries device.

Destination channel number

Set the destination channel number (shared memory channel number).

- The number will be 00H when the channel is accessed from a device other than an MPseries device.
- Data length

This is the total data length (number of bytes) of the 218 header and the application data.
B.1.1 Message Configuration

#### ■ List of Extended MEMOBUS Commands

The commands that make up the Extended MEMOBUS messages are identified by a function code, and have the functions shown in the following table.

| Function Code | Function                                        | Extended<br>MEMOBUS<br>Protocol<br>(BIN) | Extended<br>MEMOBUS<br>Protocol<br>(ASCII) |
|---------------|-------------------------------------------------|------------------------------------------|--------------------------------------------|
| 01H           | Coil status read                                | 2,000 points                             | 2,000 points                               |
| 02H           | Input relay status read                         | 2,000 points                             | 2,000 points                               |
| 03H           | Holding register read                           | 125 words                                | 125 words                                  |
| 04H           | Input register read                             | 125 words                                | 125 words                                  |
| 05H           | Single coil status change                       | 1 point                                  | 1 point                                    |
| 06H           | Single holding register write                   | 1 word                                   | 1 word                                     |
| 08H           | Loopback test                                   | -                                        | -                                          |
| 09H           | Holding register read (extended)                | 508 words                                | 508 words                                  |
| 0AH           | Input register read (extended)                  | 508 words                                | 508 words                                  |
| 0BH           | Holding register write (extended)               | 507 words                                | 507 words                                  |
| 0DH           | Discontinuous holding register read (extended)  | 508 words                                | 508 words                                  |
| 0EH           | Discontinuous holding register write (extended) | 254 words                                | 254 words                                  |
| 0FH           | Multiple coil status change                     | 800 points                               | 800 points                                 |
| 10H           | Multiple holding register write                 | 100 words                                | 100 words                                  |
| 31H           | MELSEC fixed buffer communications              | 507 words                                | 507 words                                  |
| 32H           | MELSEC random buffer read                       | 508 words                                | 508 words                                  |
| 33H           | MELSEC random buffer write                      | 507 words                                | 507 words                                  |

# B.1.2 MEMOBUS Binary Mode

This mode is the binary mode format for MEMOBUS message transmission.

#### Coil Status Read

| Command                                   |                                                                                                    |
|-------------------------------------------|----------------------------------------------------------------------------------------------------|
| 7 • • • • • • • •                         | • 0                                                                                                    |
| – Length: 07H                             | (L) (H) Set the command length.                                                                                                    |
| MFC *1: 20H                               | ◀── Always 20H.                                                                                                    |
| SFC *2: 01H                               | The SFC number is 01H when coil status is read.                                                                                                |
| CPU No.                                   | Set 4 bits each for the destination CPU number and the source                                                                                  |
| <ul> <li>Reference No.</li> </ul>         | (H) Set the leading address of the coils to be read.<br>(L)                                                                                    |
| - No. of coils (n)                        | $(H) (L) \qquad \qquad \qquad \qquad \qquad \qquad \qquad \qquad \qquad \qquad \qquad \qquad \qquad \qquad \qquad \qquad \qquad \qquad \qquad$ |
| * 1. MFC: Ma<br>* 2. SFC: Sub<br>Response | ijor Function Code<br>function Code                                                                                                    |
| Length: 03H+<br>(No.of coils/8)           | $ \underbrace{ (L) }_{(H)}                                    $                                                                                |
| MFC: 20H                                  | Always 20H.                                                                                                    |
| SFC: 01H                                  | The same SFC number as that specified in the command is                                                                                        |

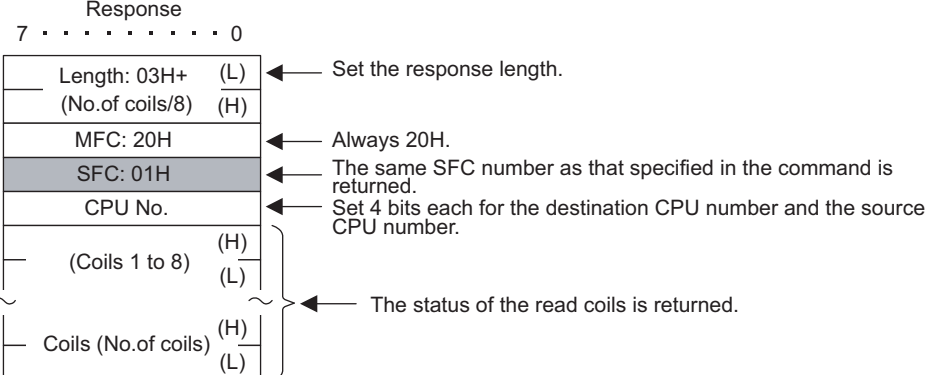

B.1.2 MEMOBUS Binary Mode

#### Input Relay Status Read

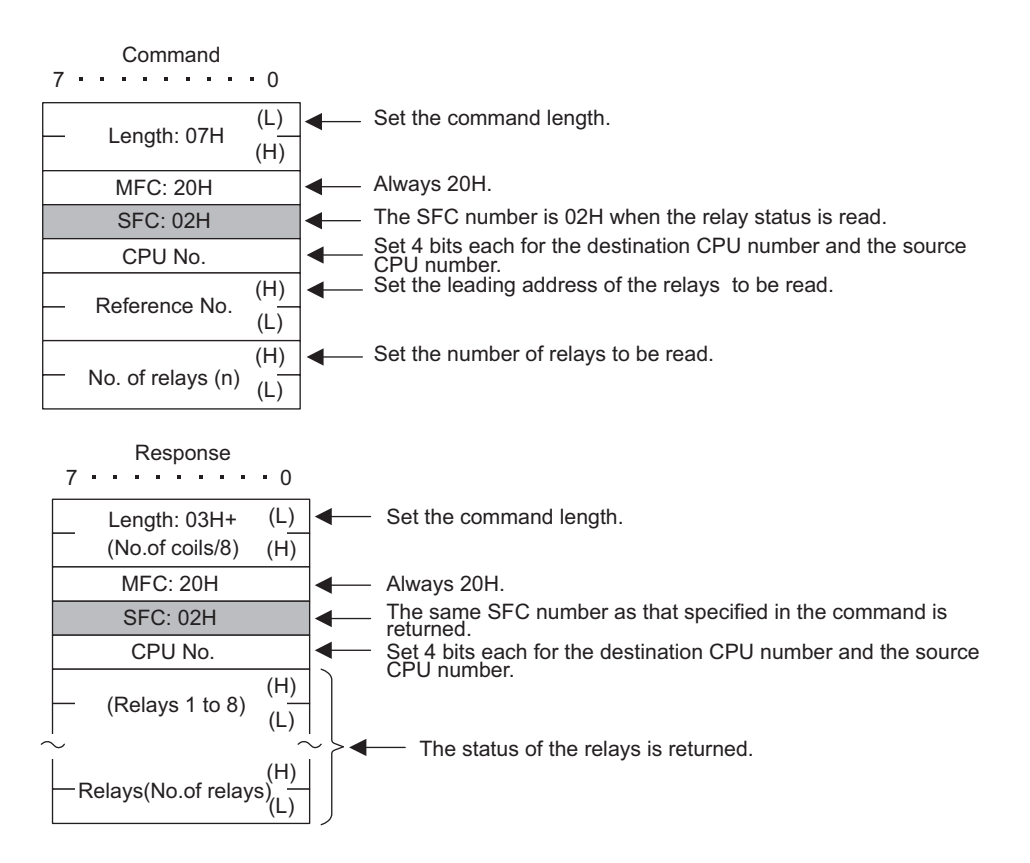

#### Holding Register Read

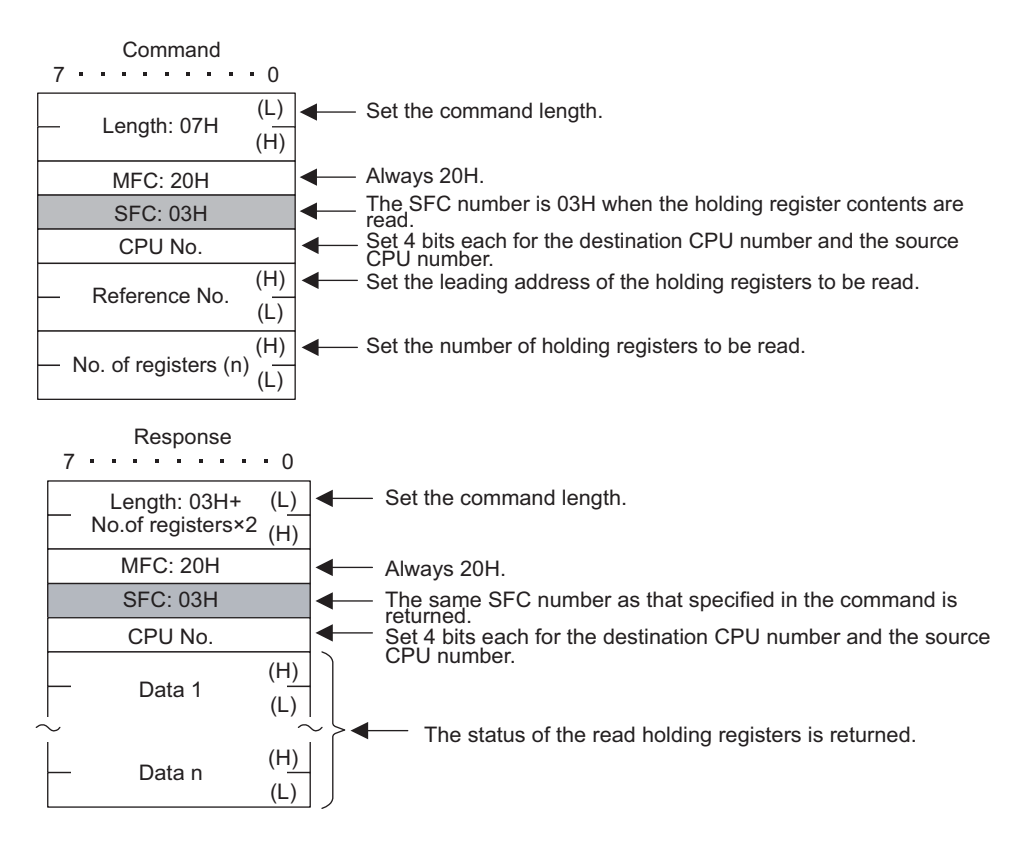

#### Input Register Read

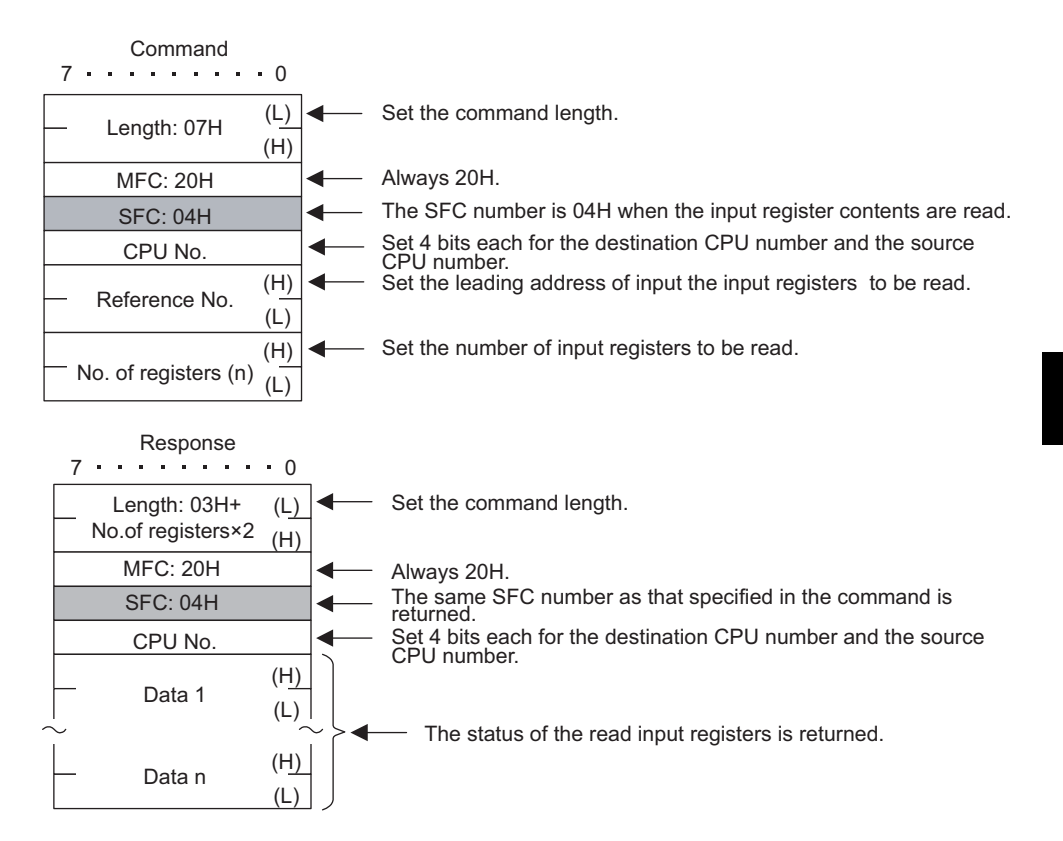

#### Single Coil Status Change

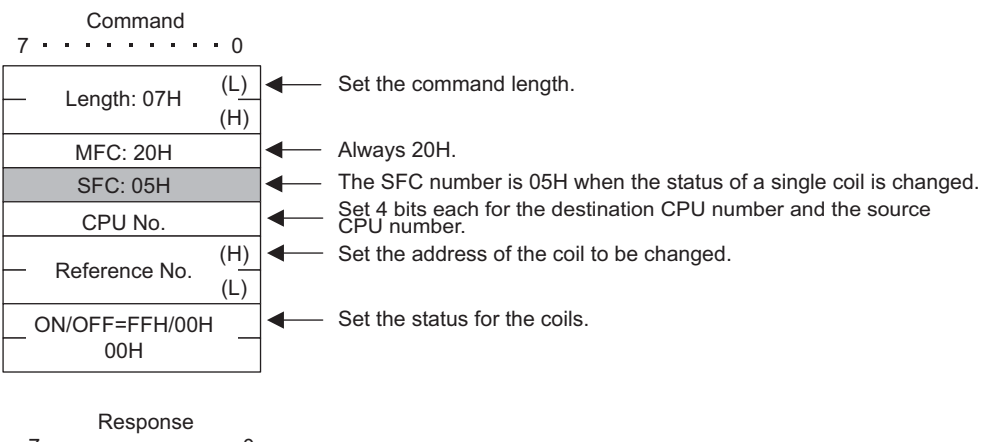

| ( • • • • • • • • • | • 0 |    |                                                                           |
|---------------------|-----|----|---------------------------------------------------------------------------|
| — Length: 07H       | (L) |    | Set the command length.                                                   |
| Longan. orri        | (H) |    |                                                                           |
| MFC: 20H            |     |    | Always 20H.                                                               |
| SFC: 05H            |     | ◄— | The same SFC number as that specified in the command is returned.         |
| CPU No.             |     | ◀— | Set 4 bits each for the destination CPU number and the source CPU number. |
| - Reference No      | (H) | ◀— | The address of the changed coil to be returned.                           |
| Reference no.       | (L) |    |                                                                           |
| ON/OFF=FFH/00H      |     |    | The status of the changed coil is returned.                               |
| 00H                 |     |    |                                                                           |

B.1.2 MEMOBUS Binary Mode

#### Single Holding Register Change

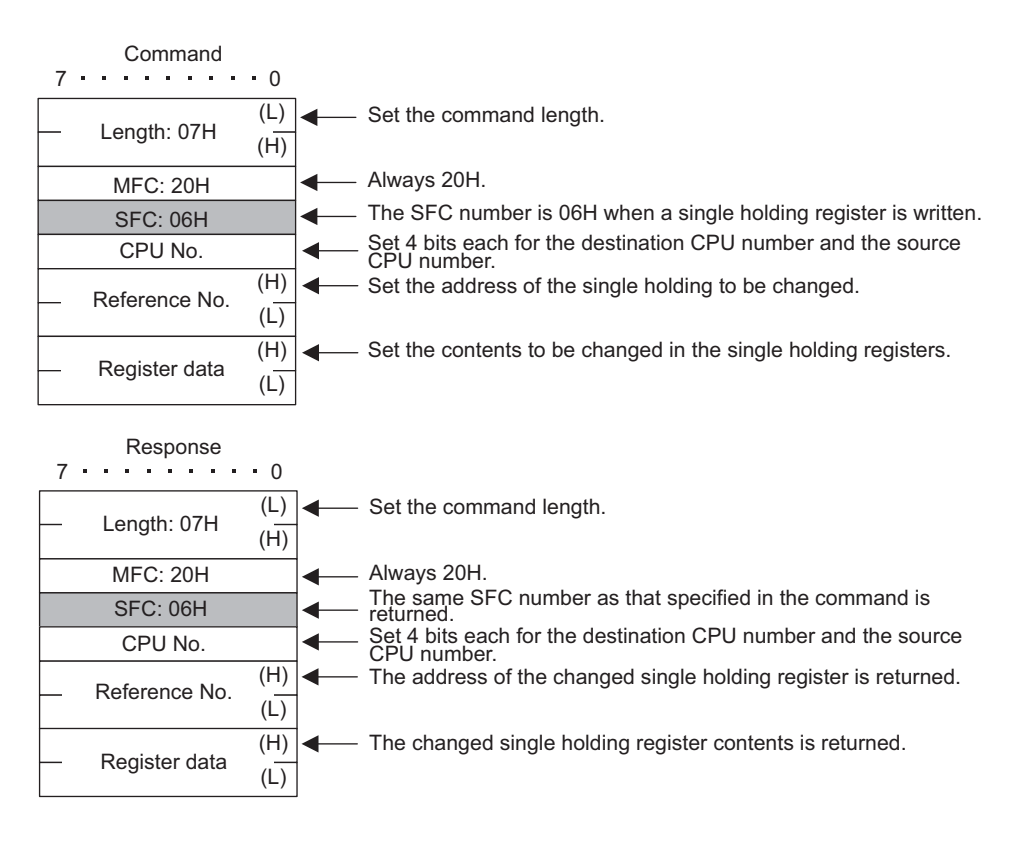

#### Loopback Test

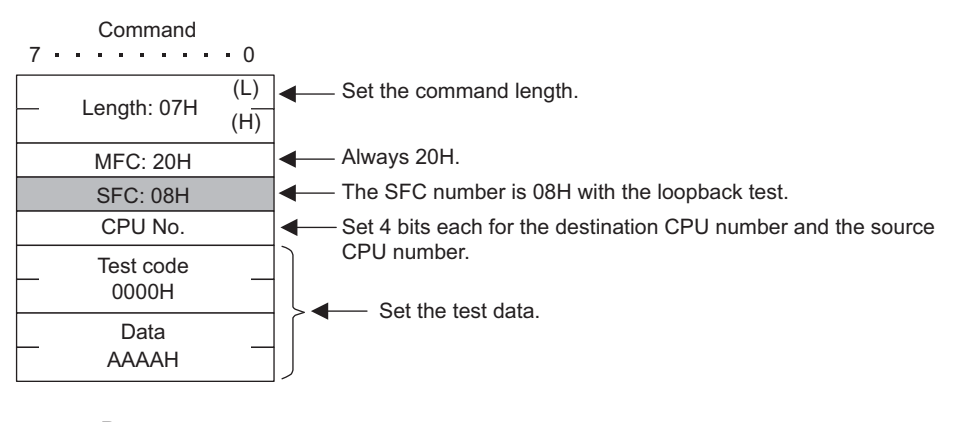

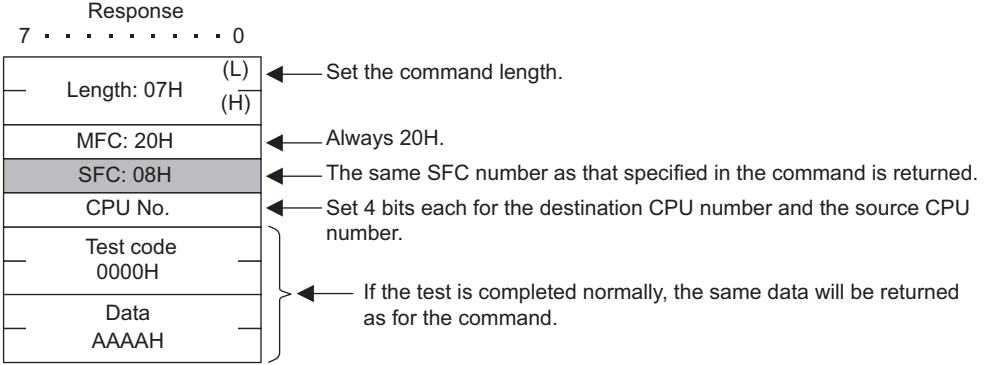

# Holding Register Read (Extended)

| Command                                  |                |                                                                           |
|------------------------------------------|----------------|---------------------------------------------------------------------------|
| 7 • • • • • • • •                        | 0              |                                                                           |
| Length: 08H                              | (L)<br>(H)     | Set the command length.                                                   |
| MFC: 20H                                 | _              | Always 20H.                                                               |
| SFC: 09H                                 |                | The SFC number is 09H when the holding register contents are              |
| CPU No.<br>SPARE                         | -              | Set 4 bits each for the destination CPU number and the source CPU number. |
| <ul> <li>Reference No.</li> </ul>        | (L)<br>(H) ◀── | Set the leading address of the holding registers to be read.              |
| - No. of registers (n)                   | (L)<br>(H)     | Set the number of holding registers to be read.                           |
| Response<br>7 • • • • • • •              | • 0            |                                                                           |
| Length: 06H+<br>No.of registers×2        | (L)<br>(H)     | - Set the command length.                                                 |
| MFC: 20H                                 |                | - Always 20H.                                                             |
| SFC: 09H                                 |                | - The same SFC number as that specified in the command is returned.       |
| CPU No.                                  |                | - Set 4 bits each for the destination CPU number and the source           |
| SPARE                                    |                | CPO humber.                                                               |
| <ul> <li>No. of registers (n)</li> </ul> | (L)<br>(H)     | - The number of read holding registers is returned.                       |
| — Data 1                                 | (L)<br>(H)     |                                                                           |
| ~                                        | ∕_▲            | The holding register contents are returned.                               |
| – Data n                                 | (L)<br>(H)     |                                                                           |

B.1.2 MEMOBUS Binary Mode

#### Input Register Read (Expanded)

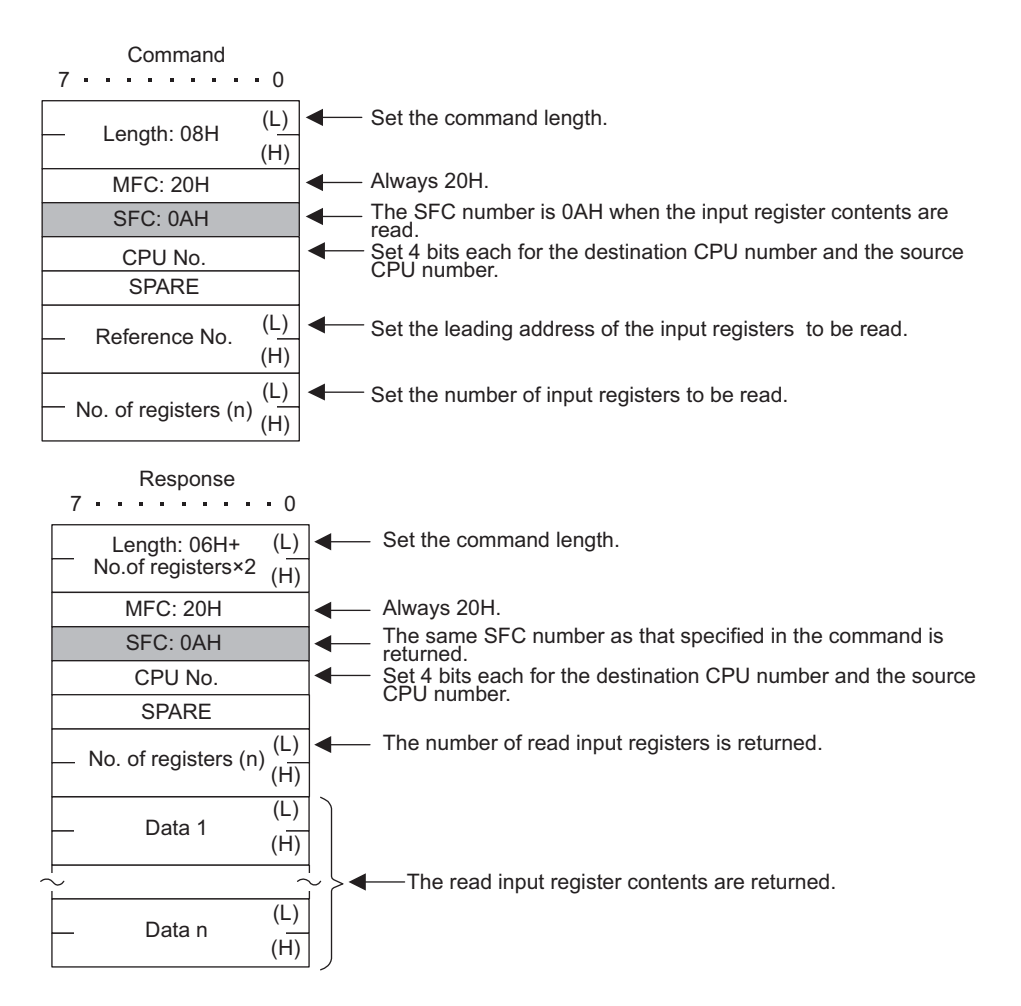

#### Holding Register Write (Extended)

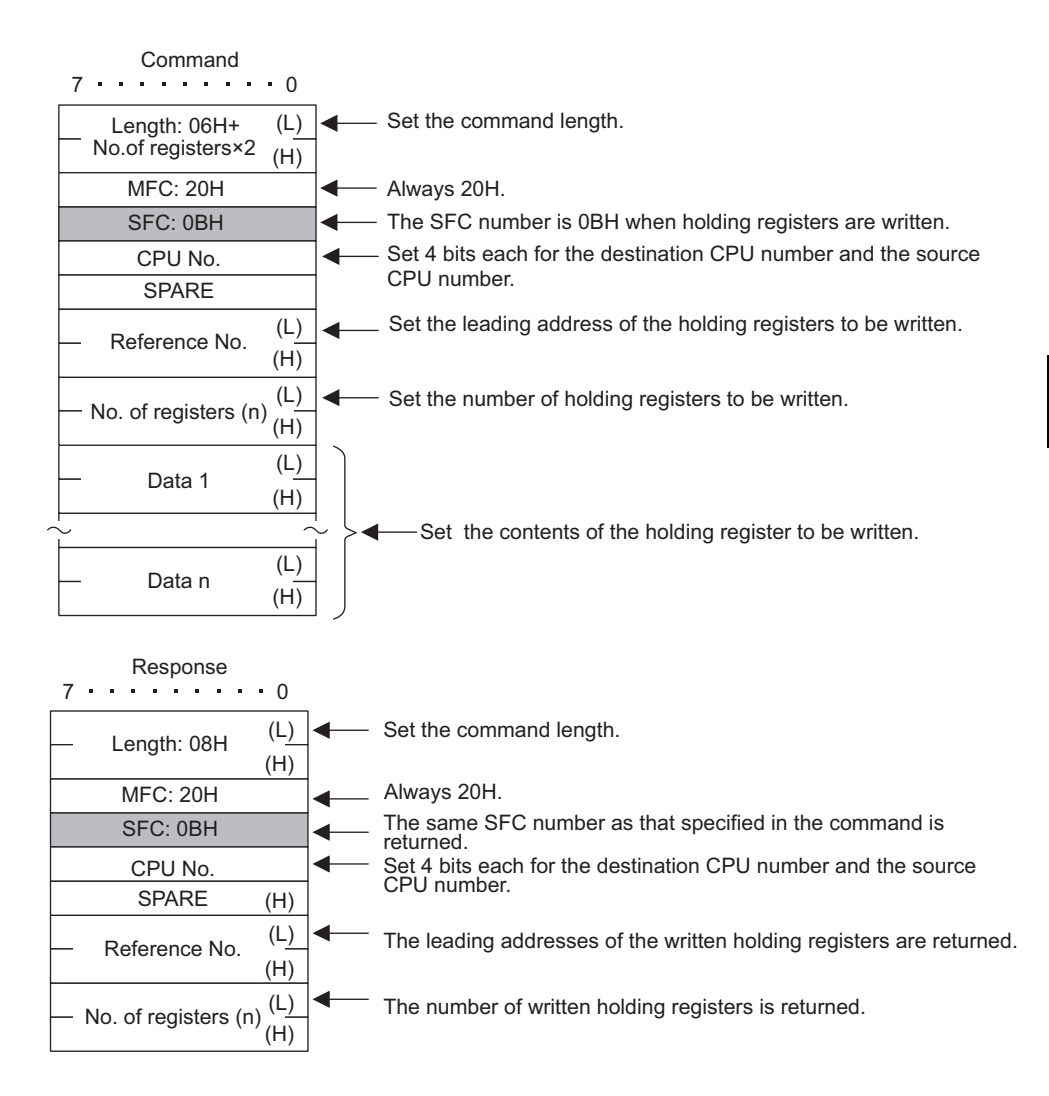

B.1.2 MEMOBUS Binary Mode

#### ■ Discontinuous Multiple Holding Register Read

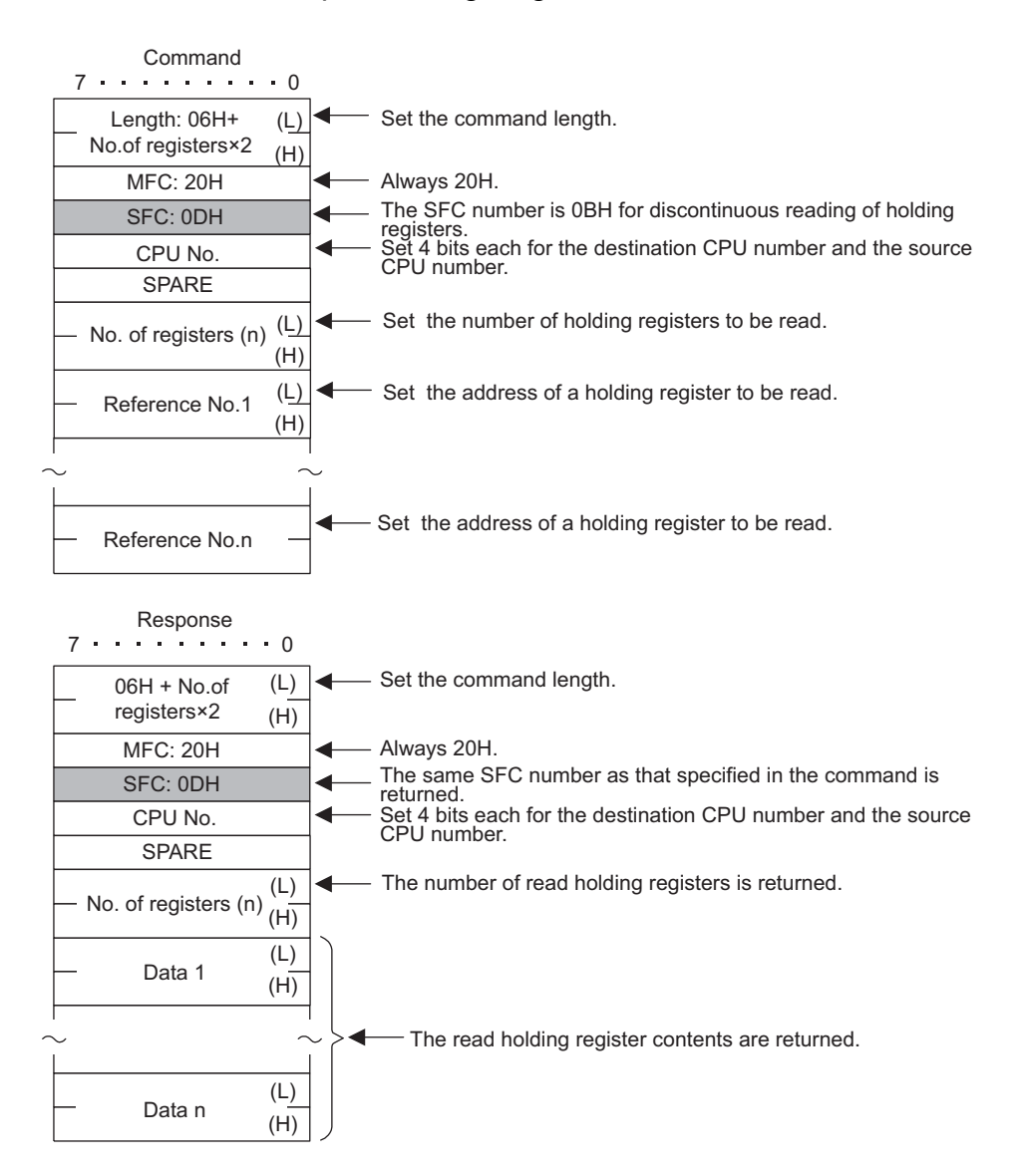

#### Discontinuous Multiple Holding Register Write

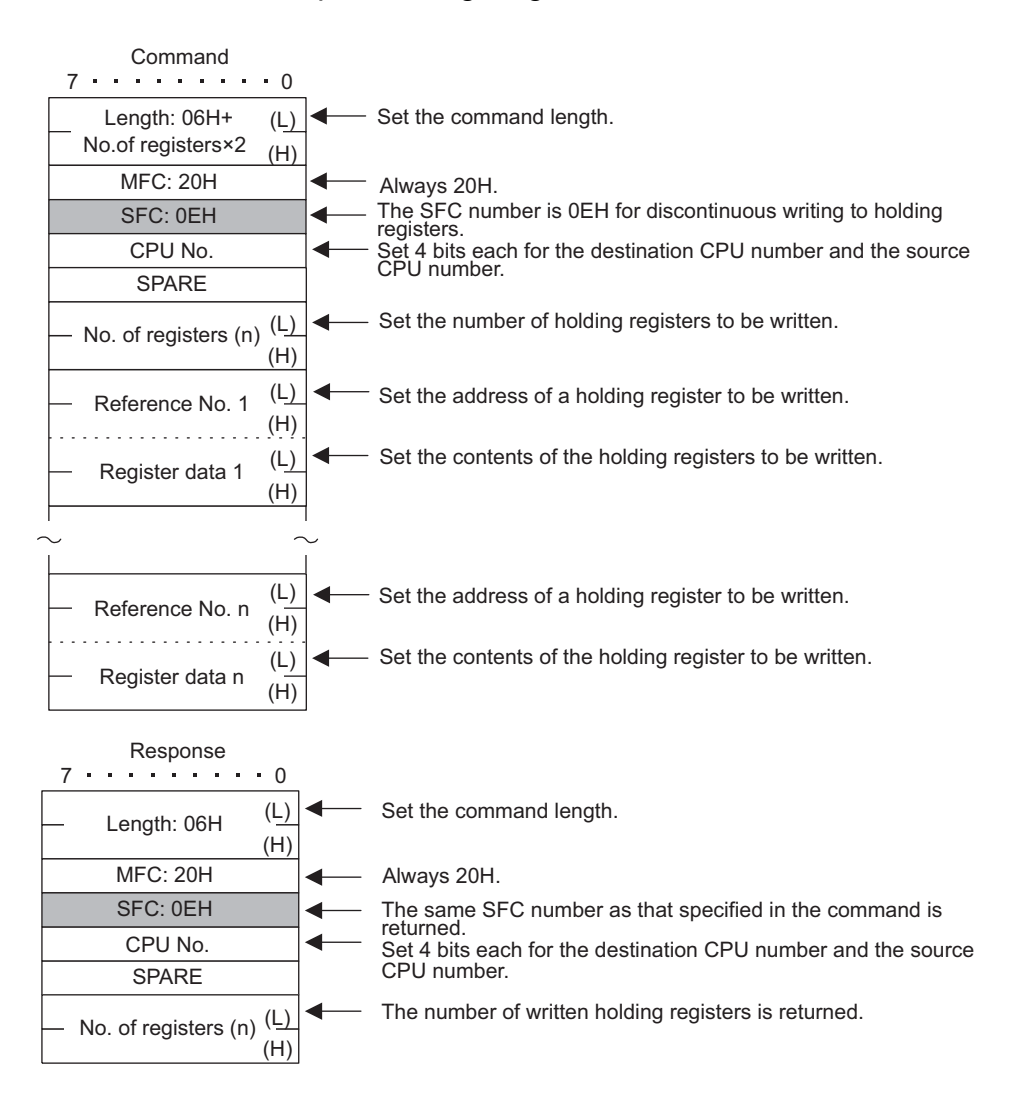

B.1.2 MEMOBUS Binary Mode

#### Multiple Coil Status Change

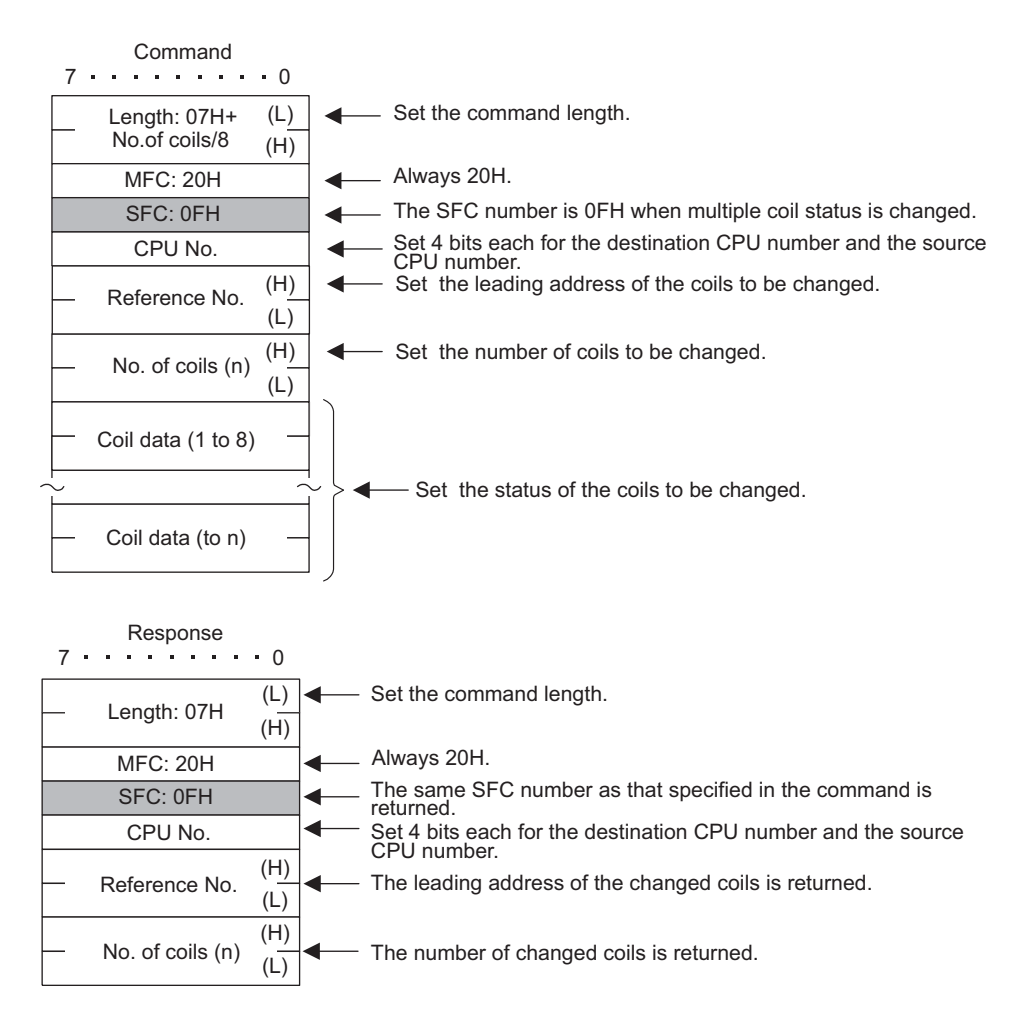

#### Holding Register Write

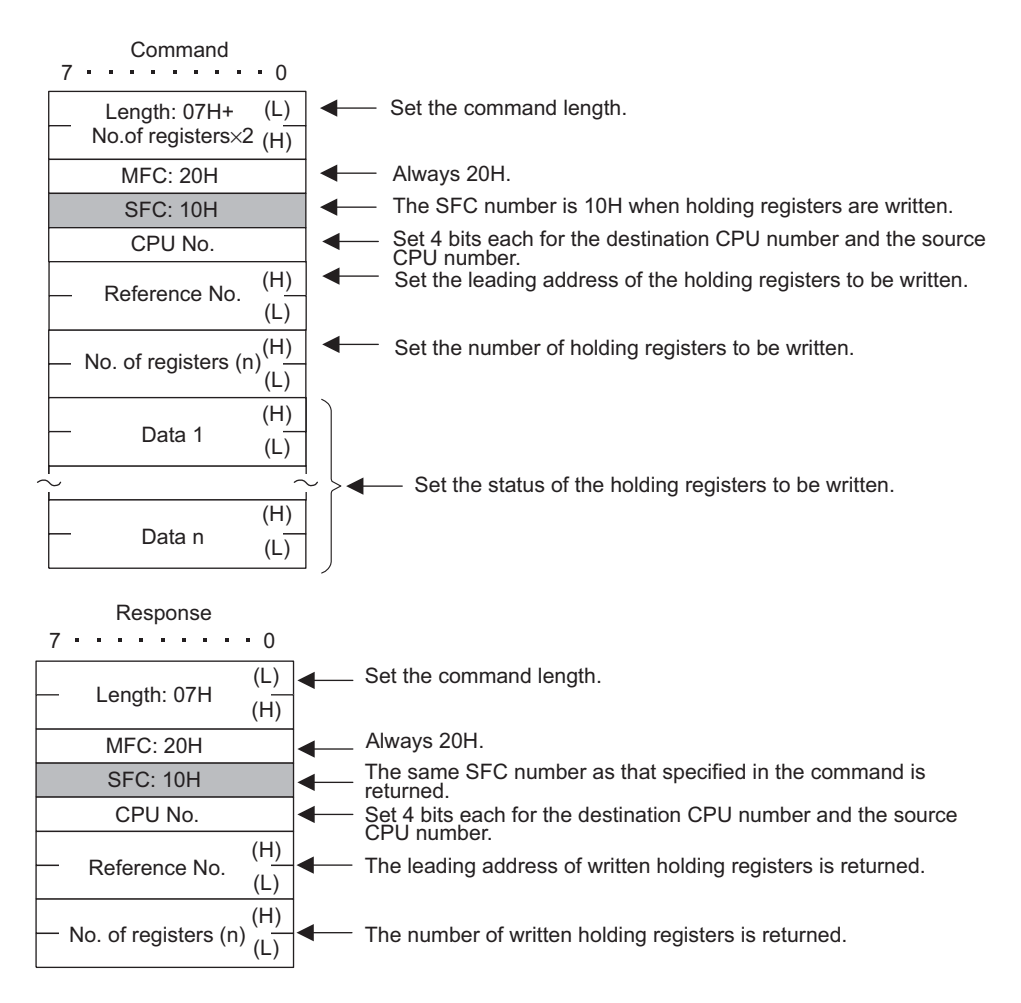

#### Error Response

| 7 | Command         | • 0        |
|---|-----------------|------------|
| _ | Length          | (L)<br>(H) |
|   | MFC: 20H        |            |
|   | SFC: 01H to 33H |            |
|   | CPU No.         |            |
|   | Message Body    |            |
|   |                 |            |

If there is an error in the command message SFC, in the reference number, or in the number of data items, the Slave station will return an error response message.

|   |   | F | les | spo | on | se |  |
|---|---|---|-----|-----|----|----|--|
| 7 | • |   |     |     |    | •  |  |

0

| <br>Length: 04H | (L)<br>(H) |
|-----------------|------------|
| MFC: 20H        |            |
| SFC: SFC + 80H  | ł          |
| CPU No.         |            |
| Error code      |            |

- Error codes:
- 01: SFC error
- 02: Reference number error
- 03: Error in the number of data items

Β

B.1.3 MEMOBUS ASCII Mode

#### B.1.3 MEMOBUS ASCII Mode

With ASCII communications, binary communications data is converted to ASCII before being transmitted and received.

The following diagram shows an example of binary to ASCII conversion. As shown in the example, 8-bit data is converted to two ASCII characters (7 bits). The example shows only the conversion of the application data. However, in actual conversion, the EIF header is also converted to ASCII.

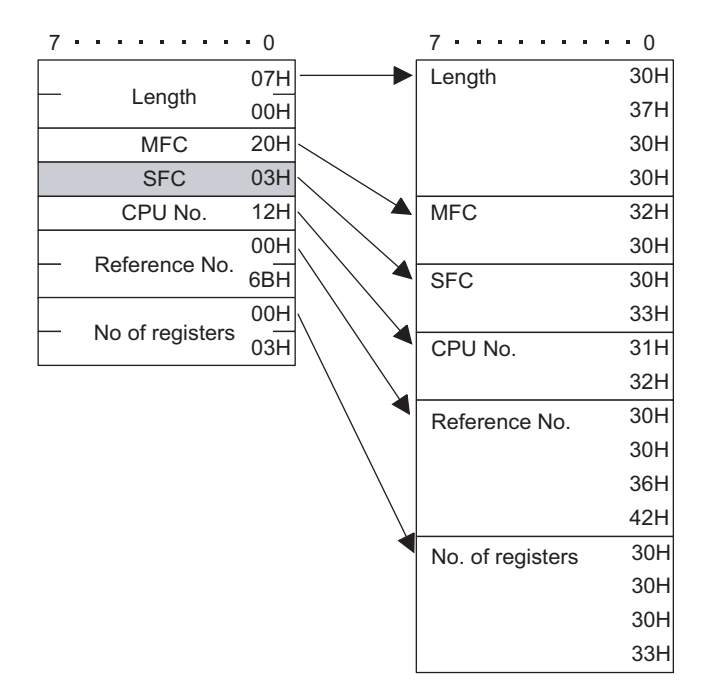

#### B.1.4 General-purpose Message Binary Mode

In general-purpose message mode, the values for the Controller holding registers (MW registers) are set as is in the application data following the EIF header part, and data is transmitted and received.

#### Binary Mode

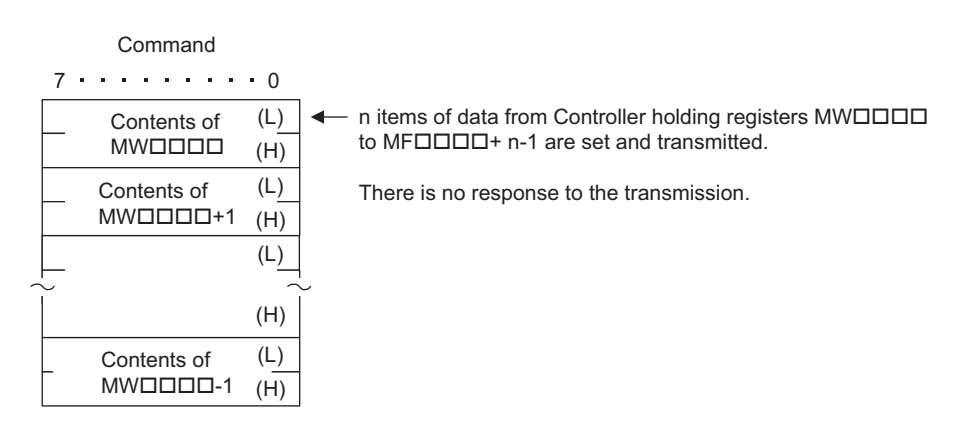

## B.1.5 General-purpose Message ASCII Mode

With ASCII mode, binary communications data is converted to ASCII before being transmitted and received.

The following diagram shows an example of binary to ASCII conversion. As shown in the example, 8-bit data is converted to two ASCII characters (7 bits). The example shows only the conversion of the application data part. However, in actual conversion, the EIF header part is also converted to ASCII.

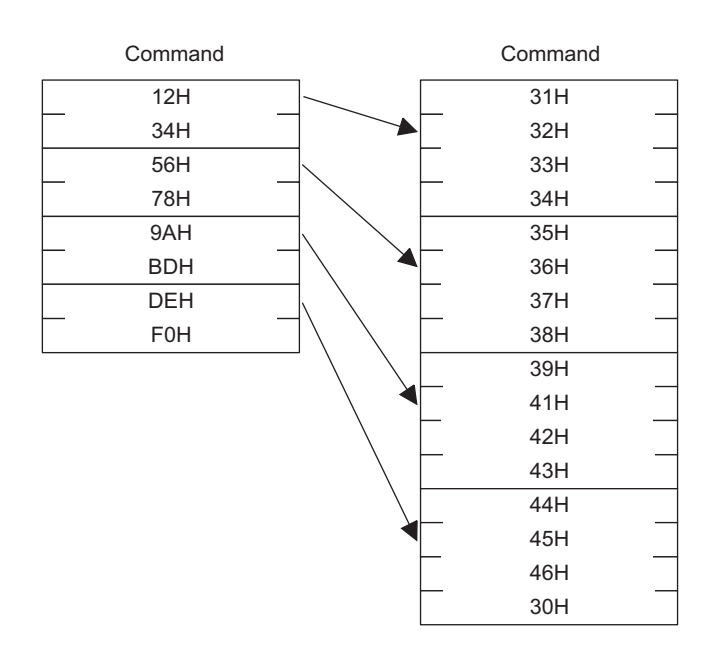

#### ASCII Mode

B.2.1 Message Configuration

# B.2 MEMOBUS Messages

#### B.2.1 Message Configuration

The message configuration shown below is for messages used by the 217IF and the 218IF. For details, refer to the MEMOBUS Document: MEMOBUS Descriptive Information (SIE-C815-13.60).

When data is transferred with the MEMOBUS protocol, each message consists of two elements: A header and application data. Unlike the Extended MEMOBUS protocol, there is no EIF header.

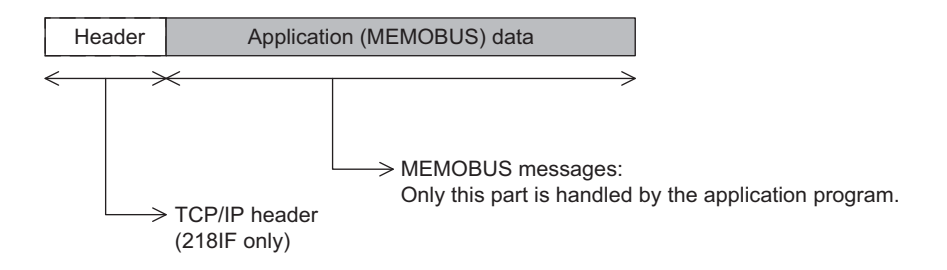

The TCP/IP header shown by the dotted lines can be handled only by the 218IF. Only application (MEMOBUS) data is transmitted and received by the 217IF.

The header is used for TCP/IP and UDP/IP. The user program need not be aware of this header because it is automatically added or deleted by the 218IF.

The actual data for the MEMOBUS protocol is stored in the application data.

The application data has the parameter structure shown below, according to the remote station handling code that is set in the connection parameter.

| No. | Communications<br>Protocol | Code  | Reference |
|-----|----------------------------|-------|-----------|
| 1   | MEMOBUS messages           | RTU   | B.2.2     |
| 2   | MEMOBUS messages           | ASCII | B.2.3     |

#### List of MEMOBUS Commands

The commands that make up the MEMOBUS messages are identified by a function code, and have the functions shown in the following table.

| Function Code | Function                        | MEMOBUS      | MEMOBUS    |
|---------------|---------------------------------|--------------|------------|
|               |                                 | (RTU)        | (ASCII)    |
| 01H           | Coil status read                | 2,000 points | 976 points |
| 02H           | Input relay status read         | 2,000 points | 976 points |
| 03H           | Holding register write          | 125 words    | 61 words   |
| 04H           | Input register read             | 125 words    | 61 words   |
| 05H           | Single coil status change       | 1 point      | 1 point    |
| 06H           | Single holding register write   | 1 word       | 1 word     |
| 08H           | Loopback test                   | -            | -          |
| 0FH           | Multiple coil status change     | 800 points   | 800 points |
| 10H           | Multiple holding register write | 100 words    | 59 words   |

#### B.2.2 MEMOBUS RTU Mode

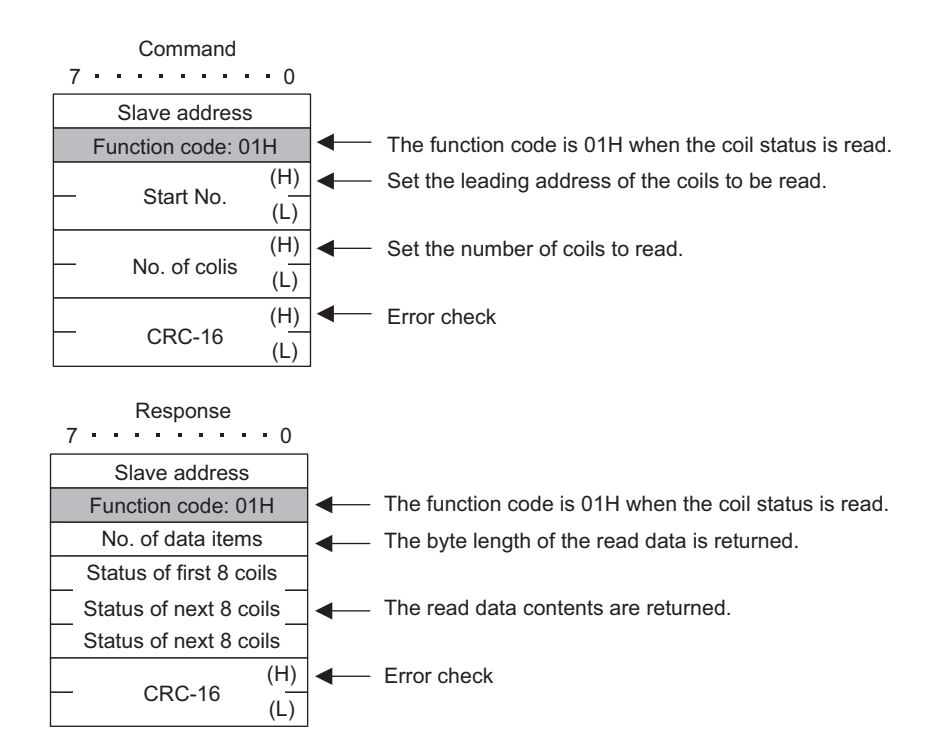

#### Coil Status Read

B.2.2 MEMOBUS RTU Mode

#### Input Relay Status Read

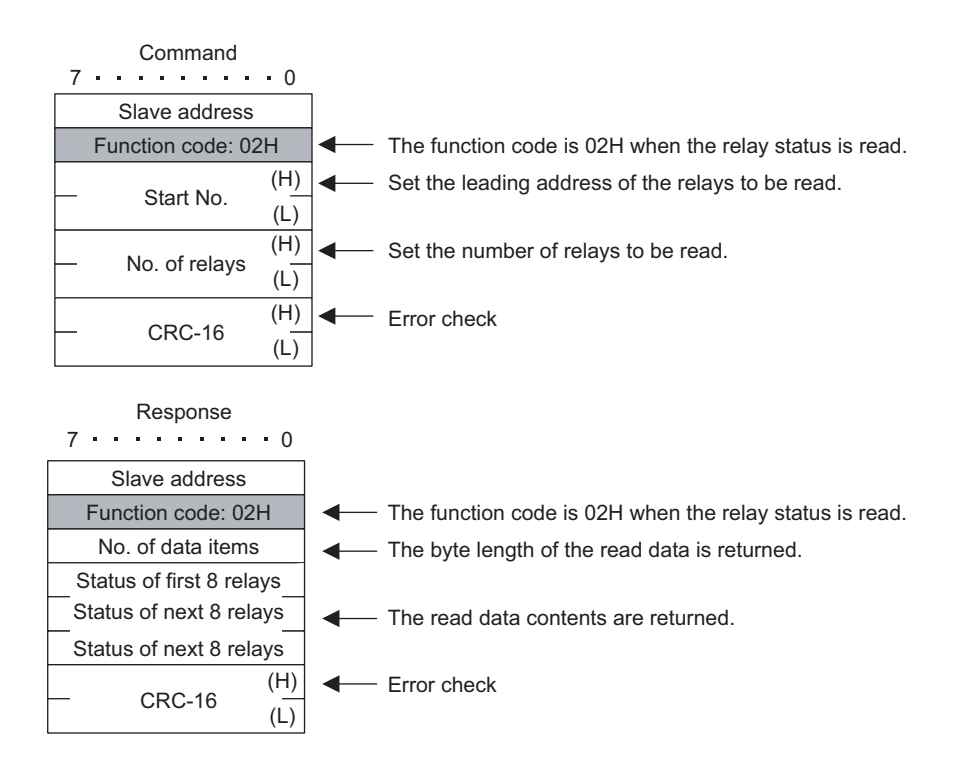

#### Holding Register Read

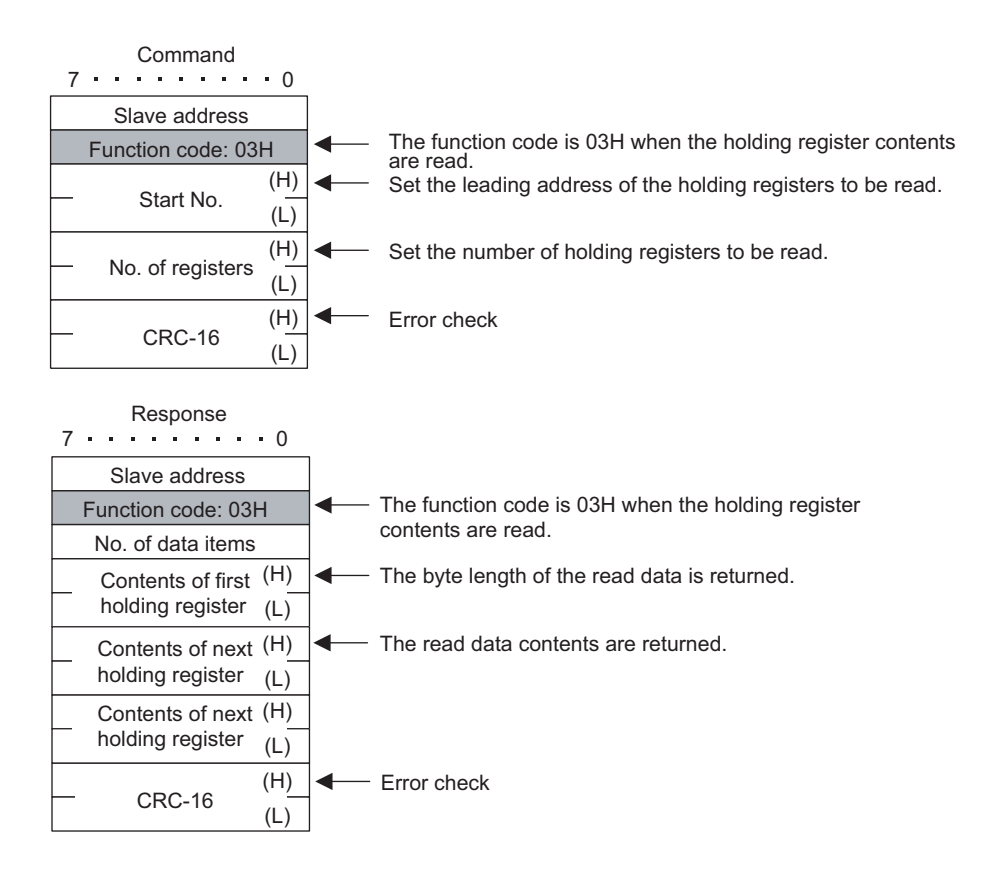

#### Input Register Read

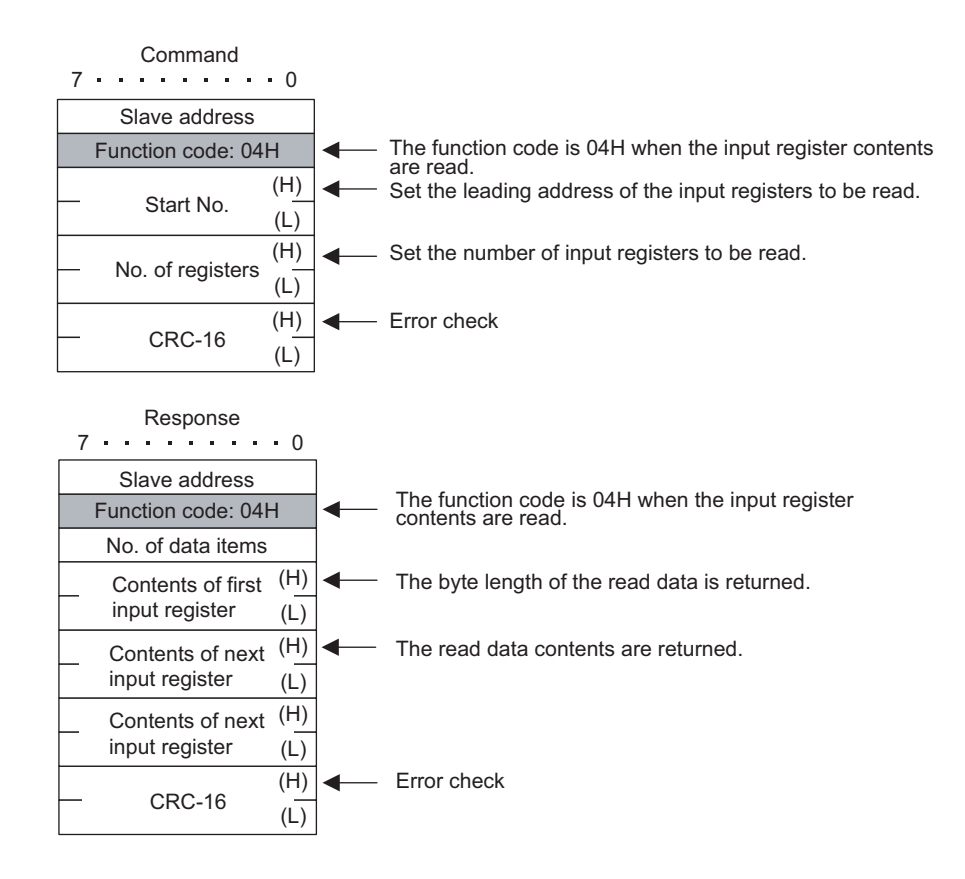

#### Single Coil Status Change

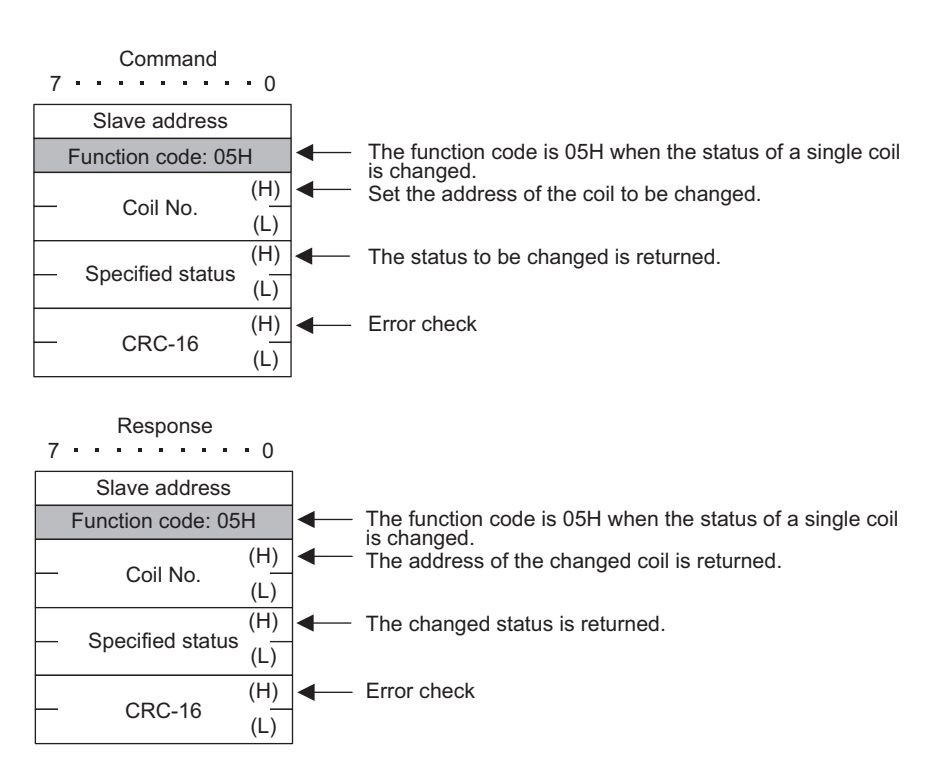

B.2.2 MEMOBUS RTU Mode

#### ■ Single Holding Register Change

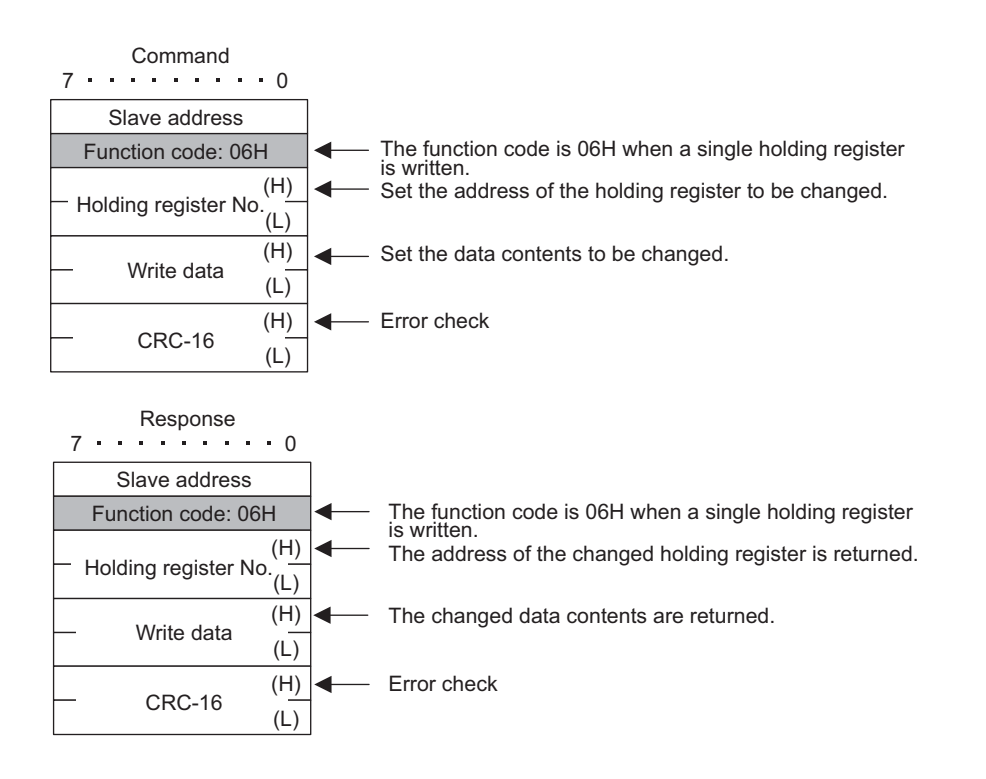

#### Loopback Test

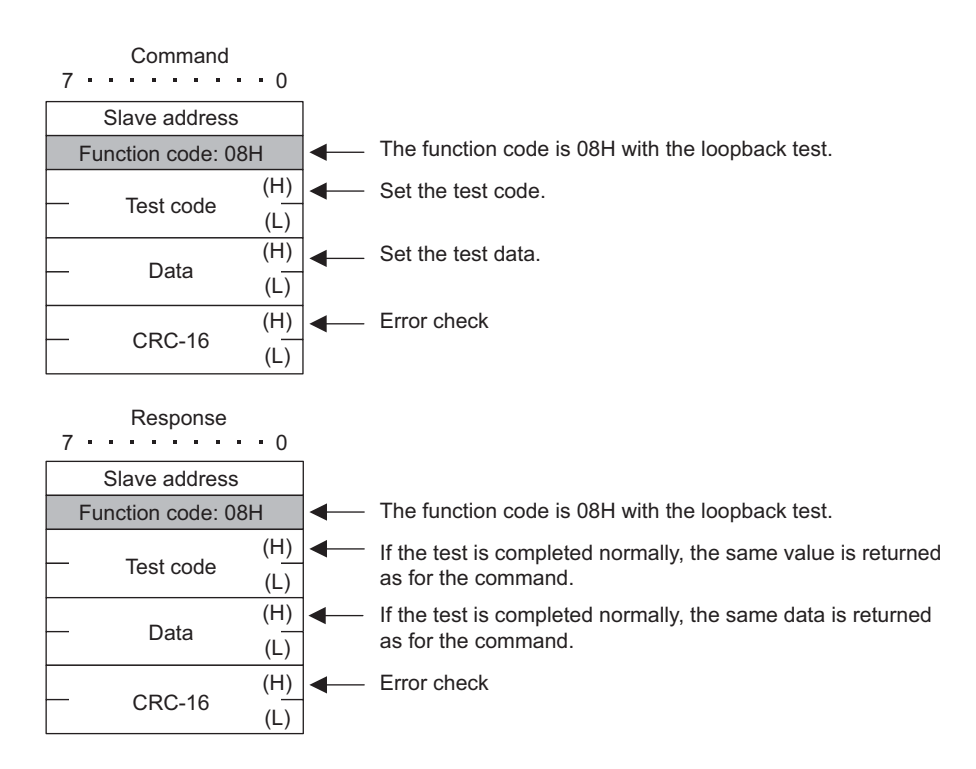

#### Multiple Coil Status Change

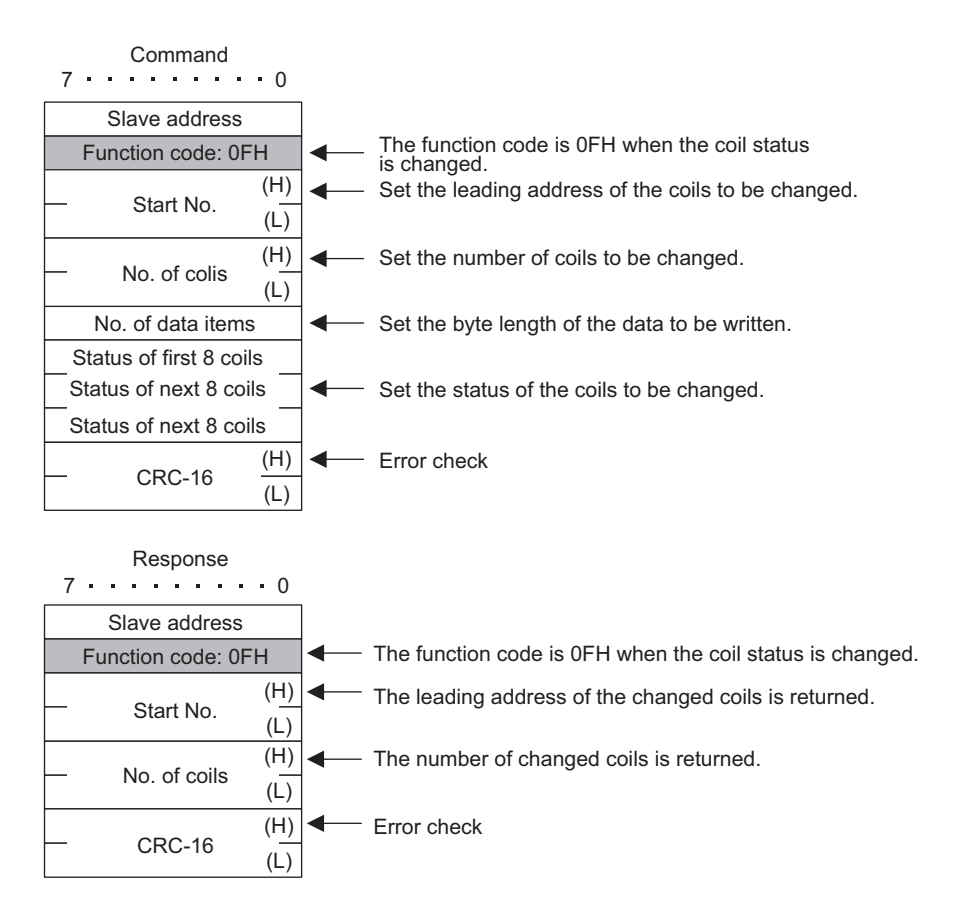

B.2.2 MEMOBUS RTU Mode

#### Holding Register Write

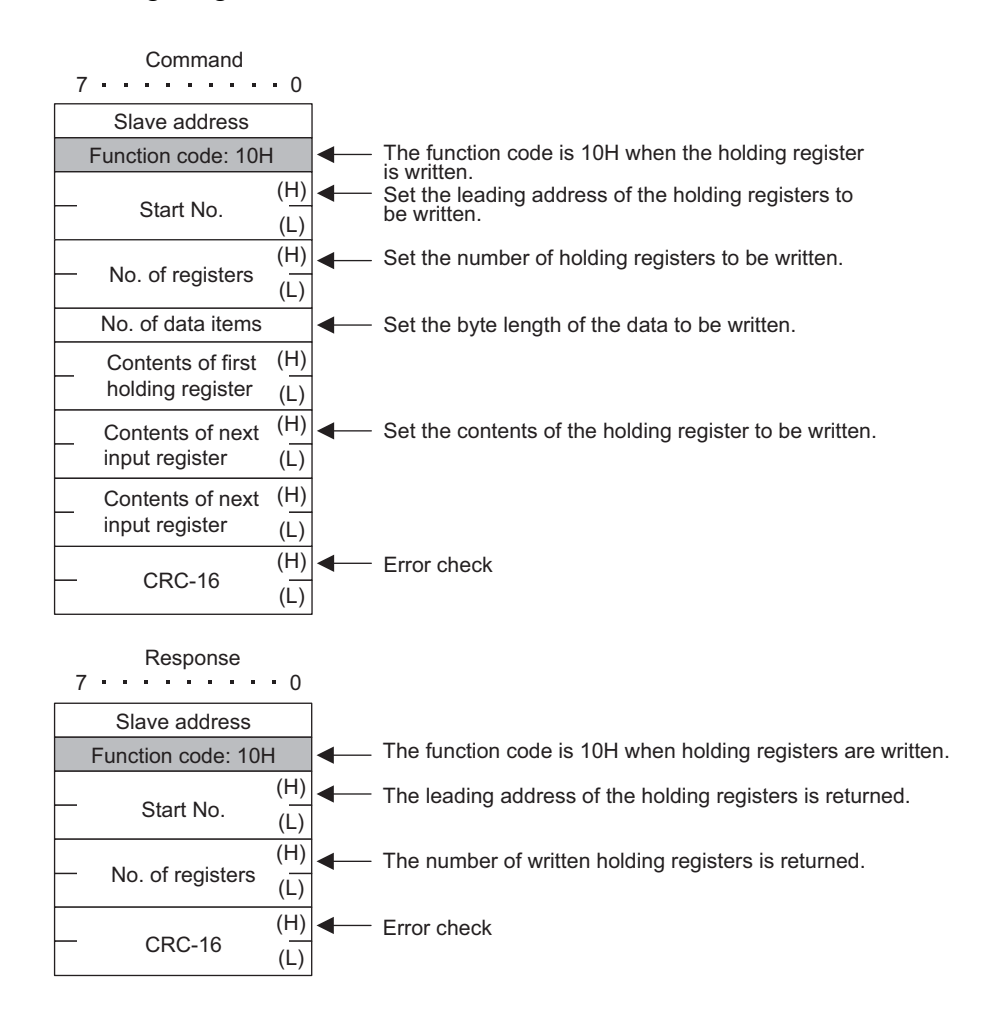

#### Error Response

If there is an error in the command message contents, the Slave will return an error response message without executing any instruction.

| 7 • • • • • • • • 0 |                                                             |
|---------------------|-------------------------------------------------------------|
| Slave address       | Error codes                                                 |
| Function code + 80H | 1: Function code error                                      |
| — Error codes —     | 3: Error in the number of coils, input relays, or registers |
| — CRC-16 —          |                                                             |
|                     |                                                             |

#### B.2.3 MEMOBUS ASCII Mode

With ASCII communications, RTU communications data is converted to ASCII before being sent and received.

The following diagram shows an example of RTU to ASCII conversion. As shown in the example, 8-bit application data is converted to two ASCII characters (7 bits).

With the MEMOBUS format, the code (":") showing the start of the data is added in front of the data, and the code ("CL" or "LF") showing the end of the data is added after the data. LRC will be the error check.

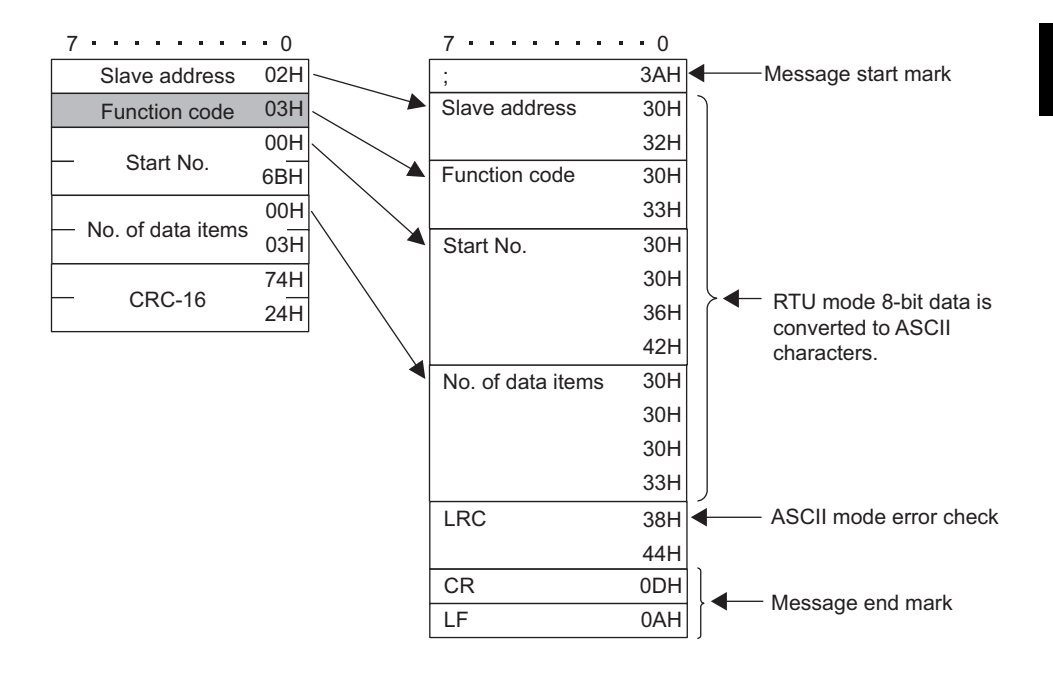

B.3.1 Message Configuration

# B.3 General-purpose Messages

#### B.3.1 Message Configuration

When the no-protocol mode is set as the communications protocol, application data can be handled as general-purpose messages.

When data is sent and received, each message consists of two elements: A header and application data.

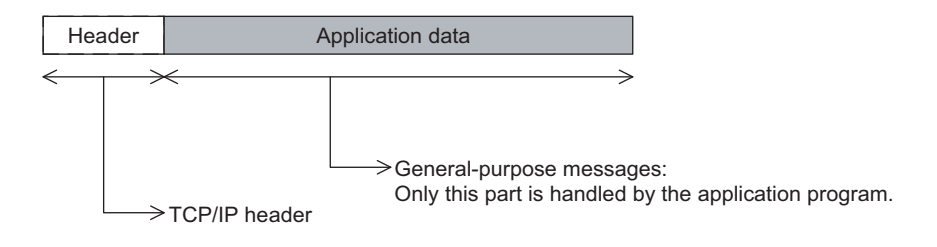

The part shown by the dotted lines can be handled only by the 218IF.

The header is used for TCP/IP and UDP/IP. The user program need not be aware of this header because it is automatically added or deleted by the 218IF.

The format of the application data can be freely set. The operation codes have the message structure shown below, according to the code that is set in the connection parameter.

| No. | Communications<br>Protocol | Code   | Reference    |
|-----|----------------------------|--------|--------------|
| 1   | No protocol                | Binary | <i>B.3.2</i> |
| 2   | No protocol                | ASCII  | B.3.3        |

The difference from the general-purpose message mode of the Extended MEMOBUS protocol is that the EIF header may or may not be added in front of the application data.

#### ■ List of General-purpose Message Commands

These commands are freely set by the application.

#### B.3.2 General-purpose Binary Mode

In through mode, the values for the Controller holding registers (MW registers) are set as the application data, and data is sent and received.

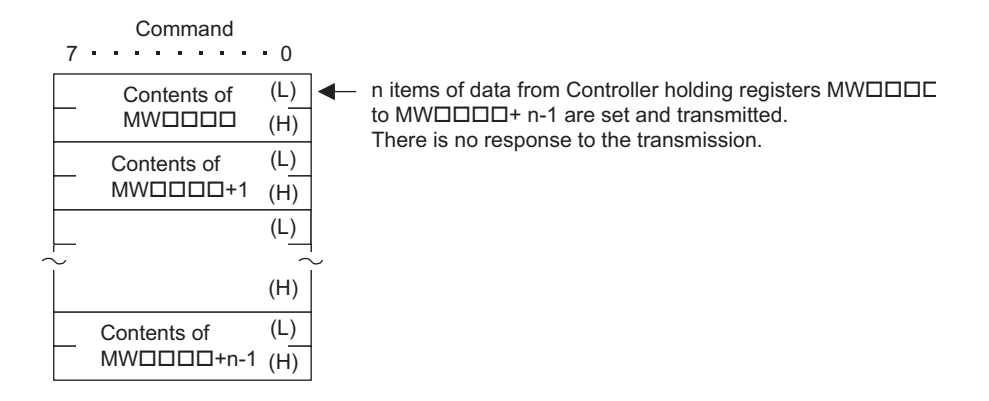

#### B.3.3 General-purpose ASCII Mode

With ASCII mode, binary communications data is converted to ASCII before being transmitted and received.

The following diagram shows an example of binary to ASCII conversion. As shown in the example, 8-bit data is converted to two ASCII characters (7 bits).

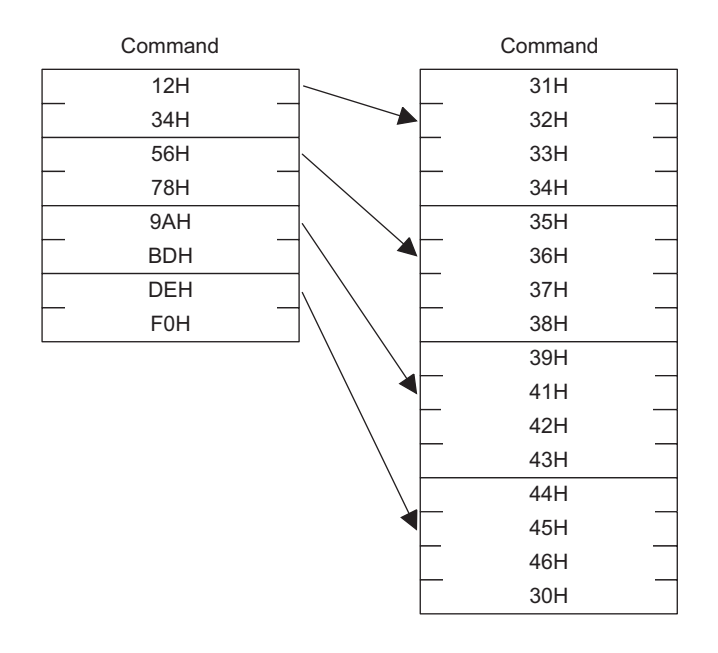

# Appendix C

# C Language Sample Programs

This appendix shows samples of the C language programs used for communication between a 218IF-01 Module and a personal computer or a workstation.

| C.1 Sample Programs for Master Station C-                      |
|----------------------------------------------------------------|
| C.1.1 TCP (When Using Extended MEMOBUS Protocol (SFC = 09)) C- |
| C.1.2 UDP (When Using Extended MEMOBUS Protocol (SFC = 09))C-  |
| C.2 Sample Programs for Slave Station C-                       |
| C.2.1 TCP (When Using Extended MEMOBUS Protocol)C-             |
| C.2.2 UDP (When Using Extended MEMOBUS Protocol)C-1            |

C.1.1 TCP (When Using Extended MEMOBUS Protocol (SFC = 09))

# C.1 Sample Programs for Master Station

< Configuration and Setting Example >

The programs listed in this appendix were prepared only for reference purpose and they may not operate correctly in actual applications. To execute the programs, a socket library and C compiler must be installed on the personal computer.

The brief explanations on the program contents are written in italics after double-slash (//) in the programs.

The line on the left end of the program indicates the positions of paragraph indentions.

### C.1.1 TCP (When Using Extended MEMOBUS Protocol (SFC = 09))

```
Personal computer (Master)
                   MP920 (Slave)
                              PORT
                              CN1
                                                        Ethernet
                    IP address: 192. 168. 1. 1
                                                                            IP address: 192. 168. 1. 3.
                    Port number: 5000
                                                                            Port number: 5000
#include <stdio.h>
#include <winsock.h>
#include <winioctl.h>
                   /* Socket Discripter */
int sd;
struct sockaddr in my;
struct sockaddr_in dst;
#define MY IP
                   0xC0A80103 // Local IP address: 192.168.1.3
#define MY PORT 5000
                              // Local port number
#define DST IP 0xC0A80101 // Remote IP address: 192.168.1.1
#define DST_PORT 5000
                              // Remote port number
char sbuf[2048];
char rbuf[2048];
void main_tcp(void);
void mk_cmd_data(void);
int chk_rsp_data(int);
void main_tcp(void)
{
           WSADATAwsadata;
           int rc, slen, rlen;
           Il Declaration to use Winsock.dll (Always required at first.)
           rc = WSAStartup( 0x0101, &wsadata );
           if (rc != 0)
           {
                   exit(0);
           }
```

```
Il Clears the sockaddr structure (IP address, port number, etc.) to zero.
memset( (char *)&my, 0, sizeof(struct sockaddr));
memset( (char *)&dst, 0, sizeof(struct sockaddr));
Il Declaration of local IP address and port number
my.sin_family = AF_INET;
my.sin_addr.s_addr = htonl( MY_IP );
my.sin_port = htons( MY_PORT );
II Declaration of remote IP address and port number
dst.sin_family = AF_INET;
dst.sin_addr.s_addr = htonl( DST_IP );
dst.sin_port = htons( DST_PORT );
// Creates TCP socket.
sd = socket( AF_INET, SOCK_STREAM, 0 );
if (sd \le 0)
{
        printf( "Error: Socket !!\n" );
        exit(0);
}
Il Execute a bind to allocate local port number.
rc = bind( sd, ( struct sockaddr *)&my, sizeof(struct sockaddr_in));
if ( rc == -1 )
{
        closesocket( sd );
        printf( "Error: bind !!\n" );
        exit(0);
}
Il Establishes the connection.
rc = connect( sd, ( struct sockaddr *)&dst, sizeof(struct sockaddr_in));
if (rc == -1)
{
        closesocket( sd );
        printf( "Error: Connect !!\n" );
        exit(0);
}
Il Prepares command data after the connection is established.
mk_cmd_data();
Il Repeats sending command and receiving response.
while(1)
{
        // Sends the command data.
        // This processing will not end if the Master cannot send the data.
        slen = send( sd, &sbuf[0], 22, 0 );// Sends the command (22 bytes).
        if (slen != 22)// The number of bytes (22) that was sent will be returned if sending process is successful.
        {
                closesocket(sd);
                printf( "Error: Send !! -> %d\n", slen );
                exit(0);
        }
        // Receives the response data.
        // This processing will not end if the Slave does not send the response data.
        rlen = recv( sd, &rbuf[0], sizeof(rbuf), 0); // Receives the response data from the remote station.
        if (rlen <= 0)//Value 0 or less will be returned if an error occurs in receiving data.
        {
```

C.1.1 TCP (When Using Extended MEMOBUS Protocol (SFC = 09))

```
closesocket(sd);
                           printf( "Error: Recv !! -> %d\n", rlen );
                           exit(0);
                   }
                   // Checks the response data.
                   rc = chk_rsp_data( rlen );
                   if (rc != 0)//Errors in received data
                           closesocket(sd);
                           exit(0);
                   }
                   sbuf[1] ++;// Increments the serial number of 218 header.
                   printf( "Hit Any Key !!\n" );
           }
// Prepares the extended MEMOBUS protocol command, Read Holding Register Contents (SFC = 09).
void mk_cmd_data(void)
{
           // Prepares the 218 header.
           // Sets the data type.
           sbuf[0] = 0x11;// Extended MEMOBUS (reference command)
           // Sets the serial number (The serial number will be incremented every send data.)
           sbuf[1] = 0x00;
           // Sets the destination channel number.
           sbuf[2] = 0x00; // The channel number can be fixed to 0 as the channel of PLC is not specified.
           // Sets the destination channel number.
           sbuf[3] = 0x00; // Always set to 0 because a personal computer has no channel number.
           sbuf[4] = 0x00; // Reserved
           sbuf[5] = 0x00; // Reserved
           // Sets all the number of data items (from the starting of 218 header to the end of MEMOBUS data).
           sbuf[6] = 0x16; // L (22 bytes = 218 header (12 bytes) + MEMOBUS data (10 bytes)
           sbuf[7] = 0x00; // H
           sbuf[8] = 0x00;// Reserved
           sbuf[9] = 0x00;// Reserved
           sbuf[10] = 0x00;// Reserved
           sbuf[11] = 0x00;// Reserved
           // Prepares the MEMOBUS data.
           // Length: From MFC to the end of data
           sbuf[12] = 0x08; // MEMOBUS data length (L)
           sbuf[13] = 0x00; // MEMOBUS data length (H)
           // MFC is fixed to 0x20
           sbuf[14] = 0x20;
           // SFC is 0x09 (Read Holding Register Contents (extended))
           sbuf[15] = 0x09;
           // Sets the CPU number.
           sbuf[16] = 0x10; // Remote CPU No.: CPU1. Multi CPUs: 1 - 4. Local CPU No.: always 0.
           sbuf[17] = 0x00; // Always 0 for Spare.
```

```
// Sets the reference number.
            sbuf[18] = 0x00; // Adr(L) leading address: MW0
            sbuf[19] = 0x00; // Adr(H)
            // Sets the number of registers.
            sbuf[20] = 0x0A; // Reads 10 words from the DataNum(L) leading address.
            sbuf[21] = 0x00; // DataNum(H)
}
// Checks the response data.
int chk_rsp_data( int rlen )
{
            int rc;
            rc = 0;
            // Checks the total length of data.
            if (rlen != 40)// 40-byte response for 10-word read out
                         // ((218 header (12 bytes) + MEMOBUS data (28 bytes))
            {
                    rc = -1;
                    return( rc );
            }
            // Checks the packet type.
            if (rbuf[0] != 0x19 )// Not the MEMOBUS response
            {
                    rc = -2;
                    return( rc );
            }
            // Checks the serial number.
            if ( sbuf[1] != rbuf[1] )// Does not agree with the command serial number.
            {
                    rc = -3:
                    return( rc );
            }
            // Checks the length of the total data in the message.
            if ((rbuf[6] != 0x28) & (rbuf[7] !=0x00))// 40 bytes = 218 header (12 bytes) + MEMOBUS data (28 bytes)
            {
                    rc = -4:
                    return( rc );
            }
            // Checks the MEMOBUS data length.
            if (( rbuf[12] != 0x1A ) || (rbuf[13] != 0x00))// 26 bytes
            {
                    rc = -5;
                    return( rc );
            }
            // Checks the MFC.
            if (rbuf[14] != 0x20 )// MFC is fixed to 0x20.
            {
                    rc = -6;
                    return( rc );
            }
            // Checks the SFC.
            if (rbuf[15] != 0x09)// SFC is 0x09 (Read Holding Register Contents).
            {
                    rc = -7;
                    return( rc );
            }
```

C.1.1 TCP (When Using Extended MEMOBUS Protocol (SFC = 09))

```
// Checks the number of registers.
if (( rbuf[18] != 0x0A ) || (rbuf[19] != 0x00))// Not 10 words.
{
    rc = -8;
    return( rc );
}
// Reads the register data rbuf[20] and the data that follows.
return( rc );
```

}

#### C.1.2 UDP (When Using Extended MEMOBUS Protocol (SFC = 09))

```
< Configuration and Setting Example >
          MP920 (Slave)
                                                                Personal computer (Master)
                    PORT
                    \square
                    CN1
                                              Ethernet
           IP address: 192. 168. 1. 6
                                                                  IP address: 192. 168. 1. 10
           Port number: 10020
                                                                  Port number: 10010
#include <stdio.h>
#include <winsock.h>
#include <winioctl.h>
int sd;
                   /* Socket Discripter */
struct sockaddr_in my;
struct sockaddr_in dst;
struct sockaddr_in from;
#define MY_IP 0xC0A8010A // Local IP address: 192.168.001.010
#define MY_PORT 10010
                                // Local port number
#define DST_IP
                    0xC0A80106 // Remote IP address: 192.168.001.006
#define DST_PORT 10020
                                 // Remote port number
unsigned char sbuf[2048];
unsigned char rbuf[2048];
// 218TCP.C
           void mk_cmd_data(void);
extern
           int chk_rsp_data(int);
extern
void main_udp(void)
{
           WSADATAwsadata;
           int rc, slen, rlen, fromlen;
           // Declaration to use Winsock.dll (Always required at first.)
           rc = WSAStartup( 0x0101, &wsadata );
           if (rc != 0)
           {
                   exit(0);
           }
           // Clears the sockaddr structure (IP address, port number, etc.) to zero.
           memset( (char *)&my, 0, sizeof(struct sockaddr));
           memset( (char *)&dst, 0, sizeof(struct sockaddr));
           // Declaration of local IP address and port number
           my.sin_family = AF_INET;
           my.sin_addr.s_addr = htonl( MY_IP );
           my.sin_port = htons( MY_PORT );
           // Declaration of remote IP address and port number
           dst.sin_family = AF_INET;
           dst.sin_addr.s_addr = htonl( DST_IP );
```

```
C.1.2 UDP (When Using Extended MEMOBUS Protocol (SFC = 09))
```

```
dst.sin port = htons( DST PORT );
// Creates UDP socket.
sd = socket( AF_INET, SOCK_DGRAM, 0 );
if ( sd <= 0 )
{
        printf( "Error: Socket !!\n" );
        exit(0);
}
Il Execute a bind to allocate local port number.
rc = bind( sd, ( struct sockaddr *)&my, sizeof(struct sockaddr_in));
if (rc == -1)
{
        closesocket( sd );
        printf( "Error: bind !!\n" );
        exit(0);
}
// Prepares the command data after allocating the local port number.
mk_cmd_data();
// Repeats sending the command and receiving the response.
while(1)
{
        // Sends the command data.
        // This processing will not end if the Master cannot send data.
        slen = sendto( sd, &sbuf[0], 22, 0, (struct sockaddr *)&dst, sizeof(struct sockaddr));
        // Sends the command (22 bytes).
        if (slen != 22)// The number of bytes (22) that was sent will be returned if sending process is successful.
       {
                closesocket(sd);
                printf( "Error: Send !! -> %d\n", slen );
                exit(0);
       }
       // Receives the response data.
       // This processing will not end if the Slave does not send the response data.
        fromlen = sizeof(struct sockaddr);
        rlen = recvfrom( sd, &rbuf[0], sizeof(rbuf), 0, (struct sockaddr *)&from, &fromlen );
       // Receives data from the remote station.
       if (rlen <= 0)//Value 0 or less will be returned if an error occurs in receiving data.
       {
                closesocket(sd);
                printf( "Error: Recv !! -> %d\n", rlen );
                exit(0);
       }
       // Checks the response data.
       rc = chk_rsp_data( rlen );
       if (rc != 0)// Errors in received data
       {
                closesocket(sd);
                exit(0);
        }
        sbuf[1] ++;// Increments the serial number of 218 header.
        printf( "Hit Any Key !!\n" );
}
```

# C.2 Sample Programs for Slave Station

#### C.2.1 TCP (When Using Extended MEMOBUS Protocol)

#### < Configuration and Setting Example >

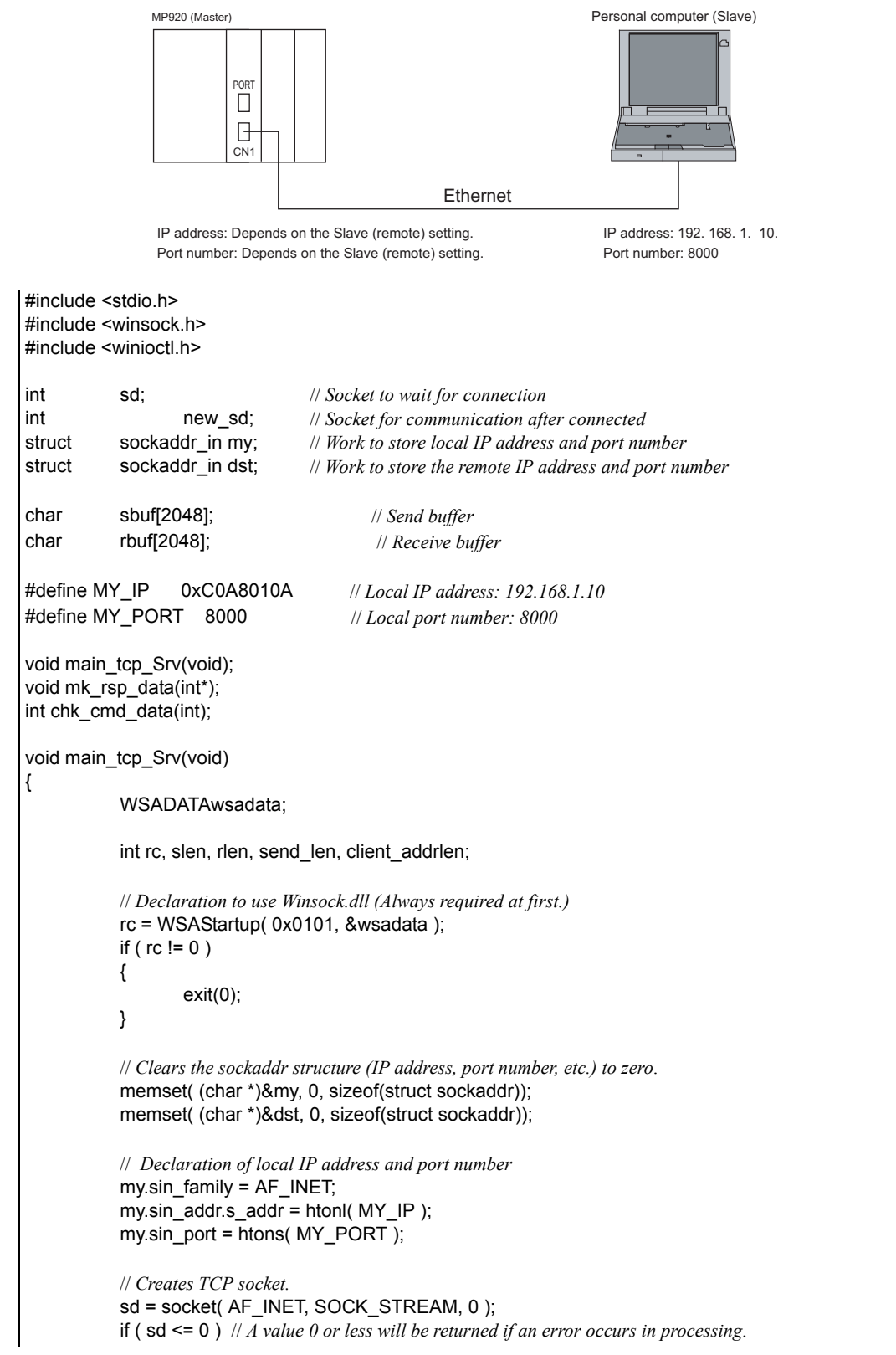

C.2.1 TCP (When Using Extended MEMOBUS Protocol)

```
{
        printf( "Error: Socket !!\n" );
        exit(0);
}
// Execute a bind to allocate local port number.
rc = bind( sd, ( struct sockaddr *)&my, sizeof(struct sockaddr_in));
if (rc == -1) // -1 will be returned if an error occurs in processing.
{
        closesocket( sd );
        printf( "Error: bind !!\n" );
        exit(0);
}
// Preparation to wait for connection: Up to 5 connection requests can be held.
// (The number of connection requests is limited depending on the OS.)
rc = listen( sd, 5 );
if( rc == -1 ) // -1 will be returned if an error occurs in processing.
{
        closesocket( sd );
        printf( "Error: listen !!\n" );
        exit(0);
}
client_addrlen = (int)(sizeof(struct sockaddr_in));
// Wait for connection
// This processing will not end if no connection request is sent from the Master.
new_sd = accept( sd, ( struct sockaddr * )&dst, &client_addrlen );
if( new_sd == -1 ) // -1 will be returned if an error occurs in processing.
{
        closesocket( sd );
        printf( "Error: accept !!\n" );
        exit(0);
}
// sd is the socket to wait for connection. When connecting processing is executed, another socket (new_sd)
// will be created. The new_sd will be the socket number to be used for communication.
// The socket to wait for connection is closed here so that any more connection request will not be accepted.
closesocket( sd );
// Extended MEMOBUS data sending and receiving processing
// A response must be sent for the received command when using the extended MEMOBUS protocol.
// Repeats sending the command data and receiving the response data.
while(1)
{
        // Receives the command data.
        // This processing will not end if the Master does not send the command data.
        rlen = recv( new_sd, &rbuf[0], sizeof(rbuf), 0 ); // Receives data from the remote station.
        if (rlen <= 0)// Value 0 or less will be returned if an error occurs in receiving data.
        {
                closesocket(new_sd);
                printf( "Error: Recv !! -> %d\n", rlen );
                exit(0);
        }
        // Checks the receive data.
        rc = chk_cmd_data( rlen );
        if (rc != 0)// Errors in the receive data
        {
                closesocket(new_sd);
```

```
exit(0);
                 }
                 // Prepares the response data.
                  mk_rsp_data( &send_len );
                 // Sends the response data.
                  // This processing will not end if the Slave cannot send the response data.
                  slen = send( new_sd, &sbuf[0], send_len, 0 );
                  if (slen != send_len )// The number of bytes that was sent will be returned if the sending process is successful.
                  {
                         closesocket(new_sd);
                         printf( "Error: Send !! -> %d\n", slen );
                         exit(0);
                 }
                  printf( "Hit Any Key !!\n" );
          }
                           ******
/* Preparation of extended MEMOBUS response data
                                                                                              */
/*
                                                                                              */
/* An appropriate response for the function code (SFC=03, 06, 08, 09, 0B, or 10) of extended
                                                                                              */
/* MEMOBUS protocol will be returned. In this sample program, an error response will be
                                                                                              */
                                                                                              */
/* returned for other function codes as they are not supported.
/* A dummy data will be prepared and returned for Read command.
                                                                                              */
                           ******
void mk_rsp_data( int *slen )
int
                  i;
unsigned shortdata_size, memex_len;
          /* Preparation of Extended MEMOBUS Data
                                                     */
          // MFC
          sbuf[14] = 0x20;
                                // Fixed to 20H
          // SFC
          sbuf[15] = rbuf[15];
                                IlSend a received data.
          // Set the CPU numbers.
          sbuf[16] = (rbuf[16] << 4) & 0xF0;
                                                   // The destination is the source CPU. Local CPU No.: 0
          // Processing for each function code
          switch( rbuf[15] )
          {
                         0x03: // Read Holding Register Contents
                  case
                         data_size = (unsigned short)((unsigned char)rbuf[19]) << 8;
                         data_size += (unsigned short)((unsigned char)rbuf[20]);
                         data_size *= 2;// Read data size in bytes
                         memex_len = data_size + 3;
                                                                     // Extended MEMOBUS length for response
                         // data size + 3byte(MFC,SFC,CPU NO)
                         // Prepares a dummy data.
                         // Converts then sends the requested word unit data into byte units.
                         for( i = 0; i < data_size; i++ )
                         {
                                sbuf[17 + i] = i;// Sets data read from sbuf[17].
                         }
                         break;
```

C.2.1 TCP (When Using Extended MEMOBUS Protocol)

```
case
             0x06: //Modify a Single Holding Register Contents
       case
              0x08: // Loopback Test
               memex_len = 7;// Extended MEMOBUS Length for Response
               sbuf[17] = rbuf[17];// Send a received data.
               sbuf[18] = rbuf[18];// Send a received data.
               sbuf[19] = rbuf[19];// Send a received data.
               sbuf[20] = rbuf[20];// Send a received data.
               break:
              0x09: // Read Holding Register Contents (extended)
       case
               data size = (unsigned short)((unsigned char)rbuf[21]) << 8;
               data_size += (unsigned short)((unsigned char)rbuf[20]);
               data size *= 2;// Read data size in bytes
               memex_len = data_size + 6;// Extended MEMOBUS Length for Response
               // data size + 6 bytes (MFC, SFC, CPU No, SPEAR, REG No)
               sbuf[17] = 0x00; // Spare is fixed to 0.
               // Sets the number of registers.
               sbuf[18] = rbuf[20]; // DataNum(L)
               sbuf[19] = rbuf[21]; // DataNum(H)
               // Prepares a dummy data.
               // Converts then sends the requested word unit data into byte units.
               for( i = 0; i < (data_size / 2); i++ )
               {
                      sbuf[20 + 2 * i] = i;
                                                 // Set data read from sbuf[20].
               }
               break;
              0x0B: // Write to Holding Register (extended)
       case
               memex_len = 8;// Extended MEMOBUS Length for Response
               sbuf[17] = 0x00; // Spare is fixed to 0.
               sbuf[18] = rbuf[18];// Send a received data.
               sbuf[19] = rbuf[19];// Send a received data.
               sbuf[20] = rbuf[20];// Send a received data.
               sbuf[21] = rbuf[21];// Send a received data.
               break;
        case
               0x10: // Write to Holding Register (extended)
               memex_len = 7;// Extended MEMOBUS Length for Response
               sbuf[17] = rbuf[17];// Send a received data.
               sbuf[18] = rbuf[18];// Send a received data.
               sbuf[19] = rbuf[19];// Send a received data.
               sbuf[20] = rbuf[20];// Send a received data.
               break:
        default:// In this sample program, function code other than the above listed are judged
               // as not supported codes and an error response will be returned.
               memex_len = 4;// Extended MEMOBUS Length for Response
               sbuf[15] |= 0x80;// Error response (SFC + 80H)
               sbuf[17] = 0x01;// Error response (SFC error)
}
// Length: From MFC to the end of data
sbuf[12] = (char)(memex_len & 0x00FF); // Extended MEMOBUS length L
sbuf[13] = (char)((memex_len >> 8) & 0x00FF); // Extended MEMOBUS length H
/* Preparation of 218 Header
// Sets the data type.
sbuf[0] = 0x19;
                      // Extended MEMOBUS (Response)
```
```
//Sets the serial number.
          sbuf[1] = rbuf[1];
                                II Send a received data.
          // Sets the destination channel number.
          sbuf[2] = rbuf[3];
                               // Sets the PLC source channel number.
          // Sets the source channel number.
          sbuf[3] = 0x00;
                                // Fixed to 0 since a personal computer has no channel number.
                                // Reserved
          sbuf[4] = 0x00;
          sbuf[5] = 0x00;
                                // Reserved
          // Sets all the number of data items (from the start of 218 header to the end of MEMOBUS data).
          sbuf[6] = (char)((12 + 2 + memex_len) & 0x00FF);
          //L (218 header (12 bytes) + MEMOBUS header length (2 bytes) + Extended MEMOBUS length
      //(memex len bytes)
          sbuf[7] = (char)(((12 + 2 + memex_len) >> 8) & 0x00FF); // H
          sbuf[8] = 0x00;
                                // Reserved
          sbuf[9] = 0x00;
                                // Reserved
          sbuf[10] = 0x00;// Reserved
          sbuf[11] = 0x00;// Reserved
          // Sets the send data length (218 header + Extended MEMOBUS data).
          *slen = (int)(memex_len + 12 + 2);
}
*/
/* Extended MEMOBUS Command Check
                                                            */
/* Checks the header of the received data.
int chk_cmd_data( int rlen )
{
          int rc;
          unsigned shortdata_len, memex_len;
          rc = 0;
          // Total data length
          data_len = (unsigned short)((unsigned char)rbuf[7]) << 8;</pre>
          data_len += (unsigned short)((unsigned char)rbuf[6]);
          // Checks the total data length.
          if (rlen != (int)data len )
          {
                  rc = -1;
                  return( rc );
          }
          // Checks the packet type.
          if (rbuf[0] != 0x11 )// Commands other than MEMOBUS commands are not accepted.
          {
                  rc = -2;
                  return( rc );
          }
```

}

C.2.1 TCP (When Using Extended MEMOBUS Protocol)

```
// Extended MEMOBUS Data Length
    memex_len = (unsigned short)((unsigned char)rbuf[13]) << 8;</pre>
    memex_len += (unsigned short)((unsigned char)rbuf[12]);
    // Checks the extended MEMOBUS data length.
    if (( data_len - 14) != memex_len )
    // Extended MEMOBUS data length 1/4Total data length - 218 header (12 bytes) -
// Extended MEMOBUS length (2 bytes)
    {
            rc = -3;
            return( rc );
    }
    // Checks the MFC.
    if (rbuf[14] != 0x20 )// MFC is fixed to 0x20.
    {
            rc = -4;
            return( rc );
    }
    // Checks the SFC.
    // Checks within mk_rsp_data().
    return( rc );
```

# C.2.2 UDP (When Using Extended MEMOBUS Protocol)

```
< Configuration and Setting Example >
             MP920 (Master)
                                                                     Personal computer (Slave)
                        PORT
                        Ð
                        CN1
                                                  Ethernet
              IP address: Depends on the Slave (remote) setting.
                                                                      IP address: 192. 168. 1. 10.
              Port number: Depends on the Slave (remote) setting.
                                                                      Port number: 8000
   #include <stdio.h>
   #include <winsock.h>
   #include <winioctl.h>
   int
           sd;
                                  // Socket
   struct sockaddr_in my;
                                  // Work to store local IP address and port number
   struct sockaddr_in from;// Work to store the remote IP address and port number
           sbuf[2048];
                                  // Send buffer
   char
   char
           rbuf[2048];
                                  // Receive buffer
   #define MY_IP
                      0xC0A8010A // Local IP address: 192.168.1.10
   #define MY_PORT 8000
                                 // Local port number: 8000
   // 218TCPSrv.C
   extern void mk_rsp_data(int*);
   extern int chk_cmd_data(int);
   void main_udp_Srv(void);
   void main_udp_Srv(void)
   {
           WSADATAwsadata;
           int rc, slen, rlen, send_len, fromlen;
           // Declaration to use Winsock.dll (always required at first.)
           rc = WSAStartup( 0x0101, &wsadata );
           if ( rc != 0 )
           {
                   exit(0);
           }
           // Clears the sockaddr structure (IP address, port number, etc.) to zero.
           memset( (char *)&my, 0, sizeof(struct sockaddr));
           memset( (char *)&from, 0, sizeof(struct sockaddr));
           // Declaration of local IP address and port number
           my.sin_family = AF_INET;
           my.sin_addr.s_addr = htonl( MY_IP );
           my.sin_port = htons( MY_PORT );
```

suc-

}

C.2.2 UDP (When Using Extended MEMOBUS Protocol)

```
// Creates UDP socket.
sd = socket( AF_INET, SOCK_DGRAM, 0 );
if (sd <= 0) // Value 0 or less will be returned if an error occurs in processing.
{
        printf( "Error: Socket !!\n" );
        exit(0);
}
// Execute a bind to allocate local port number.
rc = bind( sd, ( struct sockaddr *)&my, sizeof(struct sockaddr_in));
if (rc = -1) // -1 will be returned if an error occurs in processing.
{
        closesocket( sd );
        printf( "Error: bind !!\n" );
        exit(0);
}
// Immediately waits for receive data since there is no other connection.
// Extended MEMOBUS data sending and receiving processing
// A response must be sent for the received command when using the extended MEMOBUS protocol.
// Repeats receiving the command data and sending the response data.
while(1)
{
       // Receives the command data.
       // This processing will not end if the Master does not send the command.
        fromlen = sizeof(struct sockaddr);
        rlen = recvfrom( sd, &rbuf[0], sizeof(rbuf), 0, (struct sockaddr *)&from, &fromlen );
       if (rlen <= 0)//Value 0 or less will be returned if an error occurs in receiving data.
       {
                closesocket(sd);
                printf( "Error: Recv !! -> %d\n", rlen );
                exit(0);
       }
       // Checks the receive data.
       rc = chk_cmd_data( rlen );
       if (rc != 0) //Errors in the receive data
       {
                closesocket(sd);
                exit(0);
       }
       // Prepares the response data.
        mk_rsp_data( &send_len );
       // Sends the response data.
       // This processing will not end if the Slave cannot send the response data.
        slen = sendto( sd, &sbuf[0], send_len, 0, (struct sockaddr *)&from, sizeof(struct sockaddr));
        if (slen != send_len) // The number of bytes that was sent will be returned if the sending processing is
        cessful.
        {
                closesocket(sd);
                printf( "Error: Send !! -> %d\n", slen );
                exit(0);
       }
        printf( "Hit Any Key !!\n" );
}
```

C-16

# Appendix D

# Wiring Communications

This appendix describes in-panel wiring, panel-to-panel wiring, and transmission line components required for the Communications Modules.

| D.1 In-panel Wiring                                    | D-3  |
|--------------------------------------------------------|------|
| D.1.1 Connection Methods                               | D-3  |
| D.1.2 In-panel Cables                                  | D-12 |
| D.1.3 In-panel Wiring Separation                       | D-13 |
| D.1.4 Shield Treatment                                 | D-13 |
| D.1.5 Exposed Conductor Length                         | D-13 |
| D.2 Indoor Panel-to-Panel Wiring                       | D-14 |
| D.2.1 Panel-to-Panel Cable Connections                 | D-14 |
| D.2.2 Panel-to-Panel Cables                            | D-16 |
| D.2.3 Wiring Separation                                | D-16 |
| D.2.4 Shield Treatment                                 | D-16 |
| D.2.5 Exposed Conductor Length                         | D-16 |
| D.3 Outdoor Panel-to-Panel Wiring                      | D-17 |
| D.3.1 Wiring Precautions                               | D-17 |
| D.4 Wiring Optical Fiber Cables                        | D-19 |
| D.4.1 In-panel Wiring                                  | D-19 |
| D.4.2 Indoor and Outdoor Panel-to-Panel Optical Wiring | D-19 |
| D.5 Transmission Line Components                       | D-25 |
| D.5.1 215IF Transmission Line Components               | D-25 |
| D.5.2 217IF Transmission Line Components               | D-26 |
| D.5.3 CP-215 Repeater Transmission Line Components     | D-28 |

| D.6 Optical Cable Specifications E             | )-34 |
|------------------------------------------------|------|
| D.6.1 H-PCF Cable Specifications               | D-34 |
| D.6.2 Crystal Fiber Cords for Short Wavelength | D-35 |
| D.6.3 Crystal Fiber Cords for Long Wavelength  | D-36 |
| D.6.4 Specifying Detailed Order Patterns       | D-37 |

# D.1 In-panel Wiring

#### D.1.1 Connection Methods

215IF Cable Connections

#### 215IF Module

This section describes how to connect cables inside the control panel of the 215IF Module mounted in an MP900-Series Machine Controller.

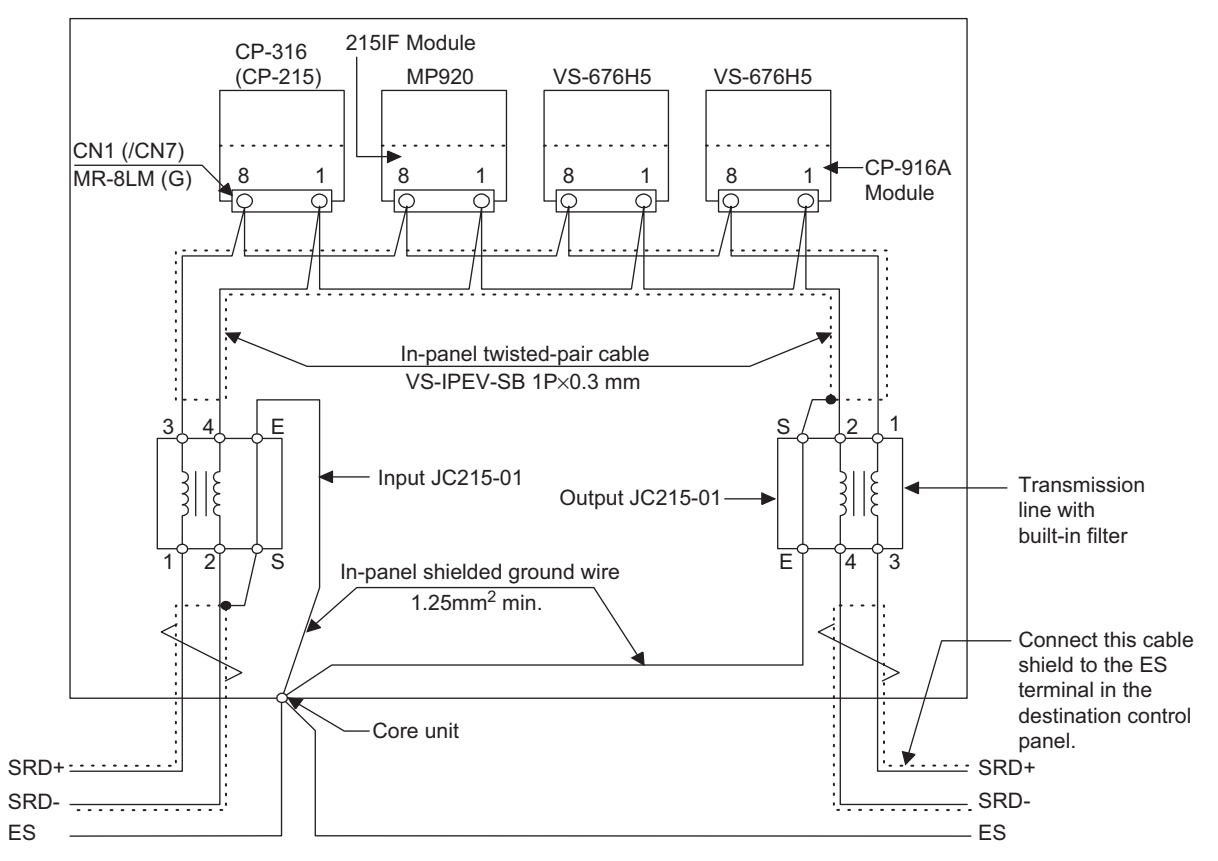

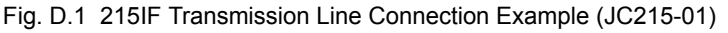

• For connections between Communications Interface Modules, connect the MR-8LM(G) terminals with the same number using in-panel cables.

Connect pins 8 and 1 of the MR-8LM(G) connector to SRD+ and SRD-, respectively.

- Install the JC215-01 on the input and output sides of the control panel, and connect the in-panel and panel-to-panel cables to the JC215-01.
- JC215-01 signal terminals: Both input and output are possible between terminals 1 and 2 or between terminals 3 and 4.
- Where the JC215-01 is installed at the end of the transmission line, always install a terminating resistance (75Ω) between JC215-01 terminals 1 and 2 or between terminals 3 and 4.
- Connect only one end of each in-panel cable or panel-to-panel cable shield to terminal S of input JC215-01 or output JC215-01, and connect terminal E to terminal Es in the control panel using a 1.25 mm<sup>2</sup> ground wire.

D.1.1 Connection Methods

# 215IF Card for PC/AT or Compatible Computers

This section describes how to connect cables inside the control panel of the CP-215PC/AT mounted in a PC/AT or compatible computer.

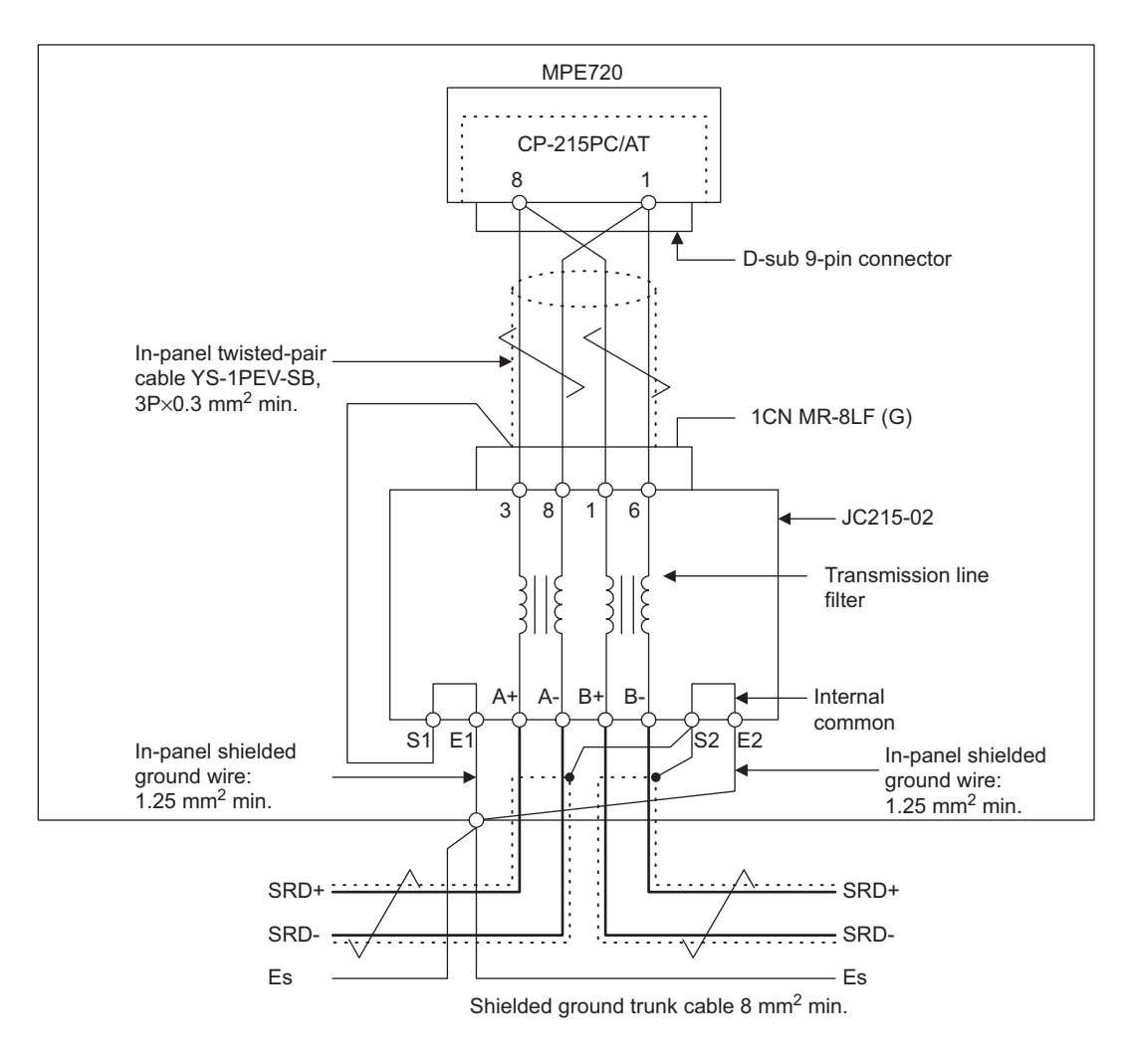

Fig. D.2 215IF Transmission Line Connection Example (JC215-02)

Connection Method

Connect the CP-215PC/AT Card to the JC215-02 with an in-panel cable. Connect the SRD+ and SRD- signal wires of the in-panel cable to the A+ and A- terminals (or B+ and B- terminals), respectively.

• Terminating Resistance

If the CP-215PC/AT Card is located at the end of the transmission line, connect terminating resistances to the A+ and A- terminals (or B+ and B- terminals) of the JC215-02.

• Shield Ground Wire Treatment

Connect only one end of each in-panel cable and panel-to-panel cable shield to the S1 and S2 terminals of the JC215-02, and connect the E1 and E2 terminals to the Es terminals of the control panel using a ground wire of 1.25 mm<sup>2</sup> or greater.

# ■ 217IF Cable Connections

#### CN1, CN2, and RS-232C Cables

This section describes RS-232C transmission line connections for 217IF Module of the MP920.

| MP920 217IF<br>(CN1, CN2) |         | Cable Connections and<br>Signal Directions | Remote Station<br>(D-sub 25-pin) |                |
|---------------------------|---------|--------------------------------------------|----------------------------------|----------------|
| Signal<br>Name            | Pin No. |                                            | Pin No.                          | Signal<br>Name |
| FG                        | 1       |                                            | 1                                | FG             |
| SD(TXD)                   | 2       |                                            | 2                                | SD(TXD)        |
| RD(RXD)                   | 3       |                                            | 3                                | RD(RXD)        |
| RS                        | 4       |                                            | 4                                | RS             |
| CS(CTS)                   | 5       |                                            | 5                                | CS(CTS)        |
| DSR(DR)                   | 6       |                                            | 6                                | DSR(DR)        |
| SG                        | 7       |                                            | 7                                | SG             |
| DTR(ER)                   | 9       |                                            | 20                               | DTR(ER)        |

Table D.1 217IF RS-232C Transmission Line Connections

| MP920 217IF<br>(CN1, CN2) |         | Cable Connections and<br>Signal Directions | Remote Station<br>(D-sub 9-pin) |                |
|---------------------------|---------|--------------------------------------------|---------------------------------|----------------|
| Signal<br>Name            | Pin No. |                                            | Pin No.                         | Signal<br>Name |
| FG                        | 1       |                                            | 1                               | FG             |
| SD(TXD)                   | 2       |                                            | 2                               | SD(TXD)        |
| RD(RXD)                   | 3       |                                            | 3                               | RD(RXD)        |
| RS                        | 4       |                                            | 4                               | RS             |
| CS(CTS)                   | 5       | <b>↓</b>                                   | 5                               | CS(CTS)        |
| DSR(DR)                   | 6       | ▲                                          | 6                               | DSR(RD)        |
| SG                        | 7       |                                            | 7                               | SG             |
| N.C.                      | 8       |                                            | 8                               | N.C.           |
| DTR(ER)                   | 9       |                                            | 9                               | DTR(ER)        |

D.1.1 Connection Methods

| MP920 217IF<br>(CN1) |         | Cable Connections and<br>Signal Directions | PC/AT or Compatible<br>Computer |                |
|----------------------|---------|--------------------------------------------|---------------------------------|----------------|
| Signal<br>Name       | Pin No. |                                            | Pin No.                         | Signal<br>Name |
| FG                   | 1       | ← →                                        | 1                               | FG             |
| SD(TXD)              | 2       |                                            | 2                               | SD(TXD)        |
| RD(RXD)              | 3       |                                            | 3                               | RD(RXD)        |
| RS                   | 4       |                                            | 4                               | RS             |
| CS(CTS)              | 5       |                                            | 5                               | CS             |
| DR(DSR)              | 6       |                                            | 6                               | DSR(DR)        |
| SG                   | 7       |                                            | 7                               | SG             |
| CD                   | 8       |                                            | 8                               | CD             |
| ER(DTR)              | 9       |                                            | 9                               | RTR(ER)        |

#### CN3 RS-485 Cable

The following figure shows RS-485 transmission line connection examples for 217IF Module of the MP920.

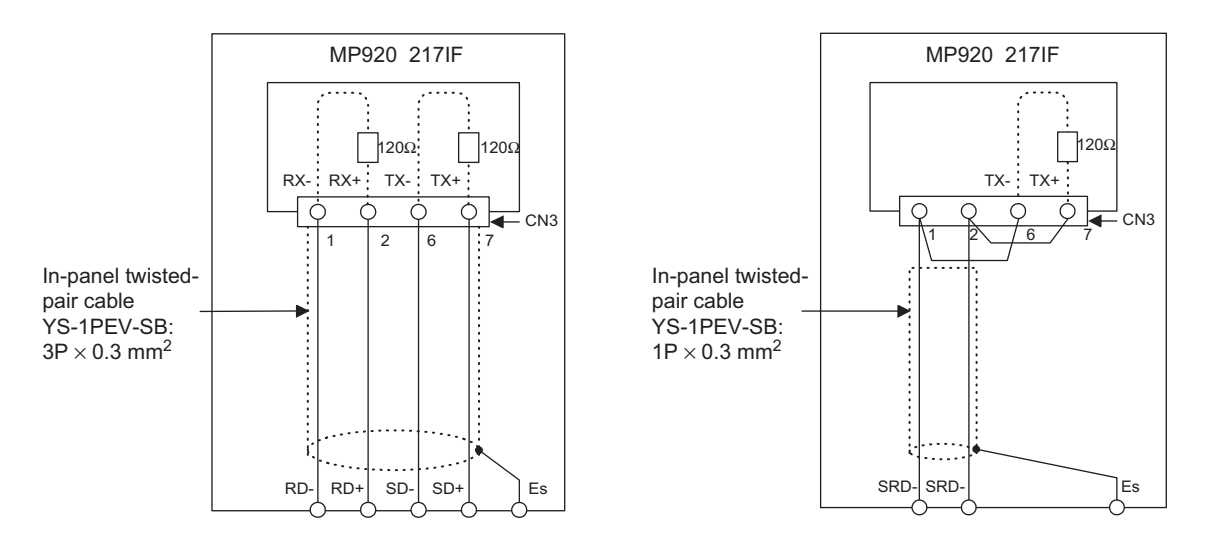

Fig. D.3 217IF RS-485 Transmission Line Connection Examples

• The terminating resistance at the end station of the transmission line must be connected. Shield treatment is required at each intermediate station of the transmission line. Follow the CN3 wiring shown in *6.4.2 RS-422/485 Interface Cables*.

#### CP-215 Repeater-TT Cable Connections

The following figure shows a 215IF transmission line connection example.

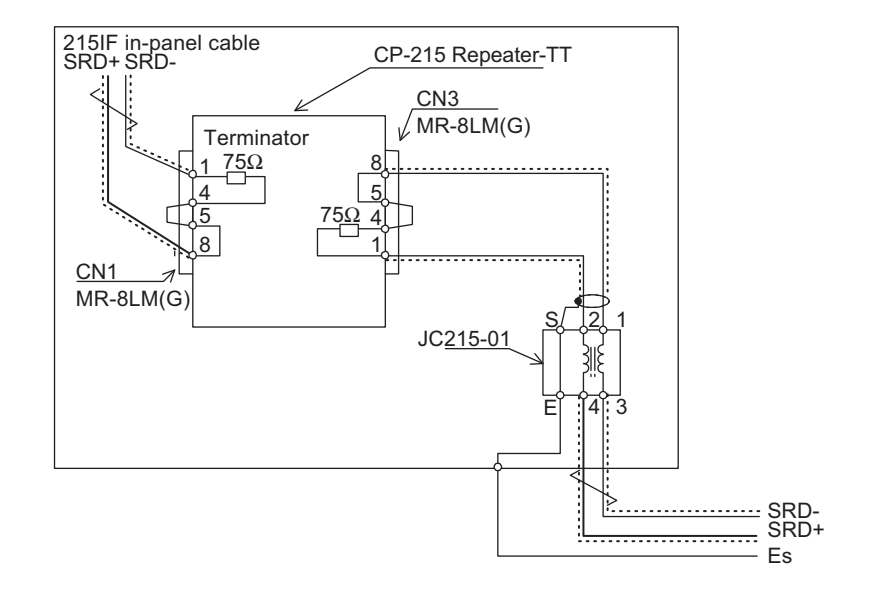

Fig. D.4 CP-215 Repeater-TT Transmission Line Connection Example

- Connect pins 8 and 1 of the CN1 and CN3 transmission connectors (MR-8LM(G)) on the Repeater to SRD+ and SRD-, respectively.
- If the Repeater is located at the end of the transmission line, short-circuit pins 4 and 5 of the CN1 or CN3 to connect the internal  $75\Omega$  terminating resistance.

D.1.1 Connection Methods

#### CP-215 Repeater-TC Cable Connections

The following figure shows a CP-215 Repeater-TC transmission line connection example.

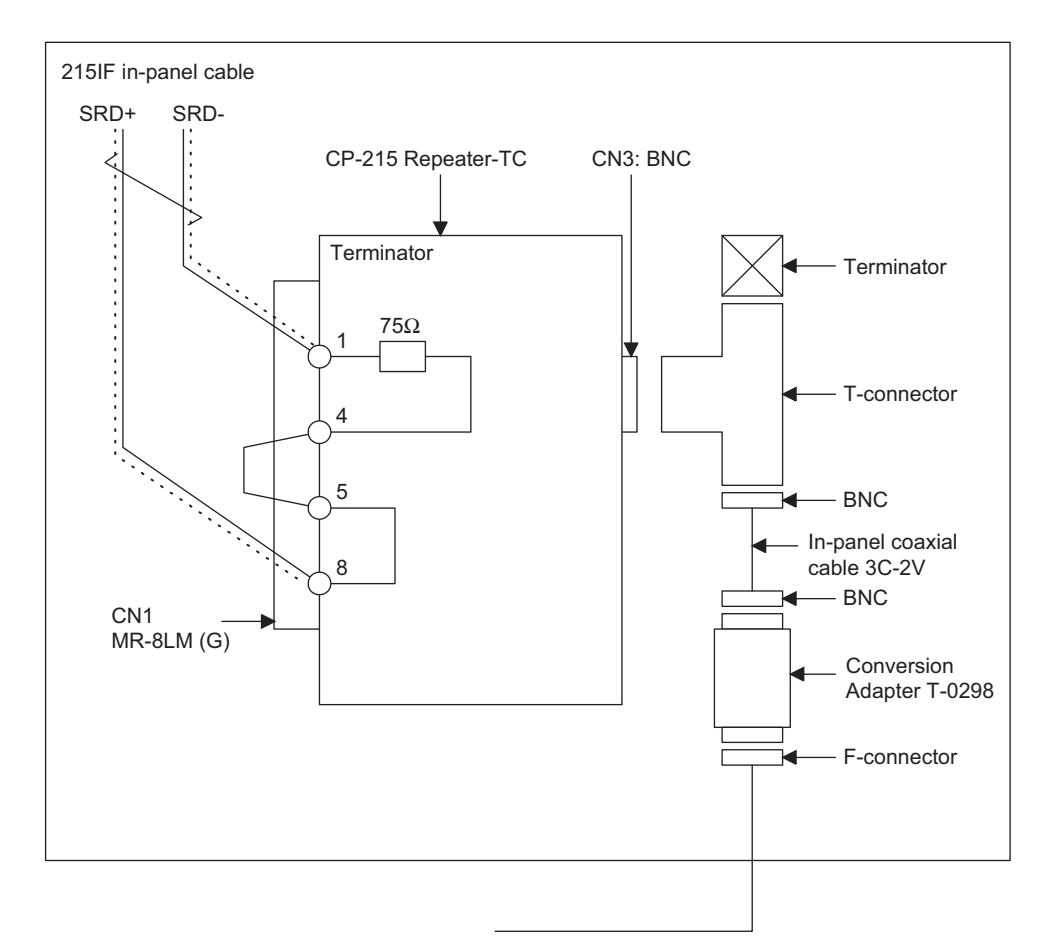

Fig. D.5 CP-215 Repeater-TC Transmission Line Connection Example

- Connect the in-panel twisted-pair cable (YS-IPEV-SB, 1P × 0.3 mm<sup>2</sup>, manufactured by Fujikura Corporation) equipped with an MR-8LM(G) connector to the CN1 transmission connector on the Repeater.
- Connect pins 8 and 1 of the CN1 transmission connector on the Repeater to SRD+ and SRD-, respectively.
- Fit a T-connector onto the CN3 transmission connector (BNC connector) on the Repeater, and connect it to a 3C-2V in-panel coaxial cable equipped with a BNC connector.
- If the Repeater is located at the end of the transmission line, short-circuit pins 4 and 5 of the CN1 to connect the internal 75 $\Omega$  terminating resistance.

#### CP-215 Repeater-TP Cable Connections

The following figure shows a CP-215 Repeater-TP transmission line connection example.

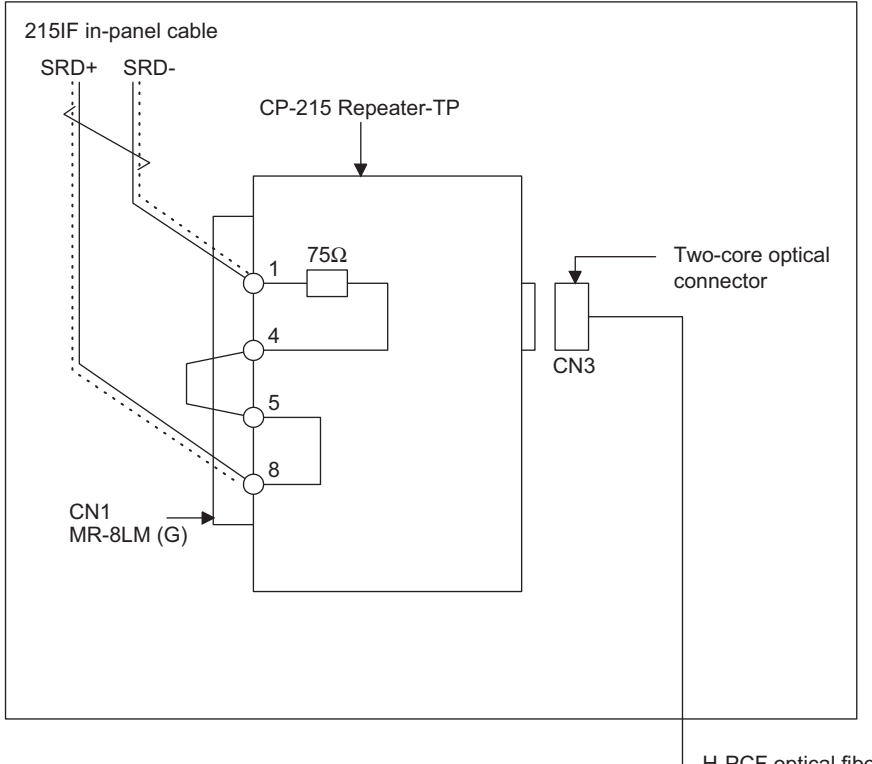

H-PCF optical fiber cable

#### Fig. D.6 CP-215 Repeater-TP Transmission Line Connection Example

- Connect the in-panel twisted-pair cable (YS-IPEV-SB, 1P × 0.3 mm<sup>2</sup>, manufactured by Fujikura Corporation) with an MR-8LM(G) connector to the CN1 transmission connector on the Repeater.
- Connect pins 8 and 1 of the CN1 transmission connector on the Repeater to SRD+ and SRD-, respectively.
- Connect an H-PCF optical fiber cable equipped with a two-core optical connector to the CN3 optical transmission connector on the Repeater.
- If the Repeater is located at the end of the transmission line, short-circuit pins 4 and 5 of the CN1 to connect the internal 75 $\Omega$  terminating resistance.

D.1.1 Connection Methods

#### CP-215 Repeater-TS2 Cable Connections

The following figure shows a CP-215 Repeater-TS2 transmission line connection example.

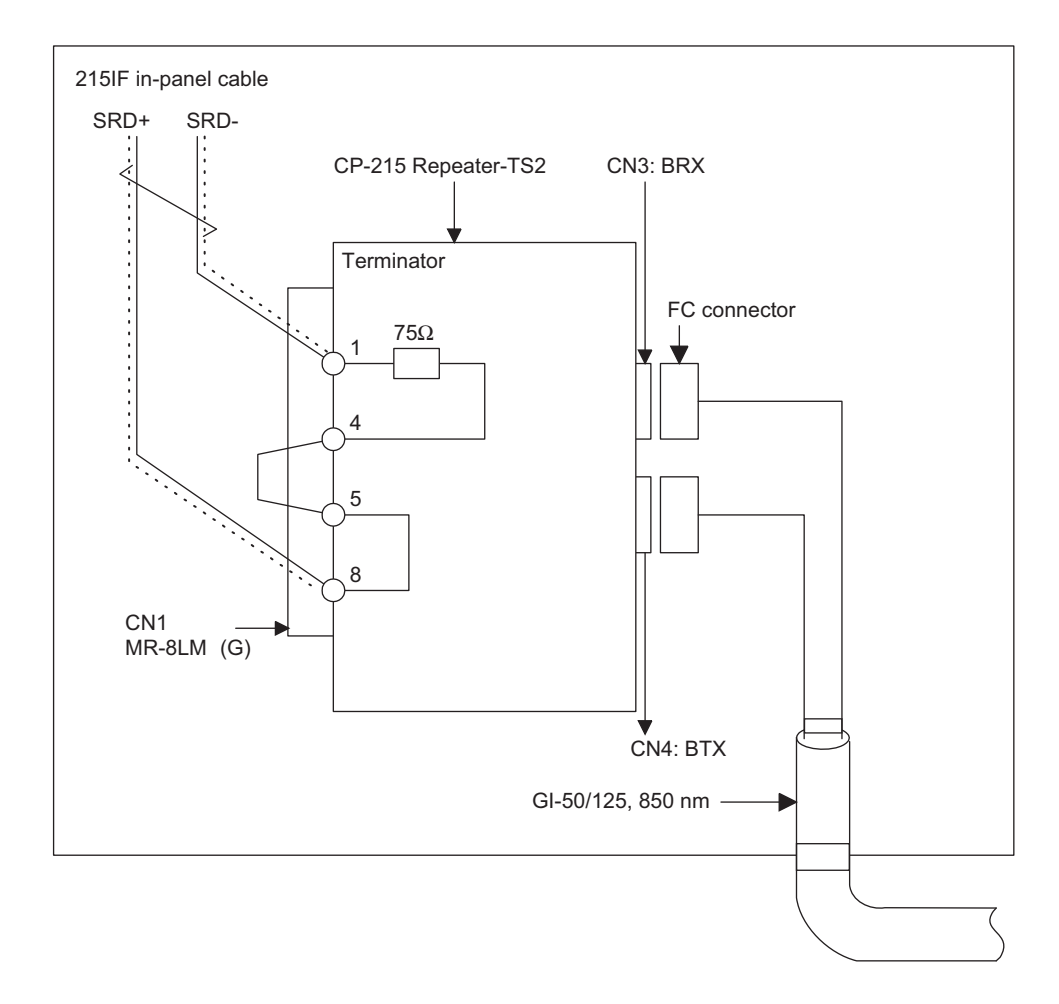

Fig. D.7 CP-215 Repeater-TS2 Transmission Line Connection Example

- Connect the in-panel twisted-pair cable (YS-IPEV-SB, 1P × 0.3 mm<sup>2</sup>, manufactured by Fujikura Corporation) equipped with an MR-8LM(G) connector to the CN1 transmission connector on the Repeater.
- Connect pins 8 and 1 of the CN1 transmission connector on the Repeater to SRD+ and SRD-, respectively.
- Connect the CN3 and CN4 optical transmission connectors on the Repeater to a crystal glass fiber cord or cable (GI-50/125, 850 nm, 2.5 to 3 dB) equipped with a single-core optical connector (FC type).
- If the Repeater is located at the end of the transmission line, short-circuit pins 4 and 5 of the CN1 to connect the internal  $75\Omega$  terminating resistance.

#### CP-215 Repeater-TS5 Cable Connections

The following figure shows a CP-215 Repeater-TS5 transmission line connection example.

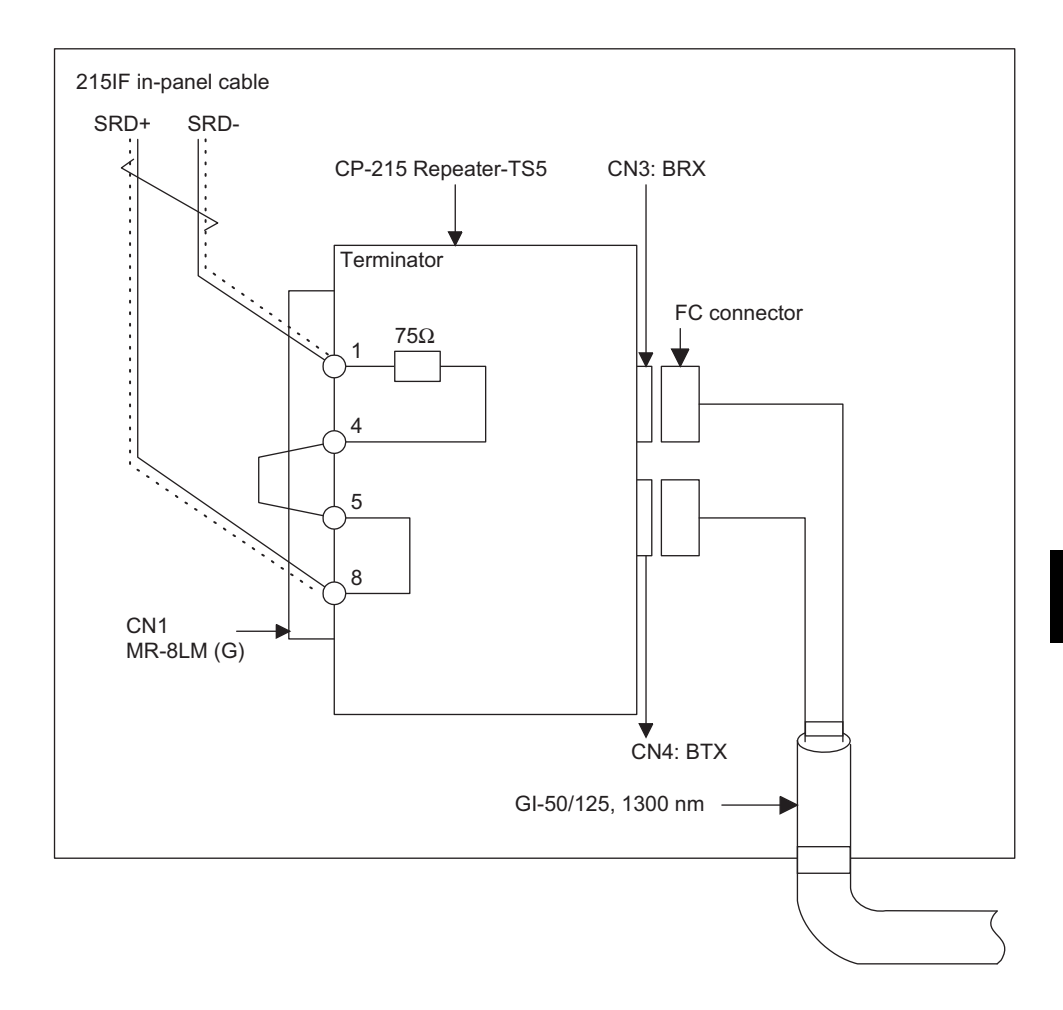

Fig. D.8 CP-215 Repeater-TS5 Transmission Line Connection Example

- Connect the in-panel twisted-pair cable (YS-IPEV-SB, 1P × 0.3 mm<sup>2</sup>, manufactured by Fujikura Corporation) equipped with an MR-8LM(G) connector to the CN1 transmission connector on the Repeater.
- Connect pins 8 and 1 of the CN1 transmission connector on the Repeater to SRD+ and SRD-, respectively.
- Connect the CN3 and CN4 optical transmission connectors on the Repeater to a crystal glass fiber cord or cable (GI-50/125, 1,300 nm, 0.7 to 1 dB) equipped with a single-core optical connector (FC type).
- If the Repeater is located at the end of the transmission line, short-circuit pins 4 and 5 of the CN1 to connect the internal  $75\Omega$  terminating resistance.

D.1.2 In-panel Cables

# D.1.2 In-panel Cables

The following table shows the in-panel cables used for communications.

Always use the specified cables. Otherwise, the communications system will fail to provide its full performance.

When bending a communications cable, be sure that the bending radius is at least 10 times the finished outer diameter of the cable.

| Communications<br>System  | Cable Type                                                                                          | Finished<br>Outer<br>Diameter<br>dl (mm) | Permissible<br>Bending<br>Radius<br>10 dl (mm) | Applicable Duct         |
|---------------------------|----------------------------------------------------------------------------------------------------|------------------------------------------|------------------------------------------------|-------------------------|
| 215IF,<br>217IF<br>RS-485 | Twisted-pair cable:<br>YS-IPEV-SB, $1P \times 0.3$ mm,<br>manufactured by Fujikura Cor-<br>poration | 5.6                                      | 56 min.                                        | Low-voltage<br>duct     |
|                           | Twisted-pair cable:<br>YS-IPEV-SB, $3P \times 0.3$ mm,<br>manufactured by Fujikura Cor-<br>poration | 7.2                                      | 72 min.                                        | Low-voltage<br>duct     |
| 217IF RS-232C             |                                                                                                    |                                          |                                                | Low-voltage<br>duct     |
| CP-215<br>Repeater        | Coaxial cable:<br>3C-2V, manufactured by<br>Fujikura Corporation                                    | 5.6                                      | 56 min.                                        | Special-purpose<br>duct |
|                           | Coaxial cable:<br>3C-2V (Cu, Fe) ZV, manufac-<br>tured by Fujikura Corporation                      | 8.6                                      | 86 min.                                        | Low-voltage<br>duct     |
| 218IF                     | Transceiver cable:<br>DAISET-1581B, manufactured<br>by Mitsubishi Cable Industries,<br>LTD.         | 9.2                                      | 100 min.                                       | Low-voltage<br>duct     |

Table D.2 Cable Bending Radius

# D.1.3 In-panel Wiring Separation

- Nonshielded in-panel cables must be thoroughly separated from low-voltage cables. If this is difficult, shield the low-voltage cables.
- Shielded in-panel cables must be thoroughly separated from high-voltage cables. If this is difficult, shield the high-voltage cables.

# D.1.4 Shield Treatment

• Connect the shield of each shielded in-panel twisted-pair cable to the Es ground terminal so that it does not loop.

#### D.1.5 Exposed Conductor Length

- The exposed conductor length of each in-panel twisted-pair cable should be as short as possible (50 mm or less).
- The characteristic impedance of the exposed conductor section is greater than the prescribed value ( $75\Omega$ ).
- Increasing the exposed conductor length increases transmission waveform distortion, resulting in a transmission error.

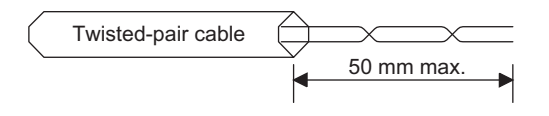

D.2.1 Panel-to-Panel Cable Connections

# D.2 Indoor Panel-to-Panel Wiring

# D.2.1 Panel-to-Panel Cable Connections

#### ■ 215IF Panel-to-Panel Cable Connections

The following figure shows a 215IF panel-to-panel cable connection example.

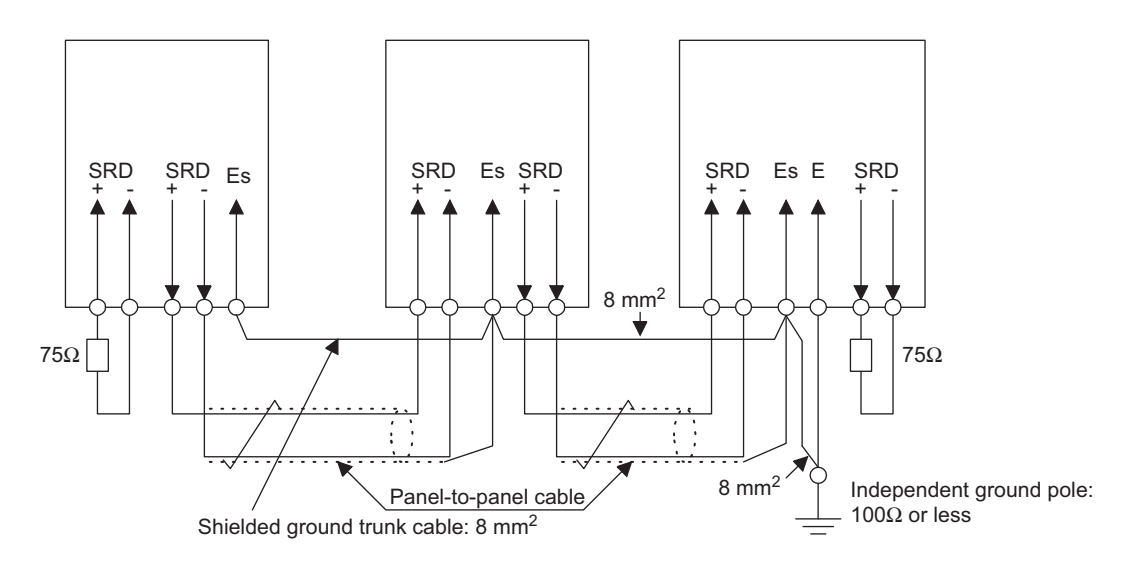

Fig. D.9 215IF Panel-to-Panel Cable Connection Example

• Connecting Signal Lines

Use panel-to-panel cables to connect the incoming and outgoing SRD+ and SRD- signal terminals on each control panel as shown in the above figure.

• Connecting Terminating Resistances

Mount 75 $\Omega$  terminating resistances at both ends of the transmission line.

• Connecting Shielded Ground Trunk Cables

Connect the Es terminals of each control panel using daisy chain connections.

Use a shielded ground trunk cable of 8 mm<sup>2</sup> or greater.

Using a ground wire of 8 mm<sup>2</sup> or greater, ground the shielded ground trunk cable to an independent ground pole with a ground resistance of  $100\Omega$  or less.

#### 217IF RS-485 Panel-to-Panel Cable Connections

The following figure shows a 217IF RS-485 panel-to-panel cable connection example.

Fig. D.10 217IF RS-485 Panel-to-Panel Cable Connection Example

• Connecting Signal Lines

Use panel-to-panel cables to connect the incoming and outgoing SRD+ and SRD- signal terminals on each control panel as shown in the above figure.

• Connecting Terminating Resistances

Mount terminating resistances at both ends of the transmission line.

• Connecting Shielded Ground Trunk Cables

Connect the shield of each panel-to-panel cable to shielded wire junction terminal S on each control panel and ground it at one point only.

Using a ground wire of 8 mm<sup>2</sup> or greater, ground the shield to an independent ground pole with a ground resistance of  $100\Omega$  or less.

D.2.2 Panel-to-Panel Cables

# D.2.2 Panel-to-Panel Cables

The following table shows the panel-to-panel cables used for communications.

Always use the specified cables. Otherwise, the communications system will fail to provide its full performance.

When bending a communications cable, be sure that the bending radius is at least 10 times the finished outer diameter of the cable.

| Communications<br>System | Cable Type                                                                                               | Finished<br>Outer<br>Diameter<br>dl (mm) | Permissible<br>Bending<br>Radius<br>10 dl (mm) | Applicable Duct     |
|--------------------------|----------------------------------------------------------------------------------------------------|------------------------------------------|------------------------------------------------|---------------------|
| 215IF,<br>217IF RS-485   | Twisted-pair cable:<br>YS-IPEV-S (Cu), $1P \times 1.25$ mm,<br>manufactured by Fujikura Corpo-<br>ration | 8.6                                      | 86 min.                                        | Low-voltage<br>duct |
| CP-215<br>Repeater       | Coaxial cable:<br>5C-2V (Cu, Fe)-ZV, manufac-<br>tured by Fujikura Corporation                           | 12.0                                     | 120 min.                                       | Low-voltage<br>duct |

Table D.3 Cable Bending Radius

# D.2.3 Wiring Separation

- House the shielded communications cables in a low-voltage circuit duct that is different from general operation circuit ducts. If this is not possible, keep the low-voltage circuits at least 100 mm away from the general control circuits.
- Likewise, keep the shielded communications cables at least 300 to 1,200 mm from the main circuits.

# D.2.4 Shield Treatment

- Ground the shield at one point only for panel-to-panel cables.
- Using a ground wire of 8 mm<sup>2</sup> or greater, ground the shielded ground trunk cable to an independent ground pole with a ground resistance of  $100\Omega$  or less.

# D.2.5 Exposed Conductor Length

- The exposed conductor length of each panel-to-panel twisted-pair cable should be as short as possible (100 mm or less).
- The characteristic impedance of the exposed conductor section is greater than the prescribed value (75 $\Omega$ ).
- Increasing the exposed conductor length increases transmission waveform distortion, resulting in a transmission error.

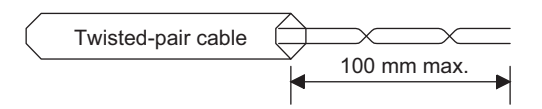

# D.3 Outdoor Panel-to-Panel Wiring

# D.3.1 Wiring Precautions

The procedure for laying communications cables is based on the procedure described in *D.2 Indoor Panel-to-Panel Wiring*, but heed the following precautions.

- For outdoor wiring, always lay the communications cables along an above-ground structure such as steel frames (see *Fig. D.11 (a)* below).
- Where there is no above-ground structure, house the communications cables in an underground pit or tunnel, or bury them in the ground (see *Fig. D.11 (b)* and *(c)* below).
- Do not lay bare communications cables overhead. Otherwise, the cables will collect inductive noise from electric waves in the air and cause transmission errors.
- The transmission system is not protected against lightning surge. If the communications cables are laid overhead, the equipment may be damaged due to lightening.
- Communications cables expand according to the surrounding temperature. Generally, the temperature coefficient of communications cables is approximately 0.05% per 10°C. For example, a 500-meter communications cable expands 25 cm when the temperature increases 10°C. Normally, this amount of expansion can be absorbed within the cabling route. However, where communications cables are laid along above-ground structure, the temperature difference will be considerably large and cable expansion or contraction may not be absorbed within the cabling route. To prevent this, the communications cables must be given some play so that their expansion and contraction can be absorbed within the route.
- If the communications cables are housed in a metal wiring conduit or duct, water will be trapped inside the conduit or duct and apply mechanical stress to the communications cables when frozen in winter. To prevent this, provide the conduit or duct with drain holes.

#### D.3.1 Wiring Precautions

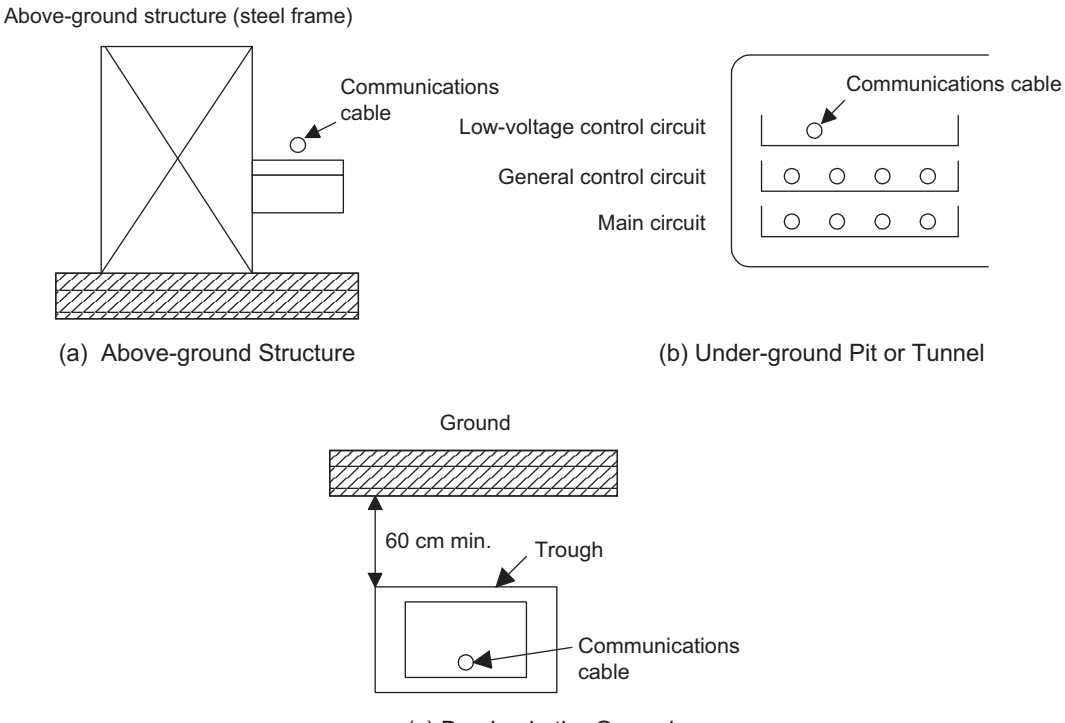

(c) Burying in the Ground

Fig. D.11 Laying Cables between Buildings

#### Wiring Optical Fiber Cables D.4

#### D.4.1 In-panel Wiring

Heed the following precautions during in-panel wiring of optical fiber cables

- Install in-panel ducts or clamp bars so that the tension and bending radius of the optical fiber cord or cable do not exceed the limits.
- When securing the optical fiber cord with clamps, use a cushioning material and secure clamps at intervals of approximately 500 mm, taking care not to tighten the cord excessively.
- When laying a long optical fiber cord vertically, secure it with clamps at intervals of approximately 500 mm so that tensile force will not be applied to the optical connector or bent portions.
- Install a tension member after fixing a crimp terminal at the tip of the member. The steel wire tension member must be insulated from the ground of the control panel during installation.
- If the optical fiber cord is mixed with power supply or control cables inside an in-panel duct, take care that lateral pressure, load, and other mechanical stresses will not be applied to the cord.
- Do not pull or twist the optical fiber cord or cable while gripping the optical connector.

#### D.4.2 Indoor and Outdoor Panel-to-Panel Optical Wiring

#### Connecting Optical Connectors

Optical connectors must be connected on-site in the following situations.

- The exact cable length cannot be decided because the cabling route is unknown.
- There is no work site where excess cable lengths can be treated.
- There is no work site (approximately  $1 \text{ m} \times 1 \text{ m}$ ) where optical connectors can be connected.
- It is difficult to lay optical fiber cords or cables equipped with a connector because there are conduits or ducts in the cabling route. Conduit/duct diameter, conduit/duct bending radius, and through-hole diameter restrictions apply when a cover is used to protect the tip of a connector during cable installation.

Unless there are special circumstances as above, it is recommend to purchase optical fiber cords or cables equipped with optical connectors at both ends.

#### **IMPORTANT**

On-site optical connector connection must always be done by those who have completed a connector processing training course.

For details on connecting optical connectors and laying optical fiber cords or cables, contact your nearest Yaskawa dealer.

D.4.2 Indoor and Outdoor Panel-to-Panel Optical Wiring

#### Connecting Optical Fiber Cords or Cables

The following methods can be used to connect crystal glass optical fiber cables outside a control panel to Optical Repeaters inside the control panel or connect optical fiber cables between control panels. Use an appropriate method.

#### IMPORTANT H-PCF optical fiber cables cannot be connected with each other.

The maximum transmission distance varies according to the optical fiber cable connection method (fusing connection or connector relay connection) and the connection position.

Refer to the next section  $\blacksquare$  *Calculating the Maximum Transmission Distance* for details on how to determine the maximum transmission distance (L).

#### **Fusing Connection Method**

This method connects optical fiber cables inside a control panel to optical fiber cables outside the control panel or connect optical fiber cables between control panels by fusing these cables. Terminal boxes are used to connect the cables.

The connection loss will be 0.1 to 0.2 dB per connection (at intervals of 500 to 1,000 m max.).

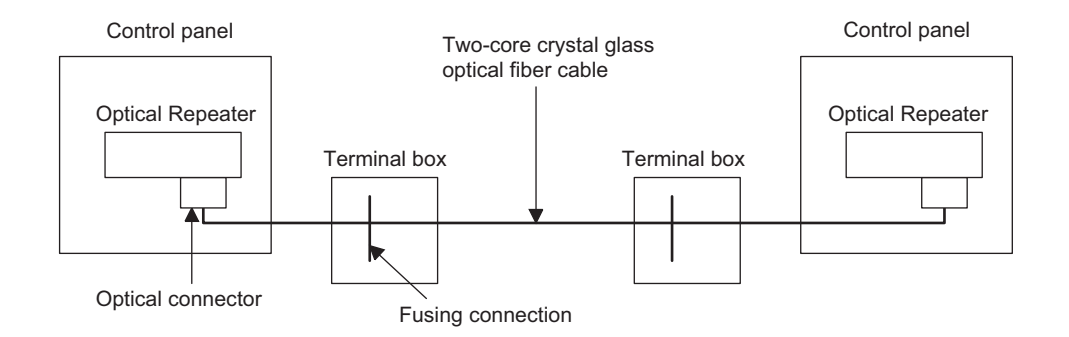

#### **Connector Connection Method**

This method connects the connectors of optical fiber cables inside and outside a control panel or the connectors of optical fiber cables between control panels by using Conversion Adapters. Terminal Boxes are used to connect these connectors.

Note that Conversion Adapter connection loss varies according to the method for grinding the tip of the optical connector ferrule.

The optical connector grinding methods and the connection loss values are as follows:

- Connection loss when using PC grinding for FC connectors: 0.8 dB per connection
- Connection loss when using flat grinding for FC connectors: 1.2 dB per connection

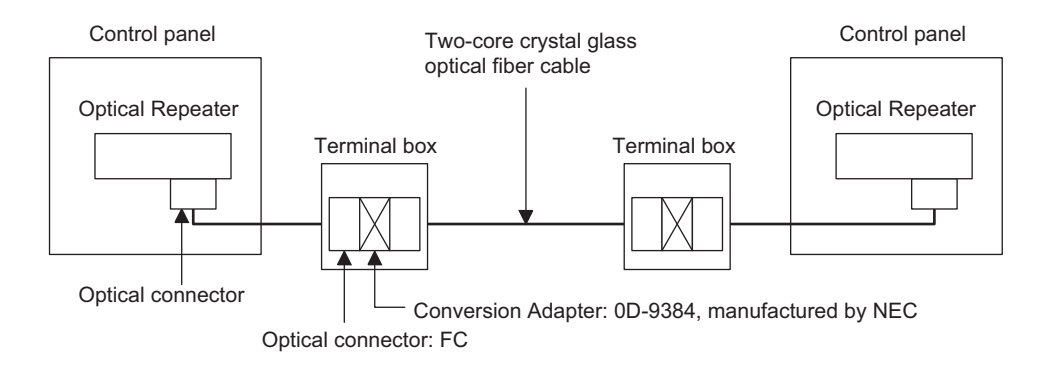

#### **Direct Connection Method**

This method directly connects optical fiber cables outside a control panel to optical connectors inside the control panel.

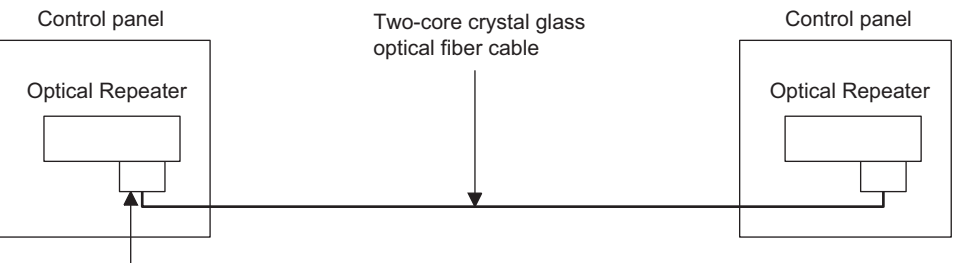

Optical connector

#### Calculating the Maximum Transmission Distance

The maximum transmission distance differs according to the method for connecting optical fiber cables inside a control panel to optical fiber cables outside the control panel or connecting optical fiber cables between control panels (fusing connection or connector relay connection) as well as the connection position.

# Calculating the Maximum Transmission Distance for the 215IF Repeater-TS2

$$L = \frac{PL - Ps - Pa (dB)}{Pc (dB / km)} (km)$$

Where,

PL = Po - Pi - Pm (dB)= -18 + 28 - 1.5 = 8.5 (dB)

- PL: Allowable loss for optical sending and receiving (8.5 dB)
- Po: Optical sending level (-18 dBmp)
- Pi: Optical receiving level (-28 dBmp)

D.4.2 Indoor and Outdoor Panel-to-Panel Optical Wiring

Pm: System margin (1.5 dBmp)

Ps: Fusing connection loss (0.2 dB per position)

- Pa: Connector relay loss (1.2 dB per position)
- Pc: Optical fiber cable (GI-50/125,  $\lambda = 850$  nm) loss (2.5 or 3.0 dB/km)

#### Calculating the Maximum Transmission Distance for the CP-215 Repeater-TS5

$$L = \frac{PL - Ps - Pa (dB)}{Pc (dB / km)} (km)$$

Where,

PL = Po - Pi - Pm (dB)= -22 + 29 - 1.5 = 5.5 (dB)

- PL: Allowable loss for optical sending and receiving (5.5 dB)
- Po: Optical sending level (-22 dBmp)
- Pi: Optical receiving level (-29 dBmp)
- Pm: System margin (1.5 dBmp)
- Ps: Fusing connection loss (0.2 dB per position)
- Pa: Connector relay loss (1.2 dB per position)
- Pc: Optical fiber cable (GI-50/125,  $\lambda = 1,300$  nm) loss (0.7 or 1.0 dB/km)

#### Procedure for Laying Optical Fiber Cables

Lay indoor and outdoor optical fiber cables after discussing with the cable installation subcontractor or cable manufacturer.

The procedure for laying optical fiber cables is shown below.

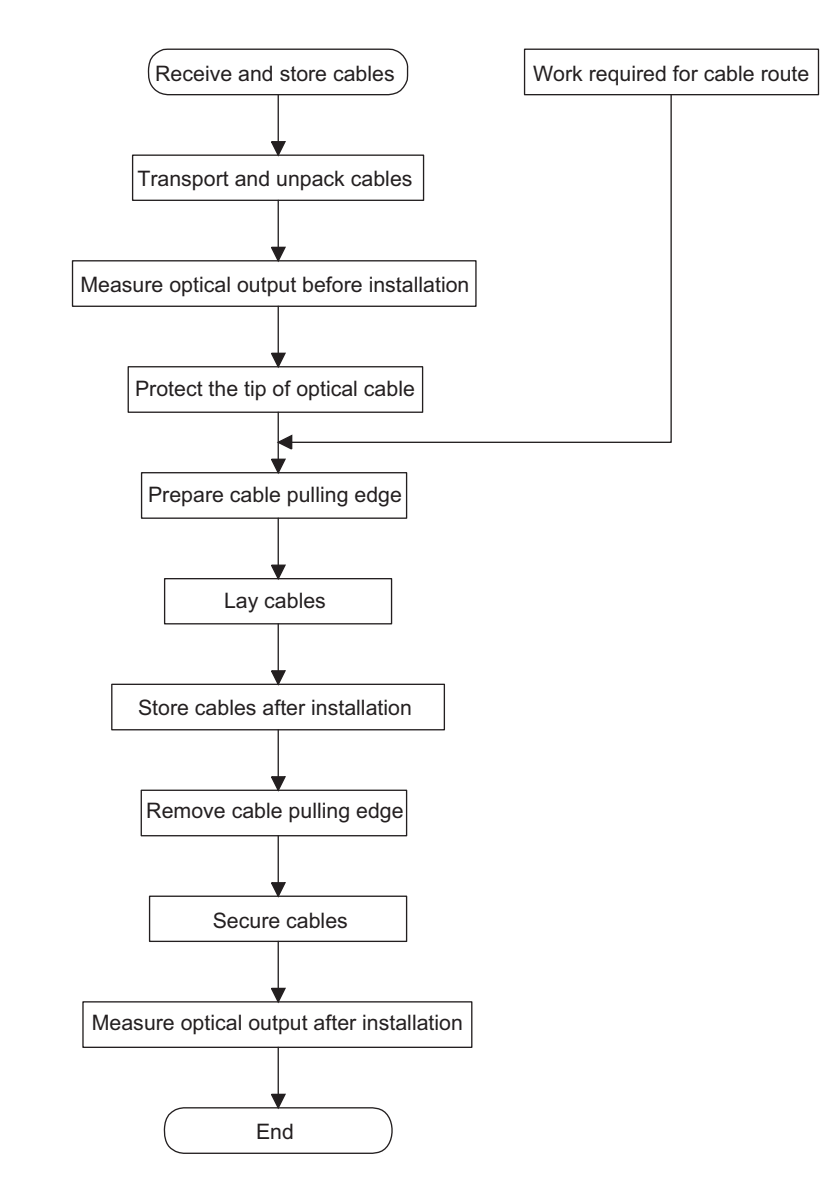

D.4.2 Indoor and Outdoor Panel-to-Panel Optical Wiring

#### Cable Installation Precautions

The handling of optical fiber cables during installation is basically the same as that of metal cables, but pay special attention to the following precautions.

#### **General Precautions**

- Do not apply shock to cable drums during transport or relocation.
- Always roll a cable drum in the direction indicated on the drum.
- In principle, store cable drums indoor.
- Never pile up cable drums face-to-face.
- Do not twist cables while laying them.
- Do not step on cables.

#### Precautions Specific to Optical Fiber Cables

- Be sure that optical fiber cables will not receive tension greater than the maximum allowable limit. (The allowable tension differs according to the cable structure, so refer to the relevant cable specifications.)
- Do not bend optical fiber cables at an angle exceeding the maximum allowable limit. (The allowable bending radius differs according to the cable structure, so refer to the relevant cable specifications.)
- Because crystal glass optical fiber cables are connected using a fusing connection device, provide an extra cable length of at least 3 meters at both ends.
- Unlike metal cables, crystal glass optical fiber cables are connected using a fusing connection device, so provide a working area of approximately 1 m × 1 m.

# D.5 Transmission Line Components

# D.5.1 215IF Transmission Line Components

# Cables

| Name                  | Model                                                              | Electrical<br>Product Code | Specifications            | Usage                                                              | Manufacturer              |
|-----------------------|--------------------------------------------------------------------|----------------------------|---------------------------|--------------------------------------------------------------------|---------------------------|
| Twisted-pair<br>Cable | $YS-IPEV-SB^{*1},$ $1P \times 0.3 \text{ mm}^2$                    | -                          | Pas4: 60 dB/km<br>Z4: 75Ω | For in-panel low-voltage ducts                                     | Fujikura Corpo-<br>ration |
|                       | YS-IPEV-SB <sup>*1</sup> ,<br>$3P \times 0.3 \text{ mm}^2$         | -                          | Pas4: 58 dB/km<br>Z4: 75Ω | For in-panel low-voltage<br>ducts.<br>JC215-02 dedicated<br>cable. | Fujikura Corpo-<br>ration |
|                       | YS-IPEV-S<br>(Cu) <sup>*2</sup> ,<br>$1P \times 1.25 \text{ mm}^2$ | _                          | Pas4: 23 dB/km<br>Z4: 77Ω | For panel-to-panel low-<br>voltage ducts                           | Fujikura Corpo-<br>ration |

- \* 1. Refer to the Manufacturing Specifications No. II-95J6015.
- \* 2. Refer to the Manufacturing Specifications No. II-95J6015.
- \* 3. Pas4 refers to cable signal dB loss at 4 MHz. Z4 refers to cable characteristic impedance at 4 MHz.
- Note: Specify the desired model and cable length (in 500-m units) when ordering.

#### Connectors

| Name              | Model     | Electrical<br>Product Code | Specifications                | Usage                                                                                               | Manufacturer                                       |
|-------------------|-----------|----------------------------|-------------------------------|----------------------------------------------------------------------------------------------------|----------------------------------------------------|
| MR-8<br>Connector | MR-8LM(G) | _                          | 8-pin, male, case<br>included | For connection and<br>branching of 215IF Mod-<br>ule.<br>One connector required<br>for each Module. | Honda Commu-<br>nication Indus-<br>tries Co., Ltd. |

#### Junction Boxes

| Name     | Model | Electrical<br>Product Code | Specifications                                              | Usage                                                                                                    | Manufacturer                            |
|----------|-------|----------------------------|-------------------------------------------------------------|----------------------------------------------------------------------------------------------------|-----------------------------------------|
| JC215-01 | -     | 87215-8100□                | For cable size conver-<br>sion                              | For conversion of in-<br>panel or panel-to-panel<br>cable size.<br>Two junction boxes<br>required for each control<br>panel. | YASKAWA<br>ELECTRIC<br>CORPORA-<br>TION |
| JC215-02 | _     | 87215-8200□                | For connection of CP-<br>215IF/AT Card<br>Cable length: 3 m | For connection of<br>ACGC4000 and<br>MPE720 Programming<br>Device                                                            | YASKAWA<br>ELECTRIC<br>CORPORA-<br>TION |

D.5.2 217IF Transmission Line Components

# **Terminating Resistors**

| Name                    | Model             | Electrical<br>Product Code | Specifications                 | Usage                                                                                                    | Manufacturer                            |
|-------------------------|-------------------|----------------------------|--------------------------------|----------------------------------------------------------------------------------------------------|-----------------------------------------|
| Terminating<br>Resistor | ERO-<br>SICKF75R0 | R002849                    | 75 Ω ±1%, 1/2 W,<br>100 PPm/°C | Mounted at both ends of<br>transmission line.<br>Two resistors required<br>for each transmission<br>line. | YASKAWA<br>ELECTRIC<br>CORPORA-<br>TION |

Note: Use junction terminal blocks to install terminating resistors.

# In-panel Cables with Connectors

| Name                           | Model | Electrical<br>Product Code | Specifications                                                                                           | Usage                                                                             | Manufacturer                            |
|--------------------------------|-------|----------------------------|----------------------------------------------------------------------------------------------------|-----------------------------------------------------------------------------------|-----------------------------------------|
| JC215-02<br>Dedicated<br>Cable | _     | 87215-9900□                | Twisted-pair cable with<br>MR-8LF(G) and D-sub<br>9-pin connectors at<br>both ends.<br>Cable length: 3 m | For connection between<br>ACGC4000, MPE720<br>Programming Device,<br>and JC215-02 | YASKAWA<br>ELECTRIC<br>CORPORA-<br>TION |

# D.5.2 217IF Transmission Line Components

# ■ 217IF RS-485 Transmission Line Components

#### Cables

| Name                  | Model                                                              | Electrical<br>Product Code | Specifications <sup>*3</sup> | Usage                                    | Manufacturer              |
|-----------------------|--------------------------------------------------------------------|----------------------------|------------------------------|------------------------------------------|---------------------------|
| Twisted-pair<br>Cable | $YS-IPEV-SB^{*1,}$ $1P \times 0.3 \text{ mm}^2$                    | _                          | Pas1: 25 dB/km<br>Z1: 78Ω    | For in-panel low-voltage ducts           | Fujikura Corpo-<br>ration |
|                       | $YS-IPEV-SB^{*1},$<br>3P × 0.3 mm <sup>2</sup>                     | -                          | Pas1: 28 dB/km<br>Z1: 78Ω    | For in-panel low-voltage ducts           | Fujikura Corpo-<br>ration |
|                       | YS-IPEV-S<br>(Cu) <sup>*2</sup> ,<br>$1P \times 1.25 \text{ mm}^2$ | _                          | Pas1: 12 dB/km<br>Z1: 78Ω    | For panel-to-panel low-<br>voltage ducts | Fujikura Corpo-<br>ration |

\* 1. Refer to the Manufacturing Specifications No. II-95J6015.

- \* 2. Refer to the Manufacturing Specifications No. II-95J6015.
- \* 3. Pas1 refers to cable signal dB loss at 1 MHz. Z1 refers to cable characteristic impedance at 1 MHz.
- Note: Specify the desired model and cable length (in 500-m units) when ordering.

#### Connectors

| Name              | Model     | Electrical<br>Product Code | Specifications                | Usage                                                                                               | Manufacturer                                       |
|-------------------|-----------|----------------------------|-------------------------------|----------------------------------------------------------------------------------------------------|----------------------------------------------------|
| MR-8<br>Connector | MR-8LM(G) | _                          | 8-pin, male, case<br>included | For connection and<br>branching of 217IF Mod-<br>ule.<br>One connector required<br>for each Module. | Honda Commu-<br>nication Indus-<br>tries Co., Ltd. |

# **Terminating Resistors**

| Name                    | Model             | Electrical<br>Product Code | Specifications                 | Usage                                                                                                    | Manufacturer                            |
|-------------------------|-------------------|----------------------------|--------------------------------|----------------------------------------------------------------------------------------------------|-----------------------------------------|
| Terminating<br>Resistor | ERO-<br>SIPKF1200 | R002854                    | 120Ω ±1%, 1/2 W, 100<br>PPm/°C | Mounted at both ends of<br>transmission line.<br>Two resistors required<br>for each transmission<br>line. | YASKAWA<br>ELECTRIC<br>CORPORA-<br>TION |

Note: If no  $120\Omega$  terminating resistors are mounted in the 217IF Module, use junction terminal blocks to install terminating resistors.

# ■ 217IF RS-232C Transmission Line Components

| Name                           | Model                  | Electrical<br>Product Code | Specifications                                            | Usage                                                            | Manufacturer                                    |
|--------------------------------|------------------------|----------------------------|-----------------------------------------------------------|------------------------------------------------------------------|-------------------------------------------------|
| RS-232C<br>Connection<br>Cable | _                      | _                          | Cable with D-sub 25-<br>pin and D-sub 9-pin<br>connectors | For use in control panel.<br>Compatible with<br>OMRON products.  | YASKAWA<br>ELECTRIC<br>CORPORA-<br>TION         |
|                                | _                      | _                          | Cable with D-sub 25-<br>pin connector                     | For use in control panel.<br>Compatible with<br>MELSEC products. | YASKAWA<br>ELECTRIC<br>CORPORA-<br>TION         |
| D-sub 9A<br>Connector          | 17JE-23090-02<br>(D8A) | -                          | D-sub 9-pin, male,<br>M2.6 mounting screw                 | _                                                                | Daiichi Elec-<br>tronic Industries<br>Co., Ltd. |
| D-sub 9B<br>Connector          | 17JE-23090-02<br>(D8B) | _                          | D-sub 9-pin, male, M3<br>mounting screw                   | _                                                                | Daiichi Elec-<br>tronic Industries<br>Co., Ltd. |

#### D.5.3 CP-215 Repeater Transmission Line Components

# D.5.3 CP-215 Repeater Transmission Line Components

# ■ CP-215 Repeater-TT Transmission Line Components

#### Cables

| Name                  | Model                                                              | Electrical<br>Product Code | Specifications            | Usage                                    | Manufacturer              |
|-----------------------|--------------------------------------------------------------------|----------------------------|---------------------------|------------------------------------------|---------------------------|
| Twisted-pair<br>Cable | $YS-IPEV-SB^{*1},$ $1P \times 0.3 \text{ mm}^2$                    | _                          | Pas4: 60 dB/km<br>Z4: 75Ω | For in-panel low-voltage ducts           | Fujikura Corpo-<br>ration |
|                       | YS-IPEV-S<br>(Cu) <sup>*2</sup> ,<br>$1P \times 1.25 \text{ mm}^2$ | _                          | Pas4: 22 dB/km<br>Z4: 77Ω | For panel-to-panel low-<br>voltage ducts | Fujikura Corpo-<br>ration |

\* 1. Refer to the Manufacturing Specifications No. II-95J6015.

- \* 2. Refer to the Manufacturing Specifications No. II-95J6015.
- \* 3. Pas4 refers to cable signal dB loss at 4 MHz. Z4 refers to cable characteristic impedance at 4 MHz.

Note: Specify the desired model and cable length (in 500-m units) when ordering.

#### Connectors

| Name              | Model     | Electrical<br>Product Code | Specifications                | Usage                                                                                                  | Manufacturer                                       |
|-------------------|-----------|----------------------------|-------------------------------|----------------------------------------------------------------------------------------------------|----------------------------------------------------|
| MR-8<br>Connector | MR-8LM(G) | _                          | 8-pin, male, case<br>included | For connection and<br>branching of CP-215<br>Repeater.<br>One connector required<br>for each Repeater. | Honda Commu-<br>nication Indus-<br>tries Co., Ltd. |

# Junction Boxes

| Name     | Model | Electrical<br>Product Code | Specifications                 | Usage                                                                                                    | Manufacturer                            |
|----------|-------|----------------------------|--------------------------------|----------------------------------------------------------------------------------------------------|-----------------------------------------|
| JC215-01 | _     | 87215-8100x                | For cable size conver-<br>sion | For conversion of in-<br>panel or panel-to-panel<br>cable size.<br>Two junction boxes<br>required for each control<br>panel. | YASKAWA<br>ELECTRIC<br>CORPORA-<br>TION |

#### **Terminating Resistors**

| Name                     | Model             | Electrical<br>Product Code | Specifications                | Usage                                                                                                    | Manufacturer                            |
|--------------------------|-------------------|----------------------------|-------------------------------|----------------------------------------------------------------------------------------------------|-----------------------------------------|
| Terminating<br>Resistors | ERO-<br>SICKF75R0 | R002849                    | 75Ω ±1%, 1/2 W, 100<br>PPm/°C | Mounted at both ends of<br>transmission line.<br>Two resistors required<br>for each transmission<br>line. | YASKAWA<br>ELECTRIC<br>CORPORA-<br>TION |

Note: Use junction terminal blocks to install terminating resistors.

# ■ CP-215 Repeater-TC Transmission Line Components

| Name             | Model                | Electrical<br>Product Code | Specifications             | Usage                                    | Manufacturer              |
|------------------|----------------------|----------------------------|----------------------------|------------------------------------------|---------------------------|
| Coaxial<br>Cable | 3C-2V                | _                          | Pas4: 25 dB/km<br>Z4: 75Ω  | For in-panel low-voltage ducts           | Fujikura Corpo-<br>ration |
|                  | 3C-2V(Cu, Fe)-<br>ZV | -                          | Pas4: 25 dB/km<br>Z4: 75Ω  | For in-panel low-voltage ducts           | Fujikura Corpo-<br>ration |
|                  | 5C-2V(Cu, Fe)-<br>ZV | _                          | Pas4: 16 dB/km<br>Z4: 75Ω  | For panel-to-panel low-<br>voltage ducts | Fujikura Corpo-<br>ration |
|                  | 7C-FB(Cu, Fe)-<br>ZV | -                          | Pas4: 10 dB/km<br>Z4: 75Ω  | For panel-to-panel low-<br>voltage ducts | Fujikura Corpo-<br>ration |
|                  | 7C-FL(Cu, Fe)-<br>ZV | -                          | Pas4: 8.1 dB/km<br>Z4: 75Ω | For panel-to-panel low-<br>voltage ducts | Fujikura Corpo-<br>ration |

# Cables

\* Pas4 refers to cable signal dB loss at 4 MHz. Z4 refers to cable characteristic impedance at 4 MHz.

Note: Specify the desired model and cable length (in 500-m units) when ordering.

#### Connectors

| Name             | Model              | Electrical<br>Product Code | Specifications | Usage                          | Manufacturer                                    |
|------------------|--------------------|----------------------------|----------------|--------------------------------|-------------------------------------------------|
| BNC<br>Connector | BNC-P-3-Ni-<br>CAu | YCN006648                  | For 3C-2V      | For use in a control panel     | Daiichi Elec-<br>tronic Industries<br>Co., Ltd. |
| F-<br>Connector  | FSPW-5-Ni-CAu      | YCN000144                  | For 5C-2V      | For use between control panels | Fujikura Corpo-<br>ration                       |
|                  | F-7FB              | YCN000146                  | For 7C-FB      | For use between control panels | Fujikura Corpo-<br>ration                       |
|                  | FSPW-7-Ni-CAu      | YCN000145                  | For 7C-FL      | For use between control panels | Fujikura Corpo-<br>ration                       |

# **Branch Connectors**

| Name        | Model                 | Electrical<br>Product Code | Specifications | Usage                                                                                               | Manufacturer                                    |
|-------------|-----------------------|----------------------------|----------------|----------------------------------------------------------------------------------------------------|-------------------------------------------------|
| T-Connector | BNC-TA-JPJ-Ni-<br>CAu | YCN006650                  | For BNC        | For connection and<br>branching of 215IF Mod-<br>ule.<br>One connector required<br>for each Module. | Daiichi Elec-<br>tronic Industries<br>Co., Ltd. |

D.5.3 CP-215 Repeater Transmission Line Components

# **Conversion Connectors**

| Name                  | Model  | Electrical<br>Product Code | Specifications                             | Usage                                                                                                    | Manufacturer            |
|-----------------------|--------|----------------------------|--------------------------------------------|----------------------------------------------------------------------------------------------------|-------------------------|
| Conversion<br>Adapter | T-0298 | YCN005244                  | Conversion between<br>BNC and F-connectors | For conversion of in-<br>panel or panel-to-panel<br>cable size.<br>Two adapters required<br>for each control panel. | DX ANTENNA<br>CO., LTD. |

#### Junction Connectors

| Name                  | Model | Electrical<br>Product Code | Specifications                         | Usage                                        | Manufacturer              |
|-----------------------|-------|----------------------------|----------------------------------------|----------------------------------------------|---------------------------|
| Junction<br>Connector | F-A   | YCN005279                  | For connection<br>between F-connectors | For connection between panel-to-panel cables | Fujikura Corpo-<br>ration |

Note: When using a junction connector, wrap self-adhesive tape around the junction part of the coaxial cable for waterproofing and insulate the connector to prevent the cable from becoming grounded.

# **Terminating Connectors**

| Name       | Model                | Electrical<br>Product Code | Specifications     | Usage                                                                                                    | Manufacturer                                    |
|------------|----------------------|----------------------------|--------------------|----------------------------------------------------------------------------------------------------|-------------------------------------------------|
| Terminator | BNC-RC-75-Ni-<br>CAu | YCN006647                  | BNC type, 75Ω, 1 W | Mounted at both ends of<br>transmission line.<br>Two terminators required<br>for each transmission<br>line. | Daiichi Elec-<br>tronic Industries<br>Co., Ltd. |

#### Coaxial Cables with BNC Connector

| Name                         | Model       | Electrical<br>Product Code | Specifications                                    | Usage                    | Manufacturer                            |
|------------------------------|-------------|----------------------------|---------------------------------------------------|--------------------------|-----------------------------------------|
| In-panel<br>Coaxial<br>Cable | JZMSZ-W60-1 | _                          | 3C-2V cable with BNC connectors at both ends, 2 m | For use in control panel | YASKAWA<br>ELECTRIC<br>CORPORA-<br>TION |

# ■ CP-215 Repeater-TP Transmission Line Components

| No. | Model (Manufactured by<br>Sumitomo Electric Industries)                             | Usage                                                                              | External Specifications, etc.               |
|-----|-------------------------------------------------------------------------------------|------------------------------------------------------------------------------------|---------------------------------------------|
| 1   | HCB1-CD202-43-V-2HA-L <sup>*1</sup><br>(L = 0 to 650 m)                             | In-panel cord with crimp cut connec-<br>tors at both ends                          | No sheath                                   |
| 2   | HCB2-CL202-43V8V-2HA-L <sup>*2</sup><br>(L = 0 to 650 m)                            | Indoor reinforced cable with crimp<br>cut connectors at both ends                  | Vinyl sheath                                |
| 3   | HCB6-CL202-43V13V-2HA-L <sup>*2</sup><br>(L = 0 to 650 m)                           | Indoor cord assembly cable with crimp cut connectors at both ends                  | Vinyl sheath, cable tension member included |
| 4   | HCB6-CL202-43V13V-2HB-L <sup>*2</sup><br>Nonstandard cable<br>(L = 650  to  850  m) | Indoor cord assembly cable with<br>adhesive grind-type connectors at<br>both ends  | Vinyl sheath, cable tension member included |
| 5   | HCB6-LL202-43V15V-2HA-L <sup>*2</sup><br>(L = 0 to 650 m)                           | Outdoor cord assembly cable with crimp cut connectors at both ends                 | LAP sheath, tension member included         |
| 6   | HCB6-LL202-43V15V-2HB-L <sup>*2</sup><br>Nonstandard cable<br>(L = 650  to  850  m) | Outdoor cord assembly cable with<br>adhesive grind-type connectors at<br>both ends | LAP sheath, tension member included         |

#### H-PCF Optical Fiber Cords and Cables with Optical Connector

\* 1. L is 0.3 m, 1 m, 3m, or 5 m. For 10 m or longer, specify the cable length in 5-m units.

- \* 2. L is 1 m, 3m, or 5 m. For 10 m or longer, specify the cable length in 5m units.
- Note: 1. Refer to *D.6.1 H-PCF Cable Specifications* for detailed specifications.
  - 2. A pulling eyelet can be mounted to protect optical connectors. If this is required, specify optical fiber cords equipped with pulling eyelet when ordering.

D.5.3 CP-215 Repeater Transmission Line Components

#### ■ CP-215 Repeater-TS2 Transmission Line Components

Multi-mode Crystal Optical Fiber Cords and Cables for Short Wavelength (850 nm)

| No. | Model (Manufactured by<br>Sumitomo Electric Industries,<br>Ltd.)                 | Usage                                                                                                | Specification<br>No. in <i>D.6.2</i><br>of this<br>Appendix | External Specifications, etc.   |
|-----|----------------------------------------------------------------------------------|----------------------------------------------------------------------------------------------------|-------------------------------------------------------------|---------------------------------|
| 1   | CVS-EG-5/3002, L <sup>*1</sup>                                                   | In-panel single-core cord                                                                            | (1)                                                         | No sheath, cord only            |
| 2   | CVS-EG-5/3002 with FC connector at one end, $L^{*2}$                             | In-panel single-core cord with FC connector at one end                                               | (1)                                                         | No sheath                       |
| 3   | CVS-EG-5/3002 with FC connectors at both ends, $L^{*2}$                          | In-panel single-core cord with FC connectors at both ends                                            | (1)                                                         | No sheath                       |
| 4   | 2GI-C-V-NM, (EG-5/3002), L <sup>*1</sup>                                         | Indoor two-core cable (for racks and troughs)                                                        | (2)                                                         | Vinyl sheath, cable only        |
| 5   | 2GI-GS-V-NM, (EG-5/3002),<br>L <sup>*1</sup>                                     | Indoor two-core cable (for racks, troughs, and electrical conduits)                                  | (3)                                                         | Polyethylene sheath, cable only |
| 6   | 2GI-L-4C-LAP, (EG-5/3002) <sup>*1</sup>                                          | Outdoor two-core cable (for racks, troughs, and electrical conduits)                                 | (4)                                                         | LAP sheath, cable only          |
| 7   | 2GI-C-LAP, (EG-5/3002), L <sup>*1</sup>                                          | Outdoor two-core cable (for racks, troughs, and electrical conduits)                                 | (5)                                                         | LAP sheath, cable only          |
| 8   | 2GI-C-V-NM with FC connectors at both ends, (EG-5/3002), $L^{*3}$ *4             | Indoor two-core cable with FC con-<br>nectors at both ends (for racks and<br>troughs)                | (5)                                                         | LAP sheath                      |
| 9   | 2GI-C-LAP, (EG-5/3002) with<br>FC connectors at both ends, L <sup>*3</sup><br>*4 | Outdoor two-core cable with FC connectors at both ends (for racks, troughs, and electrical conduits) | (5)                                                         | LAP sheath                      |
| 10  | 2GI-L-4C-LAP-MAZE, (EG-5/<br>3002), L <sup>*1</sup>                              | Two-core cable for vertical use                                                                      | -                                                           | Equipped with steel pipe        |
| 11  | 2GI-L-4C-LAP-(with steel pipe), (EG-5/3002), L                                   | Two-core cable for underwater use                                                                    | -                                                           | Equipped with steel pipe        |

\* 1. L is 100 m, 200 m, 500 m, or 1,000 m.

- \* 2. L is 0.3 m, 1 m, 3 m, or 5 m. For 10 m or longer, specify the cable length in 5-m units.
- \* 3. L is 1 m, 3 m, or 5 m. For 10 m or longer, specify the cable length in 5m units.
- \* 4. A pulling eyelet can be mounted to protect optical connectors. To specify this option, append "-P" at the end of the model number.
- Note: 1. If optical connectors or optical fiber cables are to be connected onsite, specify a cable length that allows some play at both ends.
  - 2. When ordering cords or cables with non-standard specifications, refer to *D.6.4 Specifying Detailed Order Patterns*.
  - 3. For ordering, contact your Yaskawa representative.
  - 4. Be sure that excessive tensile force or lateral pressure will not be applied to the cord.
  - 5. For outdoor installation, specify LAP sheaths.
  - 6. Cable sheath is made of PVC. If there is a risk of the cable being exposed to oil or chemicals that may damage PVC, it is recommended using cable sheaths made of polyethylene (PE).
### 215IF Repeater-TS5 Transmission Line Components

\* 1. Multi-mode Crystal Optical Fiber Cords and Cables for Long Wave-

| No. | Model (Manufactured by<br>Sumitomo Electric Industries,<br>Ltd.)              | Usage                                                                                                | Specification<br>No. in <i>D.6.2</i><br>of this<br>Appendix | External Specifications, etc.   |
|-----|-------------------------------------------------------------------------------|----------------------------------------------------------------------------------------------------|-------------------------------------------------------------|---------------------------------|
| 1   | CVS-EG-5/0702, L*1                                                            | In-panel single-core cord                                                                            | (1)                                                         | No sheath, cord only            |
| 2   | CVS-EG-5/0702 with FC connectors at one end, $L^{*2}$                         | In-panel single-core cord with FC connector at one end                                               | (1)                                                         | No sheath                       |
| 3   | CVS-EG-5/0702 with FC connectors at both ends, $L^{*2}$                       | In-panel single-core cord with FC connectors at both ends                                            | (1)                                                         | No sheath                       |
| 4   | 2GI-C-V-NM, (EG-5/0702), L <sup>*1</sup>                                      | Indoor two-core cable (for racks and troughs)                                                        | (2)                                                         | Vinyl sheath, cable only        |
| 5   | 2GI-GS-E-NM, (EG-5/0702),<br>L <sup>*1</sup>                                  | Outdoor two-core cable (for racks, troughs, and electrical conduits)                                 | (3)                                                         | Polyethylene sheath, cable only |
| 6   | 2GI-L-4C-LAP, (EG-5/0702) <sup>*1</sup>                                       | Outdoor two-core cable (for racks, troughs, and electrical conduits)                                 | (4)                                                         | LAP sheath, cable only          |
| 7   | 2GI-C-LAP, (EG-5/0702), L <sup>*1</sup>                                       | Outdoor two-core cable (for racks, troughs, and electrical conduits)                                 | (5)                                                         | LAP sheath, cable only          |
| 8   | 2GI-C-V-NM with FC connectors at both ends, (EG-5/0702),<br>L <sup>*3*4</sup> | Indoor two-core cable with FC con-<br>nectors at both ends (for racks and<br>troughs)                | (5)                                                         | LAP sheath                      |
| 9   | 2GI-C-LAP, (EG-5/0702) with FC connectors at both ends, L <sup>*3*4</sup>     | Outdoor two-core cable with FC connectors at both ends (for racks, troughs, and electrical conduits) | (5)                                                         | LAP sheath                      |
| 10  | 2GI-L-4C-LAP-MAZE, (EG-5/<br>0702), L <sup>*1</sup>                           | Two-core cable for vertical use                                                                      | -                                                           | Equipped with steel pipe        |
| 11  | 2GI-L-4C-LAP-(with steel pipe), (EGñ5/0702), L                                | Two-core cable for underwater use                                                                    | -                                                           | Equipped with steel pipe        |

length (1,300 nm)

\* 1. L is 100 m, 200 m, 500 m, or 1,000 m.

\* 2. L is 0.3 m, 1 m, 3 m, or 5 m. For 10 m or longer, specify the cable length in 5-m units.

- \* 3. L is 1 m, 3 m, or 5 m. For 10 m or longer, specify the cable length in 5m units.
- \* 4. A pulling eyelet can be mounted to protect optical connectors. To specify this option, append "-P" at the end of the model number.
- Note: 1. If optical connectors or optical fiber cables are to be connected onsite, specify a cable length that allows some play at both ends.
  - 2. When ordering cords or cables with non-standard specifications, refer to *D.6.4 Specifying Detailed Order Patterns*.
  - 3. For ordering, contact your Yaskawa representative.
  - 4. Be sure that excessive tensile force or lateral pressure will not be applied to the cord.
  - 5. For outdoor installation, specify LAP sheaths.
  - 6. Cable sheath is made of PVC. If there is a risk of the cable being exposed to oil or chemicals that may damage PVC, it is recommended using cable sheaths made of polyethylene (PE).

D.6.1 H-PCF Cable Specifications

# D.6 Optical Cable Specifications

### D.6.1 H-PCF Cable Specifications

| Item                                            |                                   |               | Specifications                                                                                               |                                         |                                                                     |                       |  |
|-------------------------------------------------|-----------------------------------|---------------|----------------------------------------------------------------------------------------------------|-----------------------------------------|---------------------------------------------------------------------|-----------------------|--|
| Cable Type                                      |                                   | Two-core cord | wo-core cord Indoor reinforced Ind<br>cable ass                                                              |                                         | Outdoor LAP sheathed cable                                          |                       |  |
| Representat                                     | tive                              | Model         | HCB1-CD202-43-<br>V                                                                                          | HCB2-CL202-<br>43V8V                    | HCB6-CL202-<br>43V13V                                               | HCB6-LL202-<br>43V15V |  |
| Optical Fibe                                    | r Ty                              | vpe           | Plastic clad multi-mode optical fiber (manufactured by Toray Industries Inc., H-PCF, SI type, HCU-FB200-L)   |                                         |                                                                     |                       |  |
| Transmissio                                     | n L                               | oss           | 7 dB/km max. at wa                                                                                           | avelength $\lambda = 850$ nm            | n (ambient temperatu                                                | re: 25°C)             |  |
| Core and C                                      | ad                                |               | Material: Crystal glass, Diameter: 200 ±5 μm<br>Material: Acrylate resin fluoride, Diameter: 230 + 0, -10 μm |                                         |                                                                     |                       |  |
| Numerical A                                     | per                               | ture (NA)     | 0.37                                                                                                    |                                         |                                                                     |                       |  |
| Transmissio                                     | n B                               | andwidth      | 14.5 MHz at $\lambda = 85$                                                                                   | 50 nm                                   |                                                                     |                       |  |
| Number of (                                     | Core                              | es            | 2                                                                                                    |                                         |                                                                     |                       |  |
| Tension Me                                      | mbe                               | er            | None                                                                                                    |                                         | Material: Steel cable with plastic sheath<br>Outer diameter: 2.4 mm |                       |  |
| Sheath                                          |                                   |               | Orange heat-<br>resisting PVC                                                                                | Orange heat-<br>resisting PVC<br>sheath | Black heat-resist-<br>ing PVC sheath                                | Black LAP sheath      |  |
| Finished Outer                                  |                                   | Diameter      | 4.3 mm                                                                                                    | 8.4 mm                                  | 13.7 mm                                                             | 15.1 mm               |  |
| Approximate Mass                                |                                   | ass           | 15 kg/km                                                                                                    | 50 kg/km                                | 150 kg/km                                                           | 170 kg/km             |  |
| Storage                                         |                                   | Maximum       | 70°C                                                                                                    | 70°C                                    | 70°C                                                                | 70°C                  |  |
| Temperature                                     | Э                                 | Minimum       | -40°C                                                                                                    | -40°C                                   | -40°C                                                               | -40°C                 |  |
| Operating                                       |                                   | Maximum       | 60°C                                                                                                    | 60°C                                    | 60°C                                                                | 60°C                  |  |
| Temperature                                     | e                                 | Minimum       | -10°C                                                                                                    | -10°C                                   | -10°C                                                               | -10°C                 |  |
| Maximum A<br>Tension <sup>*</sup>               | m Allowable                       |               | 20 kg                                                                                                    | 30 kg                                   | 75 kg                                                               | 75 kg                 |  |
| Allowable<br>Bending<br>Radius                  | Temporary<br>Bending (No<br>Load) |               | 15 mm                                                                                                    | 25 mm                                   | 50 mm                                                               | 50 mm                 |  |
|                                                 | Long-term<br>Bending (No<br>Load) |               | 45 mm                                                                                                    | 50 mm                                   | 100 mm                                                              | 100 mm                |  |
| Maximum Allowable<br>Temporary Lateral Pressure |                                   | None          | 50 kg/50 mm                                                                                                  | 100 kg/50 mm                            | 100 kg/50 mm                                                        |                       |  |

\* Temporary tension applied when the cable is laid. The maxim allowable tension that can be applied to the neck of the optical connector is 2 kg. The applicable optical connector is JIS C 5977 F08 type.

### D.6.2 Crystal Fiber Cords for Short Wavelength

| Item                                                                            |                                    | Specifications                                                                              |                 |                 |                                            |                                                  |  |
|---------------------------------------------------------------------------------|------------------------------------|---------------------------------------------------------------------------------------------|-----------------|-----------------|--------------------------------------------|--------------------------------------------------|--|
| Cable Type                                                                      |                                    | Single-core cord                                                                            | Indoor cable    | Indoor cable    | Outdoor cable                              | Outdoor cable                                    |  |
| Representative Model<br>(Manufactured by Sumitomo<br>Electric Industries, Ltd.) |                                    | CSV-EG-5/3002                                                                               | 2GI-C-V-NM      | 2GI-GS-E-NM     | 2GI-L-4C-LAP                               | 2GI-C-LAP                                        |  |
| Optical Fibe<br>Core                                                            | r Optical Fiber<br>Type            | Graded-index (GI) fiber                                                                     |                 |                 |                                            |                                                  |  |
| Specification                                                                   | <sup>ns</sup> Transmission<br>Loss | 3.0 dB/km max. (λ                                                                           | = 850 nm)       |                 |                                            |                                                  |  |
|                                                                                 | Transmission<br>Bandwidth          | 200 MHz <sup>2</sup> ·km min.                                                               |                 |                 |                                            |                                                  |  |
|                                                                                 | Core and<br>Clad                   | Material: Crystal glass, Diameter: 50 ±3 μm<br>Material: Crystal glass, Diameter: 125 ±3 μm |                 |                 |                                            |                                                  |  |
|                                                                                 | Numerical<br>Aperture<br>(NA)      | 0.21 ±0.02                                                                                  |                 |                 |                                            |                                                  |  |
| Number of Cores                                                                 |                                    | 1 2                                                                                         |                 |                 |                                            |                                                  |  |
| Sheath                                                                          |                                    | Black PVC                                                                                   | Black PVC       | Black PE        | Black PE                                   | Black PE                                         |  |
| Tension Member                                                                  |                                    | None                                                                                        | 1.2-mm-dia. FRP | 4.5-mm-dia. FRP | 2.3-mm-dia. copper wire with PE insulation | 1.0-mm-dia.<br>copper wire with<br>PE insulation |  |
| Finished Outer Diameter (mm)                                                    |                                    | 3                                                                                           | 11              | 14              | 12                                         | 12                                               |  |
| Approximate Mass (kg/km)                                                        |                                    | 9                                                                                           | 110             | 140             | 130                                        | 115                                              |  |
| Storage                                                                         | Maximum                            | 0°C                                                                                         | 0°C             | -20°C           | -20°C                                      | 0°C                                              |  |
| Temperature                                                                     | e Minimum                          | 60°C                                                                                        | 60°C            | -60°C           | 60°C                                       | 60°C                                             |  |
| Operating                                                                       | Maximum                            | 0°C                                                                                         | 0°C             | -20°C           | -20°C                                      | 0°C                                              |  |
| Temperature                                                                     | e Minimum                          | 60°C                                                                                        | 60°C            | 60°C            | 60°C                                       | 60°C                                             |  |
| Maximum Allowable Tension<br>(kg) *                                             |                                    | 15                                                                                          | 50              | 150             | 150                                        | 50                                               |  |
| Allowable<br>Bending<br>Radius                                                  | Temporary<br>Bending (No<br>Load)  | 30                                                                                          | 120             | 450             | 120                                        | 120                                              |  |
| (mm)                                                                            | Long-term<br>Bending (No<br>Load)  | 60                                                                                          | 240             | 450             | 240                                        | 240                                              |  |
| Maximum Allowable<br>Temporary Lateral Pressure<br>(kg/50 mm)                   |                                    | None                                                                                        | None            | 150             | 100                                        | 100                                              |  |

\* Temporary tension applied when the cable is laid. The maxim allowable tension that can be applied to the neck of the optical connector is 2 kg. The applicable optical connector is FC type (complying with JIS C 5970 F01).

Note: 1. For cable specifications other than those shown above, contact your Yaskawa representative.

2. If cables manufactured by another company are to be used, present the above optical fiber core specifications to that company.

D.6.3 Crystal Fiber Cords for Long Wavelength

### D.6.3 Crystal Fiber Cords for Long Wavelength

| Item                                                                            |                                   | Specifications                                                                              |                     |                 |                                            |                                                  |  |  |
|---------------------------------------------------------------------------------|-----------------------------------|---------------------------------------------------------------------------------------------|---------------------|-----------------|--------------------------------------------|--------------------------------------------------|--|--|
| Cable Type                                                                      |                                   | Single-core cord                                                                            | Indoor cable        | Indoor cable    | Outdoor cable                              | Outdoor cable                                    |  |  |
| Representative Model<br>(Manufactured by Sumitomo<br>Electric Industries, Ltd.) |                                   | CSV-EG-5/0702                                                                               | 2GI-C-V-NM          | 2GI-GS-E-NM     | 2GI-L-4C-LAP                               | 2GI-C-LAP                                        |  |  |
| Optical Fibe<br>Core                                                            | r Optical Fiber<br>Type           | Graded-index (GI) fiber                                                                     |                     |                 |                                            |                                                  |  |  |
| Specification                                                                   | Transmission<br>Loss              | 0.7 dB/km max. (λ                                                                           | <i>L</i> = 1300 nm) |                 |                                            |                                                  |  |  |
|                                                                                 | Transmission<br>Bandwidth         | 200 MHz·km min.                                                                             |                     |                 |                                            |                                                  |  |  |
|                                                                                 | Core and<br>Clad                  | Material: Crystal glass, Diameter: 50 ±3 μm<br>Material: Crystal glass, Diameter: 125 ±3 μm |                     |                 |                                            |                                                  |  |  |
|                                                                                 | Numerical<br>Aperture<br>(NA)     | 0.21 ±0.02                                                                                  |                     |                 |                                            |                                                  |  |  |
| Number of Cores                                                                 |                                   | 1 2                                                                                         |                     |                 |                                            |                                                  |  |  |
| Sheath                                                                          |                                   | Black PVC                                                                                   | Black PVC           | Black PE        | Black PE                                   | Black PE                                         |  |  |
| Tension Member                                                                  |                                   | None                                                                                        | 1.2-mm-dia. FRP     | 4.5-mm-dia. FRP | 2.3-mm-dia. copper wire with PE insulation | 1.0-mm-dia.<br>copper wire with<br>PE insulation |  |  |
| Finished Outer Diameter<br>(mm)                                                 |                                   | 3                                                                                           | 11                  | 14              | 12                                         | 12                                               |  |  |
| Approximate Mass (kg/km)                                                        |                                   | 9                                                                                           | 110                 | 140             | 130                                        | 115                                              |  |  |
| Storage                                                                         | Maximum                           | 0°C                                                                                         | 0°C                 | -20°C           | -20°C                                      | 0°C                                              |  |  |
| Temperature                                                                     | Minimum                           | 60°C                                                                                        | 60°C                | 60°C            | 60°C                                       | 60°C                                             |  |  |
| Operating                                                                       | Maximum                           | 0°C                                                                                         | 0°C                 | -20°C           | -20°C                                      | 0°C                                              |  |  |
| Iemperature                                                                     | Minimum                           | 60°C                                                                                        | 60°C                | 60°C            | 60°C                                       | 60°C                                             |  |  |
| Maximum Allowable Tension (kg) *                                                |                                   | 15                                                                                          | 50                  | 150             | 150                                        | 50                                               |  |  |
| Allowable<br>Bending<br>Radius                                                  | Temporary<br>Bending (No<br>Load) | 30                                                                                          | 120                 | 450             | 120                                        | 120                                              |  |  |
| (mm)                                                                            | Long-term<br>Bending (No<br>Load) | 60                                                                                          | 240                 | 450             | 240                                        | 240                                              |  |  |
| Maximum Allowable<br>Temporary Lateral Pressure<br>(kg/50 mm)                   |                                   | None                                                                                        | None                | 150             | 100                                        | 100                                              |  |  |

Table D.5 Cable Specifications (GIñ50/125, I = 1,300 nm)

\* Temporary tension applied when the cable is laid. The maxim allowable tension that can be applied to the neck of the optical connector is 2 kg. The applicable optical connector is FC type (complying with JIS C 5970 F01).

Note: 1. For cable specifications other than those shown above, contact your Yaskawa representative.

2. If cables manufactured by another company are to be used, present the above optical fiber core specifications to that company.

### D.6.4 Specifying Detailed Order Patterns

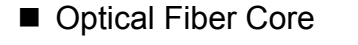

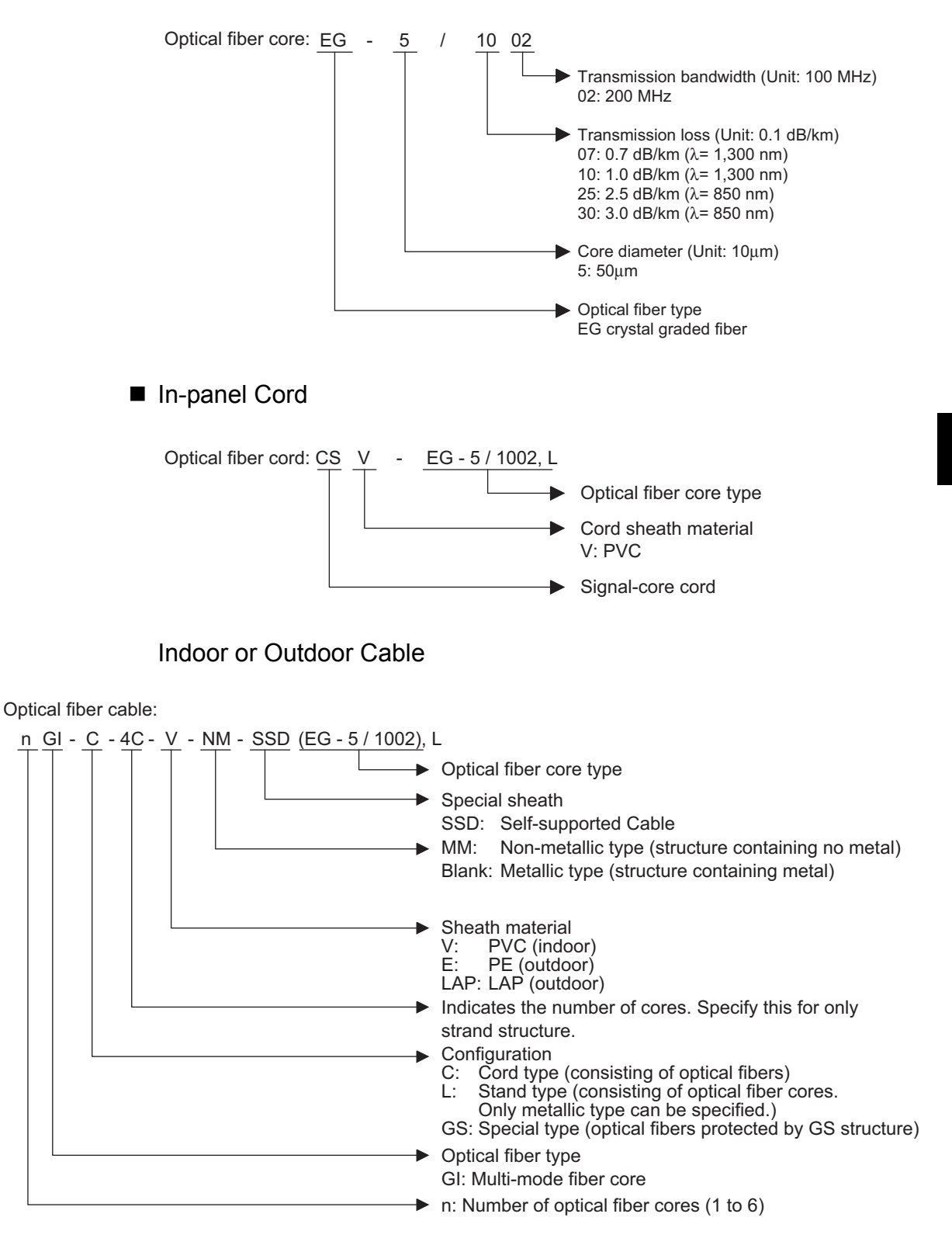

# Appendix E

# Module Appearance

This appendix shows the appearance of Communications Modules used in the MP900-Series Machine Controller.

| E.1 | 215IF Module  |   | E-2 |
|-----|---------------|---|-----|
| E.2 | 217IF Module  |   | E-3 |
| E.3 | 218IFA Module | , | E-4 |

# E.1 215IF Module

Description: 215IF

Model: JEPMC-CM220

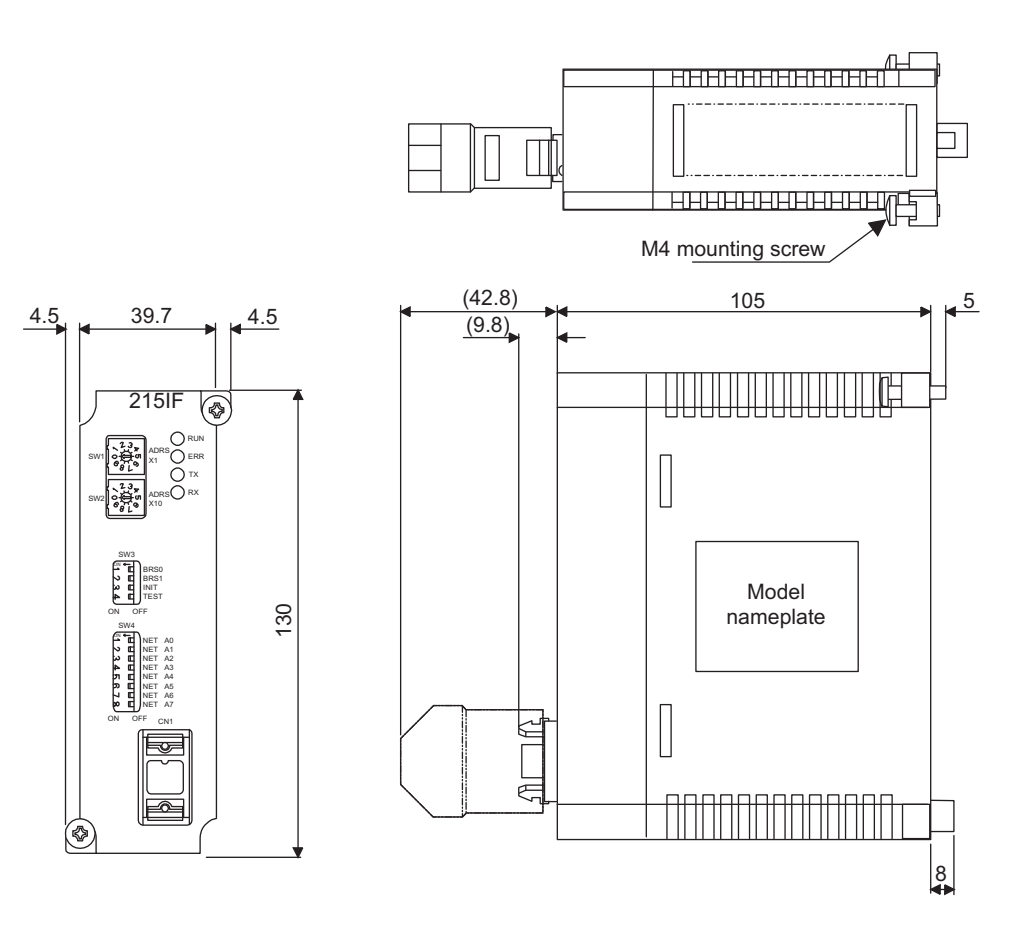

Units: mm

# E.2 217IF Module

Description: 217IF

Model: JEPMC-CM200

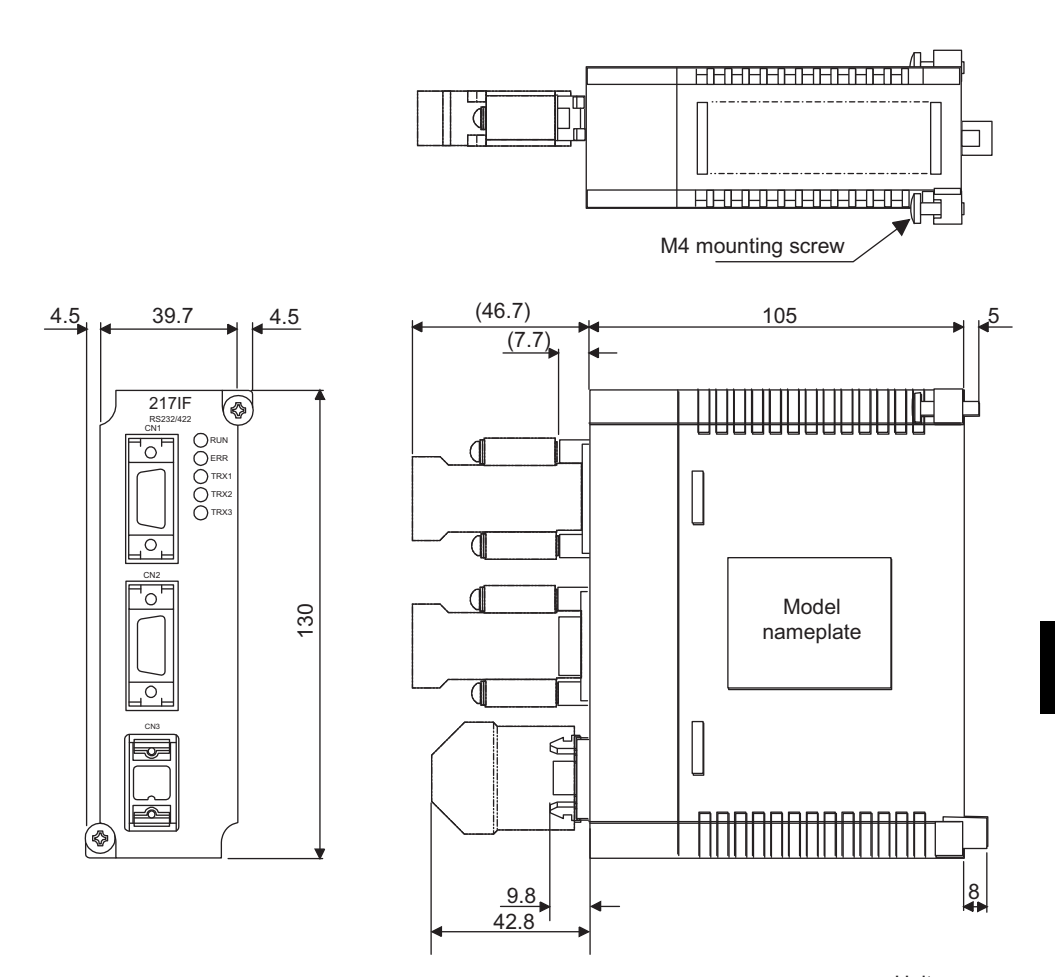

Units: mm

# E.3 218IFA Module

Description: 218IFA

4.5

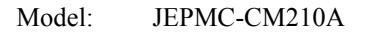

39.7

218IF

4.5

130

(+

O RUN O ERR O TX O RX O COL

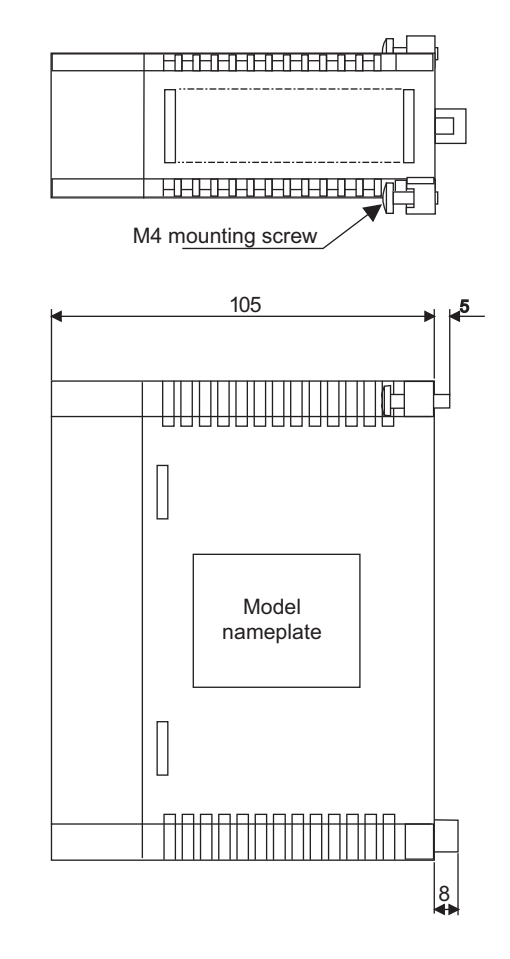

Units: mm

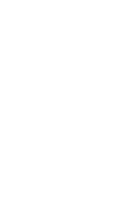

# INDEX

#### **Numerics**

| 10Base-T connection 7-4                            |
|----------------------------------------------------|
| 215IF1-2, 1-4                                      |
| 215IF connection cables 5-12                       |
| 215IF module external appearance 5-5               |
| 217IF1-2, 1-4                                      |
| 217IF communications protocols 6-21                |
| 217IF module                                       |
| communications specifications 6-7                  |
| external appearance 6-4                            |
| hardware specifications 6-7                        |
| standard system configuration 6-2                  |
| system configuration with controllers manufactured |
| by other companies 6-3                             |
| 218IF1-2, 7-29                                     |
| 218IF communications protocols 7-29                |
| 218IF connection cables 7-12                       |
| 218IF module                                       |
| communications specifications 7-8                  |
| connecting 7-29                                    |
| external appearance 7-5                            |
| hardware specifications 7-8                        |
| module startup 7-9                                 |
| setting switches 7-7                               |
| 218IFA1-4                                          |
| 218IFA modules                                     |
| standard system configuration 7-3                  |
| troubleshooting 7-45                               |
| Α                                                  |
|                                                    |
| access method                                      |
| application software 1-8                           |
| В                                                  |
| baud rate 1-4                                      |
| C                                                  |
| C C                                                |
| C language sample programs C-1                     |
| communications mode1-4, 2-2                        |
| communications modules                             |
| general specifications 1-5                         |
| overview 1-2                                       |
| specifications 1-4                                 |
| type 1-2                                           |
| communications overview2-4                         |
| communications port                                |
| setting 4-4                                        |
| communications process 1-7                         |
| opening 4-2                                        |

overview ----- 4-2

communications processing----- 1-6

communications processing software ----- 1-7

communications protocol ----- 1-4

| communications specifications 5-1                           | 0  |
|-------------------------------------------------------------|----|
| connection 7-1                                              | 7  |
| connection configuration 1-                                 | -4 |
| connection type 1-                                          | -4 |
| connection with devices manufactured by other companies 7-3 | 54 |
| connections with MELSEC 7-3                                 | 9  |
| CP-215 communications port                                  |    |
| settings 4-                                                 | -7 |
| CP-215 repeaters                                            |    |
| specifications common to all 5-4                            | 4  |
| types 5-3                                                   | 6  |
| CP-215 Repeater-TC 5-5                                      | 0  |
| CP-215 Repeater-TP 5-5                                      | 2  |
| CP-215 Repeater-TS2 5-5                                     | 3  |
| CP-215 Repeater-TS5 5-5                                     | 4  |
| CP-215 Repeater-TT 5-4                                      | 9  |
| CP-215 Transmission Definitions 5-1                         | 7  |
| deleting data 5-2                                           | 8  |
| opening the window 5-1                                      | 8  |
| saving data 5-2                                             | 8  |
| setting 5-2                                                 | 20 |
| window menus 5-1                                            | 9  |
| CP-215 transmissions                                        |    |
| overview 5-1                                                | 7  |
| CP-217 transmission definition data                         |    |
| setting 6-1                                                 | 7  |
| CP-217 Transmission Definitions 6-1                         | 7  |
| opening the window 6-1                                      | 6  |
| window menus 6-1                                            | 6  |
| CP-217 transmissions                                        |    |
| overview 6-1                                                | 5  |
| CP-218 communications port                                  |    |
| settings 4-1                                                | 1  |
| CP-218 Transmission Definitions 7-1                         | 3  |
| opening the window 7-1                                      | 3  |
| parameter settings 7-1                                      | 6  |
| window menu 7-1                                             | 4  |
| CP-218 transmission definitions data                        |    |
| deleting 7-2                                                | 8  |
| saving 7-2                                                  | 7  |
| CP-218 transmissions                                        |    |
| overview 7-1                                                | 3  |
| D                                                           |    |
| dual system configuration 5-4                               | 1  |
|                                                             |    |
| E                                                           |    |
| electrical Repeater-TT and Repeater-TC                      |    |
| standard system configuration 5-3                           | 9  |
| engineering communications 2-                               | .7 |
| engineering communications (MPE720) 2-                      | .2 |
| extended MEMOBUS protocol 3-                                | ·4 |
| tunctions 3-                                                | -4 |
| F                                                           |    |

frame configuration - - - - 1-4

communications protocols

list ----- 3-2 message communications ------ 3-3 overview ------ 3-2 communications software ------ 1-6

| G                                                             |
|---------------------------------------------------------------|
| general-purpose message mode 3-3, 3-6                         |
| general-purpose message transmissions 2-6                     |
| 1                                                             |
| I                                                             |
| interfaces1-4                                                 |
| I                                                             |
|                                                               |
| link allocation2-3                                            |
|                                                               |
| conceptual diagram2-3                                         |
| logical port numbers                                          |
| setting 4-13                                                  |
| Μ                                                             |
| master function 3-13                                          |
| max. number of connections1-4                                 |
| max. number of nodes1-4                                       |
| max. number of words transmitted1-4                           |
| maximum number of repeaters                                   |
| system configuration5-43                                      |
| MELSEC commands6-24, 7-40                                     |
| supported by the 217IF 3-8                                    |
| supported by the 218IF 3-9                                    |
| MELSEC communications 6-22                                    |
| MELSEC communications specifications 6-22                     |
| MELSEC devices6-26, 7-42                                      |
| MELSEC-A protocol3-7                                          |
| communications using3-7                                       |
| MEMOBUS communications6-21                                    |
| MEMOBUS message mode3-3                                       |
| MEMOBUS message transmissions2-5                              |
| MEMOBUS mode                                                  |
| transferring data3-5                                          |
| MEMOBUS protocol3-6                                           |
| functions3-7                                                  |
| overview3-6                                                   |
| message communications 2-2, 2-5                               |
| module specifications 5-10                                    |
| MP900-series machine controller and MELSEC register maps 7-44 |
| MPE720 logical port number                                    |
| setting 4-13                                                  |
| MSG-RCV program 3-16                                          |
| MSG-SND program 3-14                                          |
|                                                               |

#### Ν

| no protocol mode (through mode) |   |
|---------------------------------|---|
| functions 3-12                  | 2 |
| overview3-12                    | 2 |

### 0

| 6-29 |
|------|
| 3-11 |
| 6-27 |
| 6-27 |
| 6-30 |
| 3-10 |
| 3-10 |
|      |
| 5-40 |
|      |

| optional Repeater-TS   |
|------------------------|
|                        |
| Р                      |
| port number 7-18       |
| protocol functions 3-4 |

### R

| relay function 5-29                     |
|-----------------------------------------|
| example of a network configuration 5-30 |
| system configuration 5-4                |
| relays between networks 5-29            |
| RS-232C interface cables 6-10           |
| RS-422/485 interface cables 6-11        |

### S

| sample programs for master station | C-2  |
|------------------------------------|------|
| sample programs for slave          | C-9  |
| serial communications ports        |      |
| setting                            | 4-4  |
| slave function                     | 3-15 |
| socket communications flow         | 7-35 |
| standard system configuration      | 5-3  |
| switches                           |      |
| setting                            | 5-6  |
| system configuration               |      |
| star connections                   | 5-44 |
|                                    |      |

### Т

| time required for communications | 6-8  |
|----------------------------------|------|
| token passing                    | 5-14 |
| tokens                           | 5-15 |
| transmission definitions data    |      |
| deleting                         | 6-20 |
| saving                           | 6-20 |
| transmission distance            | 1-4  |
| transmission format              | 1-4  |
|                                  |      |

#### U

| UMB 4                  | -9 |
|------------------------|----|
| unpassive open mode 7- | 18 |

### **Revision History**

The revision dates and numbers of the revised manuals are given on the bottom of the back cover.

MANUAL NO. SIEZ-C887-2.6B Published in Japan June 2010 99-2 -1 Date of Date of original publication

| Date of Publication | Rev.<br>No.                    | WEB<br>Rev.<br>No. | Section      | Revised Contents                                       |
|---------------------|--------------------------------|--------------------|--------------|--------------------------------------------------------|
| June 2010           | $\langle \hat{4} \rangle$      | 1                  | 5.7.1, 5.7.3 | Revision: CP-215 Repeater Dimensions                   |
|                     | ~                              |                    | 7.1.2        | Deletion: INFO                                         |
|                     |                                |                    | 7.2.1        | Addition: INFO                                         |
|                     |                                |                    | 7.2.2        | Revision: Model of module (218IF $\rightarrow$ 218IFA) |
|                     |                                |                    | 7.3.2        | Addition: Note                                         |
|                     |                                |                    | Back cover   | Revision: Address                                      |
| March 2006          |                                | 0                  | All chapters | Completely revised                                     |
| May 2003            | $\langle \mathfrak{H} \rangle$ | 0                  | Preface      | Partly revised                                         |
| October 2002        | $\langle 2 \rangle$            | 0                  | Back cover   | Revision: Address                                      |
| September 2000      | $\langle 1 \rangle$            | 0                  | -            | Partly revised                                         |
| February 1999       | -                              | -                  | -            | First edition                                          |

# Machine Controller MP920 Communications Module USER'S MANUAL

IRUMA BUSINESS CENTER (SOLUTION CENTER) 480, Kamifujisawa, Iruma, Saitama 358-8555, Japan Phone 81-4-2962-5696 Fax 81-4-2962-6138

YASKAWA ELECTRIC AMERICA, INC. 2121 Norman Drive South, Waukegan, IL 60085, U.S.A. Phone (800) YASKAWA (800-927-5292) or 1-847-887-7000 Fax 1-847-887-7370

YASKAWA ELÉTRICO DO BRASIL LTDA. Avenida Fagundes Filho, 620 São Paulo-SP CEP 04304-000, Brazil Phone 55-11-3585-1100 Fax 55-11-5581-8795

YASKAWA ELECTRIC EUROPE GmbH Hauptstraβe 185, 65760 Eschborn, Germany

Phone 49-6196-569-300 Fax 49-6196-569-398 YASKAWA ELECTRIC UK LTD.

1 Hunt Hill Orchardton Woods Cumbernauld, G68 9LF, United Kingdom Phone 44-1236-735000 Fax 44-1236-458182

YASKAWA ELECTRIC KOREA CORPORATION

7F, Doore Bldg. 24, Yeoido-dong, Youngdungpo-Ku, Seoul 150-877, Korea Phone 82-2-784-7844 Fax 82-2-784-8495

YASKAWA ELECTRIC (SINGAPORE) PTE. LTD. 151 Lorong Chuan, #04-02A, New Tech Park 556741, Singapore Phone 65-6282-3003 Fax 65-6289-3003

YASKAWA ELECTRIC (SHANGHAI) CO., LTD. No.18 Xizang Zhong Road. Room 1702-1707, Harbour Ring Plaza Shanghai 200001, China Phone 86-21-5385-2200 Fax 86-21-5385-3299

YASKAWA ELECTRIC (SHANGHAI) CO., LTD. BEIJING OFFICE Room 1011A, Tower W3 Oriental Plaza, No.1 East Chang An Ave., Dong Cheng District, Beijing 100738, China Phone 86-10-8518-4086 Fax 86-10-8518-4082

YASKAWA ELECTRIC TAIWAN CORPORATION 9F, 16, Nanking E. Rd., Sec. 3, Taipei, Taiwan Phone 886-2-2502-5003 Fax 886-2-2505-1280

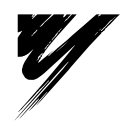

YASKAWA ELECTRIC CORPORATION

YASKAWA

In the event that the end user of this product is to be the military and said product is to be employed in any weapons systems or the manufacture thereof, the export will fall under the relevant regulations as stipulated in the Foreign Exchange and Foreign Trade Regulations. Therefore, be sure to follow all procedures and submit all relevant documentation according to any and all rules, regulations and laws that may apply. Specifications are subject to change without notice for ongoing product modifications and improvements. (© 1999-2010 YASKAWA ELECTRIC CORPORATION. All rights reserved.

MANUAL NO. SIEZ-C887-2.6B Published in Japan June 2010 99-2 09-8-2